## Manual do Sistema Multimídia COROLLA

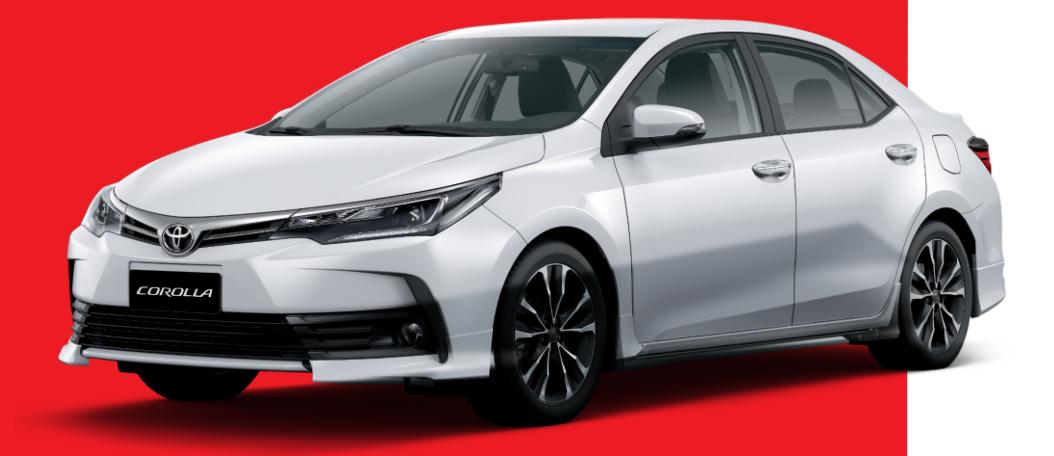

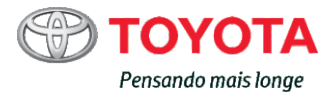

# ÍNDICE

| 1  | INTRODUÇÃO                                                   | 9    |
|----|--------------------------------------------------------------|------|
| 2  | OPERAÇÃO BÁSICA                                              | 19   |
| 3  | OPERAÇÃO BÁSICA DE NAVEGAÇÃO                                 | 30   |
| 4  | BUSCA                                                        | 46   |
| 5  | ROTA                                                         | 57   |
| 6  | REGISTRAR E EDITAR                                           | 70   |
| 7  | UTILIZAR DIVERSAS INFORMAÇÕES                                | 77   |
| 8  | CONFIGURAÇÕES DE NAVEGAÇÃO                                   | 82   |
| 9  | OPERAÇÃO BÁSICA DE ÁUDIO/VÍDEO                               | 101  |
| 10 | RECEBER SINAIS DE TRANSMISSÃO                                | 105  |
| 11 | UTILIZAR O DISCO                                             | 112  |
| 12 | UTILIZAR UM DVD-VIDEO                                        | 117  |
| 13 | UTILIZAR UM DISPOSITIVO DE MEMÓRIA USB                       | 128  |
| 14 | UTILIZAR UM iPod                                             | 135  |
| 15 | UTILIZAR UM REPRODUTOR DE ÁUDIO BLUETOOTH®                   | 141  |
| 16 | UTILIZAR OUTROS DISPOSITIVOS                                 | 147  |
| 17 | CONFIGURAÇÕES DE ÁUDIO                                       | 148  |
| 18 | MONITOR DO SISTEMA TOYOTA DE ASSISTÊNCIA<br>A ESTACIONAMENTO | 150  |
| 19 | USO DO TELEFONE CELULAR                                      | 164  |
| 20 | UTILIZAR O MODO CONNECTED SERVICES                           | 178  |
| 21 | OUTRAS OPERAÇÕES                                             | 180  |
| 22 | APÊNDICE                                                     | 189  |
|    |                                                              | Pr 1 |

### 01 Introdução

Sobre esta unidade 10 Visão geral do manual 10 Informações importantes sobre este manual 10 Símbolos usados nas ilustrações 10 Instrução de segurança 10 Como usar este manual 11 Convenções usadas neste manual 11 Termos usados neste manual 12 Observação com relação ao uso do arquivo MP3 12 Compatibilidade com iPhone/iPod 12 Para garantir a segurança durante a condução do veículo 13 Proteger o painel e a tela de LCD 13 Observações sobre a memória interna 13 Antes de remover a bateria do veículo 13 Seleção de idiomas 14 Verificação de mensagens de segurança 14 Configuração Rápida 14 Ajuste da Configuração Rápida 14 Inicializar a Configuração Rápida 15 Preparação para assistir TV 18

## 02 Operação básica

Sistema multimídia 19 Interruptores de toque capacitivo 21 Manuseio do painel de controle 21 Conexão entre o visor multifunção e o sistema multimídia 21 Controle remoto no volante de direção 22 Teclas do painel de toque na tela da localização atual 23 Utilização do painel de toque 24 Ação de toque deslizante 24 Botões de operação 26 Como alternar a tela 26 Ajuste de gualidade da imagem 26 Operação em telas de listas 27 Operação de lista básica 27 Operação de verificação 28 Operação da lista com os indicadores 28 Inserir e eietar um disco 28 28 Como inserir um disco Como ejetar um disco 29 Inserir texto 29

#### 03 Operação básica de navegação

Operação do menu de navegação 30 Menu de informações 30 Menu de destino 31 Menu Editar/Config. 32 Guia "Sistema" 32 Guia "Navegação" 33 Guia "Áudio" 33 Operação do menu de atalho 34 Na tela de rolagem 34 Na tela de resultado da busca 34 Operar a tela de mapa 35 Exibição da tela de localização atual 35 Como utilizar a tela de localização atual 36 Mover (rolar) o mapa 37 Rolagem por arraste/toque 37 Rolagem por pontos 37 Ajuste de posição 38 Como usar a tela de rolagem 39

Mudança da escala do mapa 39 Alterar a escala do mapa 39 Tipos de visualização disponíveis 40 Alteração da orientação do mapa 41 Ligar ou desligar o marcador de rua de mão única na escala de 100 m 41 Ligar ou desligar o zoom do texto 42 Exibir ou ocultar o marcador de limite de velocidade 42 Registro de escala 43 Configuração da exibição do logo 43 Esconder um logo 44 Apagar os POIs pesquisados nas proximidades 44 Registro de sua casa 44 Buscar pelas rotas para a sua casa 45

## 04 Busca

Busca por um local 46 Busca no mapa 46 Busca por nome 46 Busca por endereço 47 Busca na seguinte ordem: nome da cidade, nome da via e o número da casa 48 Busca na seguinte ordem: nome da estrada e nome da cidade 49 Busca por CEP 50 Pesquisar por número de telefone 51 Busca por um POI próximo 51 Busca por POIs próximos do destino 52 Busca por POIs próximos da cidade 52 Busca por locais registrados 53 Busca a partir dos favoritos especiais 54

Buscar a partir do histórico de pesquisa 54 Buscar por latitude e longitude 55 Visualização dos resultados de buscas anteriores 55 Visualização de informações detalhadas 56

## 05 Rota

Buscar por uma rota 57 Como utilizar a tela de inicialização de orientação de rota 58 Verificar o perfil da rota 58 Selecionar outra rota 59 Operar a tela de confirmação de rolagem 59 Exibir o mapa da rota 60 Adicionar um ponto de passagem (wavpoint) 60 Busca de rota memorizada 61 Orientação de rota e instruções 62 Tela mostrando a localização atual durante o orientação de rota 62 Orientação dada ao se aproximar de uma interseção 63 Orientação dada ao se aproximar da junção de uma autoestrada 64 Orientação dada ao se aproximar da junção de uma rotatória 64 Orientação por voz e instruções 65 Orientação de direção de percurso 65 Orientação dada ao dirigir em estradas com pedágios 66 Orientação dada ao dirigir em autoestradas 66 Busca automática pela rota novamente quando você sai dela 66

\*: Ponto de Interesse

Editar uma rota 67 Verificar o perfil da rota 67 Buscar por uma rota novamente alterando os critérios de busca 68 Excluir uma rota 68 Pular um ponto de passagem 68 Verificar a direção demonstrativa 69 Excluir uma rota 69 06 Registrar e editar Registrar locais 70 Editar os locais registrados 70 Editar as informações dos locais registrados 71 Excluir os locais registrados 72 Registrar um favorito especial 73 Editar favoritos especiais 73 Editar as informações dos favoritos especiais 74 Excluir os favoritos especiais 75 Editar outros dados 75 Excluir o histórico de pesquisa 75 Excluir as rotas aprendidas 76 Excluir as rotas percorridas 76 07 Utilizar diversas informações Utilizar a função de manutenção do

veículo **77** Configurar o tempo de substituição para consumíveis **77** Fazer configurações detalhadas **78** Utilizar a informação da concessionária **78** Tela de confirmação de notificação **79** Verificar informações sobre a versão **80** Atualizar os dados do mapa com o cartão de memória SD **80**  08 Configurações de navegação

Configurar as funções de navegação 82 Funções personalizáveis 83 Configurar as comunicações Bluetooth® 88 Configurar o dispositivo Bluetooth<sup>®</sup> 89 Registrar um dispositivo Bluetooth® 90 Trocar ou excluir um dispositivo Bluetooth® 91 Alterar o nome do dispositivo 92 Alterar a chave de segurança 92 Ativar ou desativar o dispositivo Bluetooth® 93 Ativar e desativar o aviso de conexão do telefone 93 Configurar o volume do som para navegação 93 Ajustar o volume 93 Corrigir o desvio na posição do veículo 95 Alterar para a estrada em que você está dirigindo 96 Personalizar outras funções 96 Configuração de horário local 96 Alterar o idioma 97 Definir a cor do tema 98 Definir o consumo de combustível 98 Ativar e Desativar a animação 99 Configurar a sensibilidade do sensor do interruptor de toque capacitivo 99 Restaurar as configurações padrão 99

#### **09** Operação básica de áudio/vídeo

Visualizar a tela do modo de áudio e vídeo **101** 

Visualizar a tela de operação de áudio/vídeo 101 Exibição da barra do modo de áudio e vídeo 101 Alternar o modo de áudio e vídeo 101 Ícones do modo de áudio e vídeo 102 Desligar o modo de áudio e vídeo 103 Ajustar o volume do áudio 103 Tipos de mídia e arquivos que podem ser executados neste sistema multimídia 104 10 Receber sinais de transmissão Ouvir o rádio 105 Receber sinais de transmissão de rádio 105 Mudar a banda 106 Selecionar o usuário présintonizado da lista 106 Registrar uma estação manualmente 107 Registrar uma estação automaticamente 107 Assistir TV 108 Receber sinais de transmissão de TV 108 Buscar por estações de TV disponíveis 110 Configurar a função de TV 110 Limpar as configurações de visualização 111 Configurar o controle dos pais 111 **11** Utilizar o disco

Ouvir um CD de música 112 Reprodução 112 Selecionar uma música a ser reproduzida da lista 113 Repetir execução 113 Execução aleatória 113 Reproduzir um CD-R/CD-RW/DVD-R/ DVD-RW (WMA/MP3/AAC) 114 Reprodução 114 Selecionar uma música a ser reproduzida da lista 115 Repetir execução 116 Execução aleatória 116

#### 12 Utilizar um DVD-Video

Ao assistir um DVD-Video 117 Reprodução 117 Operação do menu de DVD 119 Reprodução quadro a quadro 120 Reprodução em câmera lenta 120 Busca direta pelo número 121 Alterar as legendas 121 Trocar o idioma do áudio durante a execução (Multiáudio) 121 Muda E/D 122 Configurar a exibição do ícone de ângulo 122 Retomar e voltar à reprodução 122 Alterar o modo para tela panorâmica 122

#### 13 Utilizar um DVD-Video

Configurar as funções de um DVD-Video **124** Configurar o idioma prioritário da legenda **124** Configurar o idioma prioritário da legenda **125** Configurar o idioma prioritário dos menus **125** Configurar a proporção da tela da TV **125** Configuração do controle dos pais **125** 

Configurar a reprodução automática **126** Tabela de códigos de idiomas para DVDs **127** 

#### 13 Usar um Dispositivo de Memória USB

Conectar um dispositivo de memória USB 128 Assistir um vídeo 129 Reprodução 129 Buscar por um arquivo de vídeo que você deseja reproduzir 130 Repetir execução 130 Busca direta pelo número 130 Ouvir música 131 Reprodução 131 Buscar por um arquivo de música que você deseja executar 132 Repetir execução 133 Execução aleatória 133 Exibir arquivos de imagem no dispositivo de memória USB. 133 Visualizar uma imagem individualmente 134 Exibir uma apresentação de slides 134 Configurar a proporção da imagem 134

### 14 Utilizar um iPod

Conectar um iPod Operar o iPod Buscar por uma faixa que você deseja reproduzir Repetir execução Execução aleatória Alterar o modo de tela panorâmica para reprodução de vídeo 139

#### 15 Utilizar um reprodutor de áudio Bluetooth®

Como operar um reprodutor de áudio Bluetooth® 141 Certificação 142 Registrar um reprodutor de áudio Bluetooth® 142 Reprodução 142 Tela de lista de reprodução 143 Buscar por uma faixa que você deseja reproduzir 144 Repetir execução 145 Execução aleatória 145 Conectar um reprodutor de áudio Bluetooth® 146

#### 16 Utilizar outros dispositivos

Utilizar a entrada AUXILIAR (AUX) **147** 

## 17 Configurações de áudio

Personalizar as configurações de áudio 148 Configurar o nível de equilíbrio/ balanço 149 Ajustar os níveis da fonte 149 Configurar o sensor ASL 149

#### 18 Monitor do sistema Toyota de assistência a estacionamento

Monitor do sistema Toyota de assistência a estacionamento Precauções ao dirigir Exibição na tela Cancelar o monitor do sistema Toyota de assistência a estacionamento Utilizar o sistema

Modo de exibição da linha de curso estimado 151 Modo de exibição da linhaquia de assistência a estacionamento 152 Modo de exibição da linha-guia de distância 152 Alterar o modo de exibição 152 Modo de exibição da linha de curso estimado 153 Descrição da tela 153 Estacionamento 154 Modo de exibição da linha-guia de assistência a estacionamento 155 Descrição da tela 155 Estacionamento 156 Precauções para o monitor do sistema Toyota de assistência a estacionamento 157 Área exibida na tela 157 A câmera 157 Utilizar a câmera 157 Diferenças entre a tela e a estrada real 158 Quando o solo atrás do veículo possui um aclive acentuado 159 Quando o solo atrás do veículo possui um declive acentuado 159 Quando alguma parte do veículo ficar rebaixada 160 Ao se aproximar de objetos tridimensionais 160 Linha de curso estimado 160 Linhas-guia de distância 161 Se você notar alguns dos sintomas 162

#### 19 Uso do telefone celular

Uso do telefone celular 164 Certificação 164 Microfone 164 Uso em chamadas viva-voz 164 Para utilizar o sistema viva-voz em chamadas 165 Se você estiver preocupado com eco (reverberação) durante uma ligação com viva-voz 165 Atender a uma chamada 165 Fazer uma ligação 166 Fazer uma chamada através da digitação do número de telefone 167 Fazer uma ligação com a lista de contatos 167 Fazer uma ligação com a lista de favoritos 168 Discar a partir do histórico 168 Rediscar uma chamada 169 Configurar o atendimento automático 170 Configurar a rejeição de chamadas 170 Configurar a transferência automática de contatos/ histórico 170 Configurar a notificação de status da transferência de contatos/ histórico 171 Discar um número de telefone registrado no mapa 171 Operar o menu de chamadas recebidas 171 Editar as informações do celular 172 Editar a lista de contatos 173

Excluir as entradas da lista de favoritos **177** Excluir o histórico de chamadas **177** 

#### 20 Utilizar o Modo connected services\*

Antes de usar o modo connected services **178** Conectar um iPhone 4, iPhone 4s, iPhone 5, iPhone 5c ou iPhone 5s. **178** Ativar o modo connected services **179** 

#### 21 Outras operações

Uso de funções personalizadas 180 Exibir a tela de personalização 180 Personalizar as configurações de usuário 181 Utilizar o menu de Troca de usuário 185 Ajuste de qualidade de imagem e vídeo 186 Desligamento temporário da tela do painel de toque (modo de espera do sistema multimídia) 187 Atualização de software 187 Abrir a tela "Atualização do software" 187 Atualização do software do sistema multimídia 188 Verificação de atualização do histórico 188

## 22 Apêndice

Tecnologia de posicionamento 189 Posicionamento por GPS 189 Posicionamento por cálculo de posição estimada 189

Como o GPS e o cálculo de posição estimada trabalham juntos? 189 Como resolver grandes erros de cálculo 190 Quando o posicionamento por GPS é impossível 190 Condições que podem causar erros de posicionamento notáveis 191 Informações sobre as configurações de rota 193 Especificações de busca de rota 193 Manuseio e cuidado dos discos 194 Direção integrada e cuidados 194 Condições de ambiente para a execução de um disco 195 Discos executáveis 195 Informações detalhadas sobre mídias executáveis 196 Compatibilidade 196 Uso correto da tela de LCD 198 Lidar com a tela de LCD 198 Tela de cristal líquido (LCD) 198 Manter a tela de LCD 198 Luz de fundo LED (light-emitting diode) 198 Acordo de licença 199 ACORDO DE LICENÇA DO USUÁRIO FINAL (Inglês) 202 Diagnóstico de Falhas 203 Navegação 203 Áudio 204 Mensagens e como reagir a elas 209 Geral 209 Navegação 209 Áudio 210 Especificações 213 Índice do menu 214

## MANUAL DO SISTEMA MULTIMÍDIA

Este manual explica a operação do Sistema Multimídia. Leia este manual cuidadosamente para assegurar o uso adequado. Sempre mantenha este manual no seu veículo.

As imagens neste documento e as telas reais do sistema multimídia diferem, dependendo das funções e/ou da existência de um contrato e da disponibilidade dos dados do mapa, no momento da produção deste documento.

Esteja ciente de que, em alguns casos, o conteúdo deste manual pode ser diferente do sistema de navegação, como quando o software do sistema é atualizado.

## SISTEMA DE NAVEGAÇÃO

O Sistema de Navegação é um acessório tecnicamente avançado, desenvolvido para veículos. O sistema recebe sinais de satélite do Sistema de Posicionamento Global (GPS) executado pelo Departamento de Defesa dos EUA. Ao utilizar estes sinais e outros sensores dos veículos, o sistema indica sua posição atual e auxilia na localização do destino desejado.

O sistema de navegação é projetado para selecionar itinerários eficientes de sua localização atual de origem até o seu destino. O sistema também é projetado para direcionar você, de maneira eficiente, a um local que não lhe é familiar. O banco de dados do mapa é feito baseado em mapas PIONEER cuja fonte de informações é o HERE maps. Os itinerários podem não ser os mais curtos, nem os menos congestionados. Seus próprios conhecimentos locais ou "atalhos", às vezes, podem ser mais rápidos do que os itinerários calculados.

O banco de dados do sistema de navegação inclui categorias de Ponto de Interesse, para que você possa selecionar destinos, como restaurantes e hotéis. Se um destino não está no banco de dados, pode-se inserir o endereço próximo à rua e o sistema te guiará até lá. O sistema vai fornecer tanto um mapa visual quanto instruções de áudio. As instruções de áudio anunciarão a distância restante e a direção para a qual virar, ao se aproximar de uma interseção. Estas instruções de voz lhe ajudarão a continuar com os olhos na estrada e são programadas para dar tempo suficiente para que você manobre, troque de faixa ou diminua a velocidade.

Tenha ciência de que todos os sistemas de navegação têm certas limitações que podem afetar seu funcionamento adequado. A precisão da posição do veículo depende das condições de satélite, configuração de estrada, condição do veículo ou outras circunstâncias. Para mais informações sobre as limitações do sistema, consulte as páginas 189 até 193.

© 2017 HERE. Todos os direitos reservados.

#### TOYOTA MOTOR CORPORATION

Capítulo

01

Br (

### Sobre esta unidade

Essa unidade possui uma função que registra as informações do histórico de operações (como o resultado de posicionamento) com o objetivo de melhorar o desempenho do produto, etc. Informações pessoais não estão inclusas nessas informações do histórico de operações. Ademais, essas informações são armazenadas de tal maneira que só podem ser analisadas por empresas terceirizadas autorizadas pela Toyota Motor Corporation e só poderão ser utilizadas com o seu consentimento.

#### Certificação (cuidado)

Este produto laser classe 1 classificado de acordo com as diretrizes de segurança para produtos laser, IEC 60825-1:2007, e contém um módulo laser classe 1. Para garantir a segurança contínua, não remova quaisquer tampas nem tente acessar quaisquer partes internas do produto. Solicite que pessoas qualificadas executem qualquer tipo de manutenção.

#### CLASS 1 LASER PRODUCT

CAUTION—CLASS 1M VISIBLE AND INVISIBLE Laser Radiation when open, do not view Directly with optical instruments.

## Visão geral do manual

#### Informações importantes sobre este manual

Por razões de segurança, este manual indica itens que requerem atenção particular com as seguintes marcas.

## **ADVERTÊNCIA**

 Esta é uma advertência sobre alguma condição que poderá causar riscos pessoais, se negligenciada. Informa o que deve ou não ser feito para reduzir o risco de ferimentos para o motorista e outras pessoas.

## 

Esta é uma advertência sobre alguma condição que poderá causar danos ao veículo ou em seus equipamentos, se negligenciada. Informa o que deve ou não ser feito para evitar e reduzir o risco de danos ao seu veículo ou aos equipamentos.

#### Símbolos usados nas ilustrações

#### Símbolo de segurança

O símbolo de um círculo com uma barra significa "Não faça", "Não faça isto", ou "Não deixe isto acontecer".

#### Instrução de segurança

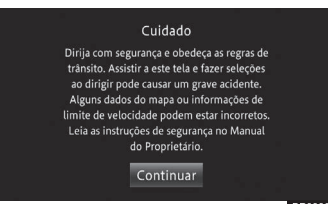

Para utilizar este sistema da maneira mais segura possível, siga todas as dicas de segurança mostradas abaixo. Este sistema é indicado para auxiliar na chegada ao destino desejado e, se usado adequadamente, terá sucesso. O motorista é totalmente responsável pela operação segura de seu veículo e a segurança de seus passageiros.

10) Br

Não use nenhuma função deste sistema, a ponto de que ela se torne uma distração e o impeça de dirigir com segurança. A primeira prioridade enguanto dirige deve ser sempre a operação do veículo com segurança. Enguanto dirige, certifique-se de observar todas as regras de trânsito. Antes do uso real do sistema, aprenda a usá-lo e se familiarize com ele. Leia completamente o Manual do Sistema Multimídia para assegurar que você compreendeu o funcionamento do sistema. Não permita que outras pessoas usem este sistema, até que tenham lido e entendido as instruções neste manual. Para sua segurança, algumas funções podem se tornar inoperantes enquanto se dirige. As teclas de toque do painel ficam esmaecidas guando inativas.

## ATENÇÃO

- Por segurança, o motorista não deve operar o sistema multimídia enquanto dirige. Atenção insuficiente à estrada e ao trânsito pode causar acidentes.
- Enquanto dirige, certifique-se de obedecer as regras de trânsito e estar ciente das condições da estrada. Se um sinal de trânsito foi mudado na estrada, o guia de rota pode não ter a informação atualizada, tal como a direção de uma rua de mão única.

Enquanto estiver dirigindo, escute as instruções de voz o máximo possível e olhe rapidamente para o painel de toque somente quando for seguro. Porém, não confie completamente na orientação por voz. Use-o apenas para referência. Se o sistema não puder determinar a posição atual corretamente, podem ocorrer informações incorretas, atrasadas ou pode não haver orientação por voz. Ocasionalmente, os dados no sistema podem estar incompletos. Condições de estrada, incluindo restrições de direção (proibido virar à esquerda, bloqueios de rua etc.) mudam frequentemente. Portanto, antes de seguir quaisquer instruções do sistema, verifique se a instrução pode ser feita com segurança e dentro da lei.

Este sistema não pode alertar sobre coisas, como segurança da área, condições das ruas e disponibilidade de serviços de emergência.

Se não estiver certo sobre a segurança de uma área, não vá até ela. Sob nenhuma circunstância este sistema substitui o julgamento pessoal do motorista. Use este sistema somente em locais onde seja permitido. Alguns países/estados podem ter leis que proíbam o uso de telas de navegação próximas ao motorista.

### Como usar este manual

# Como encontrar o procedimento de operação para o que deseja fazer

Quando tiver decidido o que deseja fazer, você pode encontrar a página que necessita a partir do Índice.

#### Como encontrar um procedimento de operação de um menu

Se você deseja verificar o significado de um item exibido na tela sensível ao toque, você encontrará as informações necessárias na página **"Índice do menu"**. que, por sua vez, fica no final da seção deste manual.

# Convenções usadas neste manual

Antes de prosseguir, reserve alguns minutos para ler as seguintes informações sobre as convenções usadas neste manual. A familiaridade com estas convenções será muito útil para que você aprenda a usar o novo equipamento.

Capítulo

 Os botões no seu sistema multimídia estão descritos COM TODAS AS LETRAS MAÍUSCULAS, e em NEGRITO:

por exemplo: Botão **MENU** 

 Itens de menu, títulos de tela e componentes funcionais estão descritos em **negrito** com aspas "": por exemplo:

#### Tela do "**Menu**"

 As teclas do painel de toque que estão disponíveis na tela são descritas em negrito entre colchetes []: por exemplo:

#### [Editar/Configurações]

- Outras informações, alternativas e outras observações são apresentadas no seguinte formato: por exemplo:
  - Se a localização da casa ainda não tiver sido armazenada, defina primeiro o local.
- Funções de outras teclas na mesma tela são indicadas com 

   no início da descrição:
  - Por ex.:
  - Toque em [Cancelar] para cancelar o registro automático.
- As referências são indicadas assim: por exemplo:
  - Para informações detalhadas sobre as configurações Bluetooth<sup>®</sup>, consulte Configurar as comunicações Bluetooth<sup>®</sup> na página 88.

#### Termos usados neste manual

O cartão de memória microSD e o cartão de memória microSDHC são chamados, coletivamente, de "cartão de memória SD".

## Observação com relação ao uso do arquivo MP3

Este produto é fornecido apenas com uma licença de uso privado e não comercial, e não implica em uma licença ou qualquer direito de uso deste produto em qualquer comércio (por ex., para geração de renda), transmissão em tempo real (terrestre, por satélite, a cabo e/ou qualquer outro tipo de mídia), transmissão via internet, intranets e/ou outras redes ou em outros sistemas de distribuição de conteúdo, como aplicativos pay-audio ou audio-on-demand. É necessária uma licença independente para esse tipo de uso. Para detalhes, visite http://www.mp3licensing.com.

# Compatibilidade com iPhone/iPod

Este produto aceita apenas os seguintes modelos. Outros podem não funcionar corretamente.

Feito para:

- iPhone 5s\*
- iPhone 5c\*
- iPhone 5\*
- iPhone 4s
- iPhone 4
- iPhone 3GS
- iPhone 3G
- iPhone
- iPod classic
- iPod com vídeo
- iPod touch (5<sup>a</sup> geração)\*
- iPod touch (4<sup>a</sup> geração)
- iPod touch (3<sup>a</sup> geração)
- iPod touch (2<sup>a</sup> geração)
- iPod touch (1<sup>a</sup> geração)
- iPod nano (7ª geração)\*
- iPod nano (6<sup>a</sup> geração)
- iPod nano (5ª geração)
- iPod nano (4<sup>a</sup> geração)
- iPod nano (3<sup>a</sup> geração)

Introdução

- iPod nano (2ª geração)
- iPod nano (1<sup>a</sup> geração)
- \*: Vídeo de iPod não suportado
- Os métodos de operação podem variar, dependendo dos modelos de iPhone e da versão do software.
- Dependendo da versão do software do iPhone, existe a possibilidade de incompatibilidade com este equipamento.

## Para garantir a segurança durante a condução do veículo

Certas funções (como a exibição de aplicativos de conteúdo visual e certas operações de teclas do painel de toque) oferecidas por este produto podem ser perigosas e/ou ilegais, se utilizadas durante a condução do veículo. Para evitar o funcionamento de tais funções, enguanto o veículo está em movimento, há um sistema de intertravamento que sente quando o veículo está com freio de estacionamento aplicado. Se você tentar utilizar as funções supracitadas enquanto dirige, elas ficarão desabilitadas até que você pare o veículo em um local seguro e, em seguida, apligue o freio de estacionamento. Por favor, mantenha o pedal de freio pressionado antes de liberar o freio de estacionamento.

## Proteger o painel e a tela de LCD

## 

- Para proteger a tela de LCD de possíveis danos, toque levemente as teclas do painel de toque com os dedos e não permita que a luz do sol entre em contato direto com a tela de LCD, quando este sistema de navegação não estiver em uso.
- Para mais detalhes, consulte Uso correto da tela de LCD na página 198.

## Observações sobre a memória interna

# Antes de remover a bateria do veículo

Se a bateria for desconectada ou descarregada, a memória será apagada e deverá ser reprogramada.

Íntrodução

#### Seleção de idiomas

Ao inicializar o sistema, o inglês é selecionado como idioma padrão. A tela de seleção de idiomas aparece após retornar o sistema de navegação à configuração padrão. Selecione o idioma desejado nesta tela.

Você pode utilizar essa tela para alterar o idioma de orientação de rotas quando quiser.

 Para informações detalhadas quanto a seleção de idiomas, consulte Alterar o idioma na página 97.

#### 1 Toque no idioma que você deseja.

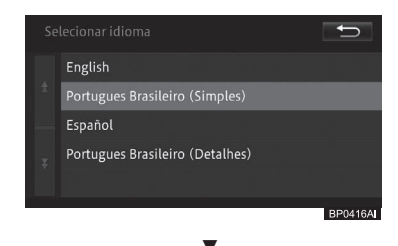

O sistema de navegação é reiniciado.

## Verificação de mensagens de segurança

Quando inicializar o sistema de navegação, aparece uma mensagem de incentivo à direção segura. Após confirmar a mensagem, toque em

#### [Continuar].

Após o toque, o mapa do local atual aparece.

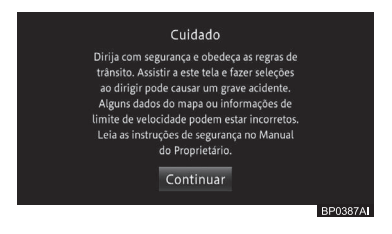

## **ADVERTÊNCIA**

 Quando o veículo for parado com o motor funcionando, sempre use o freio de estacionamento, para sua segurança.

## Configuração Rápida

Você pode alterar as configurações básicas realizadas através das instruções na tela.

Se utilizar este sistema de navegação pela primeira vez, a Configuração Rápida começa automaticamente. Essas configurações podem ser modificadas depois.

#### Ajuste da Configuração Rápida

Você pode configurar os seguintes itens na Configuração Rápida, na seguinte ordem.

#### Configurações de volume

Você pode configurar o volume da orientação de rotas, e ligar ou desligar os sons de operação.

#### ▼

#### Configurações de Casa

Você pode registrar ou modificar o local de sua casa.

#### V

#### Configurações Bluetooth®

Você pode personalizar o uso do reprodutor de áudio Bluetooth® e a função de viva-voz.

#### ▼

#### Aviso de conexão do telefone

Você pode ajustar o sistema multimídia para enviar uma mensagem em texto e áudio, se não for possível verificar a conexão com um celular registrado em 60 segundos após a inicialização do sistema.

14) Br

#### Configuração de hora

Você pode ajustar o fuso horário e o horário de verão.

#### Configurações personalizadas

Cada usuário pode configurar o ícone de usuário, o nome de usuário, o volume da orientação de rota, o som da operação e a visualização do mapa.

#### Inicializar a Configuração Rápida

1 Toque em [Iniciar Configurações Rápidas].

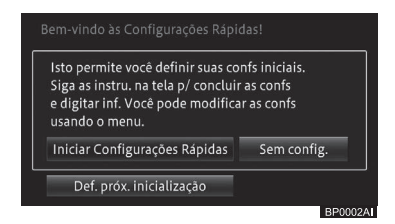

- Quando você tocar em [Sem configuração], a tela do mapa é exibida sem realizar a Configuração Rápida. Você pode realizar a Configuração Rápida depois, ao pressionar o botão MENU e tocar em [Editar/configurações] -[Configurações Rápidas].
- No meio da Configuração Rápida, se você tocar [Próximo], você pode ir para o próximo item de configuração. Se você tocar em [Voltar], você pode voltar para a configuração anterior.
- Se você tocar em [X], as configurações até o momento serão salvas e a tela muda para a tela de saída da Configuração Rápida.
- Para mais detalhes sobre Sair da Tela de Configurações Rápidas, consulte Encerrar a Configuração Rápida na página 17.

#### Configurações de volume

1 Toque em [Navegação] ou [Call] para selecionar a guia.

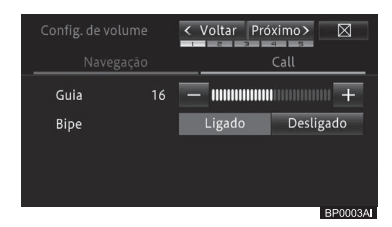

#### • Guia

Ajusta o volume da orientação de rotas.

#### • Bipe

Liga ou desliga o som de operação do sistema de navegação.

| Config. de volume |    | < Voltar Próximo> | $\boxtimes$ |  |  |
|-------------------|----|-------------------|-------------|--|--|
| Navegação         |    | Call              |             |  |  |
| Chm. recb.        | 05 |                   | +           |  |  |
| Tom cham.         | 05 | —                 | +           |  |  |
| Transmit          |    | =                 | +           |  |  |
| Selec. toque      |    |                   |             |  |  |
|                   |    |                   | 00000444    |  |  |

#### • Chm. recb.

Ajusta o volume de voz das chamadas recebidas.

• Tom cham.

Ajusta o volume do tom de chamada.

Transmit.

Ajusta o volume da sua voz para as chamadas realizadas.

Selec. toque

Permite que você selecione um toque para chamadas.

- 2 Toque em [+] ou [–] para configurações de volume; e em [Ligado] ou [Desligado] para configurações de bipe.
- 3 Na guia "Call", toque em [Selec. tom de chamada] e, em seguida, toque no tom de chamada desejado.

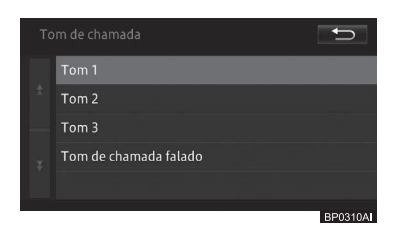

4 Toque em [Próximo].

#### Configurações de Casa

5 Toque em [Configurar].

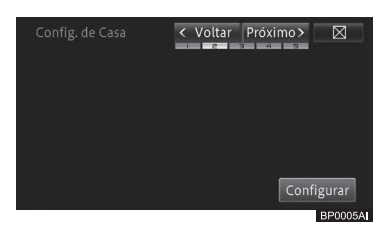

Se a casa já estiver registrada, a mensagem [Alterar] é exibida. Ao tocar nessa opção, é possível prosseguir para a Etapa 6, para alterar o local de casa e sobrescrevê-lo.  6 Encontre a localização de sua casa.
 Para mais detalhes, consulte Busca por um local na página 46.

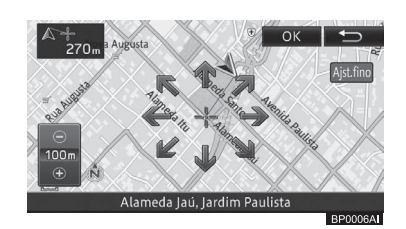

- 7 Toque em [OK].
- 8 Toque em [Próximo].

#### **Configurações Bluetooth®**

9 Toque em [Adicionar].

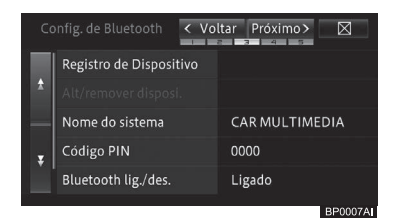

10 Toque no nome do dispositivo que você deseja conectar.

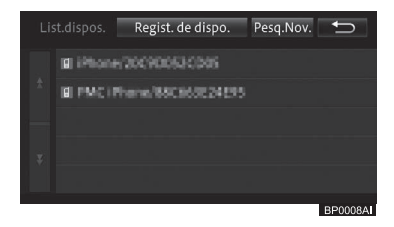

- Se o dispositivo que deseja conectar não estiver na lista, toque em [Regist. de dispo.] para fazer o registro usando seu dispositivo Bluetooth<sup>®</sup>.
- Para informações detalhadas sobre as configurações Bluetooth<sup>®</sup>, consulte Configurar as comunicações Bluetooth<sup>®</sup> na página 88.

16)

Aviso de conexão do telefone

- 11 Role a página da tela "Config. de Bluetooth", e toque em [Aviso de conexão do telefone].
- 12 Toque em [Ligado] para habilitar a mensagem em texto e áudio.

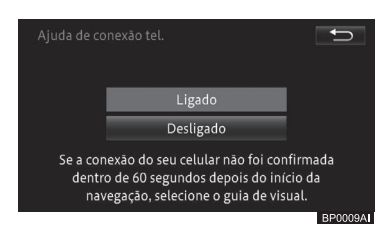

#### 13 Toque em [Próximo].

#### Configurações de hora

#### 14 Ajuste o fuso horário local.

 Para mais detalhes, consulte Configuração de horário local na página 96.

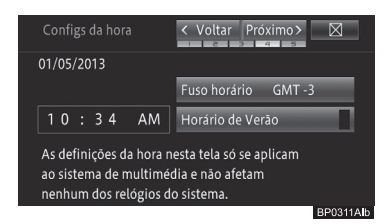

#### 15 Toque em [Próximo].

#### Configurações personalizadas

Ativa as configurações especiais para o usuário que está usando o sistema multimídia.

\*: Bluetooth é uma marca registrada da Bluetooth SIG, Inc.

#### 16 Selecione cada item e especifique as configurações.

 Para informações detalhadas quanto às configurações personalizadas, consulte Uso de funções personalizadas na página 180.

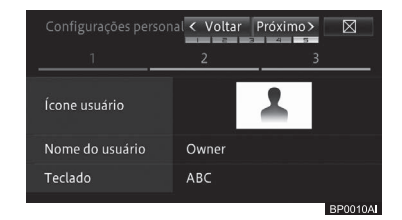

#### 17 Toque em [Próximo].

Encerrar a Configuração Rápida

#### 18 Toque em [Sair].

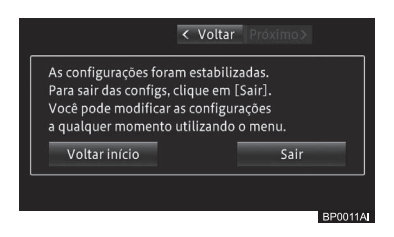

- Voltar Volta para a tela anterior.
- Voltar ao Início

Volta para a tela inicial.

Para mais detalhes sobre os ajustes na Configuração Rápida, consulte Inicializar a Configuração Rápida na página 15.

Br (17

## Íntrodução

## Preparação para assistir TV

Para assistir a TV pela primeira vez desde que você adquiriu o sistema multimídia, deve-se antes fazer uma varredura dos sinais no ar para encontrar e registrar os canais disponíveis para o seu veículo (varredura de canais). Você não pode assistir TV antes de concluir a operação de varredura de canais.

- Para mais detalhes quanto à reprodução de TV digital, consulte Assistir TV na página 108
- Certifique-se de realizar a varredura de canais em ambientes abertos. Em um estacionamento subterrâneo, é provável que o veículo não possa receber os sinais da televisão digital.
- 1 Acione a partida do motor do seu veículo.
- 2 Pressione o botão AUDIO assim que a tela do mapa aparecer.
- 3 Toque em [>>] e, a seguir, em [DTV] na base da tela.

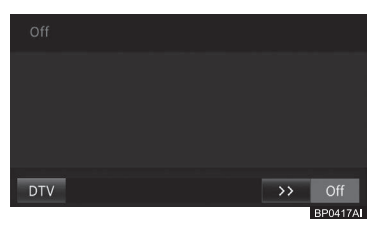

4 Toque em [Sim] na tela antes de realizar a operação de varredura de canais.

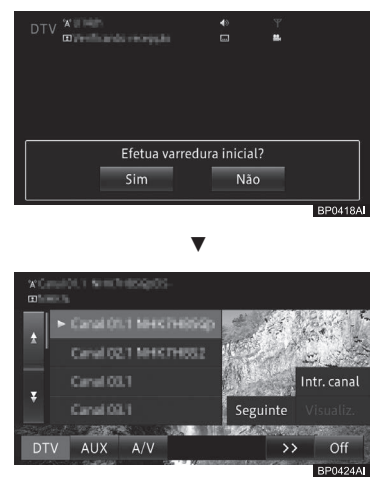

A tela de DTV aparece após a conclusão da varredura de canais.

## Operação básica

Esta seção descreve a operação básica deste sistema multimídia.

## Sistema multimídia

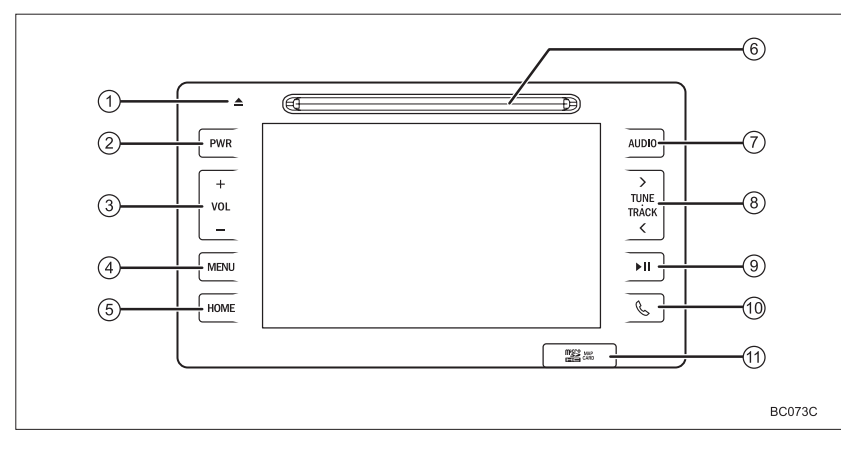

**O**peração básica

#### 1 Botão 📥

Ejeta um disco.

 Para mais detalhes, consulte Como ejetar um disco na página 29.

#### 2 Botão PWR

Pressione o botão para ligar/desligar o modo Áudio e Vídeo.

#### 3 Botão VOL

Pressione o lado + ou - do botão para aumentar ou diminuir o volume do tom de chamada, o volume da chamada recebida, ou o volume do áudio.

#### ④ Botão MENU

Exibe o menu de navegação.

 Para mais detalhes, consulte Operação do menu de navegação na página 30.

#### **5 Botão HOME**

Exibe o local atual quando a tela de navegação (que mostra outro local) é exibida.

Quando o local atual é exibido, a tela muda para a escala do mapa registrada. Quando a tela do modo de áudio e vídeo é exibida, ela muda para a tela do local atual.

 Para mais detalhes, consulte Como alternar a tela na página 26 ou Exibição da tela de localização atual na página 35.

#### 6 Entrada de disco

Insira nesta entrada um CD ou CD-R/ CD-RW/DVD-R/DVD-RW/DVD-Video.

 Para mais detalhes, consulte Como inserir um disco na página 28.

#### ⑦ Botão AUDIO

Muda para a tela do modo Áudio e Vídeo, quando a tela multimídia é exibida. Esse botão não funciona quando a tela do modo de áudio e vídeo é exibida.

Para mais detalhes, consulte Como alternar a tela na página 26 ou Visualizar a tela do modo de áudio e vídeo na página 101.

#### **8 Botão TUNE/TRACK**

Use o botão para operações de áudio/ vídeo:

- Pressione o botão para selecionar a próxima faixa/faixa anterior.
- Pressione e segure o botão para avançar/retroceder a reprodução de áudio/vídeo, ou para procurar a próxima estação de rádio/ estação de rádio anterior.

#### 9 Botão ▶II

Pressione este botão para silenciar o modo de áudio e vídeo, o guia de navegação e os sons de bipe. Para cancelar esta operação, pressione-o novamente.

será exibido quando o modo de áudio e vídeo, o guia de navegação e os sons de bipe forem silenciados.

#### 🔟 Botão 🜭

Pressione esse botão para usar as funções do telefone do sistema multimídia.

 Para mais detalhes, consulte Fazer uma ligação na página 166.

#### ① Tampa da entrada para cartão microSD

Insira o cartão de memória microSD na entrada atrás da tampa.

 Para mais detalhes, consulte Atualizar os dados do mapa com o cartão de memória SD na página 80.

20)

# Interruptores de toque capacitivo

O painel de controle utiliza sensores de toque capacitivo.

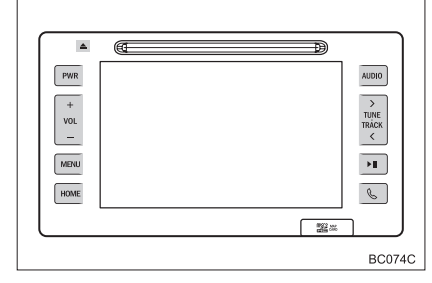

- A sensibilidade do sensor do interruptor de toque capacitivo pode ser ajustada.
  - Para mais detalhes, consulte Configurar a sensibilidade do sensor do interruptor de toque capacitivo na página 99.

## Manuseio do painel de controle

Nos seguintes casos, pode ocorrer a operação incorreta ou o sistema não responder.

- Se a seção de operação estiver suja ou com algum líquido nela, pode ocorrer a operação incorreta ou o sistema não responder.
- Se a seção de operação receber ondas eletromagnéticas, pode ocorrer a operação incorreta ou o sistema não responder.
- Se estiver usando luvas durante a operação, o sistema pode não responder.
- Se você utilizar as unhas para operar o sistema, ele pode não responder.
- Se você utilizar uma caneta para operar o sistema, ele pode não responder.
- Se a palma de sua mão tocar a seção de operação durante o manuseio, pode ocorrer a operação incorreta.
- Se a palma de sua mão tocar a seção de operação, pode ocorrer a operação incorreta.

- Se as operações forem realizadas rapidamente, o sistema pode não responder.
- Não encoste sua mão na parte do botão quando o sistema estiver ligado.
   Porque o botão pode ficar sem resposta por um tempo.

No entanto, ele voltará ao normal por um tempo determinado, mesmo sob a condição do sistema ligado.

## Conexão entre o visor multifunção e o sistema multimídia

As funções do sistema multimídia descritas a seguir estão conectadas ao visor multifunção no painel de instrumentos:

- Navegação;
- Telefone, etc.

Essas funções podem ser acionadas através dos interruptores de controle do visor multifunção no volante de direção.

 Para mais detalhes, consulte o Manual do Proprietário.

## Controle remoto no volante de direção

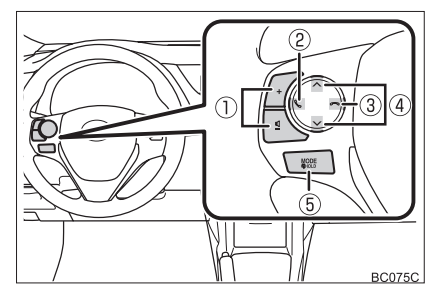

#### 1) Botões +/-

Pressione este botão para aumentar ou diminuir o volume do tom de chamada, o volume da chamada recebida, ou o volume do áudio.

#### 2 Botão 🕓

Receber uma ligação: Começa a ligação.

Durante uma ligação: Exibe o menu de chamadas recebidas.

Chamada em espera durante ligação com o sistema viva-voz: Se um número de telefone é inserido na tela de discagem direta, pressionar esse botão começa a discagem. Do contrário, o botão funciona da mesma maneira que o botão & no sistema multimídia.

#### 3 Botão

Discagem: Para de discar. Recebendo uma chamada/Durante uma chamada: Encerra a ligação.

#### ④ Botão ∧ / V

Aciona as funções de áudio, tais como selecionar uma faixa, avançar ou retroceder faixa.

## 5 Botão MODE

Pressione o botão para alterar o modo de áudio e vídeo sequencialmente. Enquanto a reprodução do modo de áudio e vídeo estiver em progresso, você pode pressionar e segurar este botão para iniciar/pausar a reprodução ou silenciar.

Operação básica

## Teclas do painel de toque na tela da localização atual

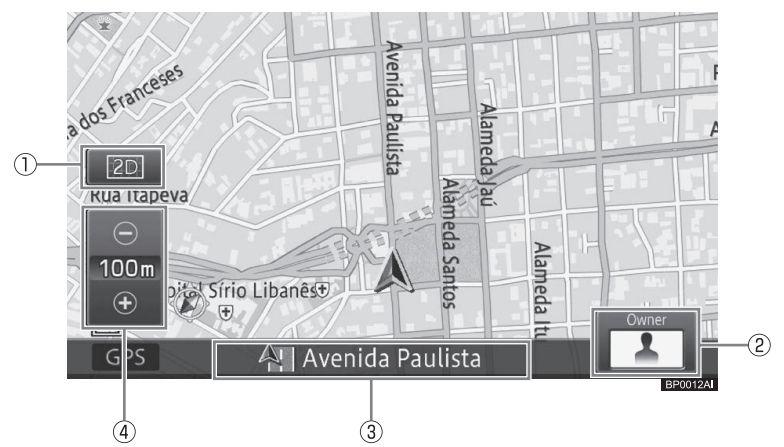

#### Tecla do painel de toque de visualização do mapa

Seleciona o método de exibição do mapa ou direção do mapa, além de definir se os marcadores de ruas de mão única ou de logotipos são exibidos ou ocultados. Você também pode aumentar o texto exibido no mapa e registrar a escala do mapa.

 Para mais detalhes, consulte Alterar a escala do mapa na página 39.

#### ② Ícone do usuário

Exibe o ícone do usuário que é configurado nas configurações personalizadas.

O toque nesse ícone permite que as funções personalizadas sejam utilizadas.

 Para mais detalhes sobre funções personalizáveis, consulte Uso de funções personalizadas na página 180.

#### ③ Janela de informações

Cada toque na janela de informações troca a informação do local atual pela informação do modo de áudio e vídeo (ex.: modo de áudio e vídeo e título da música/arquivo em execução).

- Os itens de exibição (nome da rua atual, latitude e longitude) da informação sobre o local atual na janela de informações podem ser pré-configurados.
  - Para mais detalhes, consulte Configurar as funções de navegação na página 82.
- ④ Tecla do painel de toque de visualização de área ampla/ detalhada

A área de visão do mapa pode ser ampliada (área ampla) ou reduzida (área detalhada).

 Para mais detalhes, consulte Alterar a escala do mapa na página 39.

## Utilização do painel de toque

O sistema multimídia pode ser operado diretamente através do toque nos marcadores e itens (teclas do painel de toque), exibidos na tela.

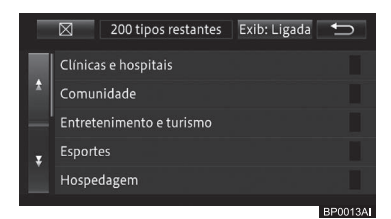

Exemplos de operação:

#### • 🛛

Volta para a tela do mapa ou tela do modo de áudio e vídeo.

```
• 5
```

Volta para a tela anterior do menu aberto atualmente.

## Ação de toque deslizante

Pode-se operar algumas funções de navegação e áudio/vídeo, deslizando os dedos vertical e horizontalmente, enquanto usa o painel de toque.

#### 1 Toque na área deslizante.

Exemplo: CD

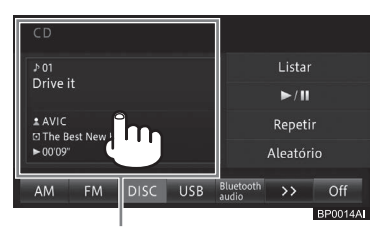

Área de toque deslizante

 A área que responde ao toque deslizante varia de acordo com a tela exibida. Pode-se usar a ação do toque deslizante tocando em qualquer lugar da tela, desde que esteja dentro da área de resposta ao toque.

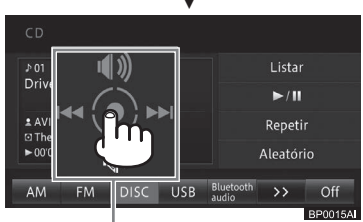

Guia de operação

O guia de operação aparece.

2 Enquanto toca o painel de toque, deslize o dedo na direção da função que você deseja executar, e solte.

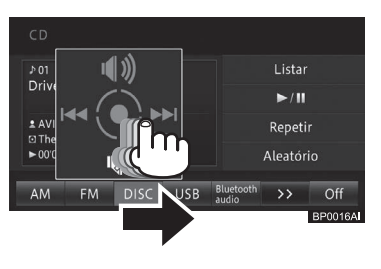

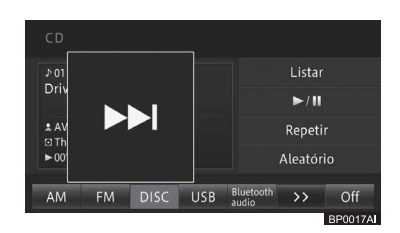

A função selecionada fica com zoom e entra em modo operante.

 Para as telas de ação de toque deslizante e detalhes de operação, consulte a lista de ações de toque deslizante.

Capítulo

## **O**peração básica

| l ista | de | acões | de | toque | deslizante |
|--------|----|-------|----|-------|------------|
| Lista  | ue | ações | ue | loque | uesnzame   |

| Tela de operação             | Ação                 |
|------------------------------|----------------------|
| Navegação                    |                      |
| Orientação para              | Deslizar:            |
| interseção                   | Esconde a            |
| 2                            | orientação de        |
|                              | interseções.         |
|                              | Para exibir na tela  |
|                              | novamente, clique    |
|                              | em [ 🗲 ].            |
|                              | L Deslizar:          |
|                              | Exibe o próximo      |
|                              | ponto guia.          |
| Próxima direção              | Deslizar:            |
| do trajeto                   | Oculta a próxima     |
|                              | direção.             |
|                              | Para exibir na tela  |
|                              | novamente, clique    |
|                              | em [ 🗲 ].            |
| Áudio/Vídeo                  |                      |
| Rádio                        | Leslizar:            |
|                              | Seleciona uma        |
|                              | estação pré-         |
|                              | sintonizada.         |
|                              | 1 Deslizar:          |
|                              | Liga o som.          |
|                              | Deslizar:            |
|                              | Desliga o som.       |
| DISCO (CD,                   | Leslizar:            |
| CD-R, CD-RW,                 | Seleciona uma faixa. |
| DVD-R,<br>DVD PM/Maudia      | 1 Deslizar:          |
| DVD-RVV//auuio<br>Pluotooth® | Liga o som.          |
| Didelooli                    | Deslizar:            |
|                              | Desliga o som.       |
| DISCO (DVD-                  | e Deslizar:          |
| Video)                       | Seleciona um         |
|                              | capítulo.            |
|                              | Deslizar:            |
|                              | Liga o som.          |
|                              | Deslizar:            |
|                              | Desliga o som.       |
| AUX                          | 1 Deslizar:          |
|                              | Liga o som.          |
|                              | Deslizar:            |
|                              | Desliga o som.       |

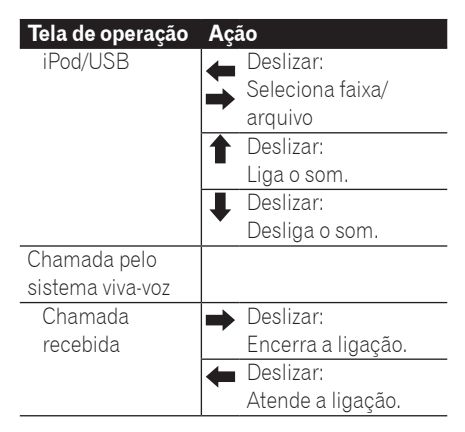

## Botões de operação

Pode-se trocar de tela e exibir a tela de menu e operar as funções de áudio/ vídeo, usando os botões nesse sistema multimídia.

- Pode-se realizar também algumas operações de áudio/vídeo usando os interruptores no volante de direção.
  - Para mais informações sobre a operação dos botões no volante de direção, consulte Controle remoto no volante de direção na página 22.

## Como alternar a tela

Você pode alternar entre as telas de navegação (mapa) e o modo de áudio e vídeo com um único toque.

1 Pressione o botão AUDIO na tela multimídia.

A tela do modo de áudio e vídeo é exibida.

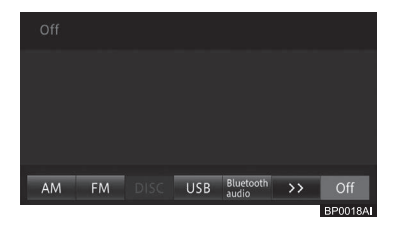

2 Pressione o botão HOME na tela do modo de áudio e vídeo.

A tela de navegação aparece.

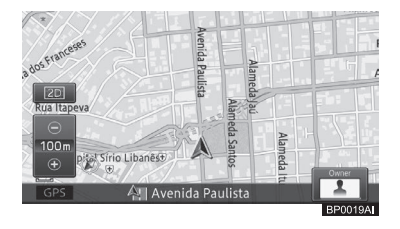

- Mesmo quando a tela do modo de áudio e vídeo aparece, as seguintes informações podem ser exibidas como uma interrupção na exibição.
  - Orientação para interseção
  - Para mais detalhes sobre a orientação de interseções, consulte Orientação dada ao se aproximar de uma interseção na página 63.
- Você pode ligar ou desligar a interrupção de exibição (apenas para orientação em interseção) na tela de modo de áudio e vídeo.
  - Para mais detalhes, consulte Configurar as funções de navegação na página 82.

## Ajuste de qualidade da imagem

Enquanto você assiste um vídeo, você pode ajustar o "**Contraste**", "**Brilho**", "**Cor**" e o "**Tom**" de acordo com a iluminação das proximidades, ângulo de visão e imagem do vídeo.

- Altera automaticamente as definições de dia e de noite de acordo com o estado do interruptor dos faróis.
- As configurações para "Contraste"
  "Brilho" podem ser feitas separadamente para o período diurno e noturno.
- As configurações de "Brilho" e "Cor" funcionam independentemente do tipo de imagem.
- Essa função não pode ser operada enquanto se dirige.

Capítulo

## Operação básica

## **ADVERTÊNCIA**

- Mesmo quando a imagem do monitor de visualização traseira é exibida, a imagem pode ser ajustada através da implementação das seguintes operações. Além disso, dê atenção total à segurança dos arredores, ao ajustar a imagem do monitor de visualização traseira.
- 1 Toque em [Exibição] nas telas de operação para reprodução de vídeos.
- Você também pode utilizar o botão MENU para ajustar a qualidade da imagem.
  - Para mais detalhes, consulte Ajuste de qualidade de imagem e vídeo na página 186.

# 2 Toque as teclas do painel direito e esquerdo para ajustar.

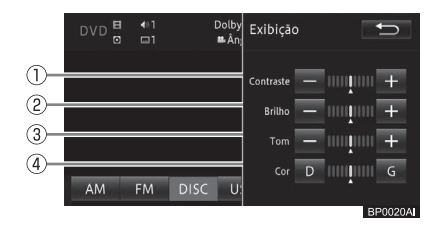

#### ① Contraste

- -: A diferença entre preto e branco se torna menor.
- +: A diferença entre preto e branco se torna maior.

#### 2 Brilho

- -: Fica mais escuro.
- +: Fica mais claro.

#### 3 Tom

- -: Fica mais claro.
- +: Fica mais escuro.

#### ④ Cor (Densidade da Cor)

- R: Fica mais vermelho.
- G: Fica mais verde.
- "Cor" e "Tom" podem ser ajustados quando disponível.
- 3 Toque em [♣].

## Operação em telas de listas

Essa seção descreve as operações comuns à tela de lista exibida durante a operação deste sistema multimídia.

## Operação de lista básica

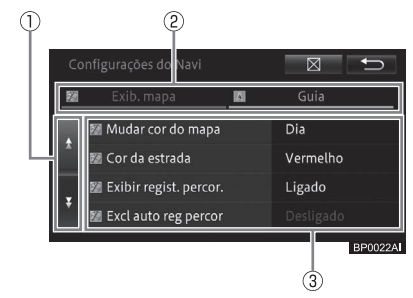

### 1) Mover as páginas

Faz a rolagem de uma tela por vez. Toque em 🛃 / 🛐. (Se você continuar a tocá-la, a página se movimenta continuamente.)

#### ② Seleção de guias

Alterna entre as listas da guia selecionada apresentando a lista de itens correspondentes.

#### ③ Área deslizante

Faz a rolagem de uma tela por vez. Deslize para cima ou para baixo para exibir a próxima página ou a anterior.

Br (27

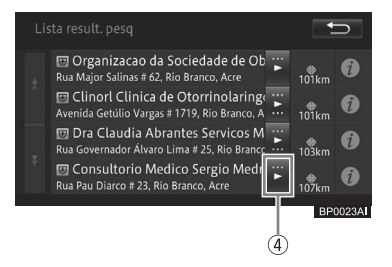

#### ④ Rolagem de texto

Exibe o texto que não estava sendo exibido. Toque em ◀/►.

## Operação de verificação

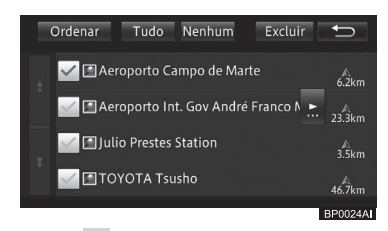

Um visto aparece, indicando que o item da lista de verificação está selecionado. Se você tocar o item novamente, o visto desaparece e a seleção é cancelada.

#### Operação da lista com os indicadores

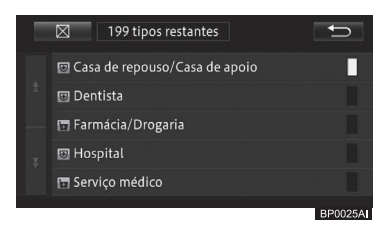

O indicador do lado direito da lista acende, indicando que o item está sendo selecionado.

Se você tocar o item novamente, o indicador é desligado e a seleção é cancelada.

## Inserir e ejetar um disco

## ADVERTÊNCIA

 Não insira ou ejete um disco ao dirigir, por razões de segurança.

## ΝΟΤΑ

 Jamais tente desmontar ou colocar óleo nos componente do leitor de DVD. Não insira nada além de discos na abertura.

### Como inserir um disco

1 Com a etiqueta virada para cima, insira um disco na entrada do leitor.

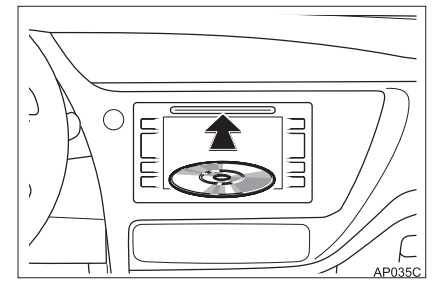

Inserir o disco pela metade o carrega automaticamente.

## Operação básica

## Como ejetar um disco

#### 1 Pressione o botão 📥 (Ejetar).

O disco é ejetado automaticamente.

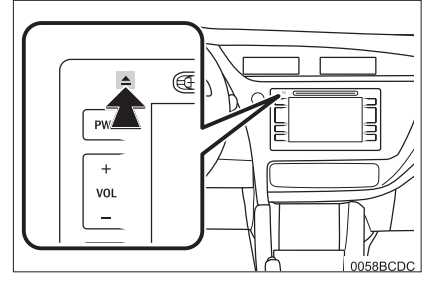

Se você pressionar o botão novamente enquanto o disco é ejetado pela metade, executa o disco automaticamente.

## Inserir texto

Insira texto e números para registrar nomes de lugares e números de telefone. Essa seção descreve como inserir texto e números exibidos ao operar o menu.

#### Tela de caracteres alfanuméricos

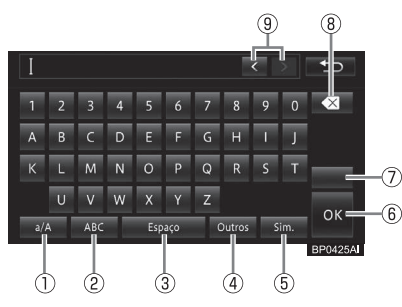

#### ① a/A

Você pode alternar entre letras maiúsculas e minúsculas.

#### 2 ABC

Você pode digitar letras e números.

#### 3 Espaço

Mova o cursor para a direita da letra onde você quer deixar um espaço. Um espaço equivalente ao número de toques é inserido.

#### ④ Outros

Você pode inserir acentuação gráfica.

#### 5 Sim.

Você pode inserir símbolos.

#### 6 OK

A inserção de texto é encerrada. Dependendo dos termos utilizados na busca, o texto digitado pode ser concluído automaticamente quando a última letra ou caractere é digitado, mesmo quando a tecla não é tocada.

#### 7

Para digitar um texto neste sistema multimídia, você pode selecionar um dos quatro métodos de digitação: QWERTY, QWERTZ, AZERTY, ou ABC.

### 8 🛛

Cada vez que você tocar uma tecla, a letra ao lado esquerdo do cursor é excluída, uma de cada vez. Quando o cursor está posicionado no canto esquerdo, a letra do canto direito é excluída.

Apa gue apenas as letras que precisam ser apagadas, e insira o texto novamente. Se você tocar e segurar, você pode apagar todas as letras de uma vez só.

#### 9 </>

Você pode mover a posição do cursor pela distância equivalente ao número de toques.

Você pode inserir o texto na posição do cursor.

Você não pode mover o cursor usando [<] ou [>] na tela para inserir uma senha ou texto escrito ou durante uma busca.

## Operação do menu de navegação

Para usar as diversas funções deste sistema de navegação, você deve abrir primeiramente o menu de navegação.

#### 1 Pressione o botão MENU no sistema multimídia.

A tela "Menu" aparece no visor.

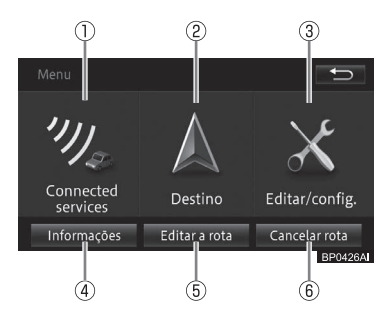

#### ① Connected services

Você pode utilizar os aplicativos do seu iPhone conectado através do sistema multimídia do veículo.

 Para mais detalhes, consulte Utilizar o Modo connected services\* na página 178

#### 2 Destino

Exibe o menu para encontrar o destino e a localização.

#### ③ Editar/config.

Exibe o menu relacionado às diversas configurações e edições, tais como configurações da função de navegação e configurações de áudio.

#### ④ Informações

Exibe o menu para lidar com diversas informações, como informações do sistema de navegação.

#### 5 Editar a rota

Exibe o menu que edita e exclui a rota.

 Para mais detalhes, consulte Editar uma rota na página 67.

#### 6 Cancelar rota

Exclui (cancela) a rota atual.

 Para mais detalhes, consulte Excluir uma rota na página 69.

## Menu de informações

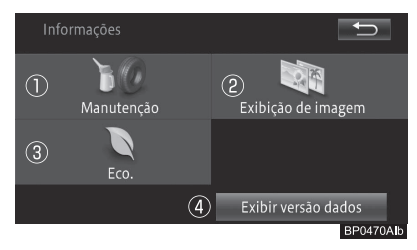

#### 1) Manutenção

Você pode configurar o sistema de navegação para informar sobre o momento de se trocar os itens consumíveis do veículo (ex.: óleo do motor e pneus).

 Para mais detalhes, consulte Utilizar a função de manutenção do veículo na página 77.

#### ② Exibição de imagem

Você pode ver imagens gravadas no dispositivo de memória USB individualmente ou na forma de apresentação de slides.

 Para mais detalhes, consulte Usar um Dispositivo de Memória USB na página 128.

#### 3 Eco.

Esse menu é usado para verificar as informações do hodômetro e os registros anteriores.

 Para mais detalhes, consulte o Manual do Proprietário.

#### (4) Exibir versão dados

Essa tela apresenta a versão dos dados do mapa e dos dados de busca armazenados no sistema de navegação.

 Para mais detalhes, consulte Verificar informações sobre a versão na página 80.

30 )

## Operação básica de navegação

#### 2 3 (4) Seguinte Endereço Favoritos Histórico Mapa anter ×., **F** 11 Próx, daqui Próx\_dest óx. cida No (5) 6 (8) (7 (9) (10) Anterior + Coordenadas Nº de tel

## Menu de destino

Û

#### 1) Endereço

Insira o endereco de destino para buscá-lo.

Para mais detalhes, consulte Busca por endereço na página 47.

#### (2) Favoritos

Selecione o destino dos locais registrados para buscar pelo destino.

Para mais detalhes, consulte Busca por locais registrados na página 53.

#### ③ Histórico

Selecione o destino dos locais buscados no passado para buscar pelo destino.

Para mais detalhes, consulte Buscar a partir do histórico de pesquisa na página 54.

#### 4 Mapa anter.

Essa tela exibe o mapa anterior.

Para mais detalhes, consulte Visualização dos resultados de buscas anteriores na página 55.

#### (5) Nome

Insira o nome do destino para buscá-lo.

Para mais detalhes, consulte Busca por nome na página 46.

#### 6 Próx. daqui

Especifique a categoria dos POIs ao redor da localização atual para buscar o destino.

Para mais detalhes, consulte Busca por um POI próximo na página 51.

#### ⑦ Próx. dest.

Especifique a categoria dos POIs ao redor da localização atual para buscar o destino.

Para mais detalhes, consulte Busca por POIs próximos do destino na página 52.

#### (8) Próx. cida.

Especifique a cidade e, então, a categoria dos POIs ao redor da cidade para buscar o destino.

Para mais detalhes, consulte Busca por POIs próximos da cidade na página 52.

> 31 Br

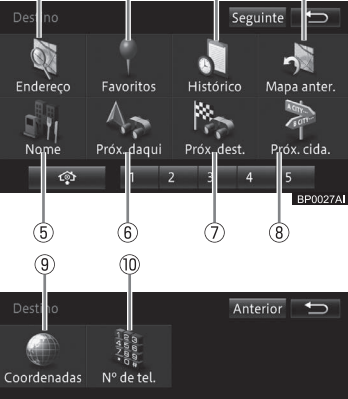

(12)

#### (9) Coordenadas

Especifique a longitude e latitude para buscar pelo destino.

 Para mais detalhes, consulte Buscar por latitude e longitude na página 55.

#### 10 Nº de tel.

Digite o número do telefone de POI para busca.

 Para mais detalhes, consulte Pesquisar por número de telefone na página 51.

#### 1) 🔿

Busca pela rota para a sua casa. Se você não cadastrou a localização de sua casa, você pode fazer isso aqui.

Para mais detalhes, consulte Ir para casa na página 44.

#### 12 Favoritos especiais

Seleciona um destino pré-determinado para busca.

 Para mais detalhes, consulte Busca a partir dos favoritos especiais na página 54.

## Menu Editar/Config.

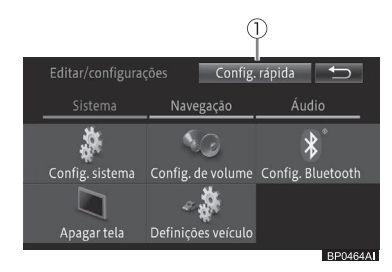

#### 1) Config. rápida

Você pode especificar as configurações básicas do sistema de navegação seguindo as instruções exibidas na tela.

 Para mais detalhes, consulte Configuração Rápida na página 14.

#### Guia "Sistema"

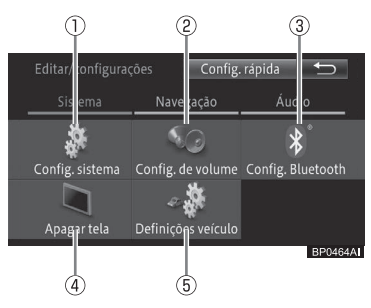

#### 1) Config. sistema

Você pode especificar as informações para utilizar o sistema de navegação, informações como a língua e o fuso-horário.

 Para mais detalhes, consulte Personalizar outras funções na página 96.

#### 2 Config. de volume

Você pode alterar ou desligar o volume de som da orientação de rotas, ou o som de funcionamento.

 Para mais detalhes, consulte Configurar o volume do som para navegação na página 93.

#### **3 Config. Bluetooth**

Você pode ativar as comunicações Bluetooth® do sistema de navegação.

 Para mais detalhes, consulte Configurar as comunicações Bluetooth<sup>®</sup> na página 88.

#### ④ Apagar tela

Você pode desligar temporariamente a tela sensível ao toque.

Para mais detalhes, consulte Desligamento temporário da tela do painel de toque (modo de espera do sistema multimídia) na página 187.

32

#### 5 Definições veículo

Você pode ajustar o monitoramento do sistema Toyota de assistência a estacionamento e as configurações do veículo.

- Para mais detalhes, consulte Alterar o modo de exibição na página 152, e o Manual do Proprietário para personalização do veículo.
- \*: Bluetooth é uma marca registrada da Bluetooth SIG, Inc.

## Guia "Navegação"

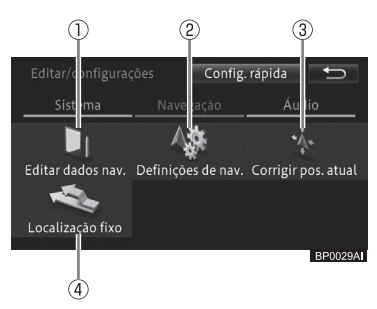

#### 1) Editar dados nav.

Você pode editar ou apagar os dados tais como localizações gravadas e registros de rotas percorridas.

 Para mais detalhes, consulte Editar os locais registrados na página 70 ou Editar outros dados na página 75.

#### ② Definições de nav.

Você pode personalizar as funções de navegação.

 Para mais detalhes, consulte Configurar as funções de navegação na página 82.

#### ③ Corrigir pos. atual

Você pode corrigir a posição atual do veículo no sistema de navegação.

 Para mais detalhes, consulte Corrigir o desvio na posição do veículo na página 95.

#### ④ Localização fixo

Você pode alternar a estrada selecionada indicada pelo sistema de navegação entre estradas normais e estradas com pedágios.

 Para mais detalhes, consulte Alterar para a estrada em que você está dirigindo na página 96.

## Guia "Áudio"

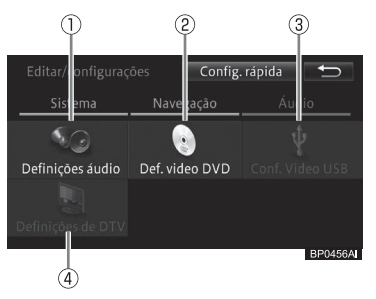

#### 1) Definições áudio

Você pode personalizar as configurações de áudio.

 Para mais detalhes, consulte Personalizar as configurações de áudio na página 148.

#### 2 Def. video DVD

Você pode personalizar as configurações de DVD que, por sua vez, controlam a reprodução do disco.

 Para mais detalhes, consulte Configurar as funções de um DVD-Video na página 124.

#### 3 Conf. Vídeo USB

Você pode especificar as proporções da tela para exibição de imagens e vídeos.

 Para mais detalhes, consulte Configurar a proporção da imagem na página 134.

#### ④ Definições de DTV

Você pode especificar as características da TV digital.

 Para mais detalhes, consulte Assistir TV na página 108.

## Operação do menu de atalho

Um menu é exibido automaticamente, após mover um mapa ou encontrar o local. Isso é chamado de "menu de atalho". Você pode buscar a rota, registrar a localização e exibir as informações detalhadas.

- 1 Use a barra de rolagem do mapa ou encontre o local.
- Para mais detalhes, consulte Busca por um local na página 46.

Um menu de atalho diferente é exibido de acordo com a posição do cursor ou o status de exibição do mapa.

### Na tela de rolagem

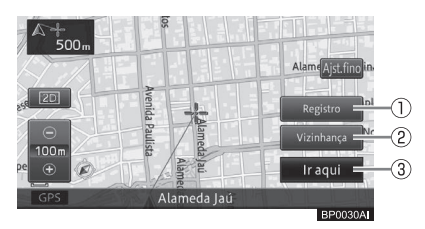

#### 1 Registro

Você pode registrar a posição atual do cursor no sistema de navegação.

 Para mais detalhes, consulte Registrar locais na página 70.

#### 2 Vizinhança

Você pode buscar por POIs próximos à posição do cursor, selecionando a categoria.

 Para mais detalhes, consulte Busca por um POI próximo na página 51.

#### ③ Ir aqui

Busca pela rota, usando a posição do cursor como destino.

 Para mais detalhes, consulte Buscar por uma rota na página 57.

#### Na tela de resultado da busca

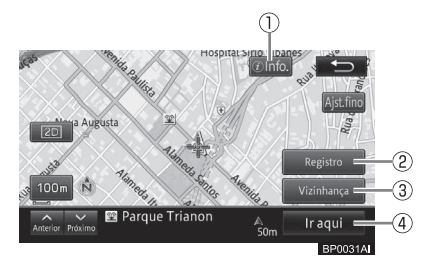

#### 1) Info.

Exibe as informações detalhadas se os dados detalhados das informações foram gravados no local buscado.

 Para mais detalhes, consulte Visualização de informações detalhadas na página 56.

#### 2 Registro

Você pode registrar o local buscado no sistema de navegação.

 Para mais detalhes, consulte Registrar locais na página 70.

#### ③ Vizinhança

Você pode buscar por POIs próximos à localização pesquisada selecionando a categoria.

 Para mais detalhes, consulte Busca por um POI próximo na página 51.

#### ④ Ir aqui

Busca pela rota, usando a localização pesquisada como destino.

- Para mais detalhes, consulte Buscar por uma rota na página 57.
- Rolar o mapa após a realização de uma busca, a tela exibe o

**[Ponto pesquisado]**. Se você tocar nesse item, a tela retorna à localização anterior.

В

#### Br (35

## Operação básica de navegação

## Operar a tela de mapa

Há dois tipos de telas de mapas de navegação: a tela de localização atual que mostra a localização atual do seu veículo, e a tela de rolagem mostra o local que você quer ver.

## Exibição da tela de localização atual

Independente da tela exibida, você pode voltar rapidamente para a tela de localização atual.

#### 1 Pressione o botão HOME.

O mapa de localização atual aparece.

Alam

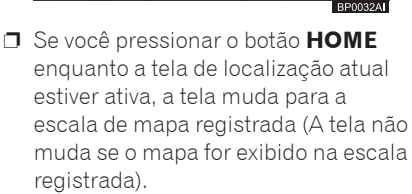

Aven

Para escala dos mapas, consulte Registro de escala na página 43.

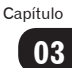
## Como utilizar a tela de localização atual

#### Visualização 2D

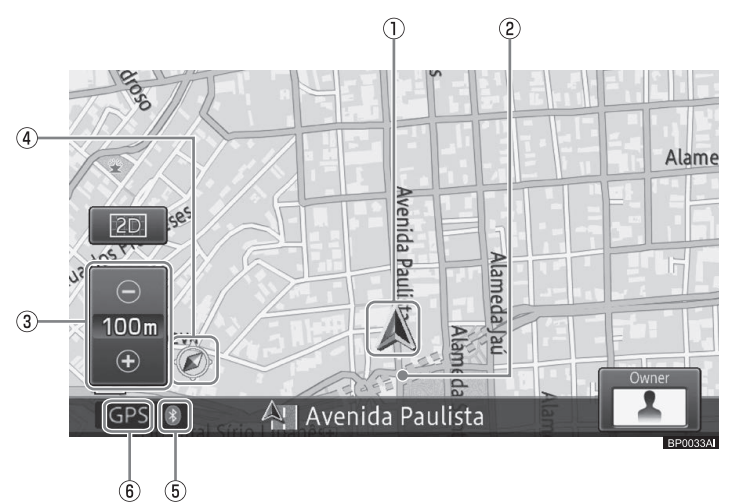

- 1) Marcador do Veículo
- 2 Tela de rotas percorridas

#### ③ Tela de escala no painel de toque

O marcador "**L**" descrito abaixo indica a distância da escala na visualização em 2D.

#### (4) Marcador de Orientação

O triângulo vermelho da marca de orientação indica o norte.

- 5 Marcador de posicionamento do GPS
- 6 Marcador de conexão Bluetooth®

- Se você utilizar esse sistema de navegação pela primeira vez, ou não o usa há um longo período, pode-se levar cerca de cinco minutos para exibir a localização atual.
- A marca do veículo pode não ser a mesma que a localização atual real.
- A exibição do registro de rotas percorridas pode exibir uma rota de até 250 km. Normalmente, ela é exibida em branco; em vermelho, quando a velocidade do veículo for abaixo de 5 km/h; e em laranja quando a velocidade do veículo for de 5 km/h e abaixo de 20 km/h.

## Mover (rolar) o mapa

É possível rolar o mapa de diversas maneiras.

#### Rolagem por arraste/toque

Este método de rolagem do mapa é selecionado como padrão e você pode tocar ou arrastar na direção que deseja, trazendo-a para o centro da tela de visualização do mapa.

O toque é uma série de ações onde você encosta a ponta do dedo na extremidade do painel de toque e empurra na direção desejada e, então, remove o dedo do painel. Um toque rola o mapa por uma certa distância e para a rolagem sozinho. O arraste é bem similar, a diferença é que o mapa é rolado continuamente com os dedos sobre o painel de toque.

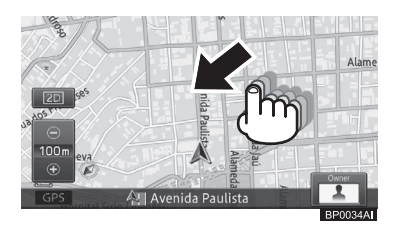

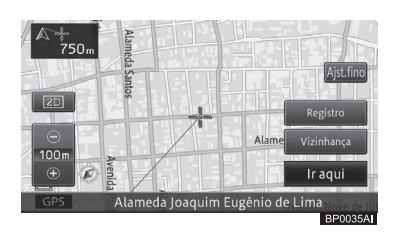

### Rolagem por pontos

Este método de rolagem passa a estar disponível apenas se você alterar a opção "Configurações de rolagem do mapa" de [Rolagem por toque] para [Rolagem por pontos] na tela "Definições de nav.". Você pode tocar no ponto desejado do mapa e colocar este ponto no centro do mapa. Além disso, você também pode tocar no ponto de rolagem até chegar na localização do destino. Quanto mais distante for a posição tocada do cursor até o centro da tela, maior será a velocidade de rolagem.

 Para alterar as configurações de rolagem do mapa, consulte Configurar as funções de navegação na página 82.

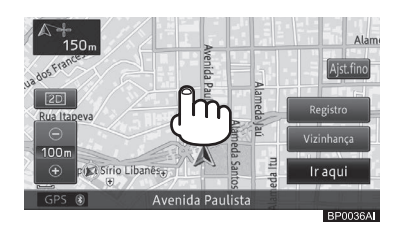

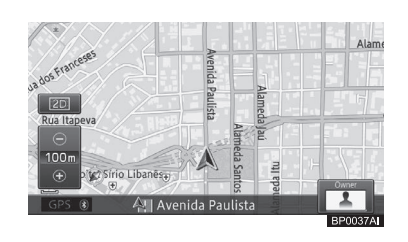

03

#### Ajuste de posição

Você pode tocar em **[Ajst. fino]** para exibir as oito setas direcionais e, então, tocar nas seta para fazer leves ajustes de posição.

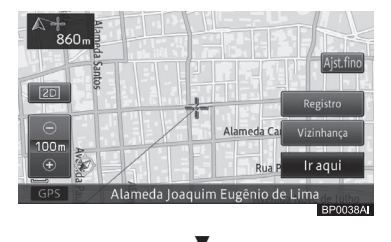

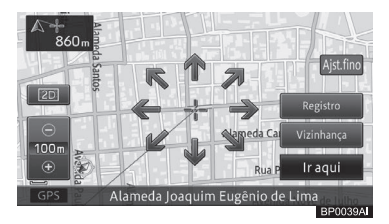

Cada vez que você tocar na seta, o mapa se move levemente.

Se tocar em **[Ajst. Fino]** novamente, as oito setas de direção desaparecem.

Um pequeno ajuste pode ser feito somente quando a "Visualização 2D" é selecionada como modo de exibição do mapa.

### Como usar a tela de rolagem

#### Visualização 2D

1) Cursor

a escala do mapa muda em uma faixa 2 Linha conectando o cursor em forma de 10 m. 25 m. 50 m. 100 m. 200 m. de mira com a localização atual 500 m, 1 km, 2 km, 5 km, 10 km, 20 km, 50 km, 100 km, 200 km, 500 km, 1 000 km ou 2 000 km.

#### Se você continuar a tocar em [+] ou [-], a escala do mapa será alterada continuamente.

A cada vez que você toca em [+] ou [-]

## Alterar a escala do mapa

Você pode alterar o método de visualização do mapa de acordo com as diferentes situações.

Toque na visualização de mapa 1 desejada com a tecla do painel de toque.

### 1)+

Um mapa mais detalhado aparece. A área de exibição cai.

(2) -

O mapa é exibido com alcance maior. Ruas pequenas não serão exibidas.

1 Toque em [+] ou [-]. (2) 100 1

Mudança da escala do mapa

Você pode alterar a escala do mapa em um

valor entre 10 m e 2.000 km.

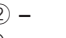

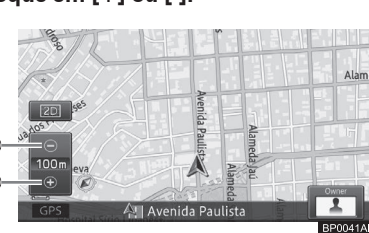

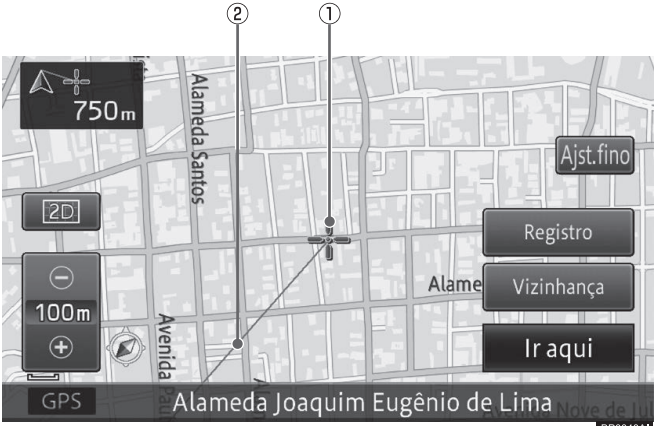

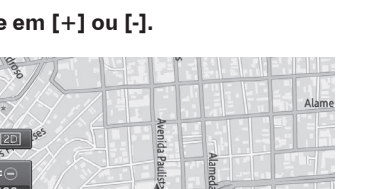

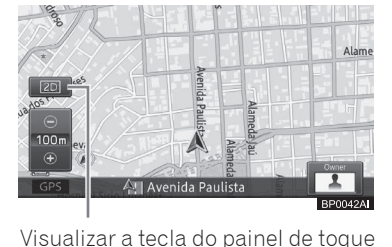

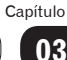

2 Toque na visualização desejada na guia "Tipo de visualização".

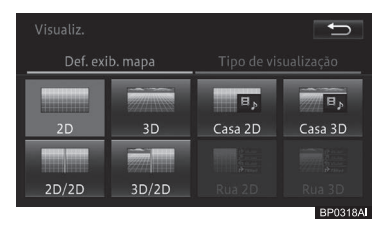

#### Tipos de visualização disponíveis

#### Visualização em 2D

Exibe um mapa normal (mapa 2D).

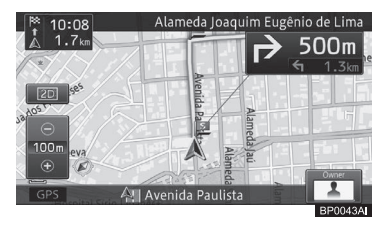

#### Visualização em 3D

Exibe um mapa de visão aérea (mapa 3D).

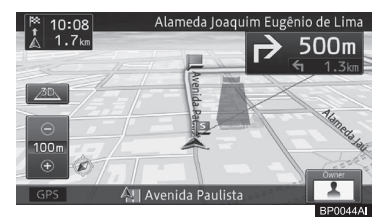

#### Exibição do mapa da casa em 2D

Exibe um mapa normal (mapa 2D) no painel esquerdo; o nome da rua do próximo ponto de orientação, as distâncias até os próximos dois pontos de orientação, e a informação do modo de áudio e vídeo ativo no painel direito.

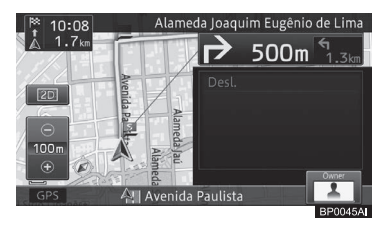

#### Exibição do mapa da casa em 3D

Exibe um mapa de visão aérea (mapa 3D) no painel esquerdo; o nome da rua do próximo ponto de orientação, as distâncias até os próximos dois pontos de orientação, e a informação do modo de áudio e vídeo ativo no painel direito.

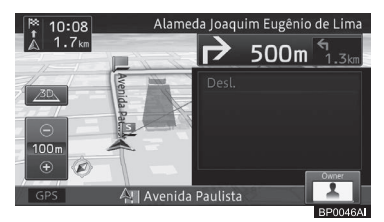

#### Visualização em 2D/2D

Exibe um mapa normal (mapa 2D) em ambos os painéis esquerdo e direito.

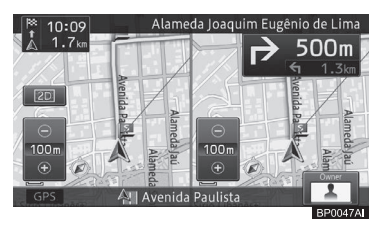

### Visualização em 3D/2D

Exibe um mapa em visão aérea (mapa 3D) no painel esquerdo; e um mapa normal (mapa 2D) no painel direito.

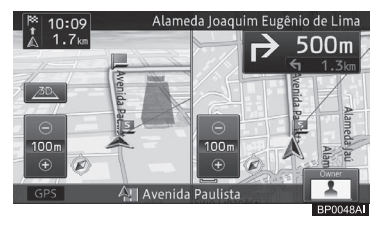

#### Visão da rua em 2D

Exibe um mapa normal (mapa 2D) no painel esquerdo; as direções para os próximos quatro pontos de orientação e seus respectivos nomes de rua e as distâncias a partir do ponto de orientação anterior, no painel direito.

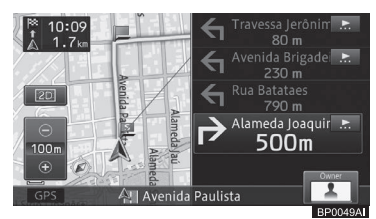

#### Visão da rua em 3D

Exibe um mapa de visão aérea (mapa 3D) no painel esquerdo; as direções para os próximos quatro pontos de orientação e seus respectivos nomes de rua e as distâncias a partir do ponto de orientação anterior, no painel direito.

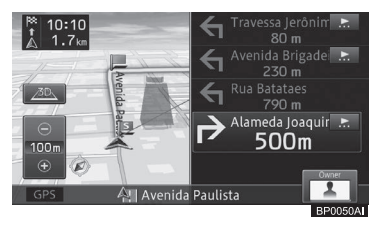

## Alteração da orientação do mapa

Há dois tipos de orientação do mapa em visualização normal.

A configuração padrão é "Para cima".

1 Toque na tecla do painel de toque de visualização do mapa - [Config. de Exibição do Mapa] - [Para cima] ou [Para o Norte].

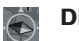

#### Direç. acima

O mapa gira automaticamente para mostrar a direção do veículo como indo em frente no topo da tela.

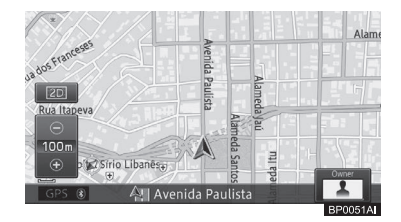

### 👖 Norte acima

A visualização do mapa sempre mantém o "Norte" no topo da tela.

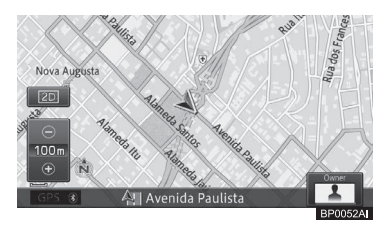

## Ligar ou desligar o marcador de rua de mão única na escala de 100 m

Você pode exibir o marcador da rua de mão única, que é exibida no mapa da cidade, também na escala 100 m. A configuração padrão é "**Desligada**". 0

- Toque na tecla do painel de toque de visualização do mapa e, em seguida, em [escala de 100 m mão única] na guia "Config. de exibição do mapa".
- A tela [escala de 100 m mão única] é exibida tanto como [escala de 100 yd mão única] quanto como [escala 0,1 mi mão única] dependendo das configurações.

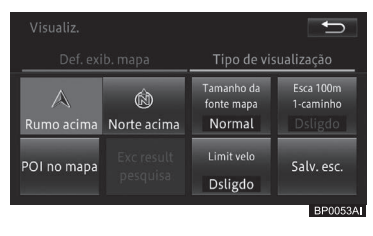

Cada toque na tecla liga e desliga a exibição do marcador de rua de mão única na escala de 100 m.

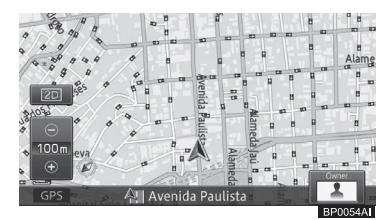

Se a escala do mapa é estabelecida para outra que não a de 100 m, ligar a exibição do marcador de rua de mão única o muda automaticamente para a escala de 100 m.

## Ligar ou desligar o zoom do texto

Você pode dar zoom no texto dos nomes dos locais e os POIs são exibidos na tela do mapa.

A configuração padrão é "Normal".

 Toque na tecla do painel de toque de visualização do mapa e, em seguida, em [Tamanho da fonte mapa] na guia "Def. exib. mapa".

| Visualiz.       |                  |                                    | Ð                                 |
|-----------------|------------------|------------------------------------|-----------------------------------|
| Def. exib. mapa |                  | Tipo de vis                        | ualização                         |
| A<br>Rumo acima | 🕅<br>Norte acima | Tamanho da<br>fonte mapa<br>Normal | Esca 100m<br>1-caminho<br>Dsligdo |
| POI no mapa     |                  | Limit velo<br>Dsligdo              | Salv. esc.                        |
|                 |                  |                                    | BP0055A                           |

Cada toque na tecla liga ou desliga o zoom do texto.

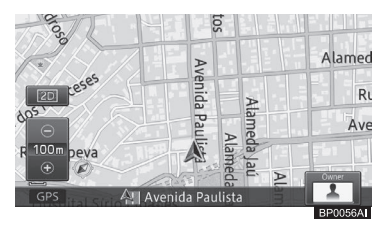

## Exibir ou ocultar o marcador de limite de velocidade

Você pode exibir ou ocultar o marcador de limite de velocidade em sua janela de informações.

 Toque na tecla do painel de toque de visualização do mapa e, em seguida, em [Limit velo] na guia "Def. exib. mapa".

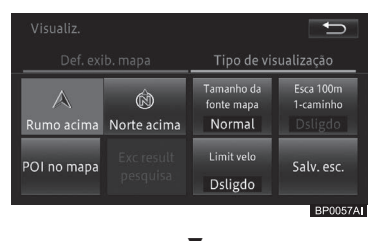

Cada toque na tecla exibe ou oculta o marcador de limite de velocidade.

## Registro de escala

Você pode registrar uma escala para cada mapa, de acordo com o método de visualização do mapa. A escala registrada é a escala exibida na tela do mapa quando o botão **HOME** for pressionado.

- 1 Mude para a escala do mapa deseja.
- 2 Toque na tecla de visualização do painel de toque e, em seguida, em [Salv. esc.] na guia "Def. exib. mapa".

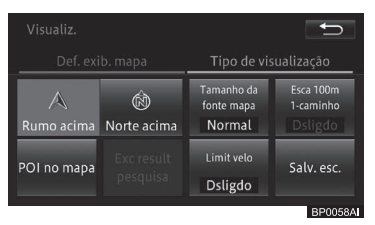

3 Toque em [Sim] para a mensagem de confirmação.

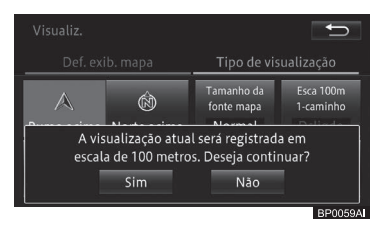

## Configuração da exibição do logo

Você pode exibir logos de vários POIs no mapa.

 Toque na tecla do painel de toque de visualização do mapa e, em seguida,, em [POI no mapa] na guia "Def. exib. mapa".

|                 |                  |                                    | Ĵ                                 |
|-----------------|------------------|------------------------------------|-----------------------------------|
| Def. exib. mapa |                  | Tipo de visualização               |                                   |
| A<br>Rumo acima | 🕅<br>Norte acima | Tamanho da<br>fonte mapa<br>Normal | Esca 100m<br>1-caminho<br>Dsligdo |
| POI no mapa     |                  | Limit velo<br>Dsligdo              | Salv. esc.                        |
|                 |                  |                                    | BP0060A                           |

2 Toque na categoria para a qual você quer exibir o logo.

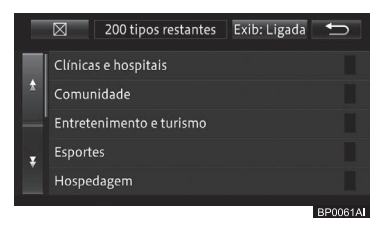

3 Toque no logo que você deseja exibir.

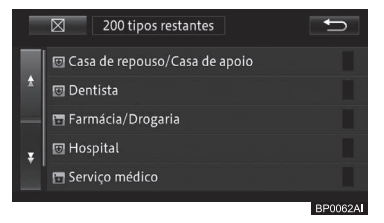

O indicador do logo selecionado acende e você pode continuar a selecionar outro logo.

 O indicador também acende quando vários logos são selecionados.
Tocar no logo novamente desliga o indicador e o desmarca. Capítulo

03

 Para selecionar outro logo em uma categoria diferente, toque em [<sup>1</sup>] para retornar à tela na etapa 2 e, em seguida, repita as etapas 2 e 3.

#### 4 Toque em [**⊠**].

A tela do mapa volta a ser exibida e o registro selecionado aparece.

#### Esconder um logo

Para esconder um logo selecionado do mapa, realize os seguintes passos:

- Toque na tecla do painel de toque de visualização do mapa e, em seguida,, em [POI no mapa] na guia "Def. exib. mapa".
- 2 Toque em [Exib: Ligada] [Exib: Deslig.].

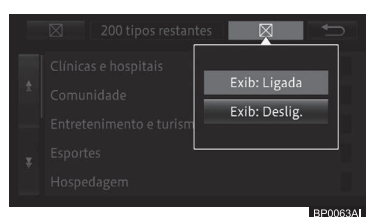

O logo selecionado desaparece do mapa.

 Para exibir o logo novamente, estabeleça a configuração de exibição para [Exib: Ligada].

# Apagar os **POI**s pesquisados nas proximidades

É possível excluir os POIs que você procurou nas proximidades.

1 Toque na tecla do painel de toque de visualização do mapa e, em seguida, em [Exc result pesquisa] na guia "Def. exib. mapa".

Todos os POIs pesquisados são apagados e desaparecem do mapa.

## Ir para casa

Você pode registrar a localização de sua casa e configurar o sistema de navegação para soar um alarme ao se aproximar da mesma.

 Para mais detalhes, consulte Editar as informações dos locais registrados na página 71.

#### Registro de sua casa

O registro da localização de sua casa permite que você busque os itinerários para sua casa numa operação simples.

1 Pressione o botão MENU, e toque em [Destino] - [👰] - [Sim].

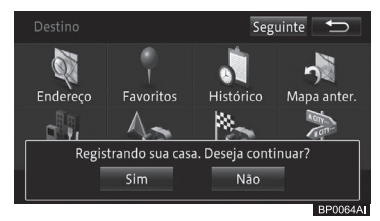

#### 2 Selecione o método de busca e encontre sua casa no mapa.

 Para mais detalhes de busca, consulte Busca por um local na página 46.

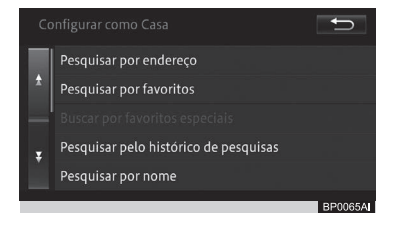

- Se a localização de sua casa foi registrada recentemente, o nome "HOME" e a marca de casa os são inseridos automaticamente.
- Você também pode registrar a localização de sua casa usando a Configuração Rápida.

- Para mais detalhes, consulte Configuração Rápida na página 14.
- Você pode alterar a posição da localização de sua casa.
  - Para mais detalhes, consulte Editar os locais registrados na página 70.
- Se a sua casa já foi registrada, apague primeiramente a localização registrada para sua casa. Se você registrar sua casa novamente usando a operação do registro do local e Configuração rápida, você pode sobrescrever a localização da sua casa.
  - Para excluir um endereço identificado como casa, consulte Excluir os locais registrados na página 72.

#### Buscar pelas rotas para a sua casa

Você pode buscar pela rota usando a localização registrada para sua casa como o destino.

1 Pressione o botão MENU e toque [Destino] - [1].

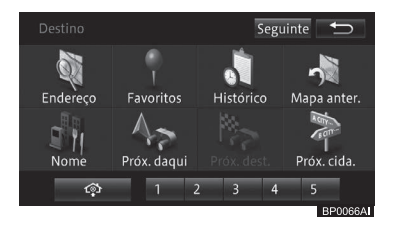

Até seis rotas para a sua casa podem ser buscadas. Com a rota pesquisada já selecionada, dar a partida no veículo inicia a orientação de rotas, e a rota é exibida utilizando as telas e as vozes, de acordo com a situação. A orientação da rota termina assim que você estiver próximo de sua casa.

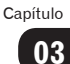

### Busca por um local

A operação de navegação começa com a busca pelo local (destinos incluindo o destino final e o ponto de passagem). Assim que o mapa do destino for exibido, você pode estabelecer a rota até o destino ou visualizar a informação detalhada.

- O mapa exibido pode não ser um mapa de localização centrado ao redor do destino, dependendo do local buscado. Se esse for o caso, é exibida uma mensagem dizendo que o mapa não tem localização precisa e, em seguida, um mapa do respectivo ponto é exibido.
- Assim que você pesquisar por uma edificação (ponto de interesse - POI), estabeleça o destino sem rolar o mapa após a busca. Por exemplo, se você estabelecer um POI na autoestrada como destino, rolando o mapa após a busca, um POI na estrada comum pode ser selecionado como destino.
- Em lugares cercados pela natureza e longe de áreas muito povoadas, os resultados da busca podem exibir pontos sem estradas próximas. Se isto acontecer, role o mapa e estabeleça como destino a estrada mais próxima. Se o local estabelecido como destino não estiver conectado a nenhuma estrada nas redondezas, o sistema de navegação pode não ser capaz de criar uma rota.

#### Busca no mapa

Você pode encontrar o seu destino no mapa.

1 Role o mapa e coloque o cursor em forma de cruz sobre o local desejado.

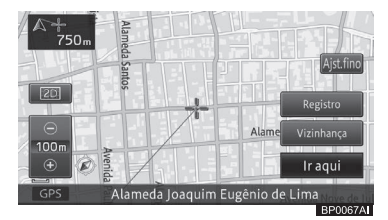

 Para operações subsequentes, consulte Operação do menu de atalho na página 34.

### Busca por nome

Você pode encontrar seu destino, especificando os nomes dos POIs, como acomodações e instalações de lazer.

- 1 Pressione o botão MENU e toque em [Destino] - [Nome].
- 2 Toque e altere o nome do estado/ província conforme for necessário.

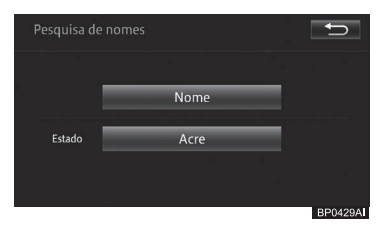

3 Toque em [Nome].

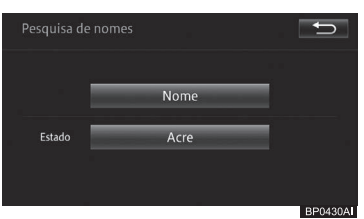

4 Digite uma parte do nome do POI e toque em [OK].

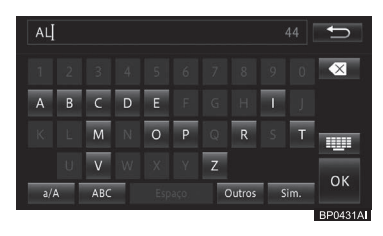

## 5 Encontre o POI desejado na lista.

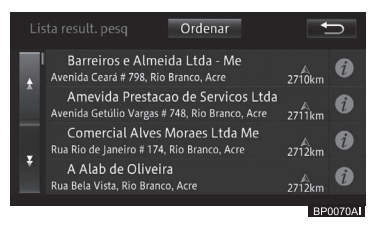

Tocar em **[Ordenar]** abre o menu pop-up descrito a seguir.

• **Por distância:** Organiza a lista por ordem de distância a partir da posição do veículo.

• **Por correspondência:** Organiza os itens da lista em grau de compatibilidade com o texto digitado.

• **Por nome:** Organiza a lista alfabeticamente.

#### 6 Toque no nome do POI.

Um mapa ao redor do POI e o menu de atalho aparecem.

 Para operações subsequentes, consulte Operação do menu de atalho na página 34.

## Busca por endereço

Você pode encontrar seu destino pelo endereço ou nome do local.

- 1 Pressione o botão MENU e toque em [Destino] - [Endereço].
- 2 Toque e altere o nome do estado/ província conforme for necessário.

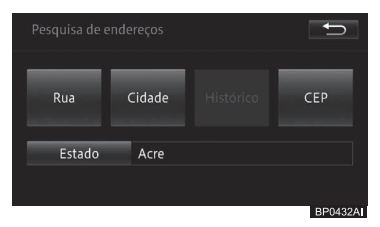

#### • Rua

Especifique o nome da rua para buscar pelo destino.

#### • Cidade

Especifique o nome da cidade para buscar pelo destino.

#### Histórico

Exibe o histórico de nomes de cidades.

#### • CEP

Especifique o CEP para buscar pelo destino. Se não forem utilizados códigos postais no seu país, a tecla de toque **[CEP]** fica cinza e indisponível para seleção.

Dependendo dos resultados de busca, algumas etapas podem ser puladas. Os exemplos e operações inseridos e exibidos na tela são meramente ilustrativos. Busca

#### Busca na seguinte ordem: nome da cidade, nome da via e o número da casa

- 1 Toque em [Cidade].
  - Para mais detalhes, consulte Busca por endereço na página 47.
- 2 Digite parte do nome da cidade e toque em [OK].

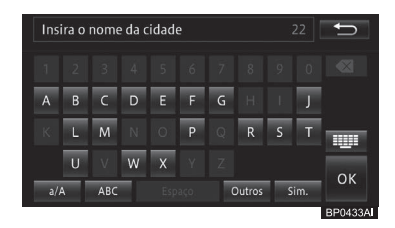

Os resultados da busca são exibidos na ordem de correspondência completa, correspondência pré-fixada e correspondência parcial.

- O texto não listado nas opções de busca é exibido em cinza e não pode ser inserido.
- Se você tocar em [Histórico] na Etapa 1, o histórico dos nomes de cidades aparece em uma lista, permitindo assim que você selecione e insira o nome da cidade.
- 3 Toque no nome da cidade desejada.

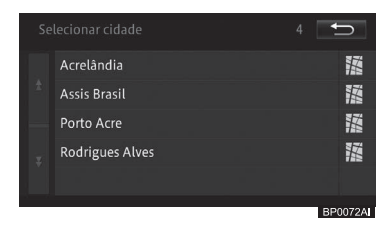

 O número de destinos possíveis aparece no canto superior direito da tela. 4 Digite parte do nome da rua e toque em [OK].

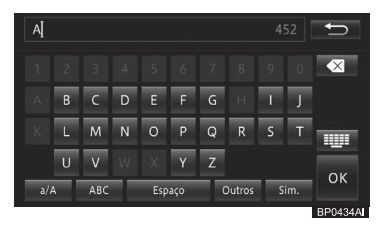

Os resultados da busca são exibidos na ordem de correspondência completa, correspondência pré-fixada e correspondência parcial.

- O texto não listado nas opções de busca é exibido em cinza e não pode ser inserido.
- 5 Toque no nome da estrada desejada.

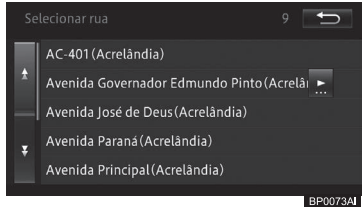

- O número de destinos possíveis aparece no canto superior direito da tela.
- O nome da área (unidade mínima) aparece entre parênteses, após o nome da via.

## 6 Digite o número da casa e toque em [OK].

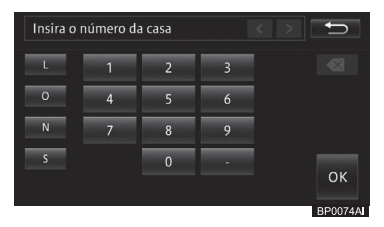

Se os resultados da busca mostrarem vários números de casa, uma lista de

48

## Busca

Busca

números de casa é exibida. Selecione e toque no número da casa da lista.

Um mapa correspondente e o menu de atalho aparecem.

 Para operações subsequentes, consulte Operação do menu de atalho na página 34.

#### Busca na seguinte ordem: nome da estrada e nome da cidade

- 1 Toque em [Rua].
  - Para mais detalhes, consulte Busca por endereço na página 47.
- 2 Digite parte do nome da rua e toque em [OK].

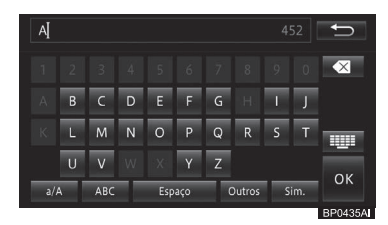

Os resultados da busca são exibidos na ordem de correspondência completa, correspondência pré-fixada e correspondência parcial.

- O texto não listado nas opções de busca é exibido em cinza e não pode ser inserido.
- 3 Toque no nome da estrada desejada.

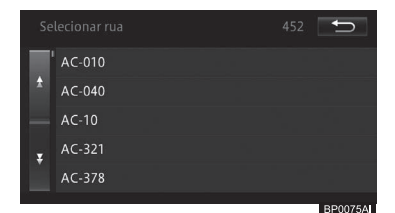

O número de destinos possíveis aparece no canto superior direito da tela. 4 Digite parte do nome da cidade e toque em [OK].

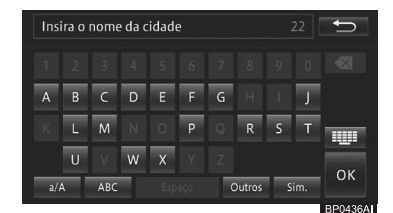

Os resultados da busca são exibidos na ordem de correspondência completa, correspondência pré-fixada e correspondência parcial.

- O texto não listado nas opções de busca é exibido em cinza e não pode ser inserido.
- 5 Toque no nome da cidade desejada.

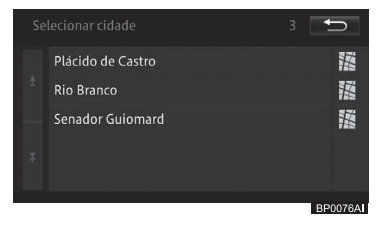

 O número de destinos possíveis aparece no canto superior direito da tela.

## 6 Digite o número da casa e toque em [OK].

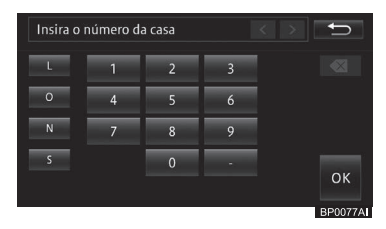

Se os resultados da busca mostrarem vários números de casa, uma lista de números de casa é exibida. Selecione e toque no número da casa da lista.

#### Busca

Um mapa correspondente e o menu de atalho aparecem.

 Para operações subsequentes, consulte Operação do menu de atalho na página 34.

#### Busca por CEP

Se o seu país utilizar códigos postais, você pode pesquisar pelo destino inserindo primeiramente o código postal.

#### 1 Toque em [CEP].

Para mais detalhes, consulte Busca por endereço na página 47.

#### 2 Digite o CEP e toque em [OK].

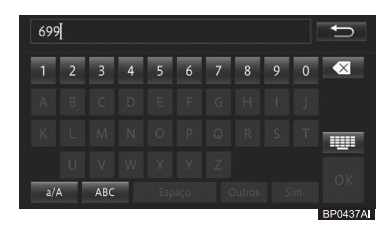

3 Toque no nome da cidade desejada.

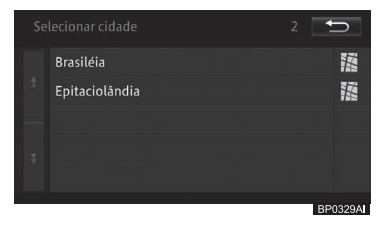

O número de destinos possíveis aparece no canto superior direito da tela. 4 Digite parte do nome da rua e toque em [OK].

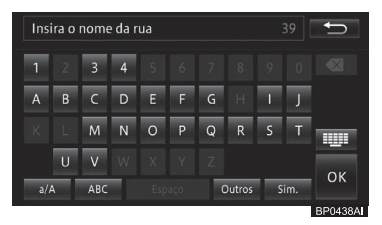

Os resultados da busca são exibidos na ordem de correspondência completa, correspondência pré-fixada e correspondência parcial.

#### 5 Toque no nome da estrada desejada.

|   |                                     | <b>D</b> |
|---|-------------------------------------|----------|
| " | AC-403 (Brasiléia)                  |          |
| * | Avenida Amazonas (Brasiléia)        |          |
|   | Avenida Dois(Brasiléia)             |          |
| ¥ | Avenida Marechal Rondon (Brasiléia) |          |
|   | Avenida Marinho Monte (Brasiléia)   |          |
|   |                                     |          |

- O número de destinos possíveis aparece no canto superior direito da tela.
- 6 Digite o número da casa e toque em [OK].

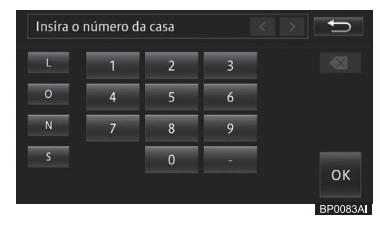

Se os resultados da busca mostrarem vários números de casa, uma lista de números de casa é exibida. Selecione e toque no número da casa da lista.

Um mapa correspondente e o menu de atalho aparecem.

 Para operações subsequentes, consulte Operação do menu de atalho na página 34.

**50**)

# Pesquisar por número de telefone

Você pode encontrar o seu destino pelo número de telefone.

- 1 Pressione o botão MENU e toque em [Destino] - [Próximo] - [Nº de tel.].
- 2 Digite o número de telefone e toque em [OK].

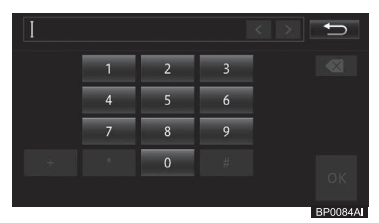

Um mapa ao redor do POI selecionado e o menu de atalho aparecem.

O logo do POI selecionado aparece no mapa.

- Se forem encontrados vários POIs, uma lista de POIs será exibida para a seleção. Toque no POI desejado.
- Tocar em [Seguinte] no mapa exibe o próximo POI da lista; e em [Anterior] exibe o POI anterior.
- Para operações subsequentes, consulte Operação do menu de atalho na página 34.

## Busca por um POI próximo

Você pode buscar até 50 POIs, incluindo postos de gasolina e restaurantes, ao redor do local atual.

- Você pode encontrar o POI tocando em [Vizinhança] no menu de atalho.
- Para operações subsequentes, consulte Operação do menu de atalho na página 34.

- 1 Pressione o botão MENU e toque em [Destino] - [Próx. daqui].
- 2 Toque na categoria.

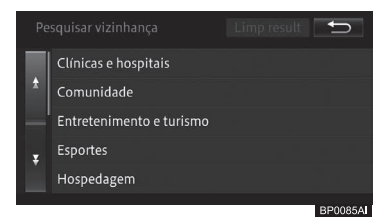

- Visto que a categoria foi selecionada, a tela de histórico de seleção de categoria aparecerá. Toque em [Outros] para exibir todas as categorias.
- 3 Se houver categorias detalhadas, filtre-as.

#### 4 Toque no POI desejado.

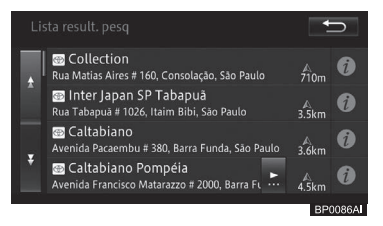

Um mapa ao redor do POI selecionado e o menu de atalho aparecem.

O logo do POI selecionado aparece no mapa.

- Tocar em [Seguinte] no mapa exibe o próximo POI da lista; e em [Anterior] exibe o POI anterior.
- Para remover os logos, toque em [Limp. result.] na 2ª etapa. Você pode remover os logos ao tocar em [2D] -[Apagar resultados de busca] ou desligar o motor do seu veículo.
- Para operações subsequentes, consulte Operação do menu de atalho na página 34.

Capítulo

## Busca por POIs próximos do destino

Durante a orientação de rota, você pode buscar por POIs ao redor do destino.

- 1 Pressione o botão MENU e toque em [Destino] - [Próx. do dest.].
- 2 Toque na categoria.

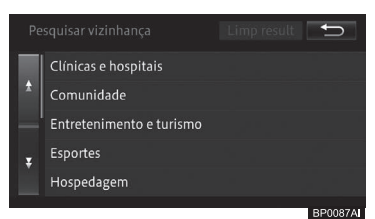

- Visto que a categoria foi selecionada, a tela de histórico de seleção de categoria aparecerá. Toque em [Outros] para exibir todas as categorias.
- 3 Se houver categorias detalhadas, filtre-as.
- 4 Toque no POI desejado.

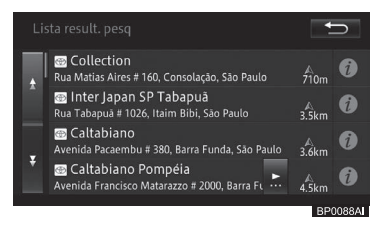

Um mapa ao redor do POI selecionado e o menu de atalho aparecem.

O logo do POI selecionado aparece no mapa.

- Tocar em [Seguinte] no mapa exibe o próximo POI da lista; e em [Anterior] exibe o POI anterior.
- Para remover os logos, toque em [Limp. result. pesq] na 2ª etapa. Você pode remover os logos ao tocar em [2D] - [Apagar resultados de busca] ou desligar o motor do seu veículo.

 Para operações subsequentes, consulte Operação do menu de atalho na página 34.

## Busca por POIs próximos da cidade

Você pode buscar por POIs ao redor de uma cidade especificada.

- 1 Pressione o botão MENU e toque em [Destino] - [Próximo da cidade].
- 2 Toque e altere o nome do estado/ província conforme for necessário.

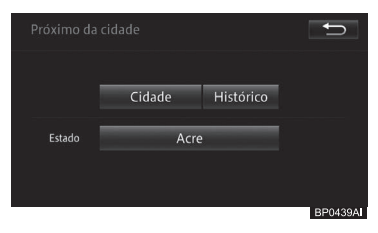

#### 3 Toque em [Cidade].

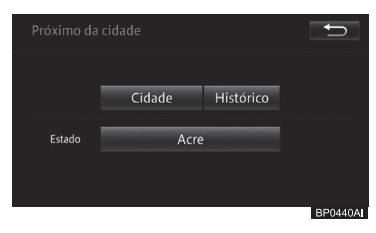

4 Digite parte do nome da cidade e toque em [OK].

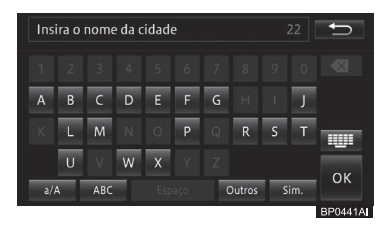

### Busca

Capítulo

- Os resultados da busca são exibidos na ordem de correspondência completa, correspondência pré-fixada e correspondência parcial.
- Se você tocar em [Histórico] na Etapa 3, o histórico dos nomes de cidades aparece em uma lista, permitindo assim que você selecione e insira o nome da cidade.

#### 5 Toque no nome da cidade desejada.

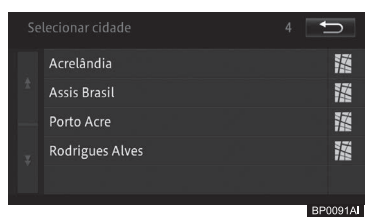

O número de destinos possíveis aparece no canto superior direito da tela.

#### 6 Toque na categoria.

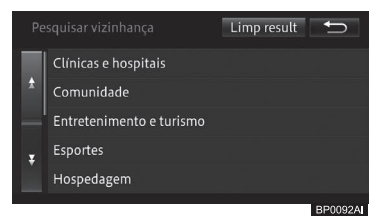

- Visto que a categoria foi selecionada, a tela de histórico de seleção de categoria aparecerá. Toque em [Outros] para exibir todas as categorias.
- 7 Se houver categorias detalhadas, filtre-as.

#### 8 Toque no POI desejado.

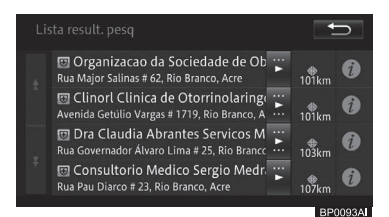

Um mapa ao redor do POI selecionado e o menu de atalho aparecem.

O logo do POI selecionado aparece no mapa.

- Tocar em [Seguinte] no mapa exibe o próximo POI da lista; e em [Anterior] exibe o POI anterior.
- Para remover os logos, toque em [Limp result] na 6ª etapa. Você pode remover os logos ao tocar em [2D] - [Apagar resultados de busca] ou desligar o motor do seu veículo.
- Para operações subsequentes, consulte Operação do menu de atalho na página 34.

## Busca por locais registrados

Você pode encontrar seu destino da lista de locais registrados.

1 Pressione o botão MENU e toque em [Destino] - [Favoritos].

#### 2 Toque no local desejado.

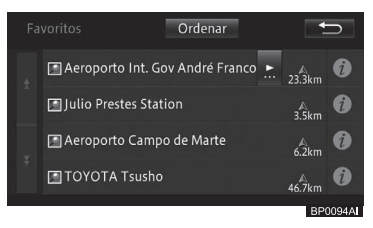

Tocar em [Ordenar] abre o menu pop-up descrito a seguir. Você pode ordenar a lista tocando nesta tecla. Busca

- **Por data:** Organiza a lista em ordem cronológica de registro ou acesso.
- **Por distância:** Organiza a lista por ordem de distância a partir da posição do veículo ou do ponto de rolagem.
- **Por nome:** Organiza a lista alfabeticamente.

Um mapa ao redor do local registrado selecionado e o menu de atalho aparecem.

 Para operações subsequentes, consulte Operação do menu de atalho na página 34.

# Busca a partir dos favoritos especiais

Se você possuir favoritos especiais já registrados, você pode descobrir o destino ao especificar um deles para o sistema.

- Para mais detalhes sobre o registro, consulte *Registrar e editar na página* 70.
- 1 Pressione o botão MENU e toque em [Destino].
- 2 Toque em um dos favoritos especiais: De [1] até [5].

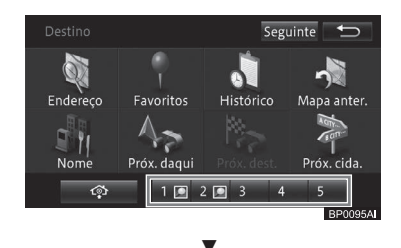

A tela inicial de orientação de rota aparece.

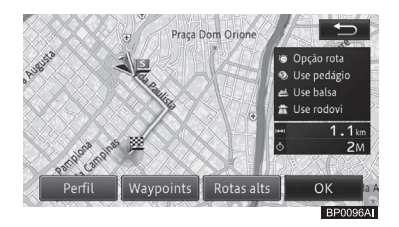

 Para mais detalhes, consulte Buscar por uma rota na página 57.

# Buscar a partir do histórico de pesquisa

Você pode encontrar o seu destino dos locais que você buscou ou estabeleceu como destinos no passado.

- 1 Pressione o botão MENU e toque [Destino] - [Histórico].
- 2 Toque no POI desejado (nome do histórico).

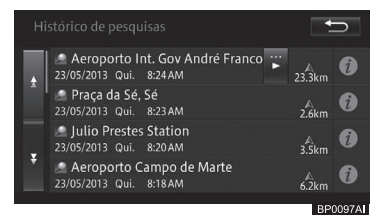

Um mapa ao redor do local selecionado e o menu de atalho aparecem.

 Para operações subsequentes, consulte Operação do menu de atalho na página 34.

## Buscar por latitude e longitude

Você pode inserir a latitude e longitude para buscar o destino.

- 1 Pressione o botão MENU, e toque em [Destino] - [Próximo] - [Coordenadas].
- 2 Insira a latitude e longitude e toque em [OK].

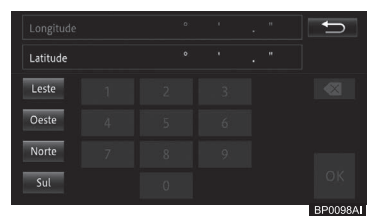

#### Leste

Insira a longitude leste.

#### • Oeste

Insira a longitude oeste.

#### Norte

Insira a latitude norte.

#### • Sul

Insira a latitude sul.

Um mapa correspondente e o menu de atalho aparecem.

- Para operações subsequentes, consulte Operação do menu de atalho na página 34.
- Se você estiver pesquisando por um ponto de passagem, o menu de atalho não aparecerá.

## Visualização dos resultados de buscas anteriores

Você pode visualizar mapas pesquisados anteriormente.

- 1 Pressione o botão MENU e toque em [Destino].
- 2 Toque em [Mapa anter.].

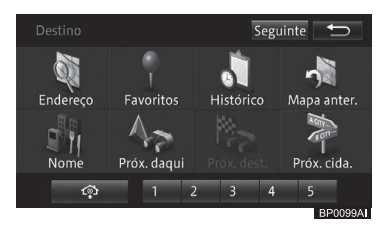

Um mapa com os resultados de busca anteriores aparece.

- Tocar em [Seguinte] no mapa exibe o próximo POI da lista; e em [Anterior] exibe o POI anterior.
- Para operações subsequentes, consulte Operação do menu de atalho na página 34.

## Visualização de informações detalhadas

Para os locais que você procurou usando o menu de destino, você pode exibir as informações detalhadas contanto que as informações relacionadas ao local estejam armazenadas no sistema.

- As informações detalhadas que podem ser exibidas variam dependendo do item do menu de destino que você usou.
- 1 Busque um local usando um menu de destino.
- Para encontrar um destino, consulte Busca por um local na página 46.
- 2 Toque em [Info.].
- 3 Confirme a informação.

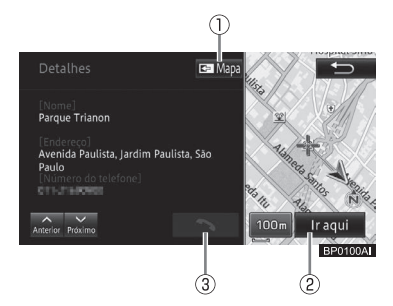

#### ① **Mapa**

Exibe a tela de mapa.

#### 2 Ir aqui

Busca pela rota para o local exibido.

3

Disca o número de telefone registrado.

 Ao pesquisar pelas áreas próximas, as teclas [Anterior] e [Próximo] são acrescentadas à esquerda de
Toque no painel para exibir as informações detalhadas do POI anterior ou posterior.

## Buscar por uma rota

Se você estabelecer o local pesquisado como destino, o sistema busca pela rota do local atual até o destino e a tela de início de orientação de rota aparece.

- 1 Encontre um local.
- Para encontrar um destino, consulte Busca por um local na página 46.
- 2 Toque em [Ir aqui].

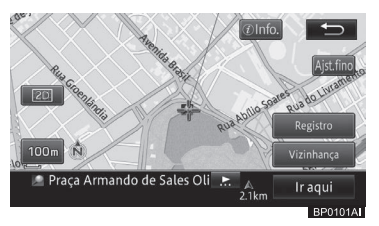

Se a rota já estiver estabelecida, a tela pergunta se o local buscado deve ser o destino, ou um ponto de passagem (waypoint) aparece. Se você tocar em [Destino], o destino atual é apagado e a rota até o novo destino é buscada. Se você tocar um [Waypoint (Ponto de passagem)], a rota para parada pelo local pesquisado no caminho para o mesmo destino é buscada.

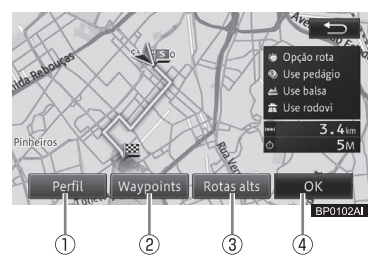

A tela inicial de orientação de rota aparece.

### 1 Perfil

Você pode verificar as informações, incluindo o nome das ruas entre a posição real do veículo e o destino, a distância entre os blocos e as direções, como curvas à direita e à esquerda.  Para mais informações sobre o perfil de rota, consulte Verificar o perfil da rota na página 58.

#### 2 Waypoints (Pontos de passagem)

Você pode especificar pontos de passagem.

- Para especificar um ponto de passagem, consulte Adicionar um ponto de passagem (waypoint) na página 60.
- ③ Rotas alts. (Quando há mais de uma rota pesquisada para o mesmo destino)

Você pode selecionar uma rota sob condições que são diferentes daquelas da rota selecionada atualmente.

 Para selecionar outra rota, consulte Selecionar outra rota na página 59.

#### Mapa da rota (Quando a rota pesquisada é a única rota)

Exibe a rota inteira em uma tela quando apenas uma rota foi buscada após a especificação de um ponto de passagem.

 Para mais informações sobre o mapa da rota, consulte Exibir o mapa da rota na página 60.

Na tela do mapa de rota, você pode rolar o mapa ou alterar sua escala.

 Para a rolagem do mapa, consulte Mover (rolar) o mapa na página 37 e Verificar a direção demonstrativa na página 69.

#### **④ OK**

Inicia o guia para a rota selecionada atualmente.

- Você pode iniciar a orientação de rota ao começar a dirigir.
- A rota exibida primeiro é a rota que encontra as condições de busca das ""Opções de rota" e "Uso de autoestrada".
  - Para informações sobre as "Opções de rota" e "Uso de autoestrada", consulte Configurar as funções de navegação na página 82.
- Se você especificar um ponto de passagem, somente uma rota é buscada.

Capítulo

05

## Como utilizar a tela de inicialização de orientação de rota

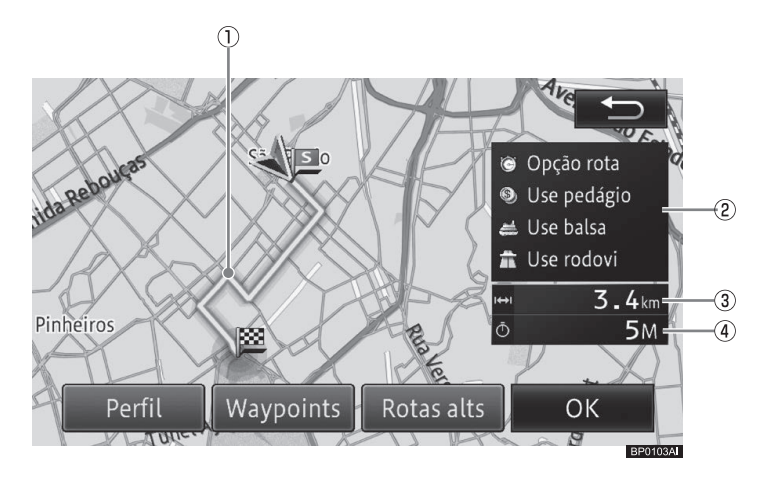

#### ① Guia de rotas

Exibe um esboço da rota atual selecionada.

#### ② Tela de critérios/condições das rotas pesquisadas

Exibe condições de busca e critérios para o uso de estradas com pedágios, travessias de balsa e autoestrada com marcadores.

#### ③ Distância

Exibe a distância total da rota selecionada.

#### ④ Tempo de percurso

Exibe o tempo de percurso calculado com base na velocidade para o tempo estimado de chegada estabelecido na configuração de função.

- Para mais informações sobre a velocidade para o tempo de chegada estimado, consulte Configurar as funções de navegação na página 82.
- A tela de orientação de rota inicial exibe o norte na parte superior (Orientação por Norte).

 Para orientação do mapa pelo Norte, consulte Alteração da orientação do mapa na página 41.

## ADVERTÊNCIA

 Certifique-se de obedecer as regras de trânsito e ter em mente as condições da estrada durante a condução.

## Verificar o perfil da rota

#### 1 Toque em [Perfil].

 Para iniciar a tela de orientação de rota, consulte Buscar por uma rota na página 57.

2 Toque em [OK] ou [-].

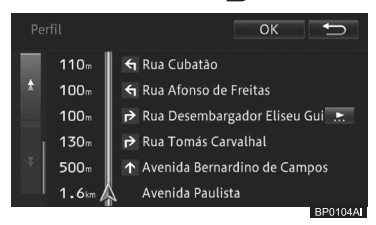

- Na inicialização da operação pela tela de Edição de rota, não aparece [OK], mas [X] aparece.
  - Para mais informações sobre a tela de "Edição de rotas", consulte Editar uma rota na página 67.

## Selecionar outra rota

- 1 Toque em [Rotas alts].
  - Para iniciar a tela de orientação de rota, consulte Buscar por uma rota na página 57.
- 2 Toque em um dos números de rota, de [1] a [6] e, em seguida, em [OK].

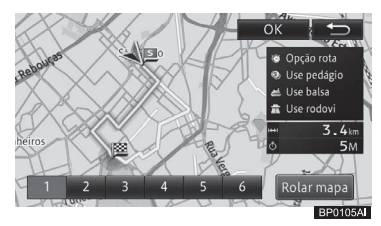

#### Rolagem do mapa

Você pode rolar o mapa e alterar sua escala na tela de confirmação de rolagem.

- Para operar a tela de confirmação de rolagem, consulte Operar a tela de confirmação de rolagem na página 59.
- Você pode selecionar a rota de até seis possíveis itinerários (Os mesmos itinerários podem ser sugeridos como possibilidades).

- Os critérios de busca para a rota selecionada atualmente são exibidos na tela.
- A rota recomendada pode não ser necessariamente a rota que oferece o tempo de percurso mais curto.
- Acima do número para a rota com o melhor gasto de combustível possível calculado com base no consumo de combustível especificado pelo usuário, o marcador de rota eco seco aparece.
- Para especificar o consumo de combustível, consulte Definir o consumo de combustível na página 98.

#### Operar a tela de confirmação de rolagem

Na tela de confirmação de rolagem, você pode rolar o mapa ou alterar sua escala.

 Para a rolagem do mapa, consulte Mover (rolar) o mapa na página 37 e Mudança da escala do mapa na página 39.

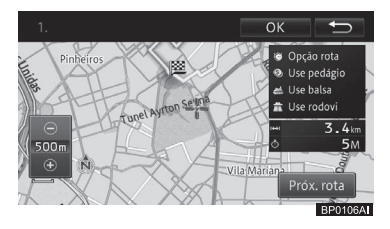

Além disso, a cada toque em **[Próx. rota]** a rota é alterada. Se você tocar em **[OK]**, a orientação para a rota selecionada começa a funcionar.

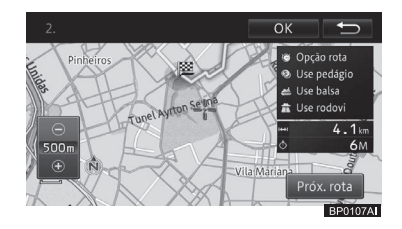

## Exibir o mapa da rota

- 1 Toque em [Mapa de Rota].
- Para iniciar a tela de orientação de rota, consulte Buscar por uma rota na página 57.
- 2 Toque em [OK] ou [<sup>4</sup>⊃].

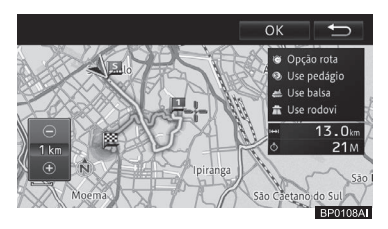

Na tela do mapa de rota, você pode rolar o mapa ou alterar sua escala.

 Para a rolagem do mapa, consulte Mover (rolar) o mapa na página 37 e Mudança da escala do mapa na página 39.

# Adicionar um ponto de passagem (waypoint)

Você pode adicionar um ponto de passagem ao longo da rota e receber uma orientação para a rota que passa através do ponto de passagem.

- Se já foi dada uma orientação para a rota, toque em [Ir aqui] no menu de atalhos para exibir um menu pop-up que dá a opção para um destino ou ponto de passagem. Tocar em [Waypoints] permite que você adicione um ponto de passagem.
  - Para operar o menu de atalhos, consulte Operação do menu de atalho na página 34.
- Se você adicionar um ponto de passagem, todos os pontos de passagem que você passou até o momento serão apagados automaticamente.

- 1 Toque em [Waypoints].
- Para iniciar a tela de orientação de rota, consulte Buscar por uma rota na página 57.

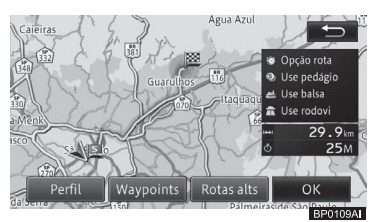

#### 2 Toque em [Adicionar].

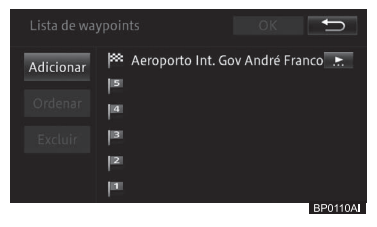

3 Encontre um local para decidir um ponto de passagem, e toque em [OK].

 Para encontrar um ponto de passagem, consulte Busca por um local na página 46.

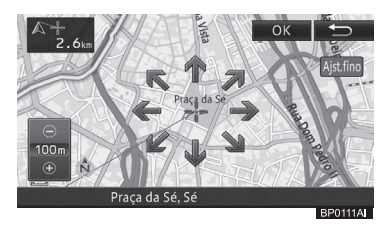

- Especifique os pontos de passagem em ordem começando pela primeira parada.
- Você pode ordenar depois.

#### 4 Toque em [OK].

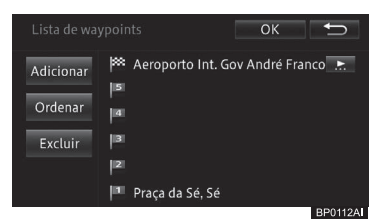

#### • Adicionar

Adiciona outro ponto de passagem.

#### • Ordenar - Automática

Organiza a ordem para que a distância total da rota inteira fique menor.

#### • Ordenar - Manual

Você pode especificar a ordem de pontos de passagem para organizá-los.

#### • Excluir

Apaga os pontos de passagem.

- Para adicionar mais pontos de passagem, repita as Etapas 2 e 3.
- Até cinco pontos de passagem podem ser especificados.

Somente uma rota feita para parada em um ponto de passagem especificado foi pesquisada, e a tela inicial de orientação de rotas aparece. Toque em **[OK**].

 Para iniciar a tela de orientação de rota, consulte Buscar por uma rota na página 57.

## Busca de rota memorizada

Você pode procurar por uma rota levando em consideração estradas que você utiliza próximas ao ponto de início, aos pontos de passagem e ao destino.

- Você pode ligar ou desligar a busca por rota memorizada.
  - Para mais detalhes, consulte Configurar as funções de navegação na página 82.
- Não há função para exibir a rota memorizada.
- Rotas memorizadas não são necessariamente utilizadas.
- Se alguma estrada utilizada frequentemente não existir mais ou for alterada, apague a rota memorizada e deixe o sistema de navegação memorizar uma nova rota.
- Para excluir a rota memorizada, consulte Excluir as rotas aprendidas na página 76.

Rota

## Orientação de rota e instruções

Essa seção descreve o texto e a orientação por voz durante a orientação de rota.

# Tela mostrando a localização atual durante o orientação de rota

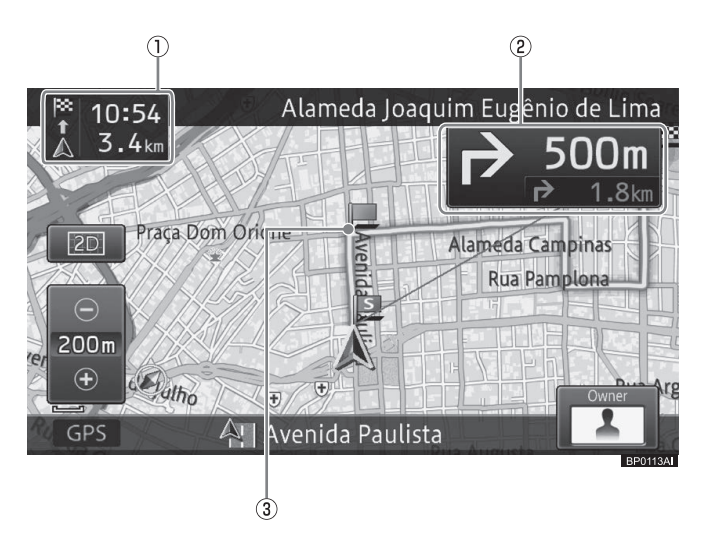

62) Br

#### ② Informações sobre a rota

#### Ação de toque deslizante:

Ações de toque deslizante permitem que você mude de tela.

 Para informações sobre o método de toque deslizante, consulte Ação de toque deslizante na página 24.

#### 3 Rota durante a orientação

A rota durante a orientação aparece como a seguir:

Se houver um ponto de passagem,

- a seção separada pelo ponto de passagem e a posição do veículo é exibido em verde; e
- seções que não as acima apresentadas são exibidas em azul.
  Se não houver um ponto de passagem, a rota aparece em verde.
- Para estabelecer o tempo de chegada esperado, a velocidade para o tempo de chegada estimado deve ser definida em

#### "Definições de nav.".

O tempo exibido é somente um tempo estimado, que pode diferir do tempo real de chegada.

- Para mais informações sobre a velocidade para o tempo de chegada estimado, consulte Configurar as funções de navegação na página 82.
- Selecionar "Ponto de passagem (Waypoint)" para "Distância e TCE" em "Definições de nav." permite que você mude a exibição da distância ao destino e tempo esperado de chegada para o da distância até o ponto de passagem e tempo de chegada esperado.
  - Para mais informações sobre a definição de velocidade para o tempo de chegada estimado, consulte Configurar as funções de navegação na página 82.

- As informações de rota exibem a distância para os próximos pontos guia, direções de curvas e nomes de rua.
- Conforme você se aproximar do ponto guia (estrada comum: Aproximadamente 300 m -500 m, estrada com pedágio: Aproximadamente 2 km), a orientação de interseção mostra placas de direção para o próximo ponto guia (durante uma condução em estrada com pedágio, as informações de faixa também são mostradas). A orientação de interseções não aparece para intersecões não inseridas no sistema.

#### Orientação dada ao se aproximar de uma interseção

Se você se aproximar da interseção em, mais ou menos, 200 m; a tela muda para a exibição de orientação de interseção, exibindo a direção de curva bem como um mapa ampliado da mesma.

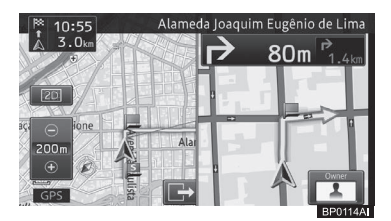

- Você pode desligar a orientação para interseções (mapa ampliado da interseção) ou ver a tela de orientação em 3D.
  - Para configurar a exibição do mapa ampliado da interseção, consulte Configurar as funções de navegação na página 82.
- O guia de interseção pode ser exibido como uma interrupção na exibição mesmo quando a tela do modo de áudio e vídeo for exibida.

- Você pode ligar ou desligar a interrupção da tela de orientação de interseção pela tela do modo de áudio e vídeo.
  - Para mais detalhes sobre a interrupção de tela no modo de áudio e vídeo, consulte Configurar as funções de navegação na página 82.
- Enquanto a orientação de interseção for exibida na tela, in também é exibido e você pode ocultar a orientação de interseção ao tocar em interseção deseja exibir a orientação de interseção novamente, toque em interseção

#### Ação de toque deslizante:

A ação de toque deslizante permite com que você oculte ou mostre a exibição da orientação de interseção.

 Para informações sobre o método de toque deslizante, consulte Ação de toque deslizante na página 24.

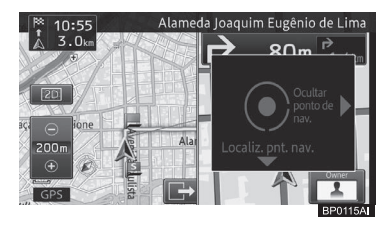

| Оре | ração    | Ação                        |
|-----|----------|-----------------------------|
| -   | Deslizar | Esconde a exibição da       |
|     |          | interseção.                 |
| ₽   | Deslizar | Exibe o próximo ponto guia. |

#### Orientação dada ao se aproximar da junção de uma autoestrada

Ao se aproximar de uma junção de autoestrada na rota, a ilustração de uma placa de direção aparece para exibir nomes de direção.

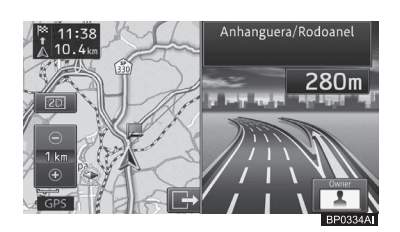

No caso de uma autoestrada urbana e autoestrada interurbana, uma ilustração da junção aparece quando você estiver dentro de cerca de 1 Km da junção.

 Enquanto a orientação para junção for exibida na tela, interpreta também é exibido e você pode ocultar a orientação de junção ao tocar em interpreta Se você deseja exibir a orientação de junção novamente, toque em interpreta.

#### Ação de toque deslizante:

A ação de toque deslizante permite com que você oculte ou mostre a exibição da orientação de junção com autoestrada.

 Para informações sobre o método de toque deslizante, consulte Ação de toque deslizante na página 24.

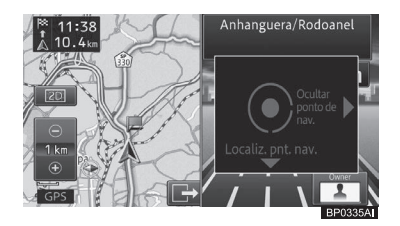

| Operação     | Ação                        |
|--------------|-----------------------------|
| \mu Deslizar | Esconde a exibição da       |
| •            | junção com a autoestrada.   |
| ↓ Deslizar   | Exibe o próximo ponto guia. |

#### Orientação dada ao se aproximar da junção de uma rotatória

Ao se aproximar de uma rotatória, dentro da rota definida, a orientação para rotatórias aparece no painel à direita.

**64** )

Um mapa ampliado da rotatória e a direção em que fica são exibidos na tela.

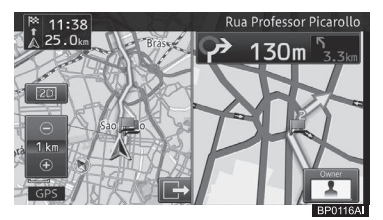

- O número de saídas da rotatória é exibido na tela.
- Enquanto a orientação de rotatória for exibida na tela, interpreta também é exibido, e você pode ocultar a orientação de rotatória ao tocar em interpreta. Se você quiser exibir a orientação de rotatória novamente, toque em interpreta.

#### Ação de toque deslizante:

A ação de toque deslizante permite com que você oculte ou mostre a exibição da orientação para rotatória.

 Para informações sobre o método de toque deslizante, consulte Ação de toque deslizante na página 24.

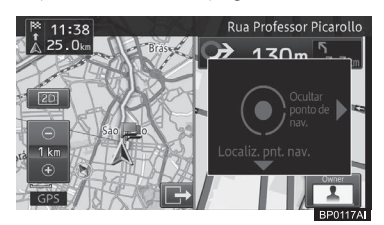

| Оре | ração    | Ação                                |
|-----|----------|-------------------------------------|
| -   | Deslizar | Esconde a exibição da<br>rotatória. |
| ↓   | Deslizar | Exibe o próximo ponto guia.         |

## Orientação por voz e instruções

Orientação por voz detalhada é dada enquanto se dirige por uma rota de acordo com as condições de direção e a velocidade do veículo.

#### Orientação de direção de percurso

A seguinte orientação por voz é dada para direções de percurso (8 direções).

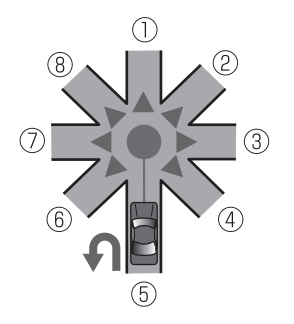

- ① Continue em frente.
- Agora vire ligeiramente à direita.
- Agora, vire à direita.
- ④ Agora, faça uma curva acentuada à direita.
- ⑤ Se possível, faça um retorno.
- Agora, faça uma curva acentuada à esquerda.
- ⑦ Agora, vire à esquerda.
- (8) Agora vire ligeiramente à esquerda.
- Ordens para virar à direita ou esquerda através do sistema de orientação podem não ser correspondentes à configuração real da estrada.

## Orientação dada ao dirigir em estradas com pedágios

A orientação por voz é dada antes de uma interseção ou ponto de passagem, dependendo da velocidade do veículo. Ao dirigir a uma velocidade inferior a 60 km por hora, ou igual ou superior a 60 km/h, a primeira orientação é dada a 300 m ou 500 m antes da interseção ou ponto de passagem, respectivamente.

#### Orientação próxima a uma interseção:

A distância até a interseção e a direção da mesma são anunciadas.

Um mapa ampliado da interseção e a direção em que fica são exibidos na tela.

#### Orientação próxima de um ponto de passagem:

Um aviso é dado ao se aproximar com o veículo de um ponto de passagem na rota.

## Orientação dada ao dirigir em autoestradas

A orientação por voz é feita até duas vezes de acordo com a condição de direção do veículo antes de uma junção, saída, ou ponto de passagem. A primeira orientação é dada 2 km antes do ponto guia. Aqui, a distância até o ponto guia também é anunciada. A segunda orientação é dada 500 m antes do ponto guia. Além disso, nomes de direções ou a ilustração da junção são exibidos nesse momento.

 Para nomes de direções e ilustração da junção, consulte Orientação dada ao se aproximar da junção de uma autoestrada na página 64.

## Busca automática pela rota novamente quando você sai dela

Quando você desvia da rota atual, a rota é buscada novamente automaticamente (redefinição de rota automática).

O sistema determina internamente se o motorista desviou da rota intencionalmente ou pegou uma estrada errada e procura por uma rota completa novamente ou uma rota para voltar à rota original (redefinição de rota inteligente).

**66** )

## Editar uma rota

Você pode editar uma rota, incluindo confirmar a rota estabelecida e especificar um ponto de passagem.

- Você também pode confirmar a rota ou especificar um ponto de passagem no perfil da rota na tela inicial de orientação de rota.
  - Para iniciar a tela de orientação de rota, consulte Buscar por uma rota na página 57.

#### 1 Pressione o botão MENU e toque em [Editar a rota].

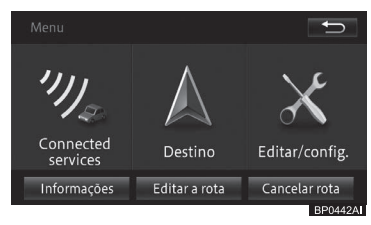

A tela de edição de rota aparece.

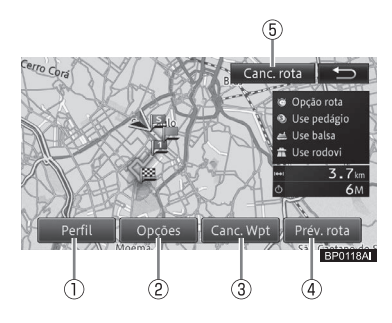

## 1 Perfil

Você pode verificar a rota estabelecida.

 Para verificar a rota, consulte Verificar o perfil da rota na página 67.

## ② Opções

Você pode adicionar um ponto de passagem ao longo da rota, e definir uma rota que passe através do ponto de passagem. Você também pode alterar os critérios de busca.

 Para especificar um ponto de passagem, consulte Adicionar um ponto de passagem (waypoint) na página 60.

## ③ Canc. Wpt

Se for desnecessário parar num ponto de passagem registrado, você pode procurar por uma rota novamente supondo que você já passou pelo ponto de passagem.

Para definir um ponto de passagem que já foi deixado para trás na rota, consulte Pular um ponto de passagem na página 68.

#### ④ Prév. rota

Você pode confirmar a rota a partir da demonstração da direção da rota do ponto inicial e destino final.

 Para executar a demonstração de rota, consulte Verificar a direção demonstrativa na página 69.

#### 5 Canc. rota

Você pode excluir a rota atual.

 Para excluir a rota, consulte Excluir uma rota na página 69.

## Verificar o perfil da rota

 O método de operação é o mesmo que o descrito em *na página 58.*

#### Buscar por uma rota novamente alterando os critérios de busca

Você pode alterar os critérios de busca da rota atual temporariamente para buscar uma rota novamente. Porém, os pontos de passagem pelos quais você passou não são levados em consideração quando se busca uma rota novamente.

- O método de operação para "def. de ponto de passagem" é o mesmo que o descrito em Adicionar um ponto de passagem (waypoint) na página 60.
- 1 Toque em [Opções de rota] -[Pesquisar rota novamente].

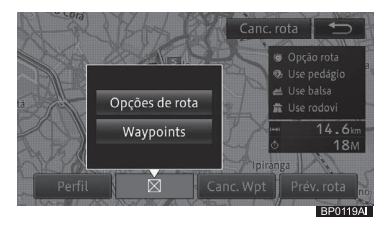

2 Mude os critérios de busca e toque em [OK].

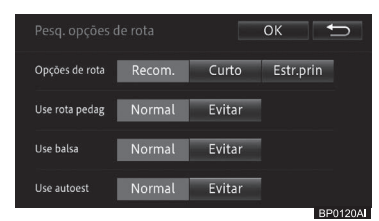

As mudanças acima mencionadas feitas para os critérios de busca são temporárias e não refletidas nas

#### "Definições de nav.".

Para informações detalhadas quanto às configurações das funções, consulte Configurar as funções de navegação na página 82.

#### Excluir uma rota

- 1 Toque em [Canc. rota].
- Para mais informações sobre a tela de "Edição de rotas", consulte Editar uma rota na página 67.
- 2 Toque em [Sim].

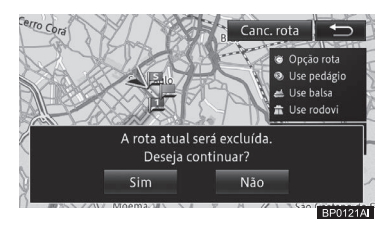

A rota apagada não pode ser restaurada.

#### Pular um ponto de passagem

- 1 Toque em [Canc. Wpt].
- Para mais informações sobre a tela de "Edição de rotas", consulte Editar uma rota na página 67.

O próximo ponto de passagem é considerado passado, e uma rota é buscada.

#### Verificar a direção demonstrativa

- 1 Toque em [Prév. rota].
  - Para mais informações sobre a tela de "Edição de rotas", consulte Editar uma rota na página 67.

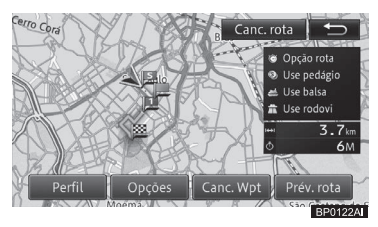

- Durante a direção demonstrativa, [Prev.] aparece do lado direito da tela. Se você tocar, uma mensagem de confirmação para terminar a direção de demonstração aparece. Para encerrar, toque em [Sim].
- Durante a direção demonstrativa, [Encerrar Prévia] é exibido na tela de edição de rotas. Você pode terminar a direção de demonstração tocando nesta tecla.
  - Para mais informações sobre a tela de edição de rota, consulte Editar uma rota na página 67.
- A direção de demonstração é repetida até que você a encerre.

## Excluir uma rota

Se você deseja cancelar a orientação de rota, apague a rota estabelecida.

- Você também pode excluir a rota atual através da tela de edição de rotas.
  - Para mais informações sobre a tela de "Edição de rotas", consulte Editar uma rota na página 67.

#### 1 Pressione o botão MENU e toque em [Cancelar rota].

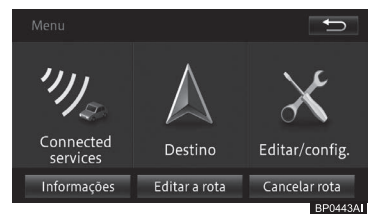

## 2 Toque em [Sim].

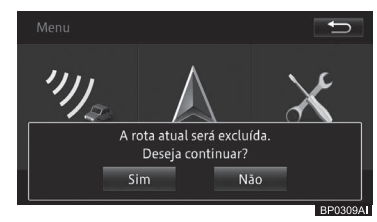

A rota apagada não pode ser restaurada.

## **Registrar locais**

Registrar locais encontrados ou dirigidos ajuda na busca rápida pela rota quando você desejar ir lá novamente da próxima vez. Além disso, você pode estabelecer o sistema de navegação para soar quando o seu veículo se aproximar do local registrado.

- Você pode registrar até 400 locais incluindo sua casa.
- Você pode alterar o nome e a marca dos locais registrados.
  - Para alterar os nomes e marcas dos locais registrados, consulte Editar as informações dos locais registrados na página 71.
- 1 Encontre um local.
  - Para encontrar um destino, consulte Busca por um local na página 46.

O menu de atalho aparece no mapa do local buscado.

2 Toque em [Registro].

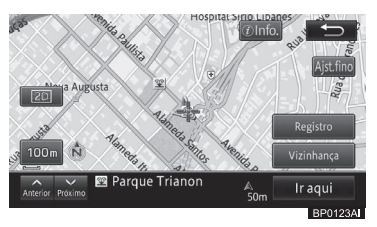

- Os locais são registrados após o término da operação na Etapa 2 durante a direção. A tela na Etapa 3 não será exibida.
- 3 Toque em [OK].

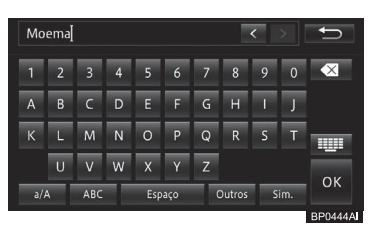

## Editar os locais registrados

Você pode alterar as informações relacionadas a esses locais (nome, número de telefone, marca, posição).

- 1 Pressione o botão MENU e toque em [Editar/configurações].
- 2 Toque em [Editar dados nav.] na guia "Navegação".
- 3 Toque em [Editar favorito].

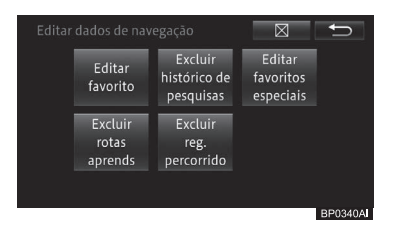

#### A tela "Editar favorito" aparece.

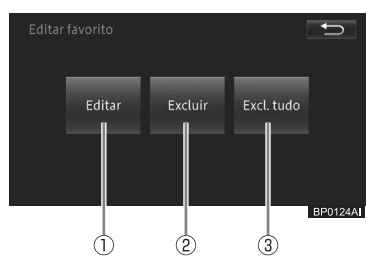

#### 1) Editar

Você pode editar as informações registradas.

 Para editar as informações, consulte Editar as informações dos locais registrados na página 71.

#### 2 Excluir

Você pode excluir os locais registrados.

 Para excluir um local registrado, consulte Excluir os locais registrados na página 72.

06

#### ③ Excl. tudo

Exclui todos os locais registrados.

 Para excluir todos os locais registrados, consulte Excluir os locais registrados na página 72.

## Editar as informações dos locais registrados

- 1 Toque em [Editar].
  - Para a tela "Editar favorito", consulte Editar os locais registrados na página 70.
- 2 Toque o local cujas informações registradas você deseja editar.

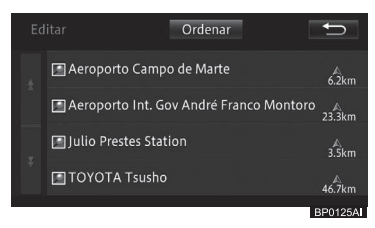

Tocar em **[Ordenar]** abre o menu pop-up descrito a seguir. Você pode ordenar a lista tocando nesta tecla.

• Por data:

Organiza a lista em ordem cronológica de registro ou acesso.

• Por distância:

Organiza a lista por ordem de distância a partir da posição do veículo.

• Por nome:

Organiza a lista alfabeticamente.

#### 3 Toque no item que você deseja alterar.

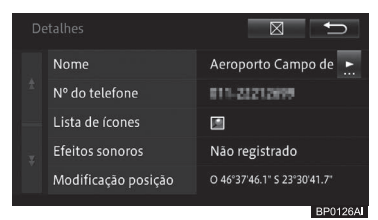

#### • Nome

Você pode inserir até 40 caracteres para o nome que deseja alterar.

#### • Número de telefone

Insira o número de telefone.

#### Lista de ícones

Muda a marca 2D do local registrado exibido no mapa.

#### • Efeitos sonoros

- Quando um local registrado com um efeito sonoro registrado se aproxima da localização atual cerca de um raio de 500 m, o efeito sonoro é emitido.
- Se houver diversos locais registrados dentro de aproximadamente 500 m da localização atual, o efeito sonoro é emitido na ordem de proximidade da localização atual.
- Uma vez que o efeito sonoro foi emitido pelo sistema de navegação, ele não emite outro por 30 minutos; e reinicializar o sistema (desligando e ligando o motor do seu veículo) não altera este cenário.
- A orientação por voz do itinerário substitui o efeito sonoro do local registrado.

#### • Modificação da posição

Corrija a posição do local registrado.

Br (71
**Registrar e editar** 

#### 4 Toque em [X].

A tela volta para a tela do mapa.

#### Alterar o ícone para um local registrado

Você pode exibir seu ícone preferido (①) para seu local registrado no mapa. Toque em [④] na tela "**Detalhes**" e toque no ícone desejado na tela "**Lista de ícones**".

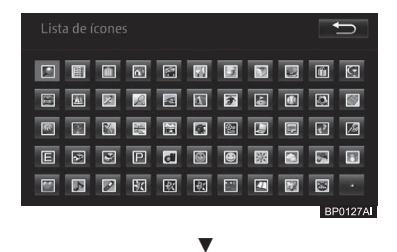

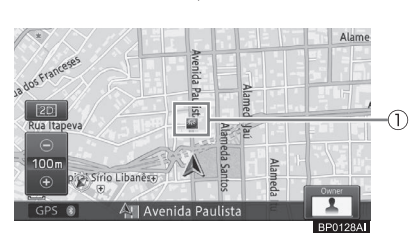

#### **Excluir os locais registrados**

#### 1 Toque em [Excluir].

- Para a tela "Editar favorito", consulte Editar os locais registrados na página 70.
- Tocar em [Excl. tudo] exibe a tela de confirmação na Etapa 3 e exclui todos os locais registrados.

#### 2 Toque no local registrado que você deseja excluir.

O local registrado selecionado é marcado como verificado 🗹 e você pode continuar a selecionar os locais.

#### • Tudo

Seleciona todos os locais registrados.

#### Nenhum

Retira a seleção de todos os locais registrados selecionados.

Tocar em [**Ordenar**] abre o menu pop-up descrito a seguir. Tocar em [**Ordenar**] exibe o menu lateral.

- Por data: Organiza a lista em ordem cronológica de registro ou acesso.
- Por distância: Organiza a lista por ordem de distância a partir da posição do veículo.
- **Por nome:** Organiza a lista alfabeticamente.
- 3 Toque em [Excluir].
- 4 Toque em [Sim] para a mensagem de confirmação.

72

Br

### Registrar um favorito especial

Você pode registrar até cinco favoritos especiais.

- 1 Pressione o botão MENU e toque em [Destino].
- 2 Toque em uma das teclas de favoritos especiais: De [1] até [5].

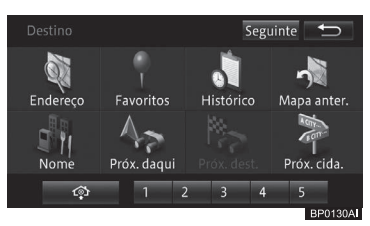

#### 3 Toque em [Sim].

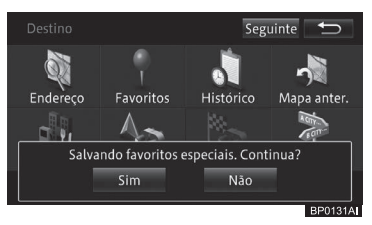

4 Toque no método de busca desejado e especifique seu local favorito especial.

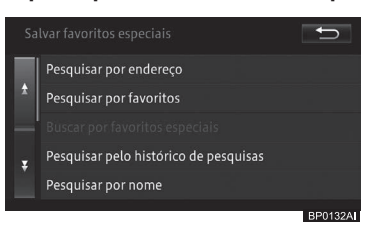

5 Toque em [OK].

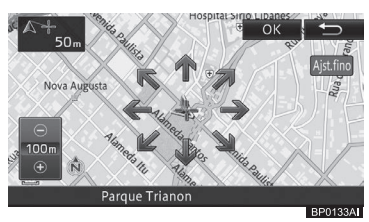

### Editar favoritos especiais

Você pode alterar as informações relacionadas aos seus favoritos especiais (nome, número de telefone, marca, posição).

- 1 Pressione o botão MENU e toque em [Editar/configurações].
- 2 Toque em [Editar dados nav.] na guia "Navegação".
- 3 Toque em [Editar favoritos especiais].

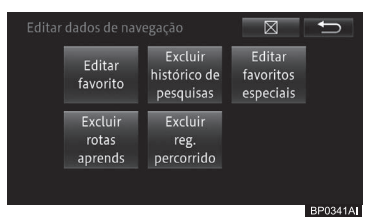

# A tela "**Editar favoritos especiais**" aparece.

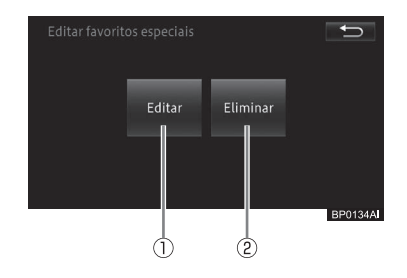

#### 1) Editar

Você pode editar as informações dos destinos pré-definidos.

 Para mais detalhes, consulte Editar as informações dos favoritos especiais na página 74.

#### 2 Excluir

Você pode excluir os favoritos especiais. Para mais detalhes, consulte *Excluir os favoritos especiais na página 75*. Capítulo

**Registrar e editar** 

# Editar as informações dos favoritos especiais

- 1 Toque em [Editar].
  - Para a tela "Editar favoritos especiais", consulte Editar favoritos especiais na página 73.
- 2 Toque no destino cujas informações registradas você deseja editar.

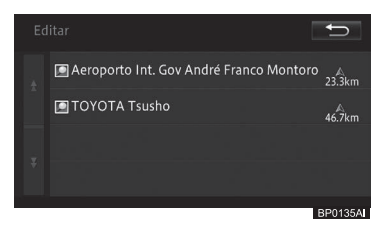

#### 3 Toque no item que você deseja alterar.

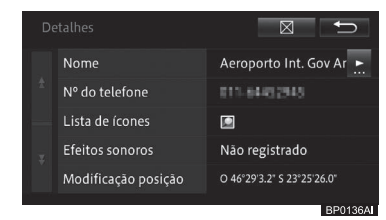

#### • Nome

Você pode inserir até 40 caracteres para o nome que deseja alterar.

#### N° de telefone

Insira o número de telefone.

#### Lista de ícones

Muda a marca 2D do destino pré-definido exibido no mapa.

#### Efeitos sonoros

Quando um destino pré-definido com um efeito sonoro registrado se aproxima da localização atual em um raio de cerca de 500 m, o efeito sonoro é emitido.

- Se houver diversos destinos prédefinidos dentro de aproximadamente 500 m da localização atual, o efeito sonoro é emitido na ordem de proximidade da localização atual.
- Uma vez que o efeito sonoro foi emitido pelo sistema de navegação, ele não emite outro por 30 minutos; e reinicializar o sistema não altera este cenário.
- A orientação por voz do itinerário substitui o efeito sonoro do destino pré-definido.

#### Modificação da posição

Corrija a posição do destino pré-definido.

#### 4 Toque em [⊠].

A tela volta para a tela do mapa.

#### Alterar o ícone para um favorito especial

Você pode exibir seu ícone preferido (①) para seu favorito especial no mapa. Toque em [④] na tela "**Detalhes**" e toque no ícone desejado na tela "**Lista de ícones**".

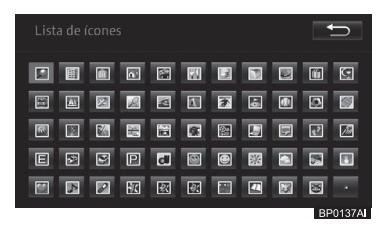

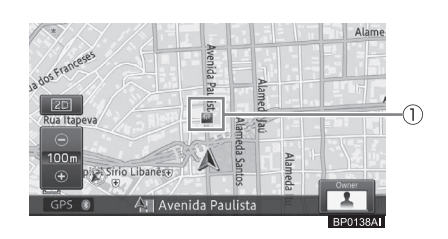

74)

Br

### Excluir os favoritos especiais

- 1 Toque em [Excluir].
  - Para mais informações sobre a tela "Editar favoritos especiais", consulte Editar favoritos especiais na página 73.

# 2 Toque no favorito especial que deseja excluir.

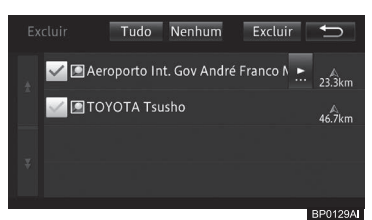

O favorito especial selecionado é marcado como verificado 🖌 e você pode continuar a selecionar o favorito.

#### • Tudo

Seleciona todos os favoritos especiais.

#### • Nenhum

Retira a seleção de todos os favoritos especiais que você havia selecionado.

- 3 Toque em [Excluir].
- 4 Toque em [Sim] para a mensagem de confirmação.

### Editar outros dados

Você pode excluir vários dados de função armazenados neste sistema de navegação.

#### Excluir o histórico de pesquisa

Quando você busca por um local, até 100 locais buscados são automaticamente armazenados no histórico de pesquisa. As seguintes etapas permitem que você exclua o histórico de pesquisa.

- 1 Pressione o botão MENU e toque em [Editar/configurações].
- 2 Toque em [Editar dados nav.] na guia "Navegação".
- 3 Toque em [Excluir histórico de pesquisas].

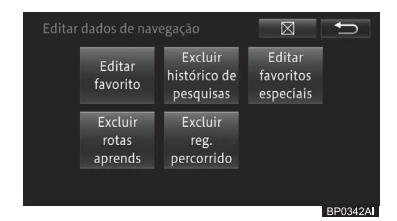

4 Toque no item no histórico de pesquisa que você deseja excluir.

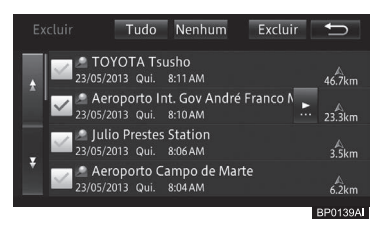

O item do histórico de pesquisa selecionado é marcado como verificado e você pode continuar a selecionar outros itens para excluir.

#### • Tudo

Seleciona todos os itens no histórico de pesquisa.

#### • Nenhum

Retira a seleção de todos os itens no histórico de pesquisa que você havia selecionado. Ou você pode retirar a seleção individualmente dos itens selecionados no histórico de pesquisa.

- 5 Toque em [Excluir].
- 6 Toque em [Sim] para a mensagem de confirmação.

#### Excluir as rotas aprendidas

O sistema de navegação aprende as ruas usadas por você frequentemente, e as ruas aprendidas são preferencialmente usadas durante a busca por rota.

Para alterar uma rua frequentemente usada, exclua as rotas aprendidas e deixe o sistema de navegação aprendê-las novamente.

- Para informações sobre as rotas aprendidas, consulte Busca de rota memorizada na página 61.
- Note que todas as rotas aprendidas serão excluídas.
- 1 Pressione o botão MENU e toque em [Editar/configurações].
- 2 Toque em [Editar dados nav.] na guia "Navegação".
- 3 Toque em [Excluir rotas aprends].

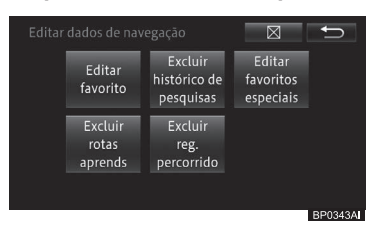

4 Toque em [Sim] para a mensagem de confirmação.

#### Excluir as rotas percorridas

Você pode excluir as rotas percorridas exibidas na tela de mapas.

- Você também pode excluir as rotas percorridas automaticamente.
  - Para excluir as rotas percorridas automaticamente, consulte Configurar as funções de navegação na página 82.
- 1 Pressione o botão MENU e toque em [Editar/configurações].
- 2 Toque em [Editar dados nav.] na guia "Navegação".
- 3 Toque em [Excluir as rotas percorridas].

| Editar | dados de nav                | regação                              | $\boxtimes$                      | Ð       |
|--------|-----------------------------|--------------------------------------|----------------------------------|---------|
|        | Editar<br>favorito          | Excluir<br>histórico de<br>pesquisas | Editar<br>favoritos<br>especiais |         |
|        | Excluir<br>rotas<br>aprends | Excluir<br>reg.<br>percorrido        |                                  |         |
|        |                             |                                      |                                  | BP0344A |

4 Toque em [Sim] para a mensagem de confirmação.

76) Br

### Utilizar a função de manutenção do veículo

Registrando a substituição ou momento de atualização dos consumíveis do seu veículo, você pode ver uma mensagem quando o momento de substituir ou atualizar os seus consumíveis estiver próximo.

A função de manutenção do veículo vem com os seguintes consumíveis. Se necessário, você pode usar "**Entrada opcional 1 - 5**" para configurar os consumíveis como preferir.

#### Itens consumíveis

Troca de óleo do motor, rotação do motor, troca do pneu, filtro de ar, troca de pastilha do freio, troca da correia de acionamento, troca de líquido refrigerante (LLC), troca de fluído do freio, troca de ATF, entrada opcional 1, entrada opcional 2, entrada opcional 3, entrada opcional 4, entrada opcional 5

1 Pressione o botão MENU e toque em [Informações] - [Manutenção].

A tela "Manutenção" aparece.

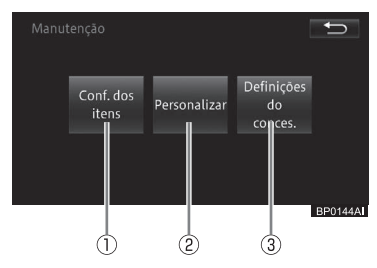

#### 1) Conf. dos itens

Você pode configurar a notificação de tempo para a reposição dos consumíveis do seu veículo com base na distância dirigida e duração do uso.

 Para configurar os itens consumíveis, consulteConfigurar o tempo de substituição para consumíveis na página 77.

#### 2 Personalizar

Você pode definir se deve notificar automaticamente o momento da troca e excluir ou atualizar todas as configurações.

 Para configurações detalhadas, consulte Fazer configurações detalhadas na página 78.

#### ③ Definições da conces.

Você pode especificar uma configuração de informações da concessionária autorizada, e utilizá-la para busca de rotas e fazer chamadas.

 Para mais detalhes, consulte Utilizar a informação da concessionária na página 78.

#### Configurar o tempo de substituição para consumíveis

- 1 Toque em [Conf. dos itens].
  - Para mais informações sobre a tela "Manutenção", consulte Utilizar a função de manutenção do veículo na página 77.
- 2 Toque no item desejado.

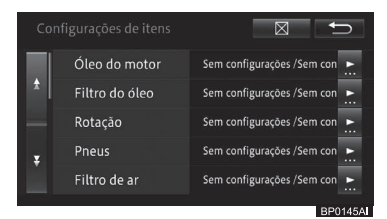

- Itens que já foram notificados são marcados como verificados.
- Selecionar [Entrada opcional 1-5] permite com que você insira manualmente o nome do item de menu, e configure o item.

Br (77

#### 3 Toque em [Mudar a distância] ou [mudar a data].

Exemplo: Óleo para motor

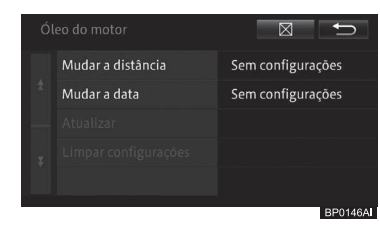

#### • Alterar a distância

Insira a distância dirigida (km ou milhas) para receber uma notificação para configurar o item.

#### • Alterar a data

Insira a data de notificação para configurar o item.

#### • Atualizar

Atualiza as configurações.

#### • Limpar configurações

Desfazer todas as configurações. Após configurar cada item, toque em [⊠] ou [→] para retornar para a tela da etapa 2.

- Você pode selecionar [Atualizar] uma vez que [Alterar a distância] ou [Alterar a data] tenha sido configurado.
- A atualização da data de notificação é definida pela determinação do intervalo de atualização mensal da data de configuração de notificação, pela data da notificação agendada e pela adição do intervalo de atualização para a data de atualização.

Exemplo: Quando a notificação da data da troca de óleo for configurada para quatro meses depois

- 1 de janeiro (data configurada)
- 1 de junho (data de atualização) 1 de maio (data de notificação agendada)

1 de outubro (data de notificação agendada)

#### Fazer configurações detalhadas

- 1 Toque em [Personalizar].
- Para mais informações sobre a tela "Manutenção", consulte Utilizar a função de manutenção do veículo na página 77.

#### 2 Toque no item desejado.

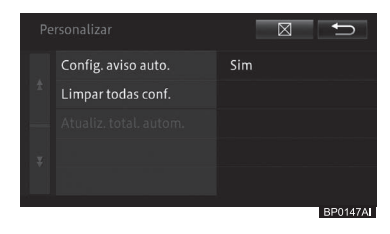

#### · Config. aviso auto.

Define se deve notificar o momento de troca quando você inicializar o sistema multimídia.

#### Limpar todas conf.

Exclui todos os tempos de notificação definidos por você.

#### • Atualiz. total autom.

Atualiza todos os itens com tempo de notificação atrasado.

#### Utilizar a informação da concessionária

#### 1 Toque em [Definições do conces.].

- Para mais informações sobre a tela "Manutenção", consulte Utilizar a função de manutenção do veículo na página 77.
- Se nenhuma concessionária autorizada foi registrada, o menu "Destino" é exibido para procurar por uma concessionária autorizada de sua preferência.
  - Para mais informações sobre o menu "Destino", consulte Menu de destino na página 31.

Br

2 Toque no botão do painel de toque para realizar a operação desejada.

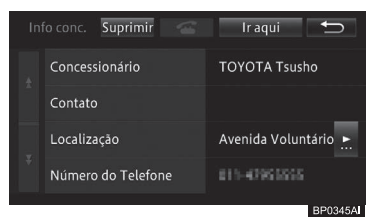

#### • Excluir

Exclui todas as informações relacionadas à concessionária autorizada.

#### • 13

Começa a fazer uma chamada para o número de telefone registrado.

#### • Ir aqui

Exibe um mapa de rota.

 Concessionária, Contato, Localização, Número de telefone
Sviba umo tele para edição de item

Exibe uma tela para edição do item informativo selecionado.

[Concessionária]: Você pode editar o nome da concessionária autorizada. [Contato]: Você pode editar o nome do contato pessoal.

**[Localização]**: Você pode utilizar oito setas de direção para ajustar a localização da concessionária autorizada no mapa.

**[Nº do telefone]**: Você pode editar o número de telefone da concessionária autorizada.

#### Tela de confirmação de notificação

Quando a data de validade estiver próxima, a seguinte mensagem de notificação será exibida quando você ligar o sistema de navegação (ligue o botão de partida na posição "ACC" ou "LIGADO"\*1 ou no modo ACESSÓRIOS ou IGNIÇÃO LIGADA\*2).

\*1: Veículos sem sistema inteligente de entrada e partida

\*2: Veículos com sistema inteligente de entrada e partida

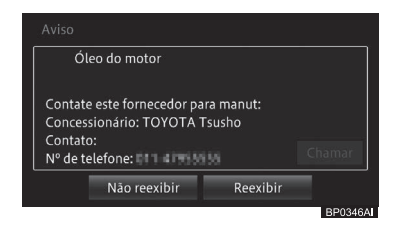

- Se você tocar em [Não reexibir], a mensagem de notificação não será exibida até que o item seja atualizado na próxima data de vencimento. Se você tocar em [Reexibir], a mensagem de notificação será exibida até que o item seja atualizado na próxima data de vencimento.
- Para atualizar os itens na próxima data de vencimento, toque em [Atualizar] na tela, na Etapa 3, na página 78.

### Verificar informações sobre a versão

Você pode verificar a versão dos dados do mapa e buscar os dados armazenados no sistema de navegação.

1 Pressione o botão MENU e toque em [Informações].

#### 2 Toque em [Exibir versão dados].

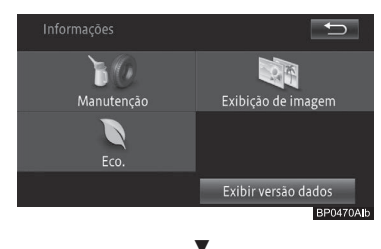

Uma versão de dados é exibida.

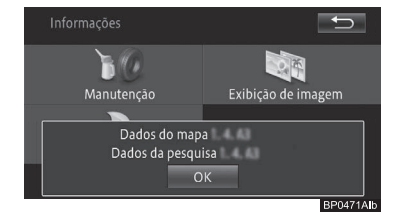

### Atualizar os dados do mapa com o cartão de memória SD

Você pode atualizar os dados do mapa no seu sistema de navegação substituindo o cartão de memória SD por outro que contenha atualizações do mapa.

- Você pode substituir o cartão de memória SD pelo antigo a qualquer momento, caso deseje utilizar os dados antigos de mapa no sistema.
- Quando o cartão de memória SD não for inserido:
  - Nenhum mapa será exibido no sistema de navegação.
  - A tela "Menu" não é exibida.
  - Você pode utilizar quaisquer modos AV, exceto o modo de áudio Bluetooth<sup>®</sup>.
  - Ele demora mais tempo para inicializar e exibir no visor a mensagem de atenção da câmera.

### ADVERTÊNCIA

- Não insira ou ejete o cartão de memória SD ao dirigir, por razões de segurança.
- Mantenha o cartão de memória SD removido em um local seguro e fora do alcance de crianças, para evitar que elas o coloquem na boca.

## NOTA

- Não insira ou ejete o um cartão de memória SD com força, pois isso pode danificar o sistema multimídia ou o cartão de memória SD.
- Não insira objetos, além do cartão de memória, na entrada do cartão microSD. Inserir objetos de metal, como uma moeda, na entrada pode danificar os circuitos internos e causar falhas no funcionamento do sistema.
- 1 Abra a tampa da entrada para cartão microSD.

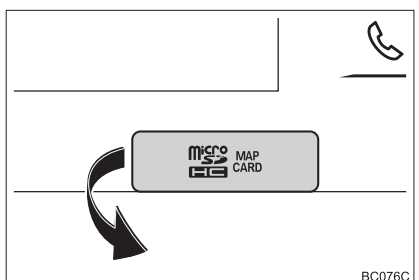

2 Empurre o cartão microSD gentilmente até que possa ouvir um clique e, em seguida, solte o cartão.

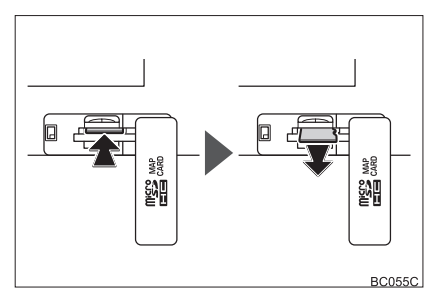

- 3 Aperte o cartão de memória SD gentilmente e puxe-o para fora.
- 4 Segure o novo cartão de memória SD com a etiqueta voltada para cima e insira-o gentilmente na entrada microSD até ouvir um clique.

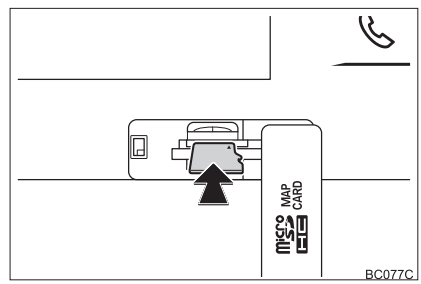

### Configurar as funções de navegação

Você pode tornar o seu sistema multimídia mais fácil de usar, ao personalizar as configurações de acordo com seus propósitos e preferências.

As configurações do sistema multimídia são classificadas em dois menus por função.

- Tela do mapa
- Guia
- Para a tela do mapa consulte Tela do mapa na página 83, para o guia de rotas consulte Guia na página 84.
- 1 Pressione o botão MENU e toque em [Editar/ Configurações].
- 2 Toque em [Definições de nav.] na guia "Navegação".

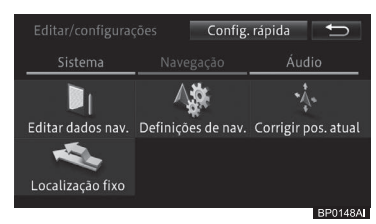

3 Toque a função cujas configurações você deseja alterar.

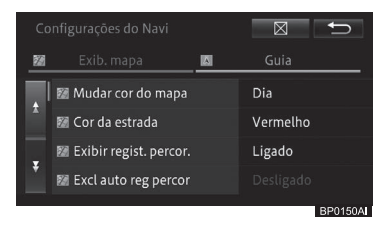

Tocar em uma guia de classificação permite com que você exiba a lista de funções do topo.

#### Toque o item a ser configurado.

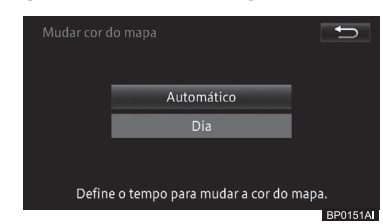

Os detalhes de configuração são alterados. Você pode continuar a selecionar e alterar os itens de configuração.

5 Para terminar a configuração, toque em [X].

### Funções personalizáveis

#### Tela do mapa

\* Referente à configuração padrão.

| Configurar item                                            | Configurar valor | Descrição                                                                                                    |
|------------------------------------------------------------|------------------|----------------------------------------------------------------------------------------------------|
| Altera a cor do mapa                                       | Automático*      | O esquema de cores da tela muda ligando ou<br>desligando as lanternas do veículo.                                                                                                    |
|                                                            | Dia              | A tela diurna é sempre exibida.                                                                                                    |
| Cor da Estrada                                             | Vermelho*        | Torna a cor da estrada vermelha.                                                                                                    |
|                                                            | Azul             | Torna a cor da estrada azul.                                                                                                    |
| Alerta de rodízio<br>(Apenas Brasil)                       | Ligado*          | Exibe uma notificação ao entrar em áreas<br>restritas por Rodízio no início da rota.                                                                                                    |
|                                                            | Desligado        | Não exibe uma notificação ao entrar em áreas<br>restritas por Rodízio no início da rota.                                                                                                    |
| Exibição de rodízio<br>(Apenas Brasil)                     | Ligado*          | Exibe uma mensagem de advertência para evitar<br>a rota definida e sugere uma rota que não passe<br>pela área de restrição do rodízio.                                                                                  |
|                                                            | Desligado        | Não exibe uma mensagem de advertência para<br>evitar a rota definida e sugere uma rota que não<br>passe pela área de restrição do rodízio.                                                                              |
| Exibe o registro de rotas<br>percorridas                   | Ligado*          | Exibe o registro de rotas percorridas.                                                                                                    |
|                                                            | Desligado        | Não exibe o registro de rotas percorridas.                                                                                                    |
| Exclusão automática<br>do registro de rotas<br>percorridas | Próximo de casa  | Se você desligar o sistema de navegação<br>(desligar o botão de partida) dentro de um raio<br>de cerca de 100 m do local registrado como<br>sua casa, o registro de rotas percorridas será<br>excluído automaticamente. |
|                                                            | Em desligado     | Desligue o sistema de navegação (desligando o<br>botão de partida) para excluir automaticamente<br>o registro de rotas percorridas.                                                                                     |
|                                                            | Desligado*       | O registro de rotas percorridas não é excluído<br>automaticamente.                                                                                                    |
| Visualização de Rolagem<br>em 2D Travada                   | Ligado           | A tela é fixada em visualização 2D durante uma<br>rolagem.                                                                                                    |
|                                                            | Desligado*       | A tela não é fixada em visualização 2D durante<br>uma rolagem.                                                                                                    |
| Informações sobre o local<br>atual                         | Nome da estrada* | Exibe o local atual usando o nome da rua atual.<br>(Se não tem endereço da rua, o nome da cidade<br>é exibido.)                                                                                                    |
|                                                            | Coordenadas      | Exibe o local atual usando a latitude e longitude.                                                                                                    |
| Exibe os pontos                                            | Ligado*          | Exibe os pontos turísticos em 3D.                                                                                                    |
| turísticos em 3D                                           | Desligado        | Não exibe os pontos turísticos em 3D.                                                                                                    |

| Configurações de<br>rolagem do mapa | Rolagem com os<br>dedos* | Altera o modo de rolagem do mapa para rolagem com os dedos. |
|-------------------------------------|--------------------------|-------------------------------------------------------------|
|                                     | Rolagem com o<br>cursor  | Altera o modo de rolagem do mapa para rolagem com o cursor. |

#### Guia

\* Referente à configuração padrão.

| Configurar item                                | Configurar valor                | Descrição                                                                                                    |
|------------------------------------------------|---------------------------------|----------------------------------------------------------------------------------------------------|
| Opções de rota                                 | Recomendado*                    | Busca por uma rota que seja mais fácil de seguir<br>devido a um número moderado de curvas à<br>esquerda e à direita. |
|                                                | Curto                           | Busca por uma rota que tem como prioridade a menor distância até seu destino.                                        |
|                                                | Estrada principal               | Busca por uma rota que tem como prioridade<br>passar por uma estrada arterial principal.                             |
| Usar rota com pedágios                         | Normal*                         | Busca por uma rota que inclua estradas com<br>pedágio com base nos critérios padrão.                                 |
|                                                | Evitar                          | Busca por uma rota que evite estradas com pedágios.                                                                  |
| Utilizar balsa                                 | Normal*                         | Busca por uma rota que inclua travessias de<br>balsa com base nos critérios padrão.                                  |
|                                                | Evitar                          | Busca por uma rota que evite travessias de<br>balsa.                                                                 |
| Utilizar autoestrada                           | Normal*                         | Busca por uma rota que inclua autoestradas<br>com base nos critérios padrão.                                         |
|                                                | Evitar                          | Busca por uma rota que evita autoestradas.                                                                           |
| Restrições de tráfego                          | Ligado*                         | Busca por uma rota enquanto evita ruas ou<br>pontes com restrições de tráfego durante certo<br>período.              |
|                                                | Desligado                       | Busca por uma rota enquanto ignora restrições de tráfego/tempo durante certo período.                                |
| Rota aprendida                                 | Ligado*                         | Calcula uma rota levando em consideração o histórico de viagem.                                                      |
|                                                | Desligado                       | Calcula uma rota sem levar em consideração o<br>histórico de viagem.                                                 |
| Distância e Tempo de<br>Chegada Estimado (ETA) | Destino*                        | Exibe a distância e tempo de chegada estimada<br>até o destino.                                                      |
|                                                | Ponto de passagem<br>(Waypoint) | Exibe a distância e tempo de chegada estimados até o próximo ponto de passagem.                                      |
| Estrada comum pequena                          | 20 km/h                         | Calcula o tempo de chegada estimado com base<br>na velocidade média de 20 km/h.                                      |
|                                                | 30 km/h*                        | Calcula o tempo de chegada estimado com base<br>na velocidade média de 30 km/h.                                      |

| Configurar item      | Configurar valor | Descrição                                    |
|----------------------|------------------|----------------------------------------------|
|                      | 40 km/h          | Calcula o tempo de chegada estimado com base |
|                      |                  | na velocidade média de 40 km/h.              |
|                      | 60 km/h          | Calcula o tempo de chegada estimado com base |
|                      |                  | na velocidade média de 60 km/h.              |
|                      | 80 km/h          | Calcula o tempo de chegada estimado com base |
|                      |                  | na velocidade média de 80 km/h.              |
|                      | 10 mph           | Calcula o tempo de chegada estimado com base |
|                      |                  | na velocidade média de 10 mph.               |
|                      | 20 mph*          | Calcula o tempo de chegada estimado com base |
|                      |                  | na velocidade média de 20 mph.               |
|                      | 25 mph           | Calcula o tempo de chegada estimado com base |
|                      |                  | na velocidade média de 25 mph.               |
|                      | 40 mph           | Calcula o tempo de chegada estimado com base |
|                      |                  | na velocidade média de 40 mph.               |
|                      | 50 mph           | Calcula o tempo de chegada estimado com base |
|                      |                  | na velocidade média de 50 mph.               |
| Estrada comum grande | 40 km/h          | Calcula o tempo de chegada estimado com base |
|                      |                  | na velocidade média de 40 km/h.              |
|                      | 60 km/h          | Calcula o tempo de chegada estimado com base |
|                      |                  | na velocidade média de 60 km/h.              |
|                      | 80 km/h*         | Calcula o tempo de chegada estimado com base |
|                      |                  | na velocidade média de 80 km/h.              |
|                      | 100 km/h         | Calcula o tempo de chegada estimado com base |
|                      |                  | na velocidade média de 100 km/h.             |
|                      | 120 km/h         | Calcula o tempo de chegada estimado com base |
|                      |                  | na velocidade média de 120 km/h.             |
|                      | 25 mph           | Calcula o tempo de chegada estimado com base |
|                      |                  | na velocidade média de 25 mph.               |
|                      | 40 mph           | Calcula o tempo de chegada estimado com base |
|                      |                  | na velocidade média de 40 mph.               |
|                      | 50 mph*          | Calcula o tempo de chegada estimado com base |
|                      |                  | na velocidade média de 50 mph.               |
|                      | 60 mph           | Calcula o tempo de chegada estimado com base |
|                      |                  | na velocidade média de 60 mph.               |
|                      | 75 mph           | Calcula o tempo de chegada estimado com base |
|                      |                  | na velocidade média de 75 mph.               |
| Rodovia              | 60 km/h          | Calcula o tempo de chegada estimado com base |
|                      |                  | na velocidade média de 60 km/h.              |
|                      | 80 km/h          | Calcula o tempo de chegada estimado com base |
|                      |                  | na velocidade média de 80 km/h.              |

85

Br

Capítulo

| Configurar item              | Configurar valor  | Descrição                                                                                                    |
|------------------------------|-------------------|----------------------------------------------------------------------------------------------------|
|                              | 100 km/h*         | Calcula o tempo de chegada estimado com base na velocidade média de 100 km/h.                                                      |
|                              | 120 km/h          | Calcula o tempo de chegada estimado com base<br>na velocidade média de 120 km/h.                                                   |
|                              | 140 km/h          | Calcula o tempo de chegada estimado com base<br>na velocidade média de 140 km/h.                                                   |
|                              | 40 mph            | Calcula o tempo de chegada estimado com base<br>na velocidade média de 40 mph.                                                     |
|                              | 50 mph            | Calcula o tempo de chegada estimado com base<br>na velocidade média de 50 mph.                                                     |
|                              | 60 mph*           | Calcula o tempo de chegada estimado com base<br>na velocidade média de 60 mph.                                                     |
|                              | 75 mph            | Calcula o tempo de chegada estimado com base<br>na velocidade média de 75 mph.                                                     |
|                              | 90 mph            | Calcula o tempo de chegada estimado com base<br>na velocidade média de 90 mph.                                                     |
| km/milha                     | km, km/l*         | Mostra a distância em quilômetros e o consumo<br>de combustível com a unidade "km/l".                                              |
|                              | km, l/100km       | Mostra a distância em quilômetros e o consumo<br>de combustível com a unidade "I/100 km".                                          |
|                              | milha, mpg        | Mostra a distância em milhas e o consumo de<br>combustível com a unidade de "mpg" (milha/<br>galão).                               |
|                              | milha&jardas, mpg | Mostra a distância em milhas e jardas, e o<br>consumo de combustível com a unidade de<br>"mpg" (milha/galão).                      |
| Vista aumentada              | 2D*               | Exibe um mapa aumentado da interseção<br>na visualização normal (mapa 2D) durante a<br>orientação da rota.                         |
|                              | 3D                | Exibe um mapa aumentado da interseção<br>em visualização aérea (mapa 3D) durante a<br>orientação da rota.                          |
|                              | Desligado         | Não exibe um mapa ampliado da interseção<br>durante o guia de rota.                                                                |
| Modo guia de Áudio/<br>Vídeo | Ligado*           | Mostra uma tela de interrupção de um mapa<br>de interseção ou outras informações mesmo<br>quando a tela de Áudio/Vídeo é exibida.  |
|                              | Desligado         | Não mostra uma tela de interrupção de um<br>mapa de interseção ou outras informações<br>mesmo quando a tela Áudio/Vídeo é exibida. |

| Configurar item | Configurar valor | Descrição                                   |
|-----------------|------------------|---------------------------------------------|
| Orientação não  | Ligado*          | Habilita a orientação por estradas IPD      |
| verificada      |                  | (estradas que ainda não foram completamente |
|                 |                  | digitalizadas em nosso banco de dados).     |
|                 | Desligado        | Desabilita a orientação por estradas IPD    |
|                 |                  | (estradas que ainda não foram completamente |
|                 |                  | digitalizadas em nosso banco de dados).     |

Capítulo 08

87

### Configurar as comunicações Bluetooth<sup>®</sup>

#### Preparar os dispositivos Bluetooth®

Para utilizar o reprodutor de áudio Bluetooth® e a função viva-voz, é necessário configurar primeiro o dispositivo Bluetooth®.

- Até cinco dispositivos Bluetooth<sup>®</sup> podem ser registrados.
  - Para saber como alterar ou excluir o dispositivo Bluetooth®, consulte Trocar ou excluir um dispositivo Bluetooth® na página 91.
- Se você estiver usando um reprodutor de áudio Bluetooth<sup>®</sup>, você precisará registrá-lo no sistema multimídia previamente.
  - Para informações sobre reprodutores de áudio Bluetooth<sup>®</sup>, consulte Como operar um reprodutor de áudio Bluetooth<sup>®</sup> na página 141.
- Se um celular com Bluetooth® ativado e com perfil Áudio/Vídeo for registrado, o celular será definido como o dispositivo prioritário para o reprodutor de áudio Bluetooth®.
  - Para mais detalhes, consulte a Como operar um reprodutor de áudio Bluetooth® na página 141.
- Você também pode definir o volume usando as Configurações Rápidas.
  - Para as Configurações Rápidas, consulte Inicializar a Configuração Rápida na página 15.

## Cuidados relacionados ao uso de dispositivos Bluetooth®

 Este sistema multimídia é compatível com celulares com Bluetooth<sup>®</sup> ativo, ou outros dispositivos Bluetooth<sup>®</sup>. Note que os cabos do celular não podem ser usados para a conexão com o sistema multimídia.

- Alguns modelos de celular com Bluetooth® podem não estar conectados ao sistema. Para mais detalhes, consulte a sua Concessionária Autorizada Toyota.
- Esse sistema multimídia é compatível com os seguintes perfis de Bluetooth®:

| Nome de perfil             | Uso                |
|----------------------------|--------------------|
| HFP                        | Telefone com       |
| (Perfil de Viva-voz)       | viva-voz           |
| OPP                        | Transfere dados de |
| (Perfil de Envio de        | contatos           |
| Objetos)                   |                    |
| PBAP                       | Transfere          |
| (Perfil de Acesso à        | contatos e dados   |
| Agenda Telefônica)         | do histórico de    |
|                            | ligações           |
| A2DP                       | Transfere dados de |
| (Perfil de Distribuição de | áudio              |
| Áudio Avançada)            |                    |
| AVRCP                      | Funções de         |
| (Perfil de Controle        | controle remoto do |
| Remoto de Áudio/Vídeo)     | dispositivo AV     |

 Limpe as funções de bloqueio do celular, tais como "Dial Lock" e "Auto Lock", antes de conectá-lo ao sistema multimídia.

#### Configurar o dispositivo Bluetooth®

- 1 Pressione o botão MENU e toque em [Editar/ Configurações].
- 2 Toque em [Config. Bluetooth] na guia "Sistema".

### Editar/configurações Config.rápida Sistema Navegação Áudio Config.sistema Config. de volume Config. Bluetooth Apagar tela Definições veículo BP0464AI

#### 3 Toque o item.

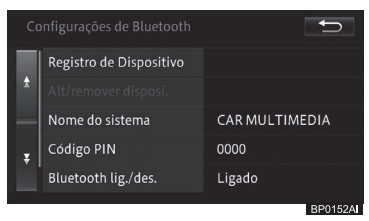

#### • Adicionar

Você pode adicionar um dispositivo Bluetooth® para conexão via Bluetooth® com o sistema multimídia. Ative as configurações Bluetooth® do dispositivo primeiramente.

 Para adicionar o dispositivo Bluetooth<sup>®</sup>, consulte Registrar um dispositivo Bluetooth<sup>®</sup> na página 90.

#### Alt./remover disposit.

Quando dois ou mais celulares com conexão Bluetooth® estão registrados, você pode escolher manualmente qual celular será utilizado. Você também pode remover um celular adicionado.

 Para mais detalhes, consulte Trocar ou excluir um dispositivo Bluetooth® na página 91.

#### Nome do sistema

Você pode alterar o nome do dispositivo que será conectado via Bluetooth®.

 Para mais detalhes, consulte Alterar o nome do dispositivo na página 92.

#### Código PIN

Você pode alterar o código PIN do sistema multimídia.

 Para mais detalhes, consulte Alterar a chave de segurança na página 92.

#### • Bluetooth\* lig./des.

Você pode ligar ou desligar o sistema Bluetooth®.

 Para mais detalhes, consulte Ativar ou desativar o dispositivo Bluetooth<sup>®</sup> na página 93.

#### Aviso de conexão do telefone

Você pode definir que o sistema multimídia informe-o sobre a possibilidade do estabelecimento ou não de uma conexão com o telefone celular registrado dentro de 60 segundos depois da inicialização.

- Para mais detalhes, consulte Ativar e desativar o aviso de conexão do telefone na página 93.
  - \*: Bluetooth é uma marca registrada da Bluetooth SIG, Inc.

#### Registrar um dispositivo Bluetooth®

- 1 Toque em [Adicionar (Add)].
  - Para mais informações sobre a tela "def. Bluetooth\*1", consulte Configurar o dispositivo Bluetooth® na página 89.
- Se o reprodutor de áudio Bluetooth® estiver sendo reproduzido, a execução do arquivo será interrompida.

O sistema pesquisa automaticamente os dispositivos Bluetooth<sup>®</sup>. A busca continua por, no máximo, 20 segundos e até 10 dispositivos podem ser encontrados.

Assim que encontrados, os dispositivos Bluetooth® passam a ser exibidos em uma lista.

Dependendo do modelo de seu dispositivo Bluetooth<sup>®</sup>, o sistema multimídia pode não ser capaz de identificar o seu dispositivo. Neste caso, toque em **[Regist. de dispo.]** e registre o sistema no menu do seu dispositivo Bluetooth<sup>®</sup>.

- Para mais detalhes, consulte o manual de instruções do seu dispositivo Bluetooth<sup>®</sup>.
- 2 Toque no dispositivo Bluetooth<sup>®</sup> que você deseja registrar.

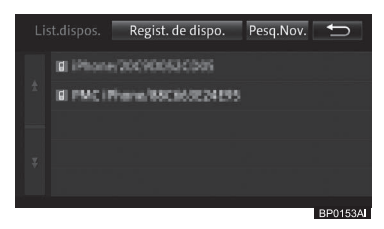

\*1: Bluetooth é uma marca registrada da Bluetooth SIG, Inc. 3 Acione o sistema multimídia ou o dispositivo Bluetooth® para parear ambos os dispositivos.

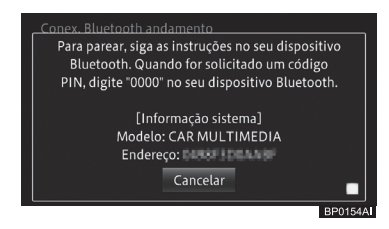

- Ao registrar um dispositivo Bluetooth<sup>®</sup> pela primeira vez, faz-se necessário o pareamento para especificar qual é o outro dispositivo que está sendo conectado. O método de pareamento varia de acordo com o dispositivo Bluetooth<sup>®</sup>. Realize o pareamento de acordo com as instruções na tela do sistema, ou do seu dispositivo Bluetooth<sup>®</sup>.
- Para informações sobre como registrar o sistema multimídia no dispositivo Bluetooth® (registro e autenticação de dispositivo), consulte o manual de instruções do seu dispositivo Bluetooth®.
- Este sistema é compatível com telefones com sistemas viva-voz, transferência da lista de números discados na memória\*<sup>2</sup> e reprodutores de áudio Bluetooth<sup>®</sup>.
  - \*2:Dependendo do modelo de seu dispositivo Bluetooth®, algumas funções podem não estar disponíveis.

Uma mensagem de conclusão de registro é exibida.

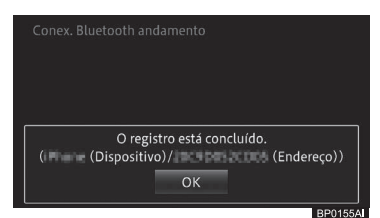

Você pode continuar a alterar as configurações descritas a seguir dependendo do perfil do dispositivo Bluetooth<sup>®</sup> registrado.

#### Confirmar o uso do reprodutor de áudio Bluetooth®

Você pode escolher se vai utilizar ou não o reprodutor de áudio Bluetooth® no seu dispositivo Bluetooth® registrado.

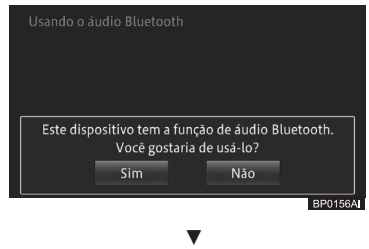

Uma mensagem de conclusão de configuração é exibida.

#### 5 Toque em [OK].

O dispositivo registrado é definido como telefone viva-voz. No caso de um telefone celular compatível com a conexão PBAP, o ato de estabelecer uma conexão HFP com o sistema multimídia inicia automaticamente a transferência de contatos e do histórico de dados das ligações.

Alguns telefones celulares exigem uma permissão para que se acesse o telefone antes da transferência automática.

- Neste caso, selecione a opção no telefone celular. Do contrário, não serão estabelecidas conexões de áudio Bluetooth® e os perfis não serão definidos. Certifique-se de selecionar a opção para sempre permitir o acesso.
- Para evitar que a transferência automática comece prontamente, acesse a tela "Def. do telefone" pela tela do "Telefone" e coloque a "A.transf. de contatos/histórico." em [Desligado].
  - Para informações sobre a tela do "Telefone", consulte Fazer uma ligação na página 166.

#### Trocar ou excluir um dispositivo Bluetooth®

- Se o dispositivo Bluetooth<sup>®</sup> for trocado enquanto o reprodutor de áudio Bluetooth<sup>®</sup> estiver em uso, o reprodutor de áudio Bluetooth<sup>®</sup> para de reproduzir.
- Você não pode excluir um dispositivo Bluetooth<sup>®</sup> em funcionamento (durante uma chamada). Exclua o dispositivo Bluetooth<sup>®</sup> após a conclusão da operação.
- 1 Toque em [Alt./remover dispositivo p/ conectar].
  - Para mais informações sobre a tela "def. Bluetooth\*", consulte Configurar o dispositivo Bluetooth® na página 89.

# 2 Toque no dispositivo Bluetooth<sup>®</sup> que você deseja alterar ou excluir.

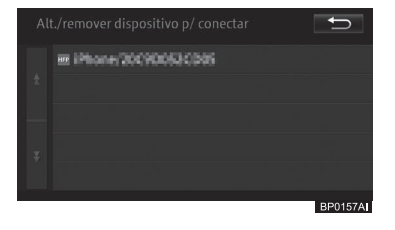

\*: Bluetooth é uma marca registrada da Bluetooth SIG, Inc. 08

3 Selecione e toque o item.

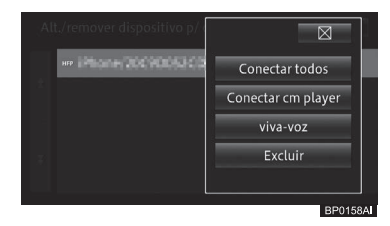

#### Conectar todos

Define o dispositivo Bluetooth<sup>®</sup> como dispositivo viva-voz e reprodutor de áudio.

#### Conectar cm player

Define o seu dispositivo Bluetooth® para ser utilizado apenas como reprodutor de áudio Bluetooth®.

#### viva-voz

Define o seu dispositivo Bluetooth® para ser utilizado apenas como sistema viva-voz do telefone.

#### • Excluir

Exclui o dispositivo Bluetooth® selecionado. Quando a mensagem aparecer, toque em **[Sim]**.

- O ícone ## é exibido quando "Conectar como telefone" for selecionado. Já o ícone ## é exibido quando "Conectar cm player" for selecionado e, por fim, o ícone ## é exibido quando "Conectar todos" for selecionado.
- Se os ícones "Conectar todos" ou "Conectar cm player" forem selecionados, o dispositivo selecionado passa a ser o dispositivo de conexão prioritária para o sistema multimídia automaticamente quando o modo de áudio e vídeo é selecionado no reprodutor de áudio Bluetooth<sup>®</sup>.

#### Alterar o nome do dispositivo

- 1 Toque em [Nome do sistema].
  - Para mais informações sobre a tela "def. Bluetooth\*", consulte Configurar o dispositivo Bluetooth® na página 89.
- 2 Digite o nome e toque em [OK].

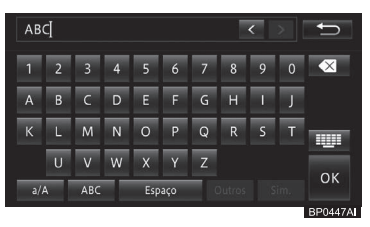

 Você pode inserir até 20 caracteres alfanuméricos.

#### Alterar a chave de segurança

- 1 Toque em [código PIN].
  - Para mais informações sobre a tela "def. Bluetooth\*", consulte Configurar o dispositivo Bluetooth® na página 89.
- 2 Digite a chave de segurança que será alterada e toque em [OK].

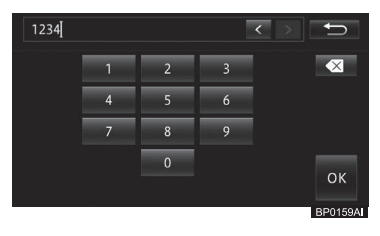

\*: Bluetooth é uma marca registrada da Bluetooth SIG, Inc.

92) Br

#### Ativar ou desativar o dispositivo Bluetooth®

Você pode ativar ou desativar as comunicações via Bluetooth® entre o sistema multimídia e o dispositivo Bluetooth® conectado.

### 1 Toque em [ligar/desligar Bluetooth\*].

Para mais informações sobre a tela "def. Bluetooth\*", consulte Configurar o dispositivo Bluetooth® na página 89.

### 2 Toque em [Ligado] ou [Desligado].

 Quando o botão [desligar/ligar Bluetooth\*] estiver em [Desligado], o registro e alteração da chave de segurança não podem ser realizados pelo sistema multimídia.

#### Ativar e desativar o aviso de conexão do telefone

Você pode configurar o sistema multimídia para informá-lo caso seja impossível estabelecer uma conexão com o telefone celular registrado dentro de 60 segundos após a inicialização do sistema.

- 1 Toque em [aviso de conexão do telefone].
  - Para mais informações sobre a tela "def. Bluetooth\*", consulte Configurar o dispositivo Bluetooth® na página 89.
- 2 Toque em [Ligado] ou [Desligado].

### Configurar o volume do som para navegação

Ajusta o volume da orientação de rotas, volume das chamadas recebidas e o volume do toque do telefone.

- Para ajustar o volume do sistema de áudio, consulte Ajustar o volume do áudio na página 103.
- \*: Bluetooth é uma marca registrada da Bluetooth SIG, Inc.

### Ajustar o volume

Ajusta o volume da orientação de rotas, da voz de chamadas recebidas e o volume do tom de chamada quando se usa a função viva-voz, e liga e desliga o som da operação.

- Você também pode definir o volume usando as Configurações Rápidas.
  - Para as Configurações Rápidas, consulte Inicializar a Configuração Rápida na página 15.
- 1 Pressione o botão MENU e toque em [Editar/ Configurações].
- 2 Toque em [Config. de volume] na guia "Sistema".

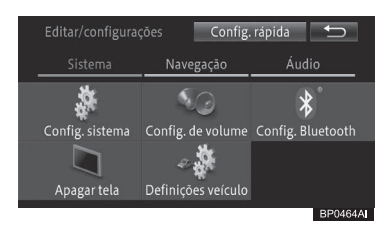

3 Toque em [Navegação] e altere as opções de volume.

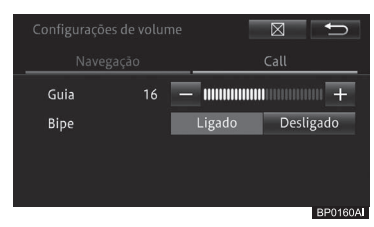

#### Guia

- +: Aumenta o volume do guia.
- -: Diminui o volume do guia.

#### Bip

- Ligado: O som da operação faz um bipe.
- **Desligado:** O som da operação não faz um bipe.
- O volume do som de operação é o mesmo que cada um dos volumes ajustados.

## ΝΟΤΑ

 Quando o "Bipe" estiver configurado para [Desligado], o alarme não emite um bipe, por exemplo, quando um cartão de memória SD não é inserido corretamente.

#### 4 Toque em [Call] e altere as opções de chamada.

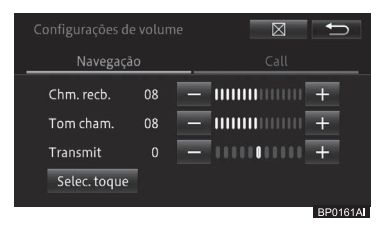

#### Chm. recb.

- +: Aumenta o volume de voz recebida.
- -: Diminui o volume de voz recebida.

#### Tom cham.

- +: Aumenta o volume do tom de chamada.
- : Diminui o volume do tom de chamada.

#### Transmit.

- +: Aumenta o volume da sua voz para as chamadas realizadas.
- : Diminui o volume da sua voz para as chamadas realizadas.

#### Selec. toque

Tocar nesta tecla do painel de toque exibe a tela "**Tom de chamada**". Toque no tom de chamada desejado para o sistema viva-voz.

| Тс | om de chamada 🛛 🗲     | >    |
|----|-----------------------|------|
|    | Tom 1                 |      |
|    | Tom 2                 |      |
|    | Tom 3                 |      |
| ×. | Tom de chamada falado |      |
|    |                       |      |
|    | BP03                  | 52AI |

- □ A definição padrão é "Tom 1".
- Se você selecionar [Tom de chamada falado], as chamadas recebidas serão informadas por mensagens de voz.

### Corrigir o desvio na posição do veículo

Se a posição do seu veículo for desviada de seu local atual, você pode corrigi-la. Certifique-se de parar o veículo antes de corrigir a posição do seu veículo no sistema.

1 Pressione o botão MENU e toque em [Editar/ Configurações].

Editar dados nav. Definições de nav. Corrigir pos. atual

Config. rápida

t

2 Toque em [Corrigir pos. atual] na guia "Navegação".

Localização fixo

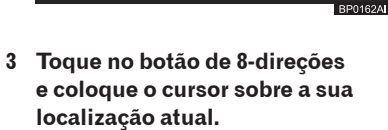

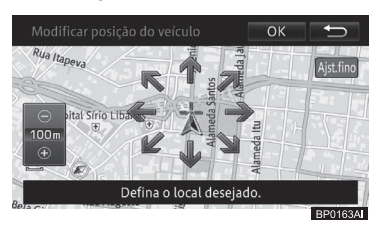

- Tocar em **[Ajst. Fino]** altera sua tela ou esconde o botão de 8 direções.
- Se você der a partida com o botão de 8 direções na tela, você pode tocar em [Ajst. Fino] para remover o botão de 8 direções da tela de uma vez.
- 4 Toque em [OK].

5 Toque nas setas de mudança de posição esquerda e direita para ajustar a direção do seu veículo.

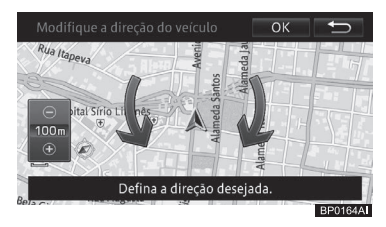

#### 6 Toque em [OK].

A posição do veículo está corrigida.

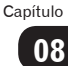

### Alterar para a estrada em que você está dirigindo

Quando você está dirigindo na área onde uma estrada comum e uma estrada com pedágio são paralelas, e se o sistema calcular a posição do seu veículo como se estivesse na estrada oposta da que na verdade você está, você pode alterar a posição do seu veículo para a estrada correta, ou seja, a estrada comum ou a estrada com pedágio.

- 1 Pressione o botão MENU e toque em [Editar/ Configurações].
- 2 Toque em [Localização fixo] na guia "Navegação".

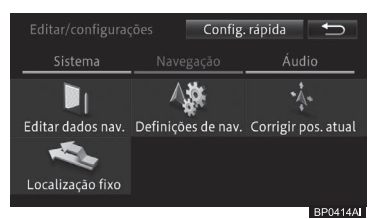

A posição do veículo é corrigida para o tipo correto da estrada.

- A posição do veículo não pode ser corrigida em alguns casos.
- Durante o guia de rota, a posição do veículo é corrigida antes de a rota ser buscada novamente.

### Personalizar outras funções

#### Configuração de horário local

Você pode definir o formato de exibição das horas (12 horas) e horário de verão.

- 1 Pressione o botão MENU e toque em [Editar/ Configurações].
- 2 Toque em [Config. sistema] na guia "Sistema".
- 3 Toque em [Config. da hora].

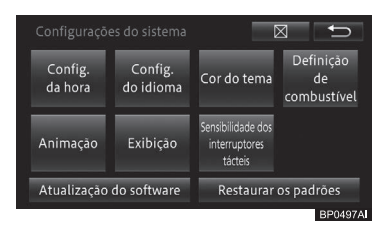

4 Toque no item que deseja configurar.

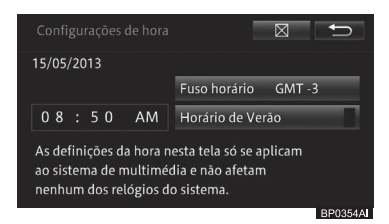

#### • Fuso horário GMT xx

Exibe o fuso horário GMT. Tocar nesta área exibirá a tela

"Definição do fuso horário".

Selecione [**Auto**] para identificar automaticamente o fuso horário GMT baseado na localização do veículo, ou selecione o fuso horário GMT do seu país.

| De |        | C,       |
|----|--------|----------|
|    | Auto   |          |
| ±. | GMT -5 |          |
|    | GMT -4 |          |
|    | GMT -3 |          |
|    | GMT -2 |          |
|    |        | DDOLOGAN |

#### Horário de verão

Liga ou desliga a opção horário de verão.

#### Alterar o idioma

Você pode alterar o idioma da tela de menu de cada uma das telas de mensagem e certas funções de orientação por voz.

- 1 Pressione o botão MENU e toque em [Editar/configurações].
- 2 Toque em [Config. sistema] na guia "Sistema".
- 3 Toque em [Config. do idioma].

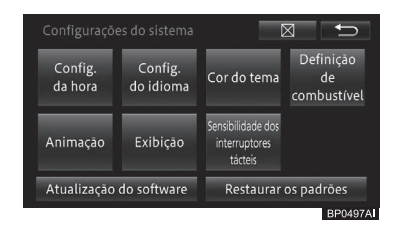

#### 4 Toque no idioma desejado.

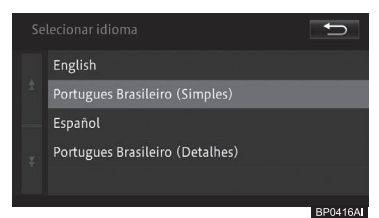

#### 5 Toque em [X] - [Sim].

O sistema multimídia começa a funcionar novamente, o conteúdo e parte das orientações por voz mudam para o idioma selecionado.

#### Definir a cor do tema

Você pode selecionar uma cor para algumas partes da tela, como o botão [**OK**] e a barra de progresso.

- 1 Pressione o botão MENU e toque em [Editar/ Configurações].
- 2 Toque em [Config. sistema] na guia "Sistema".
- 3 Toque em [Cor do tema].

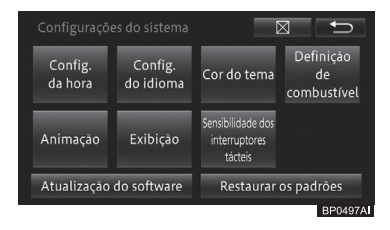

4 Toque na cor que deseja selecionar.

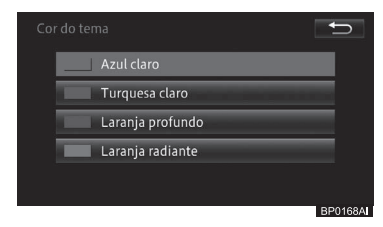

#### Definir o consumo de combustível

Você pode especificar valores base para o consumo de combustível que será utilizado para a rota mais econômica.

- 1 Pressione o botão MENU e toque em [Editar/ Configurações].
- 2 Toque em [Config. sistema] na guia "Sistema".
- 3 Toque em [Definição de combustível].

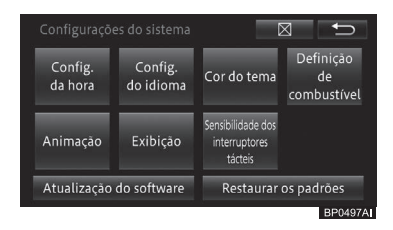

4 Toque no item que deseja configurar.

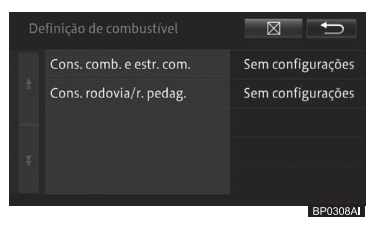

Cons. comb. e estr. com.

Você pode especificar o valor para condução em vias normais.

#### • Cons. rodovia/r. pedag.

Você pode especificar o valor para condução em autoestradas.

5 Digite um valor e toque em [OK].

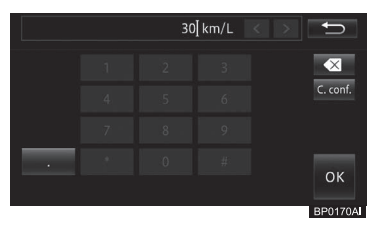

### Ativar e Desativar a animação

Você pode ativar ou desativar as animações exibidas nas telas, por exemplo, as animações de rolagem de lista.

- 1 Pressione o botão MENU e toque [Editar/ Configurações].
- 2 Toque em [Config. sistema] na guia "Sistema".
- 3 Toque em [Animação].

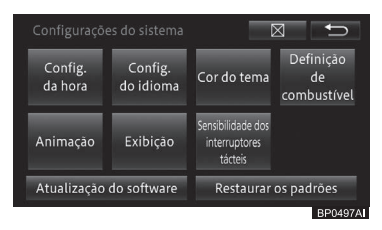

4 Toque em [Ligado] ou [Desligado].

#### Configurar a sensibilidade do sensor do interruptor de toque capacitivo

Você pode configurar a sensibilidade do sensor do interruptor de toque capacitivo.

- 1 Pressione o botão MENU e toque em [Editar/ Configurações].
- 2 Toque em [Config. sistema] na guia "Sistema".
- 3 Toque em [Sensibilidade dos interruptores tácteis].

| Configurações do sistema |                      | C                                             |                                |
|--------------------------|----------------------|-----------------------------------------------|--------------------------------|
| Config.<br>da hora       | Config.<br>do idioma | Cor do tema                                   | Definição<br>de<br>combustível |
| Animação                 | Exibição             | Sensibilidade dos<br>interruptores<br>tácteis |                                |
| Atualização do software  |                      | Restaurar                                     | os padrões                     |
|                          |                      |                                               | PD0407/                        |

4 Toque no item que deseja configurar.

#### Restaurar as configurações padrão

Você pode redefinir as configurações de função para configurações padrão.

- 1 Pressione o botão MENU e toque em [Editar/Configurações].
- 2 Toque em [Config. sistema] na guia "Sistema".
- 3 Toque em [Restaurar padrões].

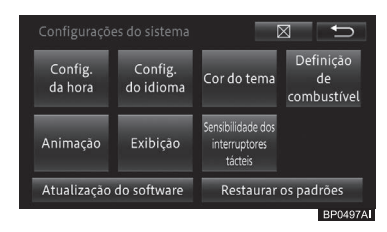

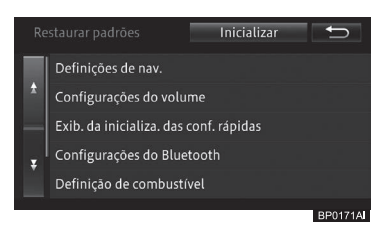

#### 5 Toque em [Sim].

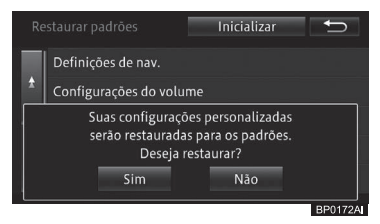

# Restaurar as configurações padrão imediatamente

Toque em [**Inicializar**] para reinicializar imediatamente quaisquer configurações que você tenha alterado ou dados que você gravou após a aquisição do sistema. As configurações voltam aos valores padrão e o sistema multimídia é reinicializado. Assim que reinicializado, a tela de seleção de idiomas aparece no visor.

- Para mais detalhes sobre a seleção de idiomas, consulte na página 13.
- Os dados excluídos não podem ser restaurados.
- Prepare as informações necessárias previamente.

Os seguintes itens serão excluídos.

#### Itens a serem excluídos

Configurações de função, configurações de áudio, configurações de imagens, configurações de volume, visualização de mapa e configurações de escala, registros percorridos, informações sobre a posição atual do veículo, configurações da exibição do logo, rota atual, dados da rota aprendida, locais registrados, histórico de pesquisa, informações de ecologia, etc.

#### Itens a não ser excluídos

Aprendizagem do sensor, etc.

### Visualizar a tela do modo de áudio e vídeo

#### Pressione o botão AUDIO na tela de navegação.

A tela do modo de áudio e vídeo é exibida.

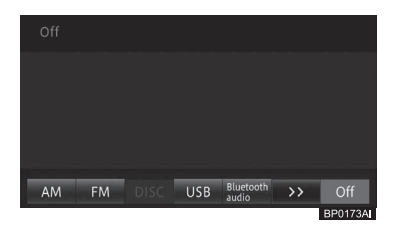

Para voltar para a tela de navegação, pressione o botão **HOME**.

Enquanto a reprodução do modo de áudio e vídeo estiver em progresso, pressionar o botão HOME mantém a reprodução e exibe a tela de navegação.

#### Visualizar a tela de operação de áudio/vídeo

Ao alternar para a tela de operação de áudio/vídeo, o filme é exibido. Para exibir as teclas no painel de toque, toque no painel.

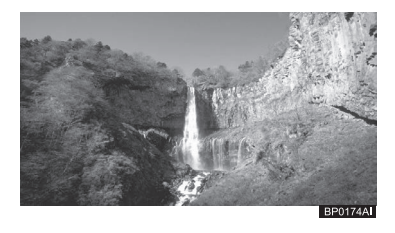

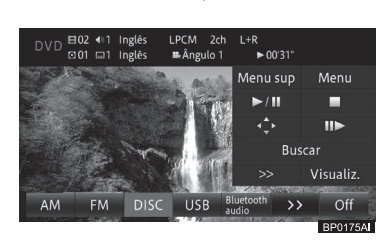

Os botões do painel de toque deixam de ser exibidos ao tocar em [Exibir], ou se o sistema multimídia ficar oito segundos sem ser operado.

#### Exibição da barra do modo de áudio e vídeo

Se você selecionar uma estação ou faixa/arquivo com as teclas no sistema multimídia enquanto a tela do mapa estiver sendo exibida, a barra do modo de áudio e vídeo é exibida na parte superior da tela do mapa. A barra do modo de áudio e vídeo (①) deixa de ser exibida se não for operada dentro de quatro segundos após aparecer.

A barra do modo de áudio e vídeo exibe a condição do modo de áudio e vídeo sendo executada atualmente.

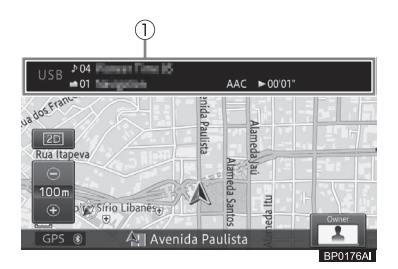

### Alternar o modo de áudio e vídeo

Você pode alternar o modo de áudio e vídeo tocando em uma das teclas do painel de toque (teclas do modo de áudio e vídeo: ②).

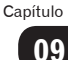

### Operação básica de áudio/vídeo

- 1 Exibe a tela do modo de áudio e vídeo.
- 2 Toque no ícone do modo de áudio e vídeo de sua escolha.

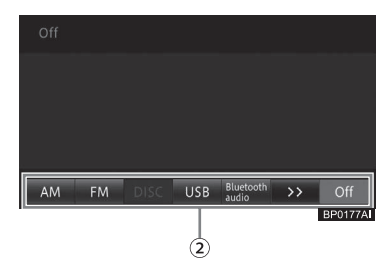

O modo de áudio e vídeo é alterado para o selecionado.

- Se você tocar em [>>] na tecla do modo de áudio e vídeo, as demais teclas que não foram exibidas aparecem. Se você tocá-lo novamente, o estado original é restaurado.
- Quando a tela do modo de áudio e vídeo for exibida, toque no painel para exibir as teclas.
- Somente o som é mudado enquanto a tela de navegação é exibida. Se você pressionar o botão AUDIO, a tela do modo de áudio e vídeo é exibida.
- Não é possível selecionar o modo de áudio e vídeo não conectado ao sistema multimídia e o modo para o qual a preparação e a configuração para reprodução não foram feitas.
- Você pode alternar o modo de áudio e vídeo utilizando o botão MODE/ HOLD no volante de direção. Enquanto a reprodução do modo de áudio e vídeo estiver em progresso, você pode pressionar e segurar este botão para iniciar/pausar a reprodução ou selecionar o mudo.

## Μοτα

 Para evitar que a bateria seja descarregada, não deixe o sistema de áudio/vídeo ligado mais tempo do que o necessário quando o motor não estiver funcionando.

#### Ícones do modo de áudio e vídeo

| Ícones                | Significado                                                                                                    |
|-----------------------|----------------------------------------------------------------------------------------------------|
| [DISCO]               | Selecione quando você<br>desejar executar um CD de<br>música ou CD-R/CD-RW/<br>DVD-R/DVD-RW/DVD-Vídeo                 |
| [FM]                  | Selecione quando desejar<br>ouvir transmissão de rádio<br>FM.                                                         |
| [ <b>AM</b> ]         | Selecione quando desejar<br>ouvir transmissão de rádio<br>AM.                                                         |
| [Áudio<br>Bluetooth*] | Selecione quando desejar<br>utilizar um reprodutor de<br>áudio Bluetooth.                                             |
| [iPod/USB]            | Selecione quando desejar<br>reproduzir músicas e/ou<br>vídeos no iPod ou imagens<br>no dispositivo de memória<br>USB. |
| [DTV]                 | Selecione quando desejar<br>assistir a programas de TV.                                                               |
| [AUX]                 | Selecione quando desejar<br>utilizar a unidade de áudio<br>externa conectada ao<br>sistema.                           |
| [DESLIGADO]           | Selecione quando desejar<br>desligar o modo de áudio e<br>vídeo selecionado.                                          |

**102**)

Br

# Ajustar o volume do áudio

O volume do áudio pode ser ajustado.

### ADVERTÊNCIA

- Se os sons do lado de fora do veículo forem difíceis de ser ouvidos, isso pode causar uma acidente.
  Configure o volume para um nível modesto para assegurar uma direção segura.
- 1 Pressione o botão VOL.

#### **Pressionar o lado + do botão** Aumenta o volume.

#### Pressionar o lado - do botão

Diminui o volume.

- Você pode não ser capaz de ajustar o volume enquanto o sistema multimídia transmitir a orientação por voz. Ajuste o volume quando a orientação por voz não for reproduzida.
- Você pode ajustar o nível do volume de cada modo de áudio e vídeo.
  - Para mais detalhes, consulte Configurar o nível de equilíbrio/ balanço na página 149.
- Algumas fontes precisam ser configuradas ou conectadas a este sistema multimídia.
  - Para mais detalhes, consulte a página de descrição de cada fonte.
- Você pode ajustar o volume usando o botão +/- no volante de direção.

### Desligar o modo de áudio e vídeo

Desligue o modo de áudio e vídeo para parar a reprodução ou receber um modo áudio/vídeo.

#### 1 Toque em [Off].

- O modo de áudio e vídeo é desligado.
- A reprodução de DVD-Video pode ser interrompida ao tocar na tecla parar. Caso você faça isso, não é necessário tocar em [Off].
- Você também pode pressionar o botão PWR para desligar o modo de áudio e vídeo. Além disso, se você pressionar este botão quando o modo de áudio e vídeo estiver "Off", a tela vai exibir a mesma tela exibida antes de ser desligada.
  - \*: Bluetooth é uma marca registrada da Bluetooth SIG, Inc.

### Operação básica de áudio/vídeo

### Tipos de mídia e arquivos que podem ser executados neste sistema multimídia

Há limites para a combinação de formatos de mídia e arquivos que podem ser executados neste sistema multimídia. Consulte a tabela abaixo para confirmar a compatibilidade antes do uso. Além disso, mesmo se os formatos dos arquivos ou extensões forem compatíveis, pode ser que eles não sejam reproduzidos dependendo de como o arquivo foi criado. Formatos de arquivo que não os listados na tabela abaixo não podem ser tocados.

| Form.<br>de<br>arquivo | Extensão            | CD-R/<br>CD-RW/<br>DVD-R/<br>DVD-RW | Dispo-<br>sitivo de<br>memó<br>-ria USB |
|------------------------|---------------------|-------------------------------------|-----------------------------------------|
| WMA                    | .wma                | Sim                                 | Sim                                     |
| MP3                    | .mp3                | Sim                                 | Sim                                     |
| AAC                    | .m4a                | Sim                                 | Sim                                     |
| MPEG4                  | .avi, .mp4,<br>.m4v | Não                                 | Sim                                     |
| H.264                  | .mp4                | Não                                 | Sim                                     |
| WMV                    | .wmv                | Não                                 | Sim                                     |

### **ADVERTÊNCIA**

 Os leitores de DVD usam um raio laser invisível que pode causar exposição perigosa à radiação, se direcionado fora da unidade. Certifique-se de operar o reprodutor de áudio corretamente.

## ΝΟΤΑ

- Para garantir as operações corretas do sistema de áudio/vídeo:
  - Tome cuidado para não derramar bebidas sobre o sistema de áudio/vídeo.
  - Não insira nada além de discos apropriados na entrada dos discos.
  - O uso de celular dentro ou próximo ao veículo pode causar ruído nos alto-falantes do sistema de áudio que você está ouvindo. Contudo, isto não indica uma falha no sistema.

### Ouvir o rádio

Essa seção descreve como ouvir o rádio.

# Receber sinais de transmissão de rádio

- 1 Mude o modo de áudio e vídeo para rádio FM ou AM.
  - Para informações sobre como alternar o modo de áudio e vídeo, consulte Alternar o modo de áudio e vídeo na página 101.

A Tela de recepção de rádio aparece recebendo o sinal da estação que você ouviu por último.

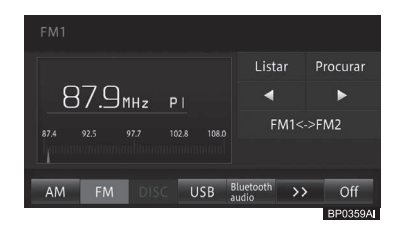

#### • Listar

Exibe uma lista de frequências présintonizadas. Se você tocar nesta tecla enquanto a lista é exibida, a tela muda para Tela de recepção de rádio.

 Para exibir uma lista de estações de rádio, consulte Selecionar o usuário présintonizado da lista na página 106.

#### • Procurar

Se você tocar e segurar essa tecla, a estação de rádio com boa recepção é registrada automaticamente nas prédefinições do usuário.

 Para registrar uma estação automaticamente, consulteRegistrar uma estação automaticamente na página 107.

#### • **∢** ou ►

Sintoniza através das estações de rádio, para trás e para frente. Se você tocar e segurar a tecla, uma estação cujo sinal pode ser recebido é buscada automaticamente.

Quando o sinal de transmissão for recebido, a busca para. (Procurar)

#### • FM1<->FM2

Muda a banda.

 Para alterar a banda, consulte Mudar a banda na página 106.

#### Ação do botão:

| Operação                                                     | Ação                                                                                                    |  |
|--------------------------------------------------------------|----------------------------------------------------------------------------------------------------|--|
| Pressione o botão                                            | Ajusta a frequência.                                                                                          |  |
|                                                              | D                                                                                                    |  |
| pressione e segure<br>o botão <b>TUNE/</b><br><b>TRACK</b> . | Busca<br>automaticamente por<br>uma estação de rádio,<br>cujos sinais podem ser<br>recebidos. (Procurar)      |  |
| Mantenha o botão<br><b>TUNE/TRACK</b><br>pressionado.        | Sintoniza através das<br>estações de rádio<br>continuamente, para<br>trás e para frente.<br>(BUSCA SEM PARAR) |  |

10

#### Ação de toque deslizante:

Os seguintes tipos de ação de toque deslizante estão disponíveis enquanto se ouve o rádio.

 Para informações sobre o método de toque deslizante, consulte Ação de toque deslizante: na página 106.

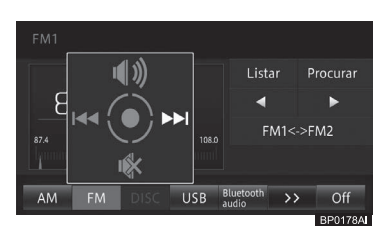

| Operação   | Ação                                       |
|------------|--------------------------------------------|
| Deslizar   | Seleciona uma estação pré-<br>sintonizada. |
| 1 Deslizar | Liga o som.                                |
| ∎ Deslizar | Desliga o som.                             |

A recepção pode ser pobre em lugares onde as ondas de rádio são facilmente cortadas, tais como áreas dentro de um túnel, atrás de uma montanha e entre prédios, bem como em áreas onde os sinais são fracos.

#### Mudar a banda

Este sistema multimídia oferece duas bandas FM, e pré-definições das configurações de memória (P1 - P6) podem ser selecionadas para cada banda.

#### 1 Toque em [FM1<->FM2].

 Para a Tela de recepção de rádio, consulte Receber sinais de transmissão de rádio na página 105.

Cada toque da tecla muda de acordo com os seguintes métodos de digitação: FM1 ⇔ FM2

 Alterar bandas é conveniente já que você pode selecionar uma banda de acordo com o propósito desejado, tal como usar FM1 frequentemente e FM2 em destinos de viagens.

#### Selecionar o usuário présintonizado da lista

#### 1 Toque em [Listar].

 Para a tela Recepção de rádio, consulte Receber sinais de transmissão de rádio na página 105.

2 Toque no usuário pré-sintonizado que você deseja ouvir.

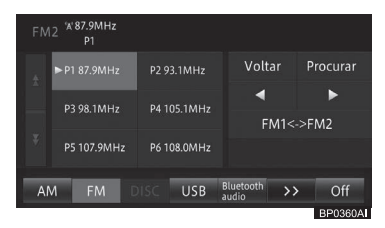

- Toque em [Voltar] para alterar para a Tela de recepção de rádio.
- Mesmo quando o usuário présintonizado é exibido na lista, você pode não ser capaz de ouvir a estação dependendo do ambiente e recepção no local atual.

Br

#### Registrar uma estação manualmente

Você pode registrar manualmente seis estações para cada FM1 e FM2 no usuário pré-definido (Pré-definição manual).

- Toque em [◄]/[▶] para selecionar uma estação (frequência) que você deseja registrar.
  - Para informações sobre como selecionar uma estação (frequência), consulte Receber sinais de transmissão de rádio na página 105.
- 2 Toque em [Listar], e, em seguida, toque e segure o quadro por 2 segundos ou mais da pré-definição que você deseja registrar.

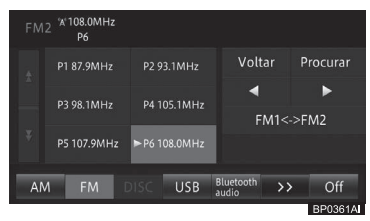

A frequência recebida atualmente é registrada na pré-sintonização selecionada.

#### Registrar uma estação automaticamente

Você pode registrar automaticamente uma estação com boa recepção na prédefinição do usuário.

- 1 Toque e segure em [Procurar].
  - Para mais informações sobre a Tela de recepção de rádio, consulte Receber sinais de transmissão de rádio na página 105.

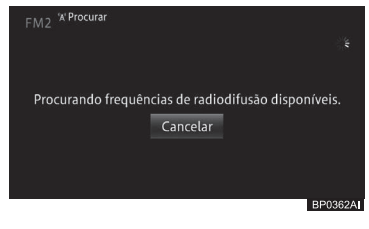

Toque em [Cancelar] para cancelar o registro automático.

Uma vez que o registro automático estiver completo, a estação é registrada no usuário pré-definido.

Se todos os canais pré-sintonizados não puderem ser recebidos devido ao baixo sinal, canais pré-sintonizados que não foram sobrescritos serão inicializados (sem dados). Uma nova memória prédefinida pode ser usada para os canais pré-sintonizados sem dados.

ΝΟΤΑ

 A instalação de filme nos vidros pode obstruir os sinais de rádio. Além disso, os filmes nos vidros contêm algo metálico, que interferirá na recepção dos sinais de rádio. Nós não recomendamos o uso de filmes nos vidros.
### Receber sinais de transmissão

### Assistir TV

Esta seção descreve como assistir a programas de TV.

Você pode assistir programas de TV quando seu veículo estiver parado e o freio de estacionamento estiver aplicado. Enquanto estiver dirigindo, as imagens não aparecem por razões de segurança.

## Receber sinais de transmissão de TV

- 1 Mude o modo de áudio e vídeo para televisão digital.
  - Para informações sobre como alternar o modo de áudio e vídeo, consulte Alternar o modo de áudio e vídeo na página 101.

A tela de modo de áudio e vídeo exibe um programa da estação de TV que você assistiu por último.

#### 2 Toque no painel de toque.

A tela de operação da TV aparece.

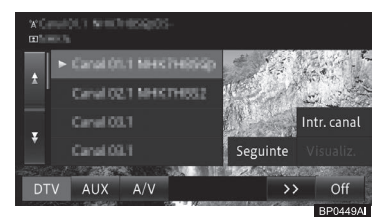

#### • Lista de canais de TV

Listas de canais pré-sintonizados. O canal atual mostra o ícone de recebimento, e o número do canal da estação também.

#### • Intr. canal

Exibe a tela de entrada do número do canal. Insere o número do canal que você dseja assistir.

#### Seguinte

Exibe a tela de configuração DTV.

#### Visualiz.

Esconde o menu de operação.

#### 3 Toque em [Próximo].

A tela de configuração de DTV aparece.

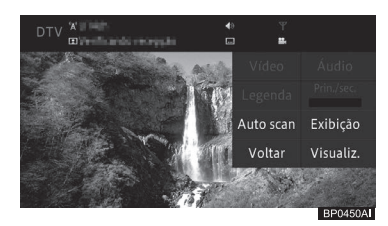

#### Vídeo

Se disponível, alterna entre os componentes de vídeo.

#### • Áudio

Se disponível, alterna entre os idiomas.

#### • Legenda

Se disponível, exibe ou esconde as legendas.

• Prin./sec.

Se disponível, alterna o canal de áudio, conforme a seguir:

Principal → Secundário → Principal + Secundário → Volta para o Principal

#### Auto scan

Inicia a sintonização das estações de TV.

 Para mais detalhes, consulte Receber sinais de transmissão de rádio na página 105.

#### • Exibição

Exibe a tela para configurar a qualidade da tela.

 Para mais detalhes, consulte Ajuste de qualidade de imagem e vídeo na página 186.

#### • Voltar

Exibe a tela de operação de TV.

#### Visualiz.

Esconde o menu de operação e exibe o programa de TV em tela cheia.

| Operação           | Ação                   |
|--------------------|------------------------|
| Pressione o        | Seleciona o próximo/   |
| botão <b>TUNE/</b> | anterior canal         |
| TRACK              | pré-sintonizado.       |
| Pressione e        | Busca automaticamente  |
| segure o botão     | por uma estação de TV, |
| TUNE/TRACK         | cujos sinais podem ser |
|                    | recebidos. (Procurar)  |

#### Ação de toque deslizante:

Você pode alterar o canal de TV ou ligar/ desligar o volume da TV com a ação de um toque deslizante.

 Para informações sobre o método de ação de um toque deslizante, consulte Ação de toque deslizante na página 24.

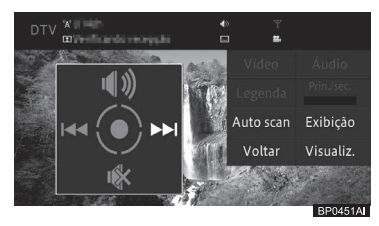

| Operação   | Ação                                                        |
|------------|-------------------------------------------------------------|
| Deslizar   | Seleciona o próximo/<br>anterior canal pré-<br>sintonizado. |
| 1 Deslizar | Liga o som.                                                 |
| ↓ Deslizar | Desliga o som.                                              |

#### Lista de ícones.

Dependendo do conteúdo do programa de TV, os seguintes ícones podem aparecer na barra do modo de áudio e vídeo.

Para informações sobre a barra do modo de áudio e vídeo, consulte Exibição da barra do modo de áudio e vídeo na página 101.

| OD    | Transmissão estéreo                |  |
|-------|------------------------------------|--|
| M+S   | Transmissão de<br>diversos idiomas |  |
|       | Transmissão com<br>legendas        |  |
| Tuull | Grau do sinal de<br>recepção       |  |

#### Buscar por estações de TV disponíveis

Ao remover a bateria do seu veículo, ou limpar as configurações de visualização, você deve buscar por estações de TV disponíveis novamente.

- 1 Toque no painel de toque e, em seguida, em [Próximo].
- 2 Toque e segure em [Auto scan].

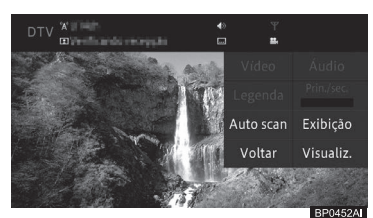

Para cancelar a busca, toque em [Cancelar]

#### Configurar a função de TV

Você pode configurar a função de TV, para receber sinais de transmissão de TV.

- 1 Pressione o botão MENU e toque em [Editar/configurações].
- 2 Toque em [Definições de DTV] na aba [Áudio].
- 3 Toque no item desejado do menu.

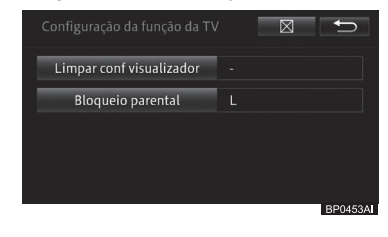

#### Limpar as configurações de visualização

Antes de você descartar ou transferir este sistema multimídia para alguém, você pode limpar sua lista de canais armazenados no sistema.

- 1 Toque em [Limpar configurações de visualização].
- 2 Toque em [Sim].

## Configurar o controle dos pais

Você pode configurar o controle dos pais para as funções de TV, a fim de filtrar os programas de TV assistidos pelas crianças. A configuração padrão é "**L**".

- 1 Toque em [Bloqueio parental].
- 2 Toque de [0] a [9] para inserir um código numérico de quatro dígitos.

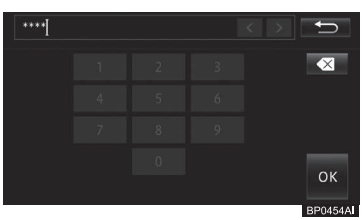

- Ao utilizar o controle dos pais pela primeira vez, você deve registrar um código numérico de quatro dígitos para ser usado para assistir programas de TV com o controle dos pais ou alterar o nível de controle dos pais.
- Caso você esqueça o código numérico registrado, você pode tocar [10] 10 vezes na tela de inserção do número para cancelar o código numérico.

3 Selecione o nível desejado.

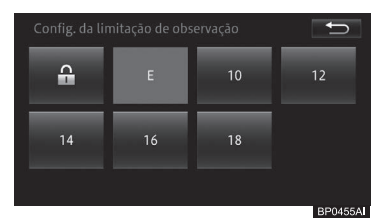

### ·L

Limpa o controle dos pais.

#### • 10/12/14/16/18

Configura o controle dos pais no nível "10", "12", "14", "16", ou "18".

#### • Tecla

Configura o controle dos pais para todos os programas de TV.

## Ouvir um CD de música

Essa seção descreve a maneira básica de se executar um CD de música.

### Reprodução

- 1 Insira um disco.
  - Para inserir um disco, consulte Como inserir um disco na página 28.

O disco começa a ser reproduzido automaticamente.

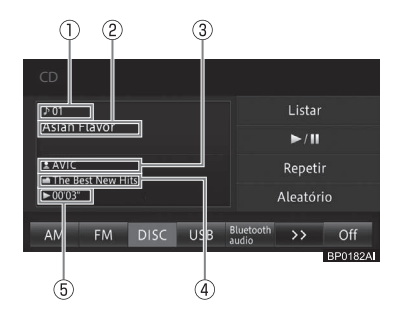

- 1) Número da faixa
- ② Título da faixa
- ③ Nome do artista
- ④ Título do álbum
- 5 Tempo decorrido da reprodução da faixa
- O título da faixa, nome do artista e o título do álbum são exibidos quando estão disponíveis.

#### • Listar

Exibe a lista de faixas.

#### • ►/II

Pausa a faixa em execução. Continua a execução da faixa que foi pausada.

#### Repetir

Executa uma repetição.

 Para repetir a execução, consulte a Repetir execução na página 113.

#### • Aleatório

Faz uma execução aleatória.

 Para execução aleatória, consulte a Execução aleatória na página 113.

#### Ação do botão:

| Operaçã | io                   | Ação         |
|---------|----------------------|--------------|
| Tela de | Pressione o botão    | Seleciona    |
| repro-  | TUNE/TRACK           | uma faixa.   |
| dução   | Pressione e segure   | Volta ou     |
|         | o botão <b>TUNE/</b> | avança o som |
|         | TRACK                | da faixa.    |

#### Ação de toque deslizante:

As seguintes ações de toque deslizante podem ser executadas enquanto um CD está sendo tocado.

 Para informações sobre o método de toque deslizante, consulte Ação de toque deslizante na página 24.

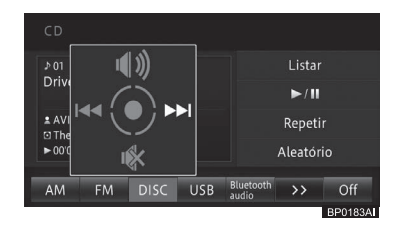

| Operação   | Ação                 |
|------------|----------------------|
| Deslizar   | Seleciona uma faixa. |
| 1 Deslizar | Liga o som.          |
| ↓ Deslizar | Desliga o som.       |

Se o disco que você deseja reproduzir já está inserido, mude para o modo de áudio e vídeo.

Para informações sobre como alternar o modo de áudio e vídeo, consulte Alternar o modo de áudio e vídeo na página 101.

## Utilizar o disco

- Leva tempo até que o disco comece a ser executado pelo processo de identificação do disco.
  - Para informações sobre os discos que podem ser reproduzidos, consulte Informações detalhadas sobre mídias executáveis na página 196.
- Os títulos das faixas são exibidos apenas quando a informação está disponível como CD-TEXT. Do contrário, o título da faixa será exibido como "Sem título".
- Se você tocar um disco com dados de música (CD) e dados WMA/MP3 (CD-R/RW) misturados, somente o CD é reproduzido.

## Selecionar uma música a ser reproduzida da lista

Você pode exibir a lista para selecionar uma música que você deseja reproduzir diretamente.

#### 1 Toque em [Listar].

- Para mais informações sobre a tela "CD", consulte Reprodução na página 112.
- 2 Toque na faixa que você deseja executar.

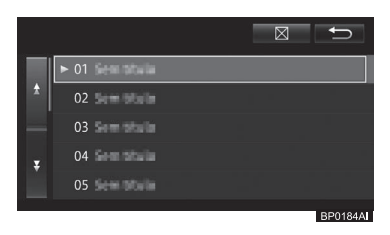

 Para retornar à tela de reprodução, toque em [ℵ] ou [☆].

#### Repetir execução

Faixas especificadas podem ser reproduzidas repetidamente.

#### 1 Toque em [Repetir].

 Para mais informações sobre a tela "CD", consulte Reprodução na página 112.

Cada toque da tecla liga ou desliga a repetição.

#### Execução aleatória

As faixas podem ser executadas em ordem aleatória.

#### 1 Toque em [Aleatório].

 Para mais informações sobre a tela "CD", consulte Reprodução na página 112.

Cada toque da tecla liga ou desliga a execução aleatória.

11

Utilizar o disco

## Reproduzir um CD-R/ CD-RW/DVD-R/DVD-RW (WMA/MP3/AAC)

Essa seção descreve a maneira básica de se executar um CD-R/CD-RW/DVD-R/ DVD-RW (WMA/MP3/AAC).

### Reprodução

#### 1 Insira um disco.

 Para inserir um disco, consulte Como inserir um disco na página 28.

O disco começa a ser reproduzido automaticamente.

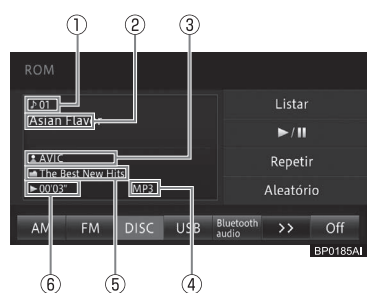

- 1) Número da faixa
- ② Título da faixa
- 3 Nome do artista
- ④ Tipo de arquivo
- 5 Título do álbum
- ⑥ Tempo decorrido da reprodução da faixa
- Listar

Exibe a lista de faixas.

#### • ►/II

Pausa a faixa em execução. Continua a execução da faixa que foi pausada.

#### Repetir

Executa uma repetição.

 Para mais detalhes, consulte Repetir execução na página 116.

#### • Aleatório

Faz uma execução aleatória.

 Para mais detalhes, consulte Execução aleatória na página 116.

#### Ação do botão:

| Operação |                   | Ação          |
|----------|-------------------|---------------|
| Tela de  | Pressione o botão | Seleciona uma |
| repro-   | TUNE/TRACK        | faixa.        |
| dução    | Pressione e       | Volta ou      |
|          | segure o botão    | avança o som  |
|          | TUNE/TRACK        | da faixa.     |

#### Ação de toque deslizante:

Os comandos de toque deslizante, descritos a seguir, podem ser executadas enquanto um CD-R/RW está sendo executado.

 Para informações sobre o método de toque deslizante, consulte Ação de toque deslizante na página 24.

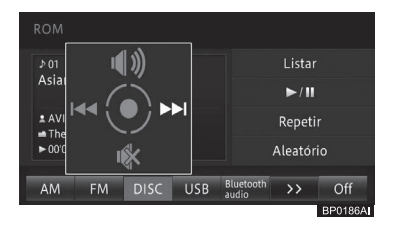

| Operação   | Ação                 |
|------------|----------------------|
| Deslizar   | Seleciona uma faixa. |
| 1 Deslizar | Liga o som.          |
| ↓ Deslizar | Desliga o som.       |

- Se o disco que você deseja reproduzir já está inserido, mude para o modo de áudio e vídeo.
  - Para informações sobre como alternar o modo de áudio e vídeo, consulte Alternar o modo de áudio e vídeo na página 101.
- Leva algum tempo até que o disco comece a ser executado devido ao processo de identificação do disco.
  - Para informações sobre os discos que podem ser reproduzidos, consulte *Informações detalhadas* sobre mídias executáveis na página 196.
- Se as informações sobre o título forem adquiridas a partir de uma identificação ID3 tag e WMA tag ou AAC tag, títulos ou nomes de artistas são exibidos.
- Se não forem adquiridas informações do título, as informações são listadas como a seguir.
  - Título do álbum: Nome da pasta
  - Título da faixa: Nome do arquivo
  - Nome do artista: Sem Nome
- Arquivos que são protegidos por DRM (digital rights management) não podem ser reproduzidos.
- Se você tocar um disco com dados de música (CD) e dados WMA/MP3 (CD-R/RW) misturados, somente o CD é reproduzido.

# Selecionar uma música a ser reproduzida da lista

Você pode exibir a lista para selecionar uma música que você deseja reproduzir diretamente.

- 1 Toque em [Listar].
  - Para mais informações sobre a tela "ROM", consulte Reprodução na página 114.
- Se você tocar e segurar em [**Listar**], a lista da pasta raiz aparece.

#### 2 Toque na faixa que você deseja executar.

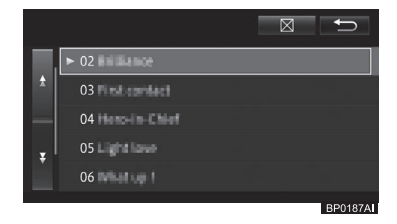

- Se a marca settiver na tela, você pode tocá-la para exibir o conteúdo de pastas de maior hierarquia em uma lista.
- Tocar o nome de uma pasta enquanto a lista da pasta for exibida mostra o conteúdo da pasta em uma lista.
- Até 192 pastas podem ser exibidas paras mídias CD-R e DVD-R. Uma mídia de CD-R pode conter até 255 arquivos e uma de DVD-R pode conter até 500.

Capítulo

11

#### Repetir execução

Faixas especificadas podem ser reproduzidas repetidamente. Por exemplo, se você especificar o limite de execução de repetições para REPETIÇÃO DE FAIXAS, você pode escutar a faixa sendo executada repetidamente.

- 1 Toque em [Repetir].
  - Para mais informações sobre a tela "ROM", consulte Reprodução na página 114.

Cada toque da tecla muda o intervalo de repetição de reprodução de faixa, conforme a seguir.

#### REPETIÇÃO DE DISCO → REPETIÇÃO DE FAIXA → REPETIÇÃO DE PASTA → De volta à REPETIÇÃO DE DISCO

- REPETIR DISCO:
  Reprodução normal. Repete o disco em
  execução atualmente.
- REPETIR FAIXA:
  Repete uma faixa em execução.
- REPETIR PASTA:
  Repete a pasta em execução.
- Se uma operação que exceda o intervalo de repetição for realizada (tal como selecionar uma faixa durante a REPETIÇÃO DE FAIXA) durante a execução repetida, o intervalo de repetição pode mudar.
- O limite de repetição selecionado é exibido na tela, mas o botão REPETIR DISCO para a execução normal não é exibido na tela.

#### Execução aleatória

As faixas podem ser executadas em ordem aleatória.

- 1 Toque em [Aleatório].
  - Para mais informações sobre a tela "ROM", consulte Reprodução na página 114.

Cada toque da tecla liga ou desliga a execução aleatória.

- Quando o limite de repetição de faixas estiver em REPETIR FAIXA, se a execução aleatória estiver ligada, a faixa de execução repetida automaticamente muda para REPETIR PASTA.
- Se você tocar uma música de outra pasta durante REPETIR PASTA e execução aleatória, REPETIR PASTA é cancelado enquanto a execução aleatória permanece ativa.

Capítulo

11

Essa seção descreve a maneira básica de se reproduzir um DVD-Video.

 Os vídeos só podem ser assistidos quando o veículo está parado e o freio de estacionamento aplicado.
 Por motivos de segurança, a tela fica desligada enquanto o veículo é conduzido.

## **ADVERTÊNCIA**

As falas em alguns DVDs são gravadas em um volume mais baixo para enfatizar o impacto dos efeitos de som. Caso você ajuste o volume supondo que as conversas representam o nível de volume máximo que o DVD reproduz, você poderá se assustar com os efeitos de som mais altos ou quando você alterar para uma fonte de áudio diferente. Os sons mais altos podem ter um impacto significante no corpo humano ou representar um risco na condução. Tenha isso em mente quando ajustar o volume.

### Reprodução

- 1 Insira um disco.
  - Para inserir um disco, consulte Como inserir um disco na página 28.

O disco começa a ser reproduzido automaticamente.

#### 2 Toque no painel de toque.

As teclas do painel de - toque grupo 1 são exibidas.

#### Teclas do painel de toque - grupo 1

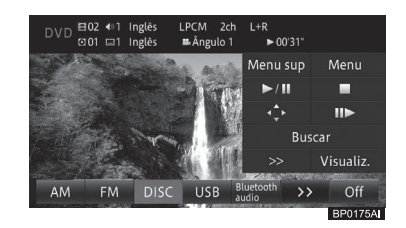

#### • Menu sup/Menu

Se disponível no disco, um menu será exibido na tela.

 Para informações detalhadas quanto aos menus, consulte Operação do menu de DVD na página 119.

#### • ►/II

Pausa o DVD-Video.

Continua a execução do DVD-Video que foi pausado.

#### •

Para a reprodução.

Quando a reprodução for retomada, ela iniciará do ponto onde você parou. (Dependendo do disco, esta função pode estar indisponível.)

### ٠¢

Exibe a tecla do menu do disco e o opera.

 Para mais informações sobre a operação do menu do disco, consulte Operação do menu de DVD na página 119.

#### • ||►

Realiza a execução em câmera-lenta/ quadro a quadro.

 Para mais detalhes, consulte Reprodução quadro a quadro na página 120 / Reprodução em câmera lenta na página 120.

## Utilizar um DVD-Video

#### Buscar

Encontra a cena que você deseja reproduzir.

 Para mais detalhes, consulte Busca direta pelo número na página 121.

#### • >>

Muda para as teclas do painel de toque - grupo 2.

#### • Visualiz.

Esconde as teclas do painel de toque.

#### Teclas do painel de toque - grupo 2

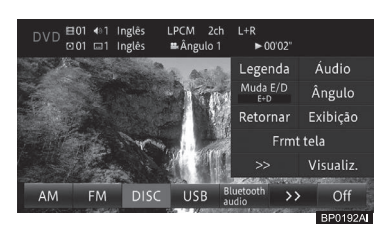

#### • Legenda

Altera as legendas. (Multi-legenda)

 Para substituir as legendas, consulte Alterar as legendas na página 121.

#### • Áudio

Troca o idioma do áudio durante a execução. (Multiáudio)

 Para substituir o idioma do áudio, consulte Trocar o idioma do áudio durante a execução (Multiáudio) na página 121.

#### • Muda E/D

Seleciona a saída de áudio.

 Para mais informações sobre a comutação entre Esq./Dir, consulte Muda E/D na página 122.

#### Ângulo

Muda o ângulo de visão. (Multiângulo)

 Para saber como alterar o ângulo de visão, consulte Configurar a exibição do ícone de ângulo na página 122.

#### • Retornar

Ao utilizar um DVD que tenha um ponto definido que indique para onde retornar, o DVD retorna ao ponto especificado e começa a reprodução a partir daquele ponto.

 Para retomar e voltar à reproduzir o vídeo no DVD, consulte Retomar e voltar à reprodução na página 122.

#### • Exibição

Exibe a tela para configurar a qualidade da tela.

Para mais detalhes, consulte Ajuste de qualidade da imagem na página 26.

#### • Frmt tela

Muda as configurações da tela.

 Para o modo panorâmico, consulte Alterar o modo para tela panorâmica na página 122.

#### • >>

Muda para as teclas do painel de toque - grupo 1.

#### • Visualiz.

Esconde as teclas do painel de toque.

#### Ação do botão:

| Operaç  | ão                | Ação              |
|---------|-------------------|-------------------|
| Tela de | Pressione o botão | Seleciona um      |
| repro-  | TUNE/TRACK        | capítulo.         |
| dução   |                   |                   |
|         | Pressione e       | Volta ou avança o |
|         | segure o botão    | som da faixa.     |
|         | TUNE/TRACK        |                   |
|         | Pressione e       | Volta ou          |
|         | segure o botão    | avança o vídeo    |
|         | TUNE/TRACK        | continuamente.    |
|         | por mais de 5     | Toque novamente   |
|         | segundos.         | para continuar o  |
|         |                   | vídeo.            |

#### Ação de toque deslizante:

As seguintes ações de toque deslizante podem ser executadas enquanto um DVD está sendo reproduzido.

 Para informações sobre o método de toque deslizante, consulte Ação de toque deslizante na página 24.

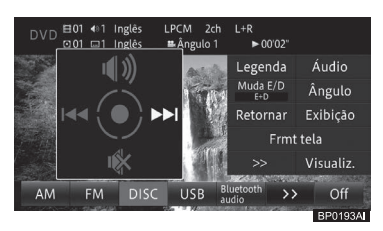

| Operação   | Ação                   |
|------------|------------------------|
| Deslizar   | Seleciona um capítulo. |
| 1 Deslizar | Liga o som.            |
| ↓ Deslizar | Desliga o som.         |

- Toque em [Visualiz.] para esconder as teclas do painel de toque.
- Se o disco que você deseja reproduzir já está inserido, mude para o modo Áudio/Vídeo.
  - Para informações sobre como alternar o modo de áudio e vídeo, consulte Alternar o modo de áudio e vídeo na página 101.
  - Dependendo do disco, um menu pode ser exibido e a reprodução não começará automaticamente. Neste caso, use o menu para iniciar a reprodução.
  - Para mais detalhes, consulte Operação do menu de DVD na página 119.
- Visto que o volume em que o DVD foi gravado é menor do que o volume de outros modos AV, você pode sentir que o volume é mais baixo ao alterar para o modo DVD.

Para minimizar essa alteração no volume, você pode definir a altura do volume para cada modo de áudio e vídeo.

- Para mais detalhes, consulte Configurar o nível de equilíbrio/ balanço na página 149.
- Pode levar algum tempo até que o disco comece a ser reproduzido, devido ao processo de identificação do disco.
  - Para informações sobre os discos que podem ser reproduzidos, consulte Informações detalhadas sobre mídias executáveis na página 196.

#### Operação do menu de DVD

Os menus de DVD são pré-programados no disco. Dependendo do disco, o conteúdo do menu do DVD e a sua operação podem variar. Você pode operar o menu do DVD ao tocar

no item diretamente pelo painel de toque.

#### 1 Toque em [Menu principal] ou [Menu].

 Para mais informações sobre a tela "DVD", consulte Reprodução na página 117.

#### 2 Toque na tela para operar o menu de DVD

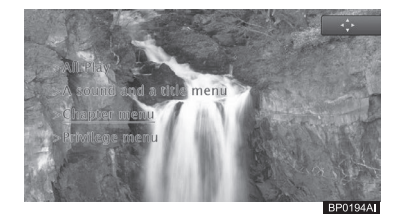

 Se você tocar em [ •], as teclas do painel de toque para seleção de itens do menu serão exibidas.

## Use as teclas do menu do disco e opere o menu de DVD.

Se os itens no menu do DVD forem muito pequenos, ou se as teclas do painel de toque os sobreporem, você pode exibir as teclas do menu de disco e usá-las para controlar o menu do DVD.

- 1 Toque em [↓] quando as teclas do painel de toque grupo 1 ou o menu do disco forem exibidos.
  - Para mais informações sobre a tela "DVD", consulte Reprodução na página 117.
- 2 Toque em [∧][<][>][∨] para selecionar o menu desejado e, então, toque em [OK].

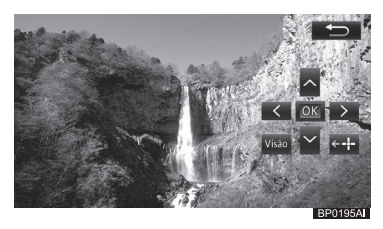

- Se você tocar em [++], a disposição das teclas do menu do disco muda da direita para esquerda. Para mover as teclas de volta para direita, toque em [+→].
- Toque em [Visualiz.] para retornar ao menu do disco.
- Toque em [ ] para retornar à tela anterior.

#### Reprodução quadro a quadro

Este comando permite que você avance um quadro a quadro enquanto a reprodução está pausada.

#### 1 Toque em [II►].

 Para mais informações sobre a tela "DVD", consulte Reprodução na página 117.

Enquanto a reprodução está pausada, cada vez que [II►] for tocada, o vídeo avança um quadro.

- Toque em [>/II] para retornar à tela original.
- Em alguns discos, as imagens podem ficar embaçadas durante a execução quadro a quadro.
- Para alguns discos, (icone) é exibido. Isto significa que a execução quadro a quadro não está disponível.

#### Reprodução em câmera lenta

Esta opção permite a redução na velocidade de reprodução do vídeo.

1 Toque e segure em [II►].

 Para mais informações sobre a tela "DVD", consulte Reprodução na página 117.

A reprodução em câmera lenta se inicia. Cada vez que [II] for tocado, a velocidade de reprodução em câmera lenta é alterada.  $1/16 \rightarrow 1/8 \rightarrow 1/4 \rightarrow 1/2$ 

- Toque em [>/II] para retornar à tela original.
- Em alguns discos, as imagens podem ficar embaçadas durante a reprodução em câmera lenta.
- A reprodução em câmera lenta é impossível ao retroceder a reprodução.
- Para alguns discos, S (ícone) é exibido.
  Isto significa que a reprodução em câmera lenta está indisponível.

120) Br

#### Busca direta pelo número

Você pode usar esta função para encontrar uma cena que você quer assistir.

- 1 Toque [Buscar].
  - Para mais informações sobre a tela "DVD", consulte Reprodução na página 117.
- 2 Toque na opção de busca desejada (o tipo de busca).

Você pode selecionar por **[Título]**, **[Capítulo]**, **[Tempo]** ou pelo **[Tecla 10]**.

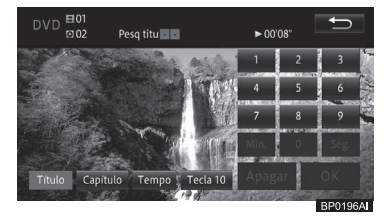

## 3 Digite o número desejado e toque em [OK].

#### • Título

Selecione essa opção para digitar o número do título.

Capítulo

Selecione essa opção para digitar o número do capítulo.

Tempo

Selecione essa opção para digitar os minutos e segundos. Tocar em [Min.] e [Seg.] confirma os minutos e segundos, respectivamente.

#### Teclado numérico

Selecione-o para digitar números. A reprodução começa a partir da cena selecionada.

#### Alterar as legendas

O idioma da legenda gravada no disco pode ser alterado durante a reprodução (Multilegendas).

- 1 Toque em [Legenda].
  - Para mais informações sobre a tela "DVD", consulte Reprodução na página 117.

Tocar em **[Legendas]** altera entre os idiomas em que as legendas foram gravadas.

- O número de idiomas para as legendas é igual ao número de ... na embalagem do DVD.
- Em alguns DVDs, a troca entre os idiomas das legendas pode ser possível apenas no menu do disco.

### Trocar o idioma do áudio durante a execução (Multiáudio)

Em DVDs onde há reprodução de áudio em idiomas diferentes, você pode alterar entre os idiomas durante a reprodução (Multiáudio).

- 1 Toque em [Áudio].
  - Para mais informações sobre a tela "DVD", consulte Reprodução na página 117.

Tocar em [**Áudio**] alterna entre os idiomas de áudio/sistemas de áudio.

- O número de idiomas de áudio é o número (2)) na embalagem do disco de DVD.
- Em alguns DVDs, a troca entre os idiomas do áudio pode ser possível apenas no menu do disco.
- O formato de áudio DTS não pode ser reproduzido.

Exibe indicações como [Dolby D] e [5.1ch] que descrevem o tipo de gravação de áudio do DVD. Essa indicação pode não ser a mesma que o som real emitido pelo sistema multimídia.

#### Muda E/D

Quando os discos forem gravados com áudio LPCM, você pode alterar a saída de áudio.

#### 1 Toque em [Muda E/D].

 Para mais informações sobre a tela "DVD", consulte Reprodução na página 117.

Cada toque em **[Muda E/D]** alterna entre as saídas de áudio.

**Esq. + Dir.**  $\rightarrow$  **Esq**  $\rightarrow$  **Dir**  $\rightarrow$  **Mix**  $\rightarrow$  de Volta a Esq. + Dir.

- Esq. Dir. Esquerdo e direito
- L: Esquerdo
- **R:** Direito
- Mix: Mistura os lados esquerdo e direito

# Configurar a exibição do ícone de ângulo

O ângulo pode ser alterado durante a reprodução ao executar discos que tenham cenas gravadas em diversos ângulos (Multiângulo).

#### 1 Toque em [Ângulo].

 Para mais informações sobre a tela "DVD", consulte Reprodução na página 117.

Cada toque nos botões de **[Ângulo]** alterna entre os ângulos disponíveis.

- Altera os ângulos durante a reprodução de uma cena gravada em vários ângulos diferentes. O marcador de seleção de ângulo e o número do ângulo são exibidos.
- O número de ângulos e o número de
  estão descritos na embalagem dos discos de DVD.
- Ative ou desative a exibição do ícone de ângulo utilizando o menu "Multi Ângulo".
  - Para mais informações sobre Multiângulo, consulte Configurar a proporção da tela da TV na página 125.

#### Retomar e voltar à reprodução

Ao utilizar um DVD que tenha um ponto registrado que indique para onde retornar, o DVD retorna ao ponto especificado e começa a reprodução a partir daquele ponto.

#### 1 Toque em [Retornar].

 Para mais informações sobre a tela "DVD", consulte Reprodução na página 117.

O DVD volta ao ponto especificado e inicia a reprodução.

#### Alterar o modo para tela panorâmica

Você pode aumentar uma imagem de 4:3 para 16:9.

A configuração padrão é "Tela cheia".

Um visor regular tem uma proporção de 4:3 de largura e altura, enquanto um visor de tela panorâmica possui o aspecto de uma proporção de 16:9.

#### 1 Toque em [Frmt tela].

 Para mais informações sobre a tela "DVD", consulte Reprodução na página 117.

122) Br

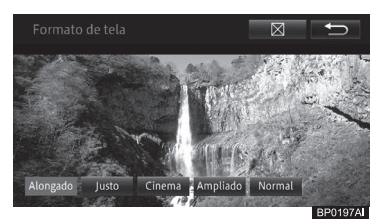

- As imagens podem ficar embaçadas quando o modo de "Cinema" ou "Ampliado" for selecionado.
- Lembre-se de que usar este sistema com um intuito comercial ou de visualização pública, pode constituir uma infração aos Direitos Autorais, protegidos pela Constituição.

#### • Tela cheia

Uma imagem 4:3 é esticada somente no sentido horizontal, permitindo a você desfrutar de uma imagem de TV 4:3 (tela normal), sem perca de conteúdo.

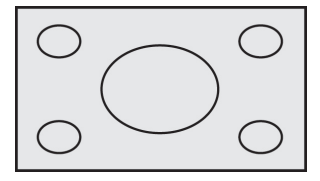

#### • Justo

Como as imagens se aproximam das extremidades da tela, a relação de expansão horizontal aumenta. Como a área central da tela é exibida com quase o mesmo tamanho de um vídeo normal, o vídeo de tela panorâmica pode ser aproveitado sem uma sensação de desconforto.

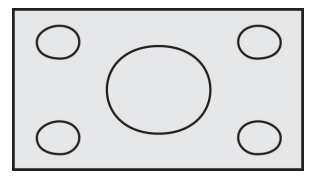

#### • Cinema

A imagem é esticada no sentido vertical a uma quantidade entre "**Tela cheia**" e "**Ampliado**"; este é o tamanho ideal para uma imagem com tamanho de cinema (imagem para tela panorâmica), onde as legendas ficam fora da estrutura.

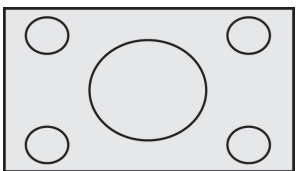

#### • Ampliado

A imagem 4:3 é esticada somente no sentido vertical; este é o tamanho ideal para uma imagem com tamanho de cinema (imagem para tela panorâmica), onde as legendas ficam fora da estrutura.

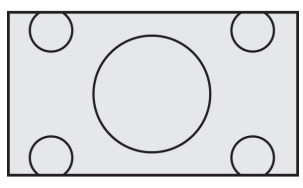

#### • Normal

A imagem 4:3 é exibida normalmente. Esta é a mesma que uma imagem de TV.

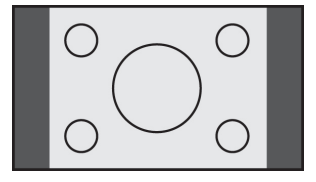

Utilizar um DVD-Video

Br

## Utilizar um DVD-Video

## Configurar as funções de um DVD-Video

Você pode alterar as configurações do DVD que controlam a reprodução do disco.

- 1 Pressione o botão MENU e toque em [Editar/configurações].
- 2 Toque em [Def. video DVD] na guia "Áudio".

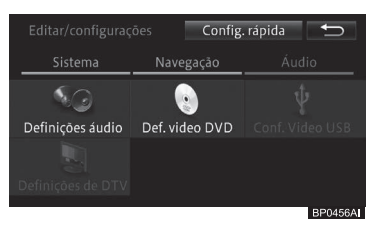

#### 3 Toque no item desejado do menu.

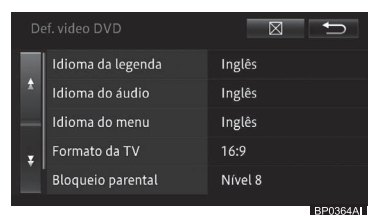

As configurações selecionadas aparecem no lado direito de cada menu.

### Configurar o idioma prioritário da legenda

Você pode definir o idioma prioritário das legendas utilizadas durante a reprodução (idioma múltiplo de legenda)

### 1 Toque em [Idioma da legenda].

#### 2 Toque no idioma desejado.

| Id | ioma da legenda | €       |
|----|-----------------|---------|
|    | Inglês          |         |
| *  | Portugues       |         |
|    | Espanhol        |         |
| x  | Tailand.        |         |
|    | Indonésio       |         |
|    |                 | BP0198A |

#### Estão disponíveis os seguintes idiomas:

[Inglês], [Português], [Espanhol], [Tailandês], [Indonésio], [Malaio], [Hindi], [Tagalo], [Vietnamita], [Holandês], [Francês], [Coreano], [Alemão], [Chinês], [Russo], [Italiano], [Japonês], [Outro]

A configuração padrão é "Inglês".

- Ao selecionar **[Outro]**, digite o código de 4 dígitos para o idioma desejado.
  - Para informações sobre os códigos dos idiomas, consulte Tabela de códigos de idiomas para DVDs na página 127.
- Se o idioma desejado não estiver disponível no disco, será exibido o idioma padrão especificado.
- Em alguns discos o idioma selecionado pode não ser exibido.

124) Br

#### Configurar o idioma prioritário da legenda

Você pode definir o idioma prioritário das legendas do sistema de áudio utilizadas durante a reprodução (idioma múltiplo de áudio).

Os idiomas disponíveis são os mesmos listados em "Configurar o idioma prioritário da legenda".

# Configurar o idioma prioritário dos menus

Você pode definir o idioma prioritário dos menus.

Os idiomas disponíveis são os mesmos listados em "Configurar o idioma prioritário da legenda".

#### Configurar a proporção da tela da TV

A proporção da tela da TV (largura e altura) conectada pode ser alternada. A configuração padrão é "**16:9**".

- 1 Toque em [Configurações do formato da TV].
- 2 Toque na tecla correspondente a proporção desejada da tela.

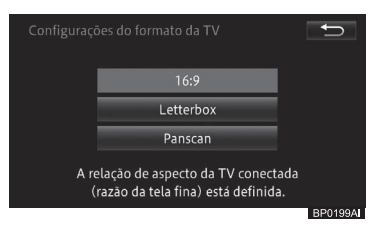

#### • 16:9

Selecione ao utilizar visualização panorâmica. As imagens em tela panorâmica (16:9) são exibidas conforme obtidas.

#### Letterbox

Selecione ao utilizar visualização normal. A imagem é exibida utilizando a proporção 16:9 de largura e altura da imagem.

#### Panscan

Selecione ao utilizar visualização normal (4:3).

A imagem é exibida utilizando a proporção 16:9 de largura e altura da imagem. A imagem é recortada nos lados direito e esquerdo da tela.

- Selecione a proporção 16:9 para uso normal.
- Ao reproduzir discos que não possuem o sistema Pan & scan, o disco será reproduzido usando o formato Letterbox mesmo que seja selecionado "Panscan". Confirme se o disco possui a marca 16:9 PS na embalagem.
- Alguns discos não permitem a alteração do formato da tela da TV.
  - Para mais detalhes, consulte as instruções do disco.

#### Configuração do controle dos pais

Alguns discos de DVD-Video permitem utilizar um bloqueio para configurar as restrições de maneira que as crianças não poderão assistir cenas de violência ou conteúdo adulto (controle dos pais).

1 Toque em [Bloqueio parental].

#### 2 Toque de [0] a [9] para digitar o código de quatro dígitos e toque em [OK].

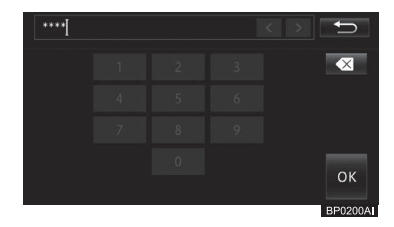

Ao utilizar esta função pela primeira vez, será necessário registrar um código para ser utilizado para reproduzir discos com controle dos pais ou para alterar o nível de bloqueio.

### Utilizar um DVD-Video

#### 3 Selecione o nível desejado.

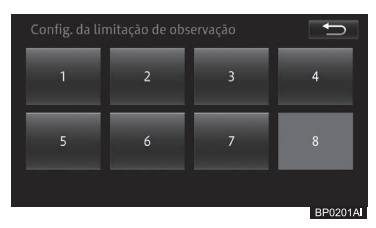

#### • 8

É possível reproduzir o disco completo.

#### • 7-2

Não será possível reproduzir discos com conteúdo adulto (é possível reproduzir discos para crianças e discos sem conteúdo adulto).

#### • 1

Somente é possível reproduzir discos para crianças.

## Se você esquecer o código registrado.

#### Configurar a reprodução automática

Você pode especificar para iniciar automaticamente a reprodução do DVD quando iniciar a condução do veículo com o menu do DVD exibido na tela.\* De acordo com o leis do país. Se a

"**Configuração reprodução automática**" estiver ajustada para [**Ligado**], a reprodução do DVD será iniciada automaticamente 5 segundos após iniciar a condução do veículo.

A configuração padrão é "Ligado".

1 Toque em [Config. reprodu. automática].

#### 2 Toque em [Ligado] ou [Desligado].

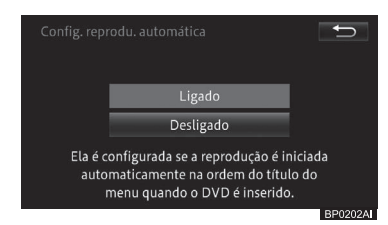

#### • Ligado

Ativa a função de reprodução automática.

#### • Desligado

Desativa a função de reprodução automática.

## Tabela de códigos de idiomas para DVDs

| Código de<br>letras,<br>código de<br>entrada | Idioma             | Código de<br>letras,<br>código de<br>entrada | Idioma                      | Código de<br>letras,<br>código de<br>entrada | Idioma       |
|----------------------------------------------|--------------------|----------------------------------------------|-----------------------------|----------------------------------------------|--------------|
| a, 0101                                      | Afar               | ia, 0901                                     | Interlingua                 | rn, 1814                                     | Rundi        |
| ab, 0102                                     | Abkházia           | ie, 0905                                     | Interlingue                 | ro, 1815                                     | Romênia      |
| af, 0106                                     | Afrikaans          | ik, 0911                                     | Inupiag                     | ru, 1821                                     | Russo        |
| am, 0113                                     | Amárico            | in. 0914                                     | Indonésio                   | rw. 1823                                     | Kinvarwanda  |
| ar, 0118                                     | Árabe              | is. 0919                                     | Islandês                    | sa. 1901                                     | Sânscrito    |
| as, 0119                                     | Assamese           | it. 0920                                     | Italiano                    | sd. 1904                                     | Sindi        |
| ay, 0125                                     | Aymara             | ia, 1001                                     | Japonês                     | sa, 1907                                     | Sango        |
| az, 0126                                     | Azerbaijano        | ji 1009                                      | Ídiche                      | sh 1908                                      | Servo-Croata |
| ba, 0201                                     | Bashkir            | iw 1023                                      | Javanês                     | si 1909                                      | Sinhala      |
| be, 0205                                     | Bielorrussa        | jw, 1020<br>ka 1101                          | Georgiano                   | sk 1011                                      | Eslovaço     |
| bg, 0207                                     | Búlgaro            | ka, 1101<br>kk. 1111                         | Cazaquo                     | al 1019                                      | Eslovaço     |
| bh, 0208                                     | Bihari             | kk, 1110                                     | Kalaalliqut                 | sm 1013                                      | Samoano      |
| bi, 0209                                     | Bislamá            | KI, IIIZ                                     | Khmar Cantral               | on 1014                                      | Samoano      |
| bn, 0214                                     | Bengali            | KIII, 1110                                   | Kannede                     | SH, 1914                                     | Shorid       |
| bo, 0215                                     | Tibetano           | KN, 1114                                     | Kannada                     | SO, 1915                                     | Somali       |
| br, 0218                                     | Breton             | KO, 1115                                     | Coreano                     | sq, 1917                                     | Albanes      |
| ca, 0301                                     | Catalão            | KS, 1119                                     | Kashmiri                    | sr, 1918                                     | Servio       |
| co, 0315                                     | Corso              | ku, 1121                                     | Curdo                       | ss, 1919                                     | Swati        |
| cs, 0319                                     | Tcheco             | ky, 1125                                     | Quirguiz; Quirguistao       | st, 1920                                     | Sotho, Sul   |
| су, 0325                                     | Galês              | la, 1201                                     | Latim                       | su, 1921                                     | Sudanês      |
| da, 0401                                     | Dinamarquês        | ln, 1214                                     | Lingala                     | sv, 1922                                     | Sueco        |
| de, 0405                                     | Alemão             | lo, 1215                                     | Lao                         | sw, 1923                                     | Swahili      |
| dz, 0426                                     | Dzongk             | lt, 1220                                     | Lituano                     | ta, 2001                                     | Tamil        |
| ee, 0505                                     | Ewe                | lv, 1222                                     | Letão                       | te, 2005                                     | Telugu       |
| el, 0512                                     | Grego              | mg, 1307                                     | Malgaxe                     | tg, 2007                                     | Tajik        |
| en, 0514                                     | Ingles             | mi, 1309                                     | Maori                       | th, 2008                                     | Thai         |
| eo, 0515                                     | Esperanto          | mk, 1311                                     | Macedónio                   | ti, 2009                                     | Tigrina      |
| es, 0519                                     | Espannoi           | ml, 1312                                     | Malayalam                   | tk, 2011                                     | Turcomano    |
| el, 0520                                     | Estoniano          | mn, 1314                                     | Mongol                      | tl, 2012                                     | Tagalo       |
| eu, 0021<br>fo. 0601                         | Dasco              | mo, 1315                                     | Moldava                     | tn, 2014                                     | Tswana       |
| 1a, 0001<br>fi: 0600                         | Fersa<br>Finlandôs | mr, 1318                                     | Marathi                     | to, 2015                                     | Tonga        |
| fi 0610                                      | Fillianues         | ms, 1319                                     | Malaio                      | tr, 2018                                     | Turco        |
| fo 0615                                      | Foroos             | mt, 1320                                     | Maltês                      | ts, 2019                                     | Tsonga       |
| fr 0618                                      | Françês            | mv. 1325                                     | Birmanês                    | tt. 2020                                     | Tártaro      |
| fv 0625                                      | Frisian            | na. 1401                                     | Nauru                       | tw. 2023                                     | Twi          |
| na 0701                                      | Ocidental          | ne. 1405                                     | Nepali                      | uk. 2111                                     | Ucraniano    |
| ad 0704                                      | Irlandês           | nl 1412                                      | Holandês: Elamendo          | ur 2118                                      | Urdu         |
| al 0712                                      | Gaélico            | no 1415                                      | Noruequês                   | ur, 2126                                     | Uzbeque      |
| an 0714                                      | Galego             | oc 1503                                      | Occitan                     | vi 2209                                      | Vietnamita   |
| au 0721                                      | Guarani            | om 1513                                      | Oromo                       | vi, 2205                                     | Volanuk      |
| ha. 0801                                     | Guiarati           | or 1518                                      | Oriá                        | V0, 2215                                     | Wolof        |
| hi. 0809                                     | Hausa              | na 1601                                      | Daniahi: Duniahi            | vh 2408                                      | Xhosa        |
| hr. 0818                                     | Hindi              | pa, 1001                                     | Polonôs                     | ATT, 2400                                    | Voruba       |
| hu. 0821                                     | Croata             | pi, 1012                                     | PUIUTIES<br>Duchtor Dochto  | yu, 2010                                     | Chinân       |
| hy, 0825                                     | Húngaro            | ps, 1019                                     | Fushio; Pashio<br>Dortuguên | 211, 2000                                    | Zulu         |
|                                              | Armênio            | μι, το20                                     | Portugues                   | 20, 2021                                     | Zuiu         |
|                                              |                    | qu, 1721                                     | Quecnua                     |                                              |              |
|                                              |                    | rm, 1813                                     | Romanche                    |                                              |              |

Esta seção descreve a operação dos arquivos de imagens armazenados no dispositivo de memória USB conectado neste sistema multimídia.

## Conectar um dispositivo de memória USB

1 Abra a tampa e, em seguida, a cobertura.

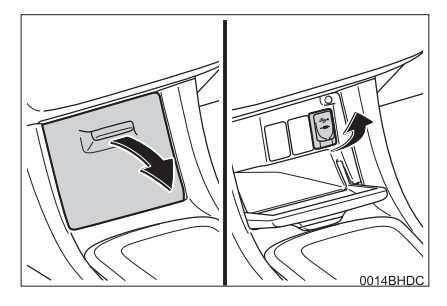

## 2 Conecte um dispositivo na entrada USB.

 Ligue a memória USB se não estiver ligada.

## **ADVERTÊNCIA**

- Para garantir sua segurança, não utilize os controles do reprodutor, ou conecte o dispositivo de memória USB enguanto dirige.
- Deixe o dispositivo de memória USB bem seguro ao dirigir. Não deixe o dispositivo de memória USB cair no chão, onde ele pode ficar preso sob o pedal do freio ou do pedal do acelerador.

## ΝΟΤΑ

- Não deixe o dispositivo de memória USB no veículo. Em particular, altas temperaturas dentro do veículo podem danificar o dispositivo.
- Não pressione o dispositivo de memória USB ou aplique força desnecessária enquanto estiver conectado, pois isso pode danificar o dispositivo ou a entrada USB.
- Não introduza objetos estranhos na entrada, pois isso pode danificar o dispositivo de memória USB ou a entrada.
- Dependendo do tamanho e do formato do dispositivo que for conectado ao sistema, a caixa auxiliar pode não fechar totalmente. Neste caso, não force o fechamento da caixa auxiliar, pois isso pode danificar o dispositivo ou o terminal, etc.

Este sistema multimídia é compatível com dispositivos de memória das seguintes especificações:

- Capacidade máxima de memória: 16 GB, sistema do arquivo: FAT 32/16
- Para arquivos que podem ser executados, consulte Tipos de mídia e arquivos que podem ser executados neste sistema multimídia na página 104.
- Ao desconectar o dispositivo de memória USB, certifique-se de que não há dados sendo acessados antes de puxar o dispositivo.

128) Br

## Assistir um vídeo

## Reprodução

- 1 Selecione o modo de áudio e vídeo para o dispositivo de memória USB.
  - Para informações sobre como alternar o modo de áudio e vídeo, consulte Alternar o modo de áudio e vídeo na página 101.

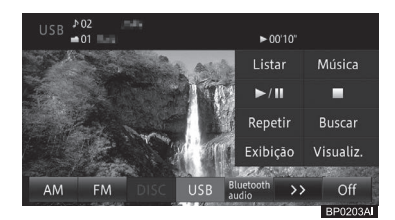

#### • Listar

Exibe a lista de vídeos.

#### • Música

Muda para a tela de reprodução de músicas.

#### • ►/II

Pausa a reprodução do vídeo. Quando a reprodução for retomada, ela iniciará do ponto onde parou.

#### •

Para a reprodução.

#### Repetir

Executa uma repetição.

 Para mais detalhes, consulte Repetir execução na página 130.

#### Buscar

Encontra a cena que você deseja executar.

 Para mais detalhes, consulte Busca direta pelo número na página 130.

#### Exibição

Exibe a tela para configurar a qualidade de imagem e vídeo.

 Para mais detalhes, consulte Ajuste de qualidade da imagem na página 26.

#### • Visualiz.

Esconde as teclas do painel de toque.

#### Ação do botão:

| Operação   |                     | Ação         |
|------------|---------------------|--------------|
| Tela de    | Pressione o         | Seleciona    |
| reprodução | botão <b>TUNE</b> / | uma faixa.   |
|            | TRACK               |              |
|            | Pressione           | Volta ou     |
|            | e segure o          | avança o som |
|            | botão <b>TUNE</b> / | da faixa.    |
|            | TRACK               |              |

#### Ação de toque deslizante:

As seguintes ações de toque deslizante podem ser executadas enquanto um vídeo está sendo reproduzido.

 Para informações sobre o método de toque deslizante, consulte Ação de toque deslizante na página 24.

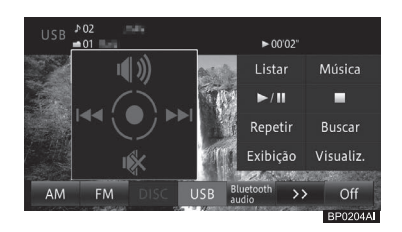

| Operação   | Ação                 |
|------------|----------------------|
| Deslizar   | Seleciona uma faixa. |
| 1 Deslizar | Liga o som.          |
| ↓ Deslizar | Desliga o som.       |

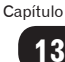

#### Buscar por um arquivo de vídeo que você deseja reproduzir

- 1 Toque em [Listar].
- Para mais informações sobre a tela "USB", consulte *Reprodução na página* 129.
- Se você tocar e segurar em [Listar], a lista da pasta raiz aparece.
- 2 Toque no arquivo de vídeo que você deseja reproduzir.

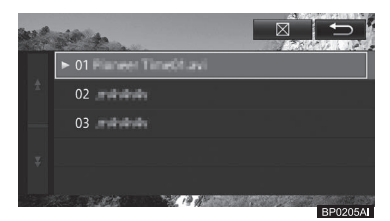

- Tocar em [ ] exibe o conteúdo das pastas de maior hierarquia numa lista.
- Tocar o nome de uma pasta exibe o conteúdo dela.
- A lista pode exibir até 300 pastas, e até 5 000 arquivos.

#### Repetir execução

Você pode repetir um arquivo de vídeo em particular, ou todos os arquivos de vídeo em uma pasta em particular.

#### 1 Toque em [Repetir].

 Para mais informações sobre a tela "USB", consulte *Reprodução na página* 129.

Cada toque da tecla muda o intervalo de repetição, como a seguir:

**REPETIR ARQUIVO**  $\rightarrow$  **REPETIR** 

**PASTA** → Volta para REPETIR ARQUIVO

#### REPETIR ARQUIVO:

Repete um arquivo de vídeo em execução.

#### REPETIR PASTA:

Repete todos os arquivos de vídeo na pasta onde o arquivo de vídeo atual está armazenado.

#### Busca direta pelo número

Você pode usar esta função para encontrar uma cena que você deseja assistir.

#### 1 Toque em [Buscar].

- Para mais informações sobre a tela "USB", consulte *Reprodução na página* 129.
- 2 Digite o número desejado e toque em [OK].

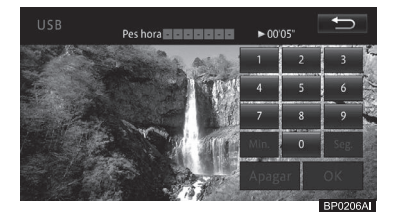

130) Br

## **O**uvir música

### Reprodução

- Selecione o modo de áudio e vídeo 1 para o dispositivo de memória USB.
  - Para informações sobre como alternar o modo de áudio e vídeo. consulte Alternar o modo de áudio e vídeo na página 101.

O arquivo executado anteriormente é reproduzido primeiro.

# 1 Número da faixa

- 2 Título da faixa
- ③ Nome do artista
- **④** Tipo de arquivo
- (5) Número da pasta/Título do álbum
- 6 Tempo decorrido da reprodução da faixa

#### Listar

Exibe a lista de faixas.

#### Vídeo

Muda para a tela de reprodução de vídeos.

#### • ►/II

Pausa o arquivo de música em execução. Continua a execução do arquivo de música que foi pausado.

#### Repetir

Executa uma repetição.

Para repetir a execução, consulte Repetir execução na página 133.

#### Aleatório •

Faz uma execução aleatória.

- Para informações sobre execução aleatória, consulte Execução aleatória na página 133.
- Se houver informações de identificação para o arguivo MP3/WMA/AAC em execução, títulos ou nomes de artistas são exibidos.
- Se houver informações de identificação que não podem ser obtidas, os nomes dos títulos e do artista são exibidos conforme a sequir.
  - Título do álbum: Nome da pasta
  - Título do arguivo: Nome do arguivo
  - Nome do artista: Sem Nome
- Números de pasta são designados na ordem encontrada no sistema de arguivo enguanto dá prioridade a pastas mais a fundo na hierarguia.
- Números de pastas são designados na ordem em que são encontrados no sistema de arquivo dentro da mesma pasta. Além disso, a ordem de execução depende da configuração do arquivo dentro da mídia conectada.
- Arguivos que são protegidos por DRM (digital rights management) não podem ser reproduzidos.

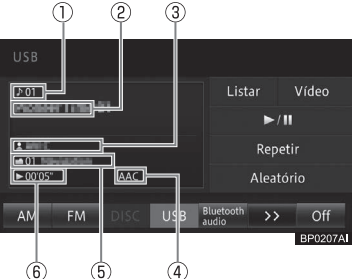

#### Ação do botão:

| Operação | )                     | Ação         |
|----------|-----------------------|--------------|
| Tela de  | Pressione o botão     | Seleciona um |
| reprodu- | TUNE/TRACK            | arquivo.     |
| ção      |                       |              |
|          | Pressione e segure    | Volta ou     |
|          | o botão <b>TUNE</b> / | avança o som |
|          | TRACK                 | da faixa.    |

#### Ação de toque deslizante:

As seguintes ações de toque deslizante estão disponíveis enquanto se executa um arquivo USB.

 Para informações sobre o método de toque deslizante, consulte Ação de toque deslizante na página 24.

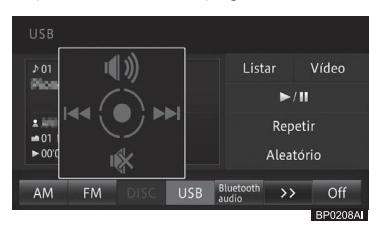

| Operação   | Ação                  |
|------------|-----------------------|
| Deslizar   | Seleciona um arquivo. |
| 1 Deslizar | Liga o som.           |
| ∎ Deslizar | Desliga o som.        |

#### Buscar por um arquivo de música que você deseja executar

- 1 Toque em [Listar].
  - Para mais informações sobre a tela "USB", consulte Reprodução na página 131.
- Se você tocar e segurar em [Listar], a lista da pasta raiz aparece.

#### 2 Toque no arquivo de música que você deseja executar.

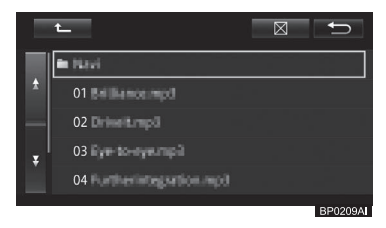

- Tocar em [ ] exibe o conteúdo das pastas de maior hierarquia numa lista.
- Tocar o nome de uma pasta exibe o conteúdo dela.
- A lista pode exibir até 300 pastas, e até 5 000 arquivos.

#### Repetir execução

Arquivos de música em uma faixa especificada podem ser executadas repetidamente.

#### 1 Toque em [Repetir].

 Para mais informações sobre a tela "USB", consulte Reprodução na página 131.

Cada toque da tecla muda o intervalo de repetição, como a seguir.

#### REPETIÇÃO DE MÍDIA → REPETIÇÃO DE ARQUIVO → REPETIÇÃO DE

PASTA → Volta para REPETIÇÃO DE MÍDIA

#### • REPETIÇÃO DE MÍDIA:

Repete todos os arquivos de música na mídia.

#### REPETIR ARQUIVO:

Repete o arquivo de música em execução.

#### • REPETIR PASTA:

Repete todos os arquivos de música na pasta onde o arquivo atual está armazenado.

- Se uma operação que exceda a faixa de execução de repetição for realizada (tal como selecionar um arquivo de música durante a REPETIÇÃO DE ARQUIVO) durante a execução repetida, a faixa de execução de repetição pode mudar.
- A faixa de execução repetida selecionada é exibida na tela.

#### Execução aleatória

Arquivos de música podem ser reproduzidos em ordem aleatória.

#### 1 Toque em [Aleatório].

 Para mais informações sobre a tela "USB", consulte Reprodução na página 131.

Cada toque da tecla liga ou desliga a execução aleatória.

Quando o intervalo de repetição de faixas estiver em REPETIR ARQUIVO, se a execução aleatória estiver ligada, a faixa de execução repetida automaticamente muda para REPETIR PASTA.

# Exibir arquivos de imagem no dispositivo de memória USB.

Você pode abrir arquivos de imagem individualmente, uma por uma, ou visualizar uma apresentação de slides de todos os arquivos de imagens armazenados no dispositivo de memória USB.

Se o nome do arquivo ou da pasta for extremamente longo, a imagem pode não ser exibida com sucesso.

#### 1 Pressione o botão MENU e toque em [Informações] - [Exibição de imagem].

A tela "Exibição de imagem" aparece.

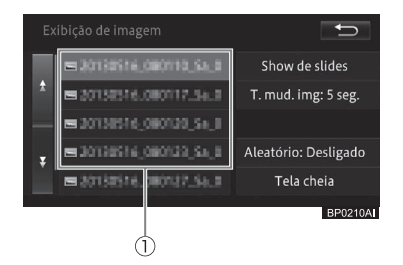

#### 1) Lista de arquivos de imagem

As listas com até 400 arquivos de imagem, com tamanho de até 6 MB armazenadas no dispositivo de armazenamento USB.

#### · Show de slides

Inicia uma apresentação de slides de todos os arquivos de imagem armazenados no dispositivo de armazenamento USB. Capítulo

#### • T.mud.img

Muda o tempo de intervalo da apresentação de slides. Um toque na tecla do painel de toque muda o intervalo entre 5 segundos, 10 segundos, 30 segundos, 1 minuto, e 5 minutos.

#### Aleatório

Liga ou desliga a opção aleatório da apresentação de slides, que exibe imagens em ordem aleatória. A configuração padrão é "**Desligado**".

#### • Tela cheia

Esconde as teclas do painel de toque.

#### Visualizar uma imagem individualmente

#### 1 Toque em um dos itens da lista.

A imagem selecionada aparece no fundo.

#### 2 Toque em [Tela cheia].

As teclas do painel de toque desaparecem.

Para exibir as teclas no painel de toque, toque no painel.

## Exibir uma apresentação de slides

#### 1 Toque em [Show de slides].

Uma apresentação de slides começa com a imagem atual.

#### Configurar a proporção da imagem

Você pode alterar a proporção exibindo as imagens armazenadas no dispositivo de memória USB. A configuração padrão é "**Cheia**".

- 1 Pressione o botão MENU e toque em [Editar/configurações].
- 2 Toque em [Conf. Vídeo USB] na aba "Áudio".
- 3 Toque na tecla do painel de toque para a proporção de tela desejada.

| Conf. Video     | USB                                                                                              | Ĵ                 |
|-----------------|--------------------------------------------------------------------------------------------------|-------------------|
|                 | Ligar                                                                                            |                   |
|                 | Desligar                                                                                         |                   |
| Ao re<br>relaçã | p. arqs de vídeo da memo USB,<br>o do aspecto da imagem a ser e<br>(relação de aspecto da tela). | def. a<br>exibida |
|                 |                                                                                                  | BP02114           |

#### • Cheia

Exibe as imagens em tela cheia.

#### • Proporção fixa

Exibe as imagens com suas próprias proporções.

Esta seção descreve como operar o iPod conectado a este sistema de navegação.

## Conectar um iPod

1 Abra a tampa e, em seguida, a cobertura.

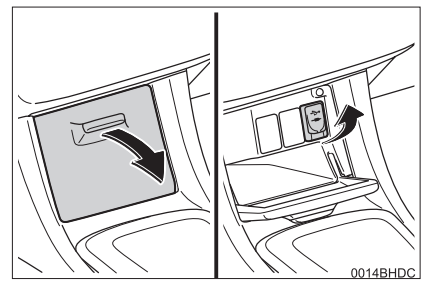

- 2 Conecte um iPod usando um cabo de iPod na entrada USB.
- Ligue o iPod se não estiver ligado.

## **ADVERTÊNCIA**

- Para garantir sua segurança, não utilize os controles do reprodutor, ou conecte o iPod enquanto dirige.
- Deixe o iPod num local seguro enquanto dirige. Não deixe o iPod cair no chão, onde ele pode ficar preso sob o pedal do freio ou do acelerador.

## ΝΟΤΑ

- Não deixe seu iPod no carro. Em particular, altas temperaturas dentro do veículo podem danificar o iPod.
- Não pressione o iPod ou aplique força desnecessária enquanto estiver conectado, pois isso poderá danificar o iPod ou a entrada.
- Não introduza objetos estranhos na entrada do iPod, pois isso pode danificar o iPod ou a entrada.
- Enquanto se restringe uma faixa com a lista, o conteúdo exibido na lista e as faixas executadas podem ser diferentes.
- Durante a operação de restrição, a operação do sistema multimídia pode ser instável.
- Recomendamos que você use o último software para iPod antes de usar o sistema de navegação.

## Operar o iPod

- 1 Selecione a fonte de áudio e vídeo para o iPod.
  - Para informações sobre como alternar o modo de áudio e vídeo, consulte Alternar o modo de áudio e vídeo na página 101.

Utilizar um iPod

Capítulo

## Tela de operação de músicas 1 (Exibição da capa do álbum)

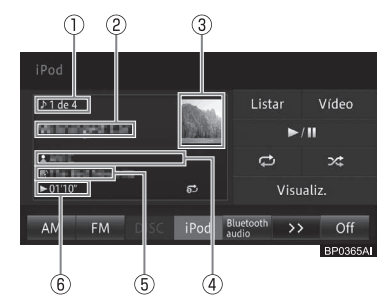

- 1) Número da faixa
- ② Título da faixa
- ③ Imagem da capa do álbum
- ④ Nome do artista
- 5 Título do álbum
- ⑥ Tempo decorrido da reprodução da faixa

#### • Listar

Exibe a tela de filtro das músicas do iPod. Se você tocar e segurar esta tecla, a tela superior com a lista de músicas (a hierarquia mais alta) aparece.

 Para mais detalhes, consulte Buscar por uma faixa que você deseja reproduzir na página 138.

#### Vídeo

Aparece quando o iPod conectado tem conteúdos em vídeo. Tocar esta tecla exibe a tela de filtro de vídeo. Se você tocar e segurar a tecla, a tela superior com a lista de vídeos (a hierarquia mais alta) aparece.

 Para mais detalhes, consulte Buscar por uma faixa que você deseja reproduzir na página 138.

#### • ►/II

Pausa a faixa em execução. Continua a execução da faixa que foi pausada.

#### - L

Executa uma repetição.

 Para repetir a execução, consulte Repetir execução na página 139.

#### . ×

Realiza uma execução aleatória.

 Para reproduzir aleatoriamente, consulte Alterar o modo de tela panorâmica para reprodução de vídeo na página 139.

#### • Visualiz.

Muda para a exibição da lista.

 Para a exibição da lista, consulte Tela de operação de músicas 2 (Exibição da lista) na página 136.

## Tela de operação de músicas 2 (Exibição da lista)

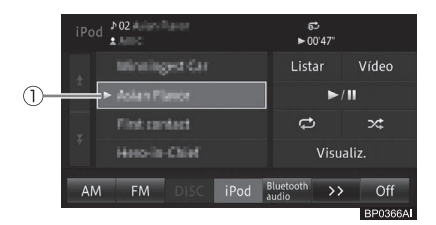

Exibe o conteúdo do álbum contendo a faixa em execução ou a lista de reprodução estabelecida no iPod.

 Para selecionar uma faixa de outro álbum, consulte Buscar por uma faixa que você deseja reproduzir na página 138.

#### 1) Item da lista

Executa uma faixa que foi selecionada.

#### • Visualiz.

Muda para a exibição da capa do álbum.

Para a exibição da capa do álbum, consulte Tela de operação de músicas 1 (Exibição da capa do álbum) na página 136.

Utilizar um iPod

#### Tela de operação do vídeo

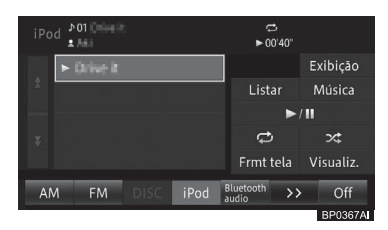

#### • Exibição

Exibe a tela para configurar a qualidade da tela.

 Para mais detalhes, consulte Ajuste de qualidade da imagem na página 26.

#### • Listar

Exibe a tela de filtro dos vídeos do iPod. Se você tocar e segurar a tecla, a tela superior com a lista de vídeos (a hierarquia mais alta) aparece.

 Para mais detalhes, consulte Buscar por uma faixa que você deseja reproduzir na página 138.

#### Música

Aparece quando o iPod conectado tem conteúdo de músicas. Tocar esta tecla exibe a tela de filtro de músicas. Se você tocar e segurar a tecla, a tela superior com a lista de músicas (a hierarquia mais alta) aparece.

 Para mais detalhes, consulte Buscar por uma faixa que você deseja reproduzir na página 138.

#### • ►/II

Pausa o vídeo que está sendo reproduzido. Continua a reprodução do vídeo que foi pausado.

#### . 🗋

Executa uma repetição.

 Para repetir a execução, consulte Repetir execução na página 139.

#### . ×

Realiza uma execução aleatória.

 Para reproduzir aleatoriamente, consulte Alterar o modo de tela panorâmica para reprodução de vídeo na página 139.

#### • Frmt tela

Muda as configurações da tela.

 Para o modo panorâmico, consulte Alterar o modo de tela panorâmica para reprodução de vídeo na página 139.

#### • Visualiz.

Esconde as teclas do painel de toque.

#### Ação do botão:

| Operação | )                 | Ação            |
|----------|-------------------|-----------------|
| Tela de  | Pressione o botão | Seleciona uma   |
| operação | TUNE/TRACK        | faixa.          |
| de músi- | Pressione e       | Volta ou avança |
| cas 1/   | segure o botão    | o som da faixa. |
| Tela de  | TUNE/TRACK        |                 |
| operação | Pressione e       | Volta e avança  |
| de vídeo | segure o botão    | continuamente   |
|          | TUNE/TRACK        | durante a       |
|          | por mais de 5     | execução de     |
|          | segundos.         | vídeo. Toque    |
|          |                   | novamente para  |
|          |                   | continuar o     |
|          |                   | vídeo.          |

#### Ação de toque deslizante:

As seguintes ações de toque deslizante podem ser executadas durante a reprodução de músicas ou vídeos.

 Para informações sobre o método de toque deslizante, consulte Ação de toque deslizante na página 24.

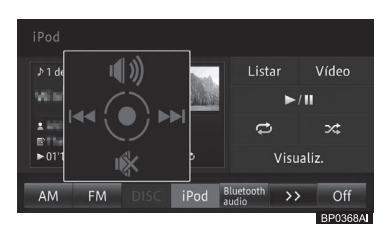

A tela acima mostra um exemplo de tela de reprodução de músicas.

| Operação   | Ação                 |
|------------|----------------------|
| Deslizar   | Seleciona uma faixa. |
| 1 Deslizar | Liga o som.          |
| ↓ Deslizar | Desliga o som.       |

#### Buscar por uma faixa que você deseja reproduzir

- 1 Toque em [Listar].
  - Para a localização dela, consulte Tela de operação de músicas 1 (Exibição da capa do álbum) na página 136, Tela de operação de músicas 2 (Exibição da lista) na página 136, ou Tela de operação do vídeo na página 137.
- Se você tocar e segurar em [Listar], a tela superior com a lista de músicas ou vídeos aparece.

2 Selecione uma categoria para filtrar as faixas.

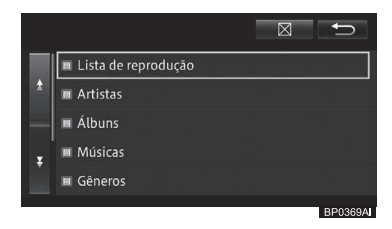

- A tela acima mostra um exemplo de tela de filtro de músicas.
- Na tela de filtro de músicas, [Podcast] e [Audiobook] aparecerá se o iPod compatível for conectado.
- 3 Toque na faixa que você deseja executar.

|    | t_ ABC 🖂                    | Ð       |
|----|-----------------------------|---------|
|    | H AL                        |         |
| ±. | II The Best Hits            |         |
|    | The Best New Hits           |         |
| Ŧ  | CNN Student News (video)    |         |
|    | Grundlagen digitaler Medien |         |
|    |                             | BP0370A |

- Toque em [ ] para exibir os conteúdos das pastas de maior hierarquia em uma lista.
- Toque em [ABC] para organizar as faixas procuradas em ordem alfabética.
- A tela acima mostra um exemplo de lista de faixas filtradas.

### Repetir execução

Faixas em um intervalo especificado podem ser executadas repetidamente.

- 1 Toque em [
  - Para a localização dela, consulte Tela de operação de músicas 1 (Exibição da capa do álbum) na página 136, Tela de operação de músicas 2 (Exibição da lista) na página 136, ou Tela de operação do vídeo na página 137.

Cada toque da tecla muda o intervalo de repetição de reprodução de faixa, conforme a seguir.

#### **REPETIR UMA ↔ REPETIR TODAS**

### Execução aleatória

As faixas podem ser executadas em uma ordem aleatória.

- 1 Toque em [ 🔀 ].
  - Para a localização dela, consulte Tela de operação de músicas 1 (Exibição da capa do álbum) na página 136, Tela de operação de músicas 2 (Exibição da lista) na página 136, ou Tela de operação do vídeo na página 137.

Cada toque da tecla muda a faixa aleatória, como a seguir.

#### Desligado → MÚSICAS ALEATÓRIAS → ÁLBUNS ALEATÓRIOS → Volta para Desligado

#### Alterar o modo de tela panorâmica para reprodução de vídeo

Você pode aumentar uma imagem de 4:3 para 16:9.

A configuração padrão é "Alongado".

Um visor regular tem uma proporção de 4:3 de largura e altura, enquanto um visor de tela panorâmica possui o aspecto de uma proporção de 16:9.

#### 1 Toque em [Frmt tela].

 Para a localização dele, consulte Tela de operação do vídeo na página 137.

#### 2 Toque no modo desejado.

| Formato de tela |        |          |        | Ð        |
|-----------------|--------|----------|--------|----------|
|                 |        |          |        |          |
|                 |        |          |        |          |
|                 |        |          |        |          |
|                 |        |          |        |          |
| Alongado Justo  | Cinema | Ampliado | Normal |          |
|                 |        |          |        | BP0371AI |

- As imagens podem ficar embaçadas quando o modo de "Cinema" ou "Ampliado" for selecionado.
- Lembre-se de que usar este sistema com um intuito comercial ou de visualização pública, pode constituir uma infração aos Direitos Autorais, protegidos pela Constituição.

Capítulo

14

#### Alongado

Uma imagem 4:3 é esticada somente no sentido horizontal, permitindo a você desfrutar de uma imagem de TV 4:3 (tela normal), sem perca de conteúdo.

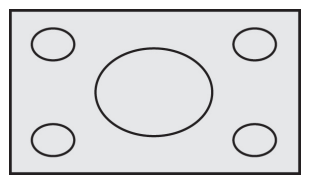

#### Justo

Como as imagens se aproximam das extremidades da tela, a relação de expansão horizontal aumenta. Como a área central da tela é exibida com quase o mesmo tamanho de um vídeo normal, o vídeo de tela panorâmica pode ser aproveitado sem uma sensação de desconforto.

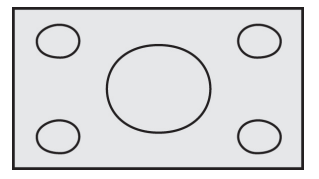

#### • Cinema

A imagem é esticada no sentido vertical a uma quantidade entre "**Tela cheia**" e "**Ampliado**"; este é o tamanho ideal para uma imagem com tamanho de cinema (imagem para tela panorâmica), onde as legendas ficam fora da estrutura.

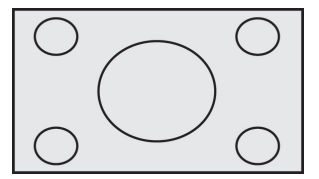

#### • Ampliado

A imagem 4:3 é esticada somente no sentido vertical; este é o tamanho ideal para uma imagem com tamanho de cinema (imagem para tela panorâmica), onde as legendas ficam fora da estrutura.

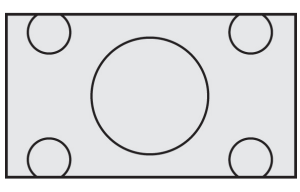

#### Normal

A imagem 4:3 é exibida normalmente. Esta é a mesma que uma imagem de TV.

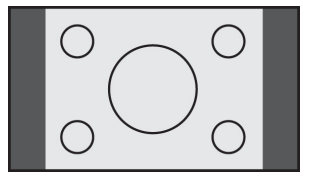

## Como operar um reprodutor de áudio Bluetooth®

A conexão sem fio entre o dispositivo Bluetooth<sup>®</sup> compatível com o perfil AV e o sistema multimídia permitem que os dados de música no reprodutor de áudio Bluetooth<sup>®</sup> sejam executados.

Funções operacionais e conteúdos exibidos variam dependendo do tipo de perfil AV e versão.

| Perfil de conexão | Transmissão de<br>som | Seleção de<br>música | Operação<br>de execução<br>especial | Exibição de<br>informações |
|-------------------|-----------------------|----------------------|-------------------------------------|----------------------------|
| A2DP Ver1.0       | Sim                   | Não                  | Não                                 | Não                        |
| A2DP+AVRCP Ver1.0 | Sim                   | Sim*                 | Não                                 | Não                        |
| A2DP+AVRCP Ver1.3 | Sim                   | Sim*                 | Sim*                                | Sim*                       |
| A2DP+AVRCP Ver1.4 | Sim                   | Sim*                 | Sim*                                | Sim*                       |

\* : A operabilidade varia dependendo do reprodutor de áudio Bluetooth®.

A2DP (Perfil de Distribuição Avançada de Áudio) é um perfil para a transmissão de som sem fio. AVRCP (Perfil do Controle Remoto de Áudio/Vídeo) é um perfil para selecionar músicas ou exibir informações.

## ADVERTÊNCIA

- Para sua segurança, não opere os controles do reprodutor de áudio Bluetooth<sup>®</sup> ou conecte-o, durante a condução.
- A sua unidade de áudio possui antenas Bluetooth<sup>®</sup>.
   Pessoas com marcapassos cardíacos implantados, dispositivos de terapia de ressincronização cardíaca ou desfibriladores cardioversores implantáveis devem manter uma distância segura entre eles e as antenas Bluetooth<sup>®</sup>.
   As ondas de rádio podem afetar o funcionamento de tais dispositivos.

## ADVERTÊNCIA

 Antes de utilizar dispositivos Bluetooth<sup>®</sup>, usuários de quaisquer outros dispositivos médicos elétricos que não sejam marcapassos cardíacos implantados, dispositivos de terapia de ressincronização cardíaca ou desfibriladores cardioversores implantáveis devem consultar o fabricante destes equipamentos quanto a informações sobre a operação sob a influência de ondas de rádio.
 Ondas de rádio podem ter efeitos inesperados sobra o funcionamento.

inesperados sobre o funcionamento de tais dispositivos médicos.

## ΝΟΤΑ

 Não deixe o reprodutor de áudio Bluetooth<sup>®</sup> dentro do veículo. Pois as altas temperaturas dentro do veículo podem danificá-lo. Capítulo

## Utilizar um reprodutor de áudio Bluetooth®

#### Certificação

Resolução 506 - ANATEL

"Este equipamento opera em caráter secundário, isto é, não tem direito a proteção contra interferência prejudicial, mesmo de estações do mesmo tipo, e não pode causar interferência a sistemas operando em caráter primário."

Este equipamento está homologado pela ANATEL de acordo com os procedimentos regulamentados pela Resolução 242/2000 e atende aos requisitos técnicos aplicados.

"Para consultas, visite: www.anatel.gov.br

#### Registrar um reprodutor de áudio Bluetooth®

Para usar um reprodutor de áudio Bluetooth®, você precisa registrá-lo no sistema multimídia.

 Para informações sobre como configurar um dispositivo Bluetooth®, consulte Configurar as comunicações Bluetooth® na página 88.

O reprodutor de áudio Bluetooth® registrado, para os quais a configuração **"Todas as conexões**" ou **"Conexão como reprodutor**" foi selecionado para o uso, conecta-se ao sistema multimídia automaticamente e começa a funcionar quando o modo de áudio e vídeo for posto em reprodutor de áudio Bluetooth®. Dependendo do reprodutor conectado, ele pode ou não começar a executar.

- Reprodutores de áudio Bluetooth<sup>®</sup> que não estejam registrados no sistema multimídia não podem ser conectados.
- Se você quiser alterar o reprodutor de áudio Bluetooth® especificado para conexão prioritária, faça-o através das configurações Bluetooth®.

142

Br

- Para informações sobre como trocar de reprodutor de áudio Bluetooth<sup>®</sup>, consulte *Trocar ou excluir um* dispositivo Bluetooth<sup>®</sup> na página 91.
- O reprodutor de áudio Bluetooth<sup>®</sup> conectado a outro perfil pode não ser capaz de ser conectado ao sistema multimídia. Nesse caso, conecte o reprodutor de áudio Bluetooth<sup>®</sup> após desconectar todos os perfis.

### Reprodução

#### 1 Selecione o modo de áudio e vídeo para o reprodutor de áudio Bluetooth<sup>®</sup>.

Para informações sobre como alternar o modo de áudio e vídeo, consulte Alternar o modo de áudio e vídeo na página 101.

O sistema multimídia é conectado ao reprodutor de áudio Bluetooth® automaticamente, e ele começa a executar.

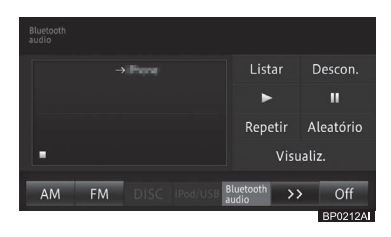

#### • Listar

Exibe a lista de faixas.

 Para mais detalhes, consulte Buscar por uma faixa que você deseja reproduzir na página 144.

Capítulo

## Utilizar um reprodutor de áudio Bluetooth®

#### • Descon.

Cancela a conexão entre o sistema multimídia e o reprodutor de áudio Bluetooth<sup>®</sup>. Quando o sistema multimídia não está conectado ao reprodutor de áudio Bluetooth<sup>®</sup>,

[**Conectar**] aparece na tela. Toque nessa tecla para conectar o reprodutor de áudio Bluetooth<sup>®</sup> pelo sistema multimídia.

 Para informações sobre como conectar um reprodutor de áudio Bluetooth®, consulte Conectar um reprodutor de áudio Bluetooth® na página 146.

#### • •

Executa uma faixa.

Continua a execução da faixa que foi pausada.

#### • 11

Pausa a faixa.

#### Repetir

Muda para o intervalo de repetição.

 Para informações sobre a faixa/ intervalo de repetição, consulte Repetir execução na página 145.

#### • Aleatório

Liga ou desliga a execução aleatória.

 Para saber como ligar ou desligar a reprodução aleatória, consulte Execução aleatória na página 145.

#### • Visualiz.

Muda para a tela da lista de reprodução.

#### Tela de lista de reprodução

Exibe a lista de reprodução incluindo a faixa em execução. Você pode selecionar uma faixa dentro de uma mesma lista de reprodução.

 Para selecionar uma faixa de outra lista de reprodução, consulte Buscar por uma faixa que você deseja reproduzir na página 144.

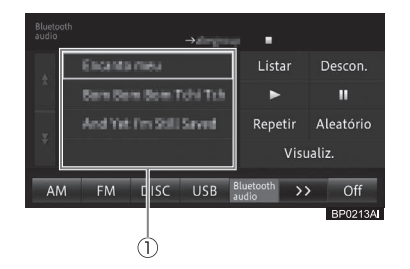

#### 1) Item da lista de reprodução

Executa uma faixa que foi selecionada.

#### Ação do botão:

| Operaçã  | 0                 | Ação            |
|----------|-------------------|-----------------|
| Tela de  | Pressione o botão | Seleciona uma   |
| reprodu- | TUNE/TRACK        | faixa.          |
| ção      | Pressione e       | Volta ou avança |
|          | segure o botão    | o som da faixa. |
|          | TUNE/TRACK        |                 |
|          | Pressione o botão | Desconecte      |
|          | PWR.              | a conexão       |
|          |                   | Bluetooth®.     |
| Tela de  | Pressione o botão | Desconecte      |
| lista de | PWR.              | a conexão       |
| reprodu- |                   | Bluetooth®.     |
| ção      |                   |                 |

#### Ação de toque deslizante:

As seguintes ações de toque deslizante podem ser realizadas, enquanto um reprodutor de áudio Bluetooth® estiver em execução.
## Utilizar um reprodutor de áudio Bluetooth®

 Para informações sobre o método de toque deslizante, consulte Ação de toque deslizante na página 24.

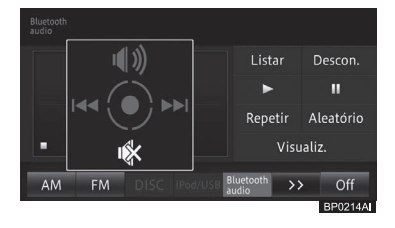

| Operação |          | Ação                 |
|----------|----------|----------------------|
|          | Deslizar | Seleciona uma faixa. |
|          | )eslizar | Liga o som.          |
| ∎ C      | Deslizar | Desliga o som.       |

- Se a faixa não começar a ser executada automaticamente, toque em [ > ].
- □ Dependendo do reprodutor de áudio Bluetooth<sup>®</sup> utilizado, a faixa pode não começar a ser executada, mesmo se você tocar em [►]. Neste caso, inicie a reprodução da faixa a partir do reprodutor de áudio Bluetooth<sup>®</sup>.
- Dependendo do reprodutor de áudio Bluetooth®, o som pode ou não ser reproduzido, enquanto se volta ou avança uma faixa.
- Quando A2DP for o único perfil de conexão utilizado, não será possível selecionar algumas teclas do painel de toque, tais como [ > ] e [ II]. Neste caso, opere a partir do reprodutor de áudio Bluetooth<sup>®</sup>.
- Se você utilizar as funções de chamada por viva-voz e a função de transferência de agenda telefônica enquanto usa um reprodutor de áudio Bluetooth<sup>®</sup>, as funções do reprodutor de áudio Bluetooth<sup>®</sup> param de funcionar temporariamente.
- Mesmo no caso da conexão A2DP+AVRCP, alguns modelos

podem não ser operáveis ou podem executar ações que são diferentes das descrições dadas nesse manual.

Quando o perfil de conexão usado for o A2DP+AVRCP ver1.3 ou A2DP+AVRCP Ver1.4, informações incluindo títulos de faixas e nomes de artista são exibidas. (Dependendo do reprodutor de áudio Bluetooth®, as informações podem não ser exibidas.)

Além disso, se a faixa não começar a ser executada, ou se houver desconexão, tais informações desaparecem. Porém, uma vez que a faixa começar a ser reproduzida novamente, elas reaparecem.

Dependendo do reprodutor de áudio Bluetooth® utilizado, você pode não conseguir usar algumas funções ou algumas restrições podem se aplicar. Para mais detalhes, consulte a sua Concessionária Autorizada Toyota.

#### Buscar por uma faixa que você deseja reproduzir

É possível selecionar e executar a faixa que você desejar da lista.

- 1 Toque em [Listar].
  - Para mais informações sobre tela "sistema de áudio por Bluetooth\*", consulte Reprodução na página 142.
- 2 Toque na faixa que você deseja executar.

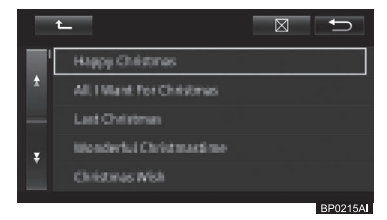

O arquivo selecionado é executado.

## Utilizar um reprodutor de áudio Bluetooth®

- Tocar em [ ] exibe o conteúdo das pastas de maior hierarquia numa lista. Visto que uma hierarquia mais baixa que a pasta raiz pode ser estabelecida como hierarquia superior, dependendo do reprodutor de áudio Bluetooth®, o multi-controle pode não ser operável na hierarquia superior.
- Tocar o nome de uma pasta exibe o conteúdo dela.
  - \*: Bluetooth é uma marca registrada da Bluetooth SIG, Inc.

### Repetir execução

Faixas em um intervalo especificado podem ser executadas repetidamente.

- 1 Toque em [Repetir].
  - Para mais informações sobre a tela "Sistema de áudio por Bluetooth\*", consulte Reprodução na página 142.

Cada toque da tecla muda o intervalo de repetição de reprodução de faixa, conforme a seguir.

#### Desligado → REPETIR FAIXA → REPETIR GRUPO → REPETIR TUDO

→ Volta para Desligado

#### **REPETIR FAIXA:**

Repete uma faixa em execução.

#### **REPETIR GRUPO:**

Repete as faixas dentro de um determinado grupo.

Quando a última faixa do grupo terminar, a primeira faixa do mesmo grupo é repetida novamente.

#### **REPETIR TUDO:**

Quando a última faixa terminar de ser executada, o álbum é repetido, a partir da primeira faixa.

- As operações e o intervalo de repetição podem diferir dependendo do dispositivo conectado.
- "Desligado" indica a reprodução de áudio normal. Não é exibido na barra do modo de áudio e vídeo, ou na tela de "Áudio por Bluetooth\*".
- Se uma operação que exceda o intervalo de repetição for realizada (tal como selecionar uma faixa durante a REPETIÇÃO DE FAIXA) durante a execução repetida, o intervalo de repetição pode mudar.

### Execução aleatória

As faixas podem ser executadas aleatoriamente dentro do intervalo de repetição selecionado.

- 1 Toque em [Aleatório].
  - Para mais informações sobre a tela "Sistema de áudio por Bluetooth\*", consulte Reprodução na página 142.

Cada toque da tecla muda o limite de reprodução aleatória de faixas da seguinte maneira.

Desligado → EXECUÇÃO ALEATÓRIA DE GRUPO → EXECUÇÃO ALEATÓRIA DE TODAS AS FAIXAS

→ Volta para desligado

#### EXECUÇÃO ALEATÓRIA DE GRUPO:

Executa todas as faixas de um grupo em ordem aleatória.

#### EXECUÇÃO ALEATÓRIA DE TODAS AS FAIXAS:

Executa todas as faixas de um álbum aleatoriamente.

As operações e limite de execução aleatória podem diferir, dependendo do dispositivo conectado.

### Utilizar um reprodutor de áudio Bluetooth®

- "Desligado" indica a reprodução de áudio normal. Não é exibido na barra do modo de áudio e vídeo, ou na tela de "Áudio por Bluetooth\*".
  - \*: Bluetooth é uma marca registrada da Bluetooth SIG, Inc.

#### Conectar um reprodutor de áudio Bluetooth®

#### Quando a conexão é cortada temporariamente

Após conectar o seu reprodutor de áudio Bluetooth® ao sistema multimídia com sucesso, a conexão pode ser temporariamente interrompida devido às seguintes razões:

- Quando o modo de áudio e vídeo for alterado
- Quando o sistema multimídia for desligado ou ligado
- Quando uma agenda telefônica for transferida
- Quando o sinal de Bluetooth<sup>®</sup> for desligado ou ligado
- O seu reprodutor de áudio Bluetooth<sup>®</sup> pode não reconectar automaticamente sob as seguintes condições: Reconexão diretamente do reprodutor de áudio Bluetooth<sup>®</sup>
  - Para mais informações sobre como conectar um reprodutor de áudio Bluetooth®, consulte Quando o reprodutor de áudio Bluetooth® não se conectar automaticamente na página 146.
  - Quando a conexão Bluetooth<sup>®</sup> é interrompida devido a operação do reprodutor de áudio Bluetooth<sup>®</sup>.
  - Quando o reprodutor de áudio Bluetooth® for removido do sistema multimídia durante a execução e a conexão Bluetooth® é interrompida forçadamente.
  - Outros casos, incluindo quando a

reconexão falhar por algum motivo.

- Excluir o dispositivo Bluetooth<sup>®</sup> da tela "Def. de Bluetooth\*" apaga as configurações de volume do reprodutor de áudio Bluetooth<sup>®</sup>.
  - Para mais informações sobre a tela "def. Bluetooth\*", consulte Configurar o dispositivo Bluetooth® na página 89.
  - \*: Bluetooth é uma marca registrada da Bluetooth SIG, Inc.

#### Quando o reprodutor de áudio Bluetooth® não se conectar automaticamente

Dependendo do reprodutor de áudio Bluetooth<sup>®</sup> utilizado, pode ser que seja impossível conectá-lo automaticamente, mesmo se o reprodutor de áudio Bluetooth<sup>®</sup> estiver registrado. Se isso acontecer, conecte conforme a seguir.

- Toque em [Conectar], ou conecte ao sistema multimídia através da operação do reprodutor de áudio Bluetooth<sup>®</sup>.
  - Para informações sobre como conectar um reprodutor de áudio Bluetooth<sup>®</sup>, consulte *Reprodução na* página 142.
- Se a conexão não for concluída dentro de 1 minuto após o início da conexão, o processo de conexão será interrompido.
- Para conectar a partir do reprodutor de áudio Bluetooth<sup>®</sup>, consulte o manual de instruções que vem junto com o reprodutor de áudio Bluetooth<sup>®</sup>.
- Mesmo se você tocar em [Conectar] durante um processo, tal como a conexão automática, essa função pode estar indisponível até que o processo em progresso seja concluído.

A conexão com o reprodutor de áudio Bluetooth® é iniciada.

Br

## Utilizar a entrada AUXILIAR (AUX)

Ao conectar um dispositivo externo, por exemplo um dispositivo áudio portátil à porta AUX, você pode ouvir o som deste dispositivo como o modo de áudio e vídeo (AUX) do seu sistema multimídia.

1 Abra a tampa e, em seguida, a cobertura.

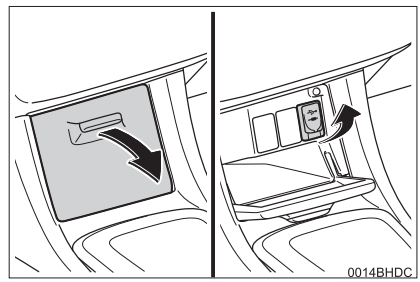

- 2 Conecte um dispositivo na entrada AUX.
- 3 Selecione o modo de áudio e vídeo para dispositivo externo.
  - Para informações sobre como alternar o modo de áudio e vídeo, consulte Alternar o modo de áudio e vídeo na página 101.

#### Ação de toque deslizante:

As seguintes ações de toque deslizante podem ser executadas enquanto o som do dispositivo externo está em execução.

 Para informações sobre o método de toque deslizante, consulte Ação de toque deslizante na página 24.

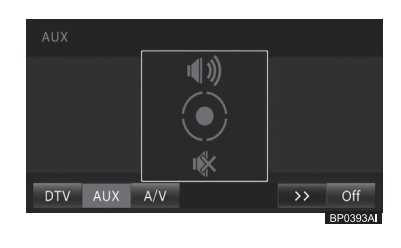

| Operação |          | Ação           |
|----------|----------|----------------|
| 1        | Deslizar | Liga o som.    |
| ↓        | Deslizar | Desliga o som. |

- Ao ajustar o volume enquanto usa a fonte AUX, você pode estabelecê-lo como volume da fonte AUX. Mesmo quando você alterar para outro modo de áudio e vídeo e ajustar o volume, você irá ouvir o mesmo nível de volume usado na fonte AUX da próxima vez.
- Ao desconectar o dispositivo externo, inicializa a configuração do volume no dispositivo.

Utilizar outros dispositivos

## Personalizar as configurações de áudio

Você pode personalizar o som e as funções de áudio como preferir.

- 1 Pressione o botão MENU e toque em [Editar/configurações].
- 2 Toque em [Config. de áudio] na guia "Áudio".

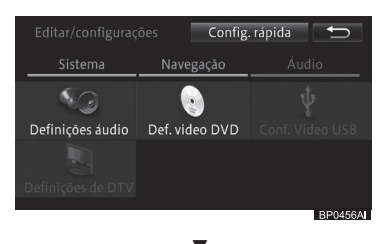

## A tela **"Configurações de áudio**" aparece.

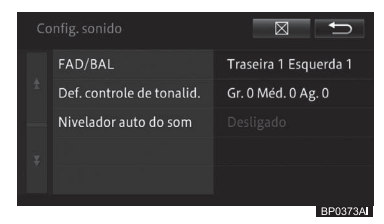

#### • FAD/BAL

Você pode configurar o balanço do volume dos alto-falantes dianteiros, traseiros e laterais.

 Para executar as configurações, consulte Configurar o nível de equilíbrio/ balanço na página 149.

#### • Def. controle de tonalid.

Você pode ajustar o nível do volume de cada modo de áudio e vídeo para minimizar as alterações no volume ao alternar o modo de áudio e vídeo.

 Para executar as configurações, consulte Ajustar os níveis da fonte na página 149.

#### • Nivelador auto do som

Você pode selecionar o sensor de nível ASL (Nivelador Automático de Som) para ajustar automaticamente o volume de som de acordo com a velocidade do veículo para assegurar o melhor nível de som enquanto dirige.

- Para executar as configurações, consulte Configurar o sensor ASL na página 149.
- Alguns itens de configuração não podem ser selecionados durante a direção.
- Esta configuração não pode ser feita quando o modo de áudio e vídeo estiver ajustado em "Desligar" ou o som estiver desligado.

As configurações padrão são como a seguir: Esmaecedor: "**0**" Balanço: "**0**"

- 1 Toque em [FAD/BAL] na tela "Configurações de áudio".
- Para a tela "Configurações de áudio", consultePersonalizar as configurações de áudio na página 148.
- 2 Toque em [↑], [↓], [←] ou [→] para ajustar do balanço.

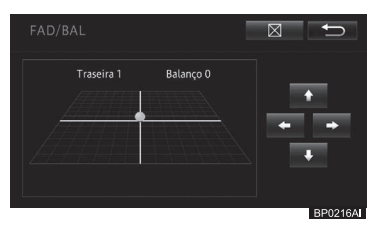

Você pode verificar o balanço dos altofalantes dianteiros, traseiros e laterais de acordo com a posição do cursor.

### Ajustar os níveis da fonte

As configurações padrão são como a seguir: Baixo:"**0**" Médio:"**0**"

Agudo:"0"

- 1 Selecione o modo de áudio e vídeo desejado.
  - Para informações sobre como alternar o modo de áudio e vídeo, consulte Alternar o modo de áudio e vídeo na página 101.
- 2 Toque em [Def. controle de tonalid.] na tela "Configurações de áudio".
  - Para a tela "Configurações de áudio", consulte Personalizar as configurações de áudio na página 148.

3 Toque em [+] ou [-] para cada faixa de som.

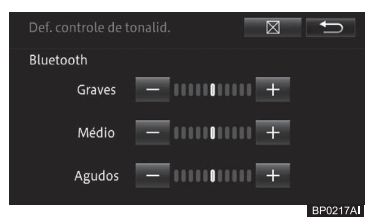

## Configurar o sensor ASL

A configuração padrão é "Desligado".

- 1 Toque em [Nivelador auto do Som] na tela de "Configuração de Áudio".
  - Para a tela "Configurações de áudio", consultePersonalizar as configurações de áudio na página 148.
- 2 Toque na tecla desejada no painel de toque.

17

O monitor do sistema de assistência a estacionamento auxilia o motorista exibindo uma imagem da vista traseira do veículo enquanto dá marcha à ré, por exemplo, durante o estacionamento.

As ilustrações da tela utilizadas neste texto são apenas exemplos, e podem diferir da imagem real exibida na tela.

## Precauções ao dirigir

O monitor do sistema de assistência a estacionamento é um dispositivo suplementar para auxiliar o motorista ao dar marcha à ré. Ao dar ré, certifique-se de verificar diretamente e com os espelhos retrovisores ao redor de todo o veículo antes de prosseguir. Se isso não for feito, você pode bater em outro veículo e, possivelmente, causar um acidente. Preste atenção às precauções a seguir ao utilizar o monitor do sistema de assistência a estacionamento.

## **ADVERTÊNCIA**

- Nunca dependa totalmente do monitor do sistema de assistência a estacionamento ao dar marcha à ré. A imagem e a posição das linhasguia exibidas na tela podem ser diferentes do estado real.
   Tenha o mesmo cuidado que você teria ao dar ré em qualquer outro veículo.
- Certifique-se de dar ré devagar, pressionando o pedal do freio para controlar a velocidade do veículo.

## **ADVERTÊNCIA**

- Se parecer que você vai atingir os veículos, obstáculos, pessoas ou subir na mureta, pressione o pedal do freio para parar o veículo.
- As instruções dadas são apenas diretrizes. Quando e quanto esterçar o volante de direção vai variar de acordo com as condições de tráfego, condições da superfície da estrada, condições do veículo, etc., ao estacionar. É necessário estar completamente ciente disso antes de utilizar o sistema de assistência a estacionamento.
- Ao estacionar, verifique se o espaço de estacionamento irá acomodar seu veículo antes de manobrá-lo.
- Não use o monitor do sistema de assistência a estacionamento nos seguintes casos:
  - Em superfícies com gelo, escorregadias ou com neve
  - Ao usar correntes nos pneus ou pneus de emergência
  - Quando a tampa traseira não estiver totalmente fechada
  - Em estradas que não sejam planas ou retas, como curvas ou aclives.
- Em baixas temperaturas, por exemplo, a tela pode ficar escurecida ou a imagem pode ficar esmaecida. A imagem pode ficar distorcida enquanto o veículo se move, ou pode não ser exibida na tela. Certifique-se de verificar diretamente e com os espelhos retrovisores ao redor de todo o veículo antes de prosseguir.
- Se as correntes dos pneus forem trocadas, a posição das linhas-guia mostradas na tela poderá mudar.

150)

Br

## **ADVERTÊNCIA**

 A câmera usa uma lente especial. A distância entre objetos e pedestres que aparecem na imagem exibida na tela será diferente da distância real. (→P.158)

## Exibição na tela

#### ► Veículos sem sistema inteligente de entrada e partida

A tela do monitor do sistema Toyota de assistência a estacionamento será exibida se a alavanca de mudança de marcha for movida para

a posição "R" enquanto o botão de partida estiver na posição "ON" (ligado).

#### ► Veículos com sistema inteligente de entrada e partida

A tela do monitor do sistema Toyota de assistência a estacionamento será exibida se a alavanca de mudança de marcha for movida para

a posição "R" enquanto o botão de partida estiver no modo IGNIÇÃO LIGADA.

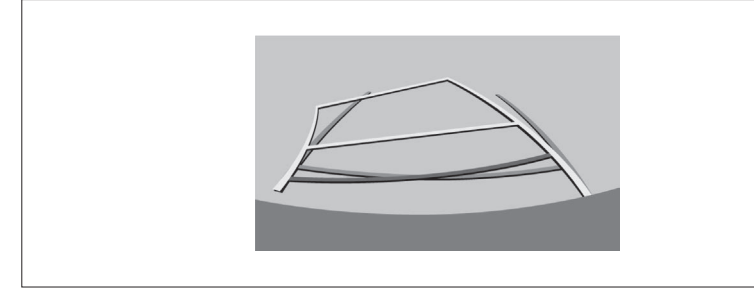

BC0078C

#### Cancelar o monitor do sistema Toyota de assistência a estacionamento

O monitor de assistência a estacionamento é cancelado quando a alavanca de mudança de marcha é movida para qualquer posição que não seja "R".

 Quando a alavanca de mudança de marchas é posicionada em "R" e qualquer um dos botões de modo (como o botão ÁUDIO) for pressionado, o monitor de assistência a estacionamento é cancelado, e a tela é comutada para o modo do botão que foi pressionado.

## Utilizar o sistema

Utilize algum dos seguintes modos.

#### Modo de exibição da linha de curso estimado

 Para mais detalhes sobre a operação, consulte Modo de exibição da linha de curso estimado na página 153.

As linhas de curso estimado são exibidas e se movem de acordo com a operação do volante de direção. Capítulo

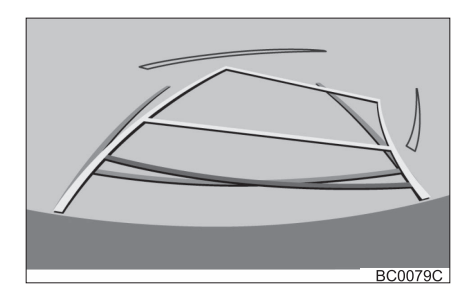

#### Modo de exibição da linha-guia de assistência a estacionamento

 Para mais detalhes sobre a operação, consulte Modo de exibição da linha-guia de assistência a estacionamento na página 155.

Os pontos de retorno do volante de direção (linhas-guia de assistência a estacionamento) são exibidos.

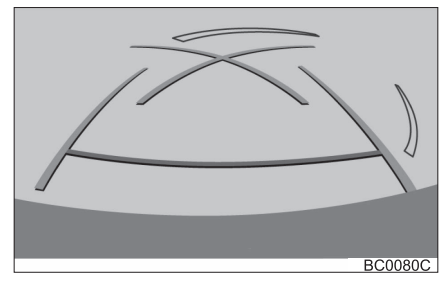

## Modo de exibição da linha-guia de distância

Somente as linhas-guia de distância são exibidas.

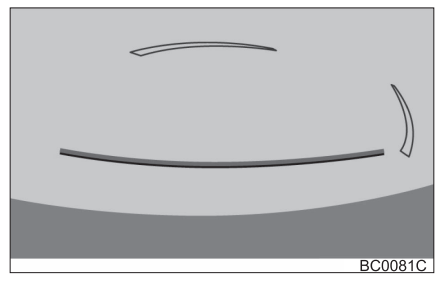

#### Alterar o modo de exibição

Quando a alavanca de mudança de marcha está em qualquer posição que não seja "R", o modo de exibição pode ser alterado com o seguinte procedimento.

- 1 Pressione o botão MENU e toque em [Editar/configurações].
- 2 Toque em [Config. veículo] na guia "Sistema".
- 3 Toque em "Definições da linha de guia da câmera traseira".
- 4 Toque no modo de exibição.

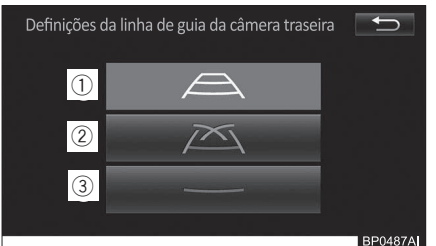

| N٥ | Nome                                                                    | Detalhe                                                    |
|----|-------------------------------------------------------------------------|------------------------------------------------------------|
| 1  | Modo de exibição<br>da linha de curso<br>estimado                       | 153                                                        |
| 2  | Modo de exibição<br>da linha-guia<br>de assistência a<br>estacionamento | 155                                                        |
| 3  | Modo de exibição da<br>linha-guia de distância                          | Somente as<br>linhas-guia de<br>distância são<br>exibidas. |

## Modo de exibição da linha de curso estimado

## Descrição da tela

|    | BC0082                              |                                                                                                    |  |
|----|-------------------------------------|----------------------------------------------------------------------------------------------------|--|
| N٥ | Visor                               | Função                                                                                                    |  |
| 1  | Linha-guia de largura do<br>veículo | <ul> <li>Exibe um caminho guia quando o veículo está dando ré em linha reta.</li> <li>A largura exibida na tela é maior que a largura real do veículo.</li> <li>Essas linhas-guia alinham-se com as linhas de curso estimado quando o veículo está se movimentando em linha reta.</li> </ul>                                 |  |
| 2  | Linha de curso estimado             | Mostra um curso estimado quando se esterça o volante de direção.                                                                                                    |  |
| 3  | Linhas-guia de distância            | <ul> <li>Mostra a distância atrás do veículo ao esterçar o volante de direção.</li> <li>As linhas-guia se movem em conjunto com as linhas de curso estimado.</li> <li>As linhas-guia mostram pontos que estão a aproximadamente 0,5m (vermelho) e aproximadamente 1m (amarelo) do centro da borda do para-choque.</li> </ul> |  |
| 4  | Linha-guia de distância             | <ul> <li>Exibe a distância atrás do veículo.</li> <li>Exibe um ponto a aproximadamente 0,5m (azul) a partir da extremidade do para-choque.</li> </ul>                                                                                                    |  |

## **ADVERTÊNCIA**

• Se o volante de direção estiver em linha reta e as linhas-guia de largura do veículo e as linhas-guia de curso estimado não estiverem alinhadas, providencie a inspeção do veículo em uma Concessionária Autorizada Toyota.

Capítulo

#### Estacionamento

Ao estacionar em um espaço que esteja na direção inversa ao espaço descrito no procedimento abaixo, as direções de manobra serão invertidas.

- 1 Mova a alavanca de mudança de marcha para a posição "**R**".
- 2 Esterce o volante de direção de modo que as linhas de curso estimado fiquem dentro do espaço de estacionamento, e dê marcha à ré lentamente.

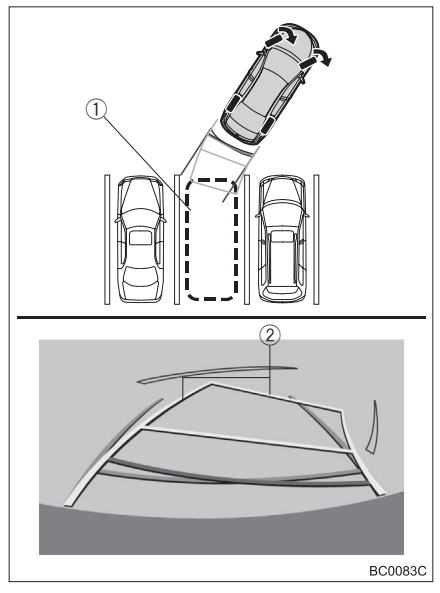

- 1) Espaço de estacionamento
- 2 Linhas de curso estimado

3 Quando a posição traseira do veículo foi inserida no espaço de estacionamento, esterce o volante de direção de forma que as linhas-guia de largura do veículo fiquem dentro das linhas de divisão esquerda e direita do espaço de estacionamento.

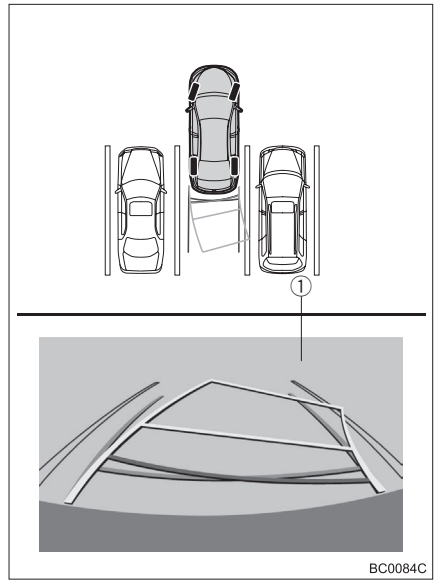

- 1) Linha-guia de largura do veículo
- 4 Depois que as linhas-guia de largura do veículo e as linhas do espaço de estacionamento estiverem paralelas, endireite o volante de direção e dê marcha à ré lentamente até que o veículo tenha entrado completamente no espaço de estacionamento.
- 5 Pare o veículo em um local adequado e termine de estacionar.

# Modo de exibição da linha-guia de assistência a estacionamento

### Descrição da tela

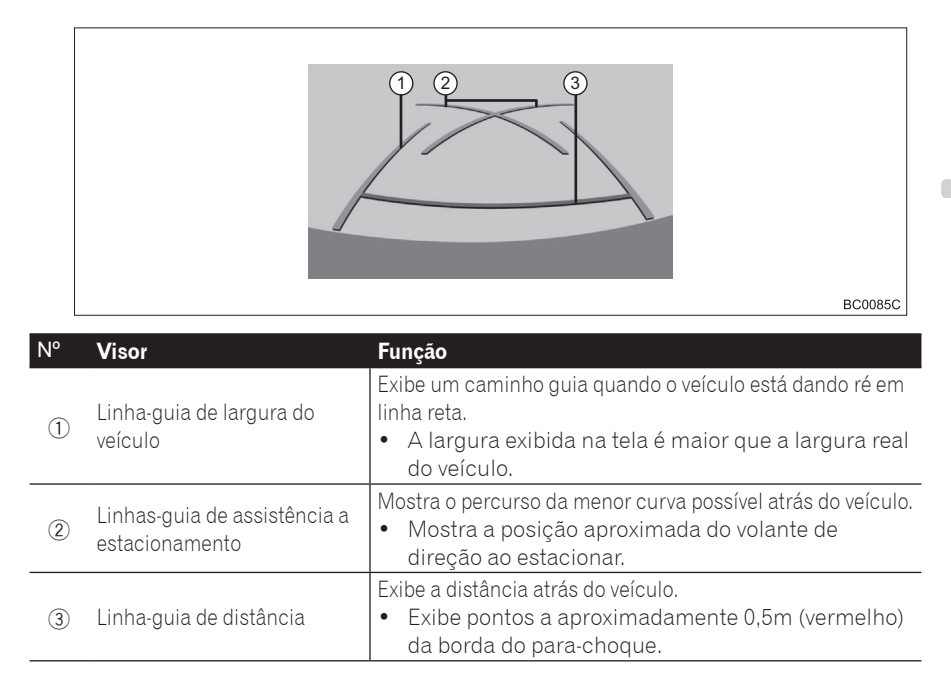

#### Estacionamento

Ao estacionar em um espaço que esteja na direção inversa ao espaço descrito no procedimento abaixo, as direções de manobra serão invertidas.

- 1 Mova a alavanca de mudança de marcha para a posição "R".
- 2 Dê marcha à ré até que a linha-guia de assistência a estacionamento encontre a borda da linha de divisão do lado esquerdo do espaço de estacionamento.

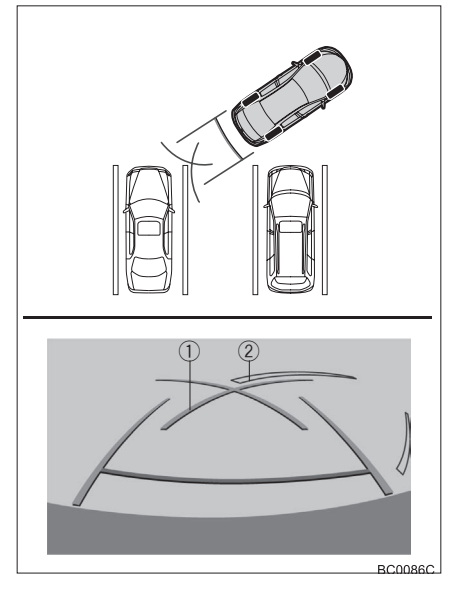

- ① Linha-guia de assistência a estacionamento
- ② Linha de divisão do espaço de estacionamento

- 3 Esterce o volante de direção totalmente para a direita e dê marcha à ré lentamente.
- 4 Depois que o veículo estiver paralelo com o espaço de estacionamento, endireite o volante de direção e dê marcha à ré lentamente até que o veículo tenha entrado completamente no espaço de estacionamento.
- 5 Pare o veículo em um local adequado e termine de estacionar.

## Precauções para o monitor do sistema Toyota de assistência a estacionamento

## Área exibida na tela

O monitor do sistema de assistência a estacionamento exibe uma imagem da vista do para-choque da área atrás do veículo.

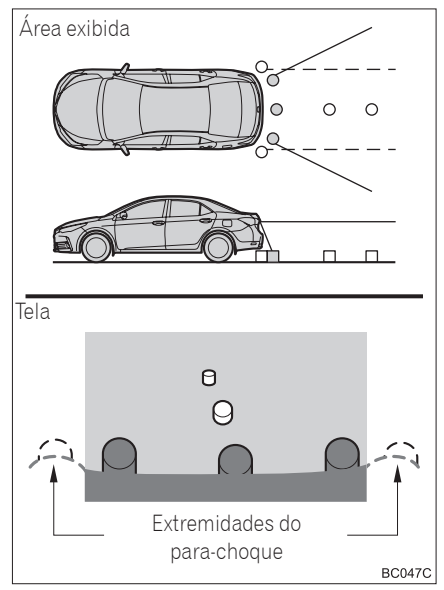

- O procedimento de ajuste da imagem da tela do monitor do sistema de assistência a estacionamento é o mesmo que o procedimento de ajuste da tela multimídia.
- Para mais detalhes sobre a operação, consulte Ajuste de qualidade de imagem e vídeo na página 186.

- A área exibida na tela pode variar conforme as condições de orientação do veículo.
- Objetos próximos à quina do parachoque ou sob ele não podem ser exibidos.
- A câmera usa uma lente especial. A distância da imagem que aparece na tela é diferente da distância real.
- Os itens que estão localizados acima da câmera podem não ser exibidos no monitor.

## A câmera

A câmera para o monitor do sistema de assistência a estacionamento fica localizada conforme mostrado na ilustração.

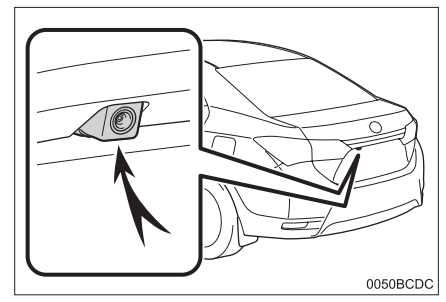

## Utilizar a câmera

Se houver material estranho (como gotas d'água, neve, lama, etc.) aderidos na câmera, a imagem não será exibida claramente. Neste caso, lave-a com bastante água e seque as lentes da câmera limpa com um pano macio e úmido.

#### Capítulo 18 Monitor do

### Monitor do sistema Toyota de assistência a estacionamento

## <u>Λ</u>ΝΟΤΑ

- O monitor do sistema de assistência a estacionamento pode não funcionar corretamente nos seguintes casos.
  - Se a parte traseira do veículo sofrer uma colisão, a posição da câmera e o ângulo de instalação podem ser alterados.
  - A câmera é à prova d'água.
     Não separe, desmonte ou modifique-a. Isto poderá resultar em funcionamento incorreto.
  - Ao limpar as lentes da câmera, lave com bastante água e seque-as com um pano macio e úmido. Esfregar as lentes da câmera com força pode arranhálas e inviabilizar a transmissão de imagens claras para o monitor.
  - Não permita a aderência de solventes orgânicos, cera automotiva, limpa-vidros ou cristalização de pintura automotiva na lente da câmera. Caso isto ocorra, limpe-a o mais rapidamente possível.
  - Se a temperatura muda rapidamente, como quando água quente é derramada sobre o veículo quando o clima está frio, o sistema pode não funcionar normalmente.
  - Ao lavar o veículo, não aplique jatos intensos de água na câmera ou em áreas próximas a ela.
     Fazer isso pode resultar em mau funcionamento na câmera.
- Não exponha a câmera a impactos fortes, pois isso pode causar uma falha. Se isso acontecer, leve o seu veículo para ser inspecionado por uma Concessionária Autorizada Toyota o mais breve possível.

#### Diferenças entre a tela e a estrada real

As linhas-guia de distância e as linhasguia de largura do veículo podem não ser realmente paralelas com as linhas de divisão do espaço de estacionamento, mesmo quando elas parecerem ser. Verifique visualmente.

As distâncias entre as linhas-guia de largura do veículo e as linhas de divisão esquerda e direita do espaço de estacionamento podem não ser iguais, mesmo quando elas parecerem ser. Verifigue visualmente.

As linhas-guia de distância servem como orientação de distância para superfícies planas. Em qualquer uma das situações a seguir, há uma margem de erro entre as linhas-guia na tela e a distância/curso real na estrada.

158

Br

## Quando o solo atrás do veículo possui um aclive acentuado

As linhas-guia de distância parecerão estar mais próximas do veículo do que realmente estão. Por conta disso, os objetos parecerão estar mais longe do que realmente estão. Da mesma forma, haverá uma margem de erro entre as linhas-guia e a distância/curso real na estrada.

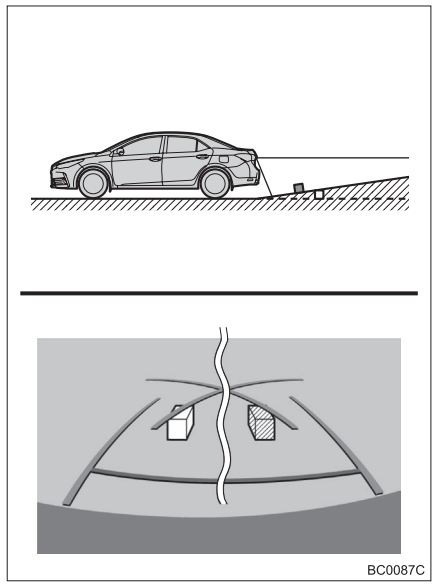

## Quando o solo atrás do veículo possui um declive acentuado

As linhas-guia de distância parecerão estar mais distantes do veículo do que realmente estão. Por conta disso, os objetos parecerão estar mais próximos do que realmente estão. Da mesma forma, haverá uma margem de erro entre as linhas-guia e a distância/curso real na estrada.

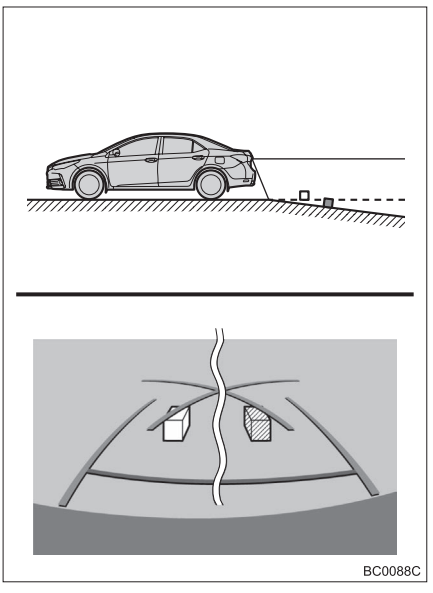

## Quando alguma parte do veículo ficar rebaixada

Quando qualquer parte do veículo for rebaixada devido ao número de passageiros ou a distribuição da carga, há uma margem de erro entre as linhas-guia na tela e a distância/curso real na estrada.

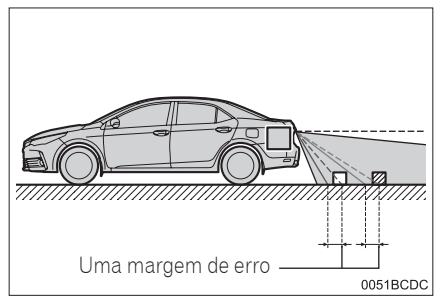

## Ao se aproximar de objetos tridimensionais

As linhas de curso estimado consideram objetos com superfície plana (como a estrada). Não é possível determinar a posição de objetos tridimensionais (como veículos) usando as linhas de curso estimado e as linhas-guia de distância. Ao se aproximar de um objeto tridimensional que se estenda para fora (como a plataforma de um caminhão), tenha cuidado com o seguinte.

#### Linha de curso estimado

Inspecione visualmente os arredores e a área atrás do veículo. No caso mostrado abaixo, o caminhão parece estar fora das linhas de curso estimado e não parece que o veículo atingirá o caminhão. Entretanto, na realidade, a carroçaria traseira do caminhão cruza as linhas de curso estimado. Na realidade, se você der marcha à ré orientado pelas linhas de curso estimado, o veículo poderá atingir o caminhão.

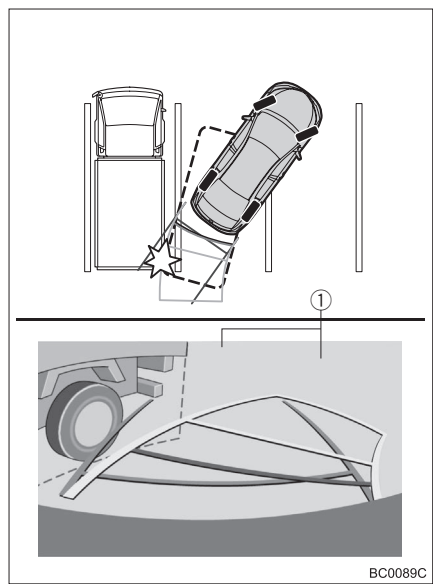

 $\bigcirc$  Linhas de curso estimado

#### Linhas-guia de distância

Inspecione visualmente os arredores e a área atrás do veículo. Na tela, parece que o caminhão está estacionado no ponto B. No entanto, se você der ré para o ponto A, você irá bater no caminhão. Na tela, parece que A é o ponto mais próximo e C é o ponto mais distante. Entretanto, na realidade, a distância entre A e C é a mesma, e B é mais distante do que A e C

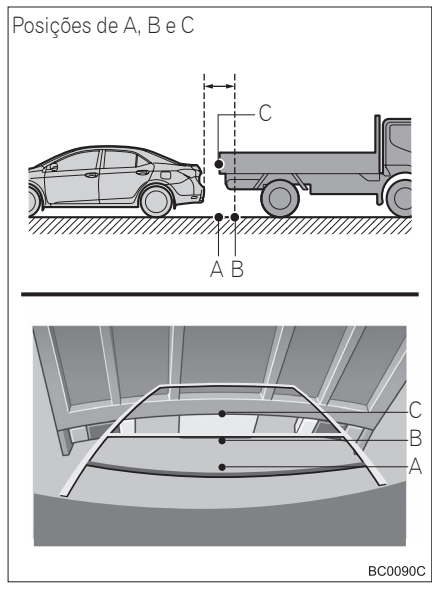

#### Se você notar alguns dos sintomas

Se você notar algum dos seguintes sintomas, consulte a causa provável e a solução, e verifique novamente.

Se a solução não resolver o sintoma, leve o seu veículo para ser inspecionado por uma Concessionária Autorizada Toyota.

| Sintoma                                              | Causa provável                                                                                                    | Solução                                                                                                    |
|------------------------------------------------------|----------------------------------------------------------------------------------------------------|----------------------------------------------------------------------------------------------------|
| A imagem é difícil de<br>ser visualizada             | <ul> <li>O veículo está em uma<br/>área escura</li> <li>A temperatura ao redor da<br/>lente é extremamente alta<br/>ou baixa.</li> <li>A temperatura externa é<br/>baixa</li> <li>Há gotas d'água na câmera</li> <li>Está chovendo ou úmido</li> <li>Há material estranho<br/>(lama, etc.) preso na<br/>câmera</li> <li>A luz solar ou os<br/>faróis estão refletindo<br/>diretamente na câmera.</li> <li>O veículo está sob luzes<br/>fluorescentes, luzes de<br/>sódio, luzes de mercúrio,<br/>etc.</li> </ul> | Dê ré enquanto verifica<br>visualmente os arredores<br>do veículo. (Use o monitor<br>novamente assim que as<br>condições melhorarem.)<br>O procedimento de ajuste<br>de qualidade da imagem<br>do monitor do sistema de<br>assistência a estacionamento<br>é o mesmo que o<br>procedimento de ajuste da<br>tela multimídia.<br>● Para mais detalhes sobre a<br>operação, consulte <i>Ajuste</i><br><i>de qualidade de imagem e</i><br><i>vídeo na página 186</i> |
| A imagem está borrada                                | Há pó ou material estranho<br>(como gotas d'água, neve,<br>lama, etc.) na câmera.                                                                                                    | Lave a câmera com bastante<br>de água e limpe as lentes da<br>câmera limpa com um pano<br>macio e úmido.                                                                                                    |
| A imagem está fora de<br>alinhamento                 | A câmera ou área ao redor<br>recebeu forte impacto.                                                                                                    | Leve o seu veículo para<br>ser inspecionado por sua<br>Concessionária Autorizada<br>Toyota.                                                                                                    |
|                                                      | A posição da câmera está fora<br>de alinhamento.                                                                                                    | Leve o seu veículo para<br>ser inspecionado por sua<br>Concessionária Autorizada<br>Toyota.                                                                                                    |
| As linhas-guia<br>estão muito fora do<br>alinhamento | <ul> <li>O veículo está inclinado.<br/>(Há uma carga pesada<br/>no veículo, a pressão dos<br/>pneus está baixa devido a<br/>um pneu furado etc.)</li> <li>O veículo está em um<br/>terreno inclinado</li> </ul>                                                                                                    | Se isso acontecer por estas<br>razões, não indica uma falha.<br>Dê ré enquanto verifica<br>visualmente os arredores do<br>veículo.                                                                                                    |

Br

| Sintoma                                                                                                    | Causa provável                                                 | Solução                                                                                                    |  |
|----------------------------------------------------------------------------------------------------|----------------------------------------------------------------|----------------------------------------------------------------------------------------------------|--|
| As linhas de curso<br>estimado movem-se<br>uniformemente, embora<br>o volante de direção<br>esteja em linha reta                                                                                                    | Há uma falha nos sinais<br>emitidos pelo sensor de<br>direção. | Leve o veículo para ser<br>inspecionado por<br>uma Concessionária<br>Autorizada Toyota.                                                                                                    |  |
| As linhas-guia não são<br>exibidas                                                                                                    | A tampa traseira está aberta.                                  | Feche a tampa traseira.<br>Se isso não resolver o<br>sintoma, providencie a<br>inspeção de seu veículo<br>por uma Concessionária<br>Autorizada Toyota.                                                                                     |  |
| <ul> <li>O volante de direção foi<br/>movido enquanto a bateria<br/>estava sendo reinstalada.</li> <li>A bateria está fraca.</li> <li>A bateria está fraca.</li> <li>O sensor de direção foi<br/>reinstalado.</li> <li>Há uma falha nos sinais<br/>que estão sendo enviados<br/>pelo sensor de direção.</li> </ul> |                                                                | Pare o veículo e esterce o<br>volante de direção o máximo<br>possível para a esquerda ou<br>para a direita.<br>Se isso não resolver o<br>sintoma, providencie a<br>inspeção de seu veículo<br>por uma Concessionária<br>Autorizada Toyota. |  |

## Uso do telefone celular

Ao conectar o sistema multimídia e o celular através da comunicação Bluetooth®, você pode usar o telefone no sistema multimídia.

## ADVERTÊNCIA

- Ao dirigir, não use o telefone celular ou conecte o dispositivo Bluetooth<sup>®</sup>.
- A sua unidade de áudio possui antenas Bluetooth<sup>®</sup>.
   Pessoas com marcapassos cardíacos implantados, dispositivos de terapia de ressincronização cardíaca ou desfibriladores cardioversores implantáveis devem manter uma distância segura entre eles e as antenas Bluetooth<sup>®</sup>.
   As ondas de rádio podem afetar o funcionamento de tais dispositivos.
- Antes de utilizar dispositivos Bluetooth®, usuários de quaisquer outros dispositivos médicos elétricos que não sejam marcapassos cardíacos implantados, dispositivos de terapia de ressincronização cardíaca ou desfibriladores cardioversores implantáveis devem consultar o fabricante destes equipamentos quanto a informações sobre a operação sob a influência de ondas de rádio.

Ondas de rádio podem ter efeitos inesperados sobre o funcionamento de tais dispositivos médicos.

## Μοτα

 Não deixe o telefone celular no veículo. Pois as altas temperaturas dentro do veículo podem danificá-lo.

#### Certificação

Resolução 506 - ANATEL

"Este equipamento opera em caráter secundário, isto é, não tem direito a proteção contra interferência prejudicial, mesmo de estações do mesmo tipo, e não pode causar interferência a sistemas operando em caráter primário."

Este equipamento está homologado pela ANATEL de acordo com os procedimentos regulamentados pela Resolução 242/2000 e atende aos requisitos técnicos aplicados.

"Para consultas, visite: www.anatel.gov.br

### Microfone

O microfone pode ser usado quando se fala ao telefone.

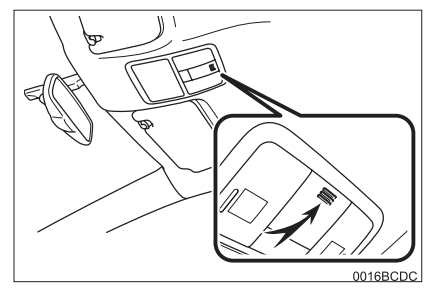

## Uso em chamadas viva-voz

Ao conectar um celular ao sistema multimídia via Bluetooth®, você pode usar o telefone com o sistema viva-voz.

- Ajuste o volume da voz de entrada para que a voz da pessoa que está ligando fique clara.
  - Para mais informações sobre como ajustar o volume de voz das chamadas recebidas, consulte Configurar o volume do som para navegação na página 93.

164) Br

#### Para utilizar o sistema viva-voz em chamadas

Você precisa de um celular com comunicação Bluetooth<sup>®</sup>. Você também precisa registrar o seu celular no sistema multimídia previamente.

- Para mais detalhes, consulte Preparar os dispositivos Bluetooth® na página 88.
- Antes de utilizar um telefone celular com Bluetooth®, certifique-se de ler Cuidados relacionados ao uso de dispositivos Bluetooth® na página 88 minunciosamente.
- O sistema multimídia não suporta serviços de teleconferência com 3 pessoas. Se você precisar desses serviços, use o celular. Se você usar esses serviços com o sistema multimídia, sua ligação pode ser desconectada.

#### Se você estiver preocupado com eco (reverberação) durante uma ligação com viva-voz

Ocorre eco quando a voz da pessoa do outro lado da linha é pega pelo microfone através dos alto-falantes do veículo. O eco pode ser reduzido evitando que a voz seja pega pelo microfone através de altofalantes do veículo. Além disso, pode haver eco devido às condições de circuito do telefone, o celular usado, ou o ambiente de chamada para a pessoa do outro lado. Os seguintes métodos podem ajudar a reduzir o eco.

- Diminuir o volume de voz da chamada recebida.
  - Para mais informações sobre como ajustar o volume de voz das chamadas recebidas, consulte Configurar o volume do som para navegação na página 93.
- Faça com que as duas pessoas na conversa parem por um minuto antes de falar.

- Você pode ajustar o volume da voz de entrada usando o menu de chamadas recebidas.
  - Para mais detalhes, consulte Operar o menu de chamadas recebidas na página 171.
- Dependendo do modelo do seu celular, algumas funções podem ser restritas.
   Para mais detalhes, consulte a sua Concessionária Autorizada Toyota.

## Atender a uma chamada

O sistema multimídia informa que você está recebendo uma chamada mostrando uma mensagem e produzindo um som de toque.

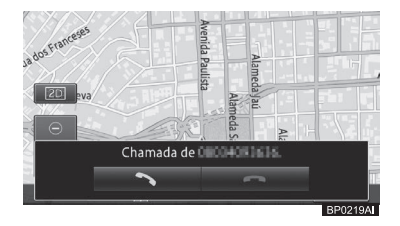

Tocar em [ 🔁 ] atende as chamadas e abre a tela de chamadas recebidas.

- Para abrir o menu de chamadas recebidas, consulte Operar o menu de chamadas recebidas na página 171.
- Quando você recebe uma ligação, o tom de chamada soa uma vez para informar sobre a ligação.
- Se o número que efetuou a ligação estiver registrado junto da localização, o nome do local aparece como identificação de quem faz a chamada.
- Se o número que efetuou a ligação estiver registrado nos contatos, o nome registrado da pessoa que ligou aparece no identificador de chamadas. Se o número de telefone registrado com a localização for o mesmo que o da lista de contatos, entretanto, o nome da localização registrada aparece como identificação de quem faz a chamada.

Capítulo

- Para editar a lista de contatos, consulte Transferir a lista de contatos na página 173.
- A identificação da pessoa que está ligando pode não aparecer dependendo da situação de uso do serviço de notificação de exibição do número da pessoa que está ligando.
- Você pode atender à chamada com o botão no volante de direção.
- Você também pode pressionar os botões do seu celular para atender uma ligação.

Se você colocar uma chamada em espera usando o seu celular, você pode liberar a espera tocando em [2].

 Para encerrar uma ligação, consulte Operar o menu de chamadas recebidas na página 171.

#### Ação de toque deslizante:

As ações de toque deslizante descritas a seguir podem ser realizadas enquanto se recebe uma ligação.

 Para informações sobre o método de toque deslizante, consulte Ação de toque deslizante na página 24.

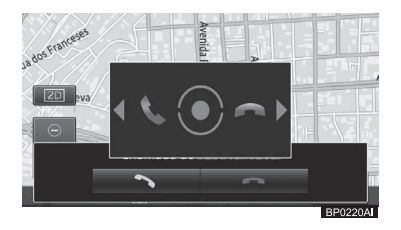

| Operação   | Ação               |
|------------|--------------------|
| ➡ Deslizar | Encerra a ligação. |
| 🗲 Deslizar | Atende a ligação.  |

## Fazer uma ligação

Você pode fazer uma ligação de várias maneiras.

#### 1 Pressione o botão 🜭.

- Você pode fazer uma chamada pressionando o botão no volante.
- 2 Toque no método de ligação de sua escolha.

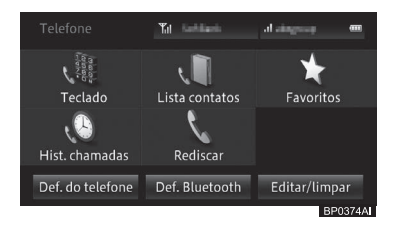

#### Teclado

Insira o número de telefone para realizar uma ligação.

 Para mais detalhes, consulte Fazer uma chamada através da digitação do número de telefone na página 167.

#### Lista contatos

Você pode fazer ligações com a lista de contatos que foi transferida do seu telefone celular para o sistema multimídia.

 Para mais detalhes, consulte Fazer uma ligação com a lista de contatos na página 167.

#### • Favoritos

Pode-se fazer uma ligação com a lista de favoritos que você criou utilizando a lista de contatos.

 Para mais detalhes, consulte Fazer uma ligação com a lista de favoritos na página 168.

#### Hist. chamadas

É possível fazer ligações utilizando o histórico de chamadas recebidas e realizadas (incluindo as chamadas perdidas).

166) Br

Para mais detalhes, consulte Discar a partir do histórico na página 168.

#### Rediscar

O sistema redisca o número de telefone que você acabou de ligar.

 Para mais detalhes, consulte Rediscar uma chamada na página 169.

#### • Def. do telefone

Você pode ativar o atendimento automático e a rejeição de chamadas.

 Para mais detalhes, consulte Configurar o atendimento automático na página 170 e Configurar a rejeição de chamadas na página 170.

#### • Def. Bluetooth

Você pode exibir a tela "**Config. de Bluetooth**\*" e ativar a comunicação Bluetooth<sup>®</sup> entre o celular e o sistema multimídia.

 Para mais detalhes, consulte Configurar as comunicações Bluetooth® na página 88.

#### • Editar/limpar

Você pode abrir a tela "**Editar/limpar**" e editar várias informações do telefone celular.

- Para mais detalhes, consulte Editar as informações do celular na página 172.
- \*: Bluetooth é uma marca registrada da Bluetooth SIG, Inc.
- Se a lista de contatos do seu celular não for transferida para o sistema multimídia, a opção [Contatos] não pode ser selecionada.
- Um símbolo de telefone é exibido no canto superior esquerdo da tela ou no menu de chamadas recebidas enquanto você estiver discando ou falando ao telefone.
  - Para operar no menu de chamadas recebidas, consulte Operar o menu de chamadas recebidas na página 171.

- Selecionar [Def. do telefone] permite que você receba ou rejeite uma chamada recebida sem a necessidade de operar o sistema multimídia.
  - Para mais detalhes, consulte Configurar o atendimento automático na página 170.

## Fazer uma chamada através da digitação do número de telefone

- 1 Toque em [Teclado] na tela do "Telefone".
  - Para mais informações sobre a tela "Telefone", consulte Fazer uma ligação na página 166.
- 2 Digite o número de telefone e toque em [OK].

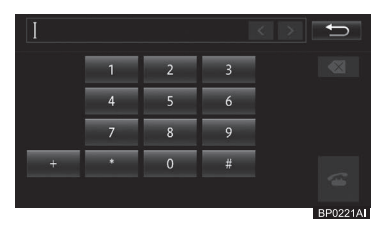

 Você também pode digitar o número no próprio teclado do celular.
 (A função viva-voz pode não estar disponível, pois depende do modelo do telefone celular.)

#### Fazer uma ligação com a lista de contatos

- A lista de contatos de cada celular registrado é transferida para o sistema multimídia separadamente. Se você trocar o telefone conectado ao sistema multimídia, a lista de contatos consequentemente também será alterada.
  - Para mais informações sobre a conexão do telefone celular, consulte Trocar ou excluir um dispositivo Bluetooth® na página 91.

Capítulo

### Uso do telefone celular

- 1 Toque em [Contatos] na tela do "Telefone".
  - Para mais informações sobre a tela "Telefone", consulte Fazer uma ligação na página 166.
- 2 Toque na pessoa para a qual você deseja ligar.

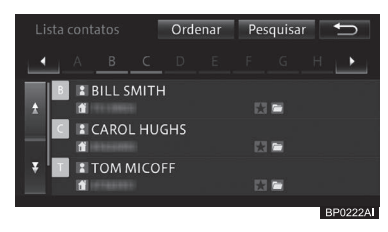

- Você pode organizar a lista de contatos tocando em [Ordenar] e, em seguida, em [Pelo nome] ou [Pelo último nome].
- Você pode buscar pela pessoa para quem deseja ligar na lista de contatos tocando em [Buscar] e inserindo o nome dele ou dela.
- 3 Toque no número de telefone para o qual deseja ligar.

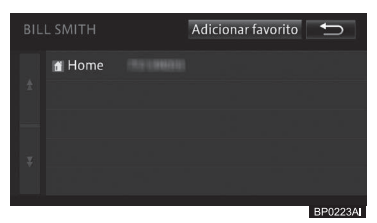

4 Toque em [Sim] para a mensagem de confirmação.

#### Fazer uma ligação com a lista de favoritos

- Para utilizar a lista de favoritos você deve, primeiramente, criá-la utilizando os números da lista de contatos.
  - Para mais detalhes, consulte Adicionar uma entrada da lista de

contatos à lista de favoritos na página 176.

- 1 Toque em [Favoritos] na tela do "Telefone".
  - Para mais informações sobre a tela "Telefone", consulte Fazer uma ligação na página 166.
- 2 Toque na pessoa para a qual você deseja ligar.

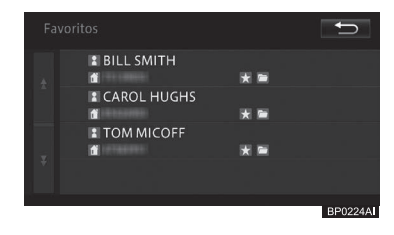

3 Toque no número de telefone para o qual deseja ligar.

| BI | LL SMITH | Eliminar favorito | Ĵ |
|----|----------|-------------------|---|
|    | 👔 Home   |                   |   |
|    |          |                   |   |
|    |          |                   |   |

4 Toque em [Sim] para a mensagem de confirmação.

#### Discar a partir do histórico

- 1 Toque em [Hist. chamadas] na tela do "Telefone".
  - Para mais informações sobre a tela "Telefone", consulte Fazer uma ligação na página 166.

2 Toque na guia do histórico que você deseja exibir.

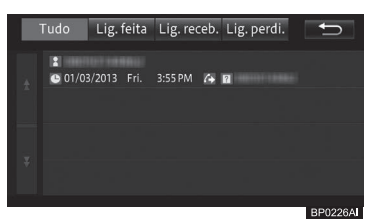

- 3 Toque na pessoa para a qual você deseja ligar.
- 4 Toque em [Sim] para a mensagem de confirmação de chamada.

#### Rediscar uma chamada

- 1 Toque em [Rediscar] na tela do "Telefone".
  - Para mais informações sobre a tela do "Telefone", consulte Fazer uma ligação na página 166.
- 2 Toque em [Sim] para a mensagem de confirmação de chamada.
- 3 Toque no nome da pessoa na lista de possibilidades.

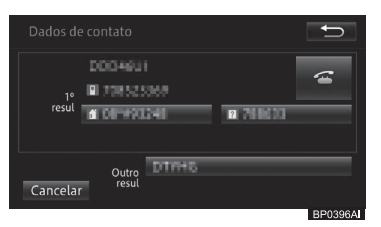

Essa tela só é apresentada se houver mais de uma entrada para o nome dito no microfone. 4 Toque no número de telefone para o qual deseja ligar e, em seguida, toque no botão

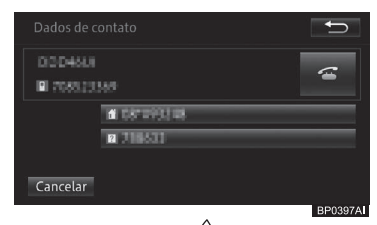

- Pressione o botão direção para iniciar a chamada.
  - Para informações sobre a localização do botão, consulte Controle remoto no volante de direção na página 22.

19

## Configurar o atendimento automático

- 1 Toque em [Def. do telefone] na tela do "Telefone".
  - Para mais informações sobre a tela do "Telefone", consulte Fazer uma ligação na página 166.

#### 2 Toque em [Prefer. resp. autom.].

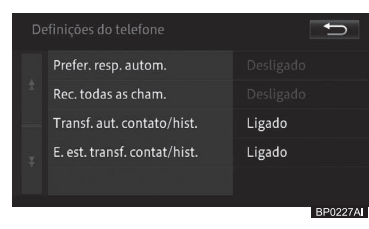

## 3 Toque na configuração de sua escolha.

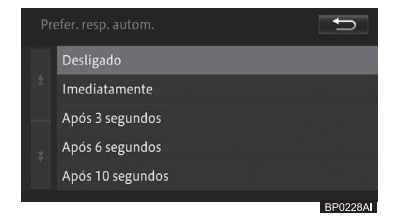

#### Desligado

Não atende.

#### Imediatamente

Atende automática e imediatamente.

#### Após 3 segundos

Atende automaticamente após 3 segundos.

#### Após 6 segundos

Atende automaticamente após 6 segundos.

#### Após 10 segundos

Atende automaticamente após 10 segundos.

#### Configurar a rejeição de chamadas

Você pode selecionar as suas preferências para rejeitar todas as chamadas recebidas.

## 1 Toque em [Def. do telefone] na tela do "Telefone".

 Para mais informações sobre a tela do "Telefone", consulte Fazer uma ligação na página 166.

#### 2 Toque em [Rec. todas as cham.].

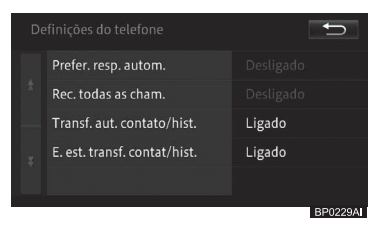

#### 3 Toque em [Ligado] ou [Desligado].

- Os resultados de rejeição de chamadas recebidas não são armazenados no histórico de chamadas perdidas.
- Não há notificação de chamadas recebidas rejeitadas.

#### Configurar a transferência automática de contatos/ histórico

Você pode definir as suas preferências para transferência automática de contatos/histórico no telefone celular conectado.

## 1 Toque em [Def. do telefone] na tela do "Telefone".

 Para mais informações sobre a tela "Telefone", consulte Fazer uma ligação na página 166.

170) Br

#### 2 Toque em [Trasf. aut. contato/hist.].

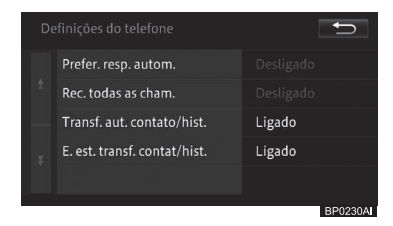

#### 3 Toque em [Ligado] ou [Desligado].

# Configurar a notificação de status da transferência de contatos/histórico

Você pode definir as suas preferências para o recebimento da notificação de status de transferência de contatos/ histórico.

- 1 Toque em [Def. do telefone] na tela do "Telefone".
  - Para mais informações sobre a tela "Telefone", consulte Fazer uma ligação na página 166.

#### 2 Toque em [E.est.transf.contat/hist.].

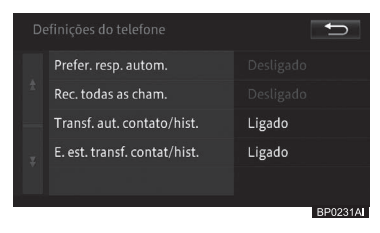

3 Toque em [Ligado] ou [Desligado].

## Discar um número de telefone registrado no mapa

Você pode ligar para o número que está registrado nas informações POI buscadas ou número registrado de um local registrado.

#### 1 Procure pelo local e abra a tela com as informações detalhadas do POI.

Para saber como encontrar o destino, consulte Busca por um local na página 46, e para exibir informações detalhadas na tela, consulte Visualização de informações detalhadas na página 56.

### 2 Toque em [ ].

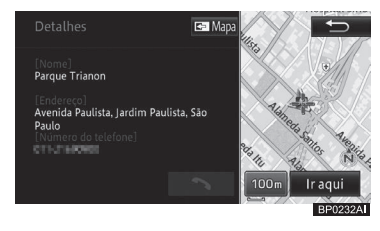

# Operar o menu de chamadas recebidas

Durante uma chamada, o menu de chamadas recebidas é exibido automaticamente, o que permite com que você ajuste o volume da voz recebida, ligue ou desligue a função viva-voz, ou ainda, encerre uma ligação.

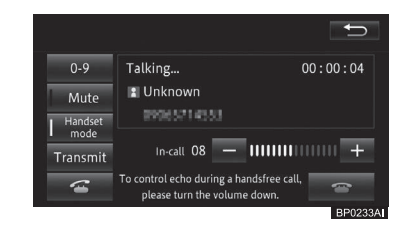

#### • •

Fecha o menu de chamadas recebidas.

#### • -

Aumenta o volume de voz recebida.

• -

Diminui o volume de voz recebida.

## Uso do telefone celular

•

Tocando esta tecla você encerra a chamada, ou encerra a chamada ativa e muda para a chamada em espera, se houver. Tocando e segurando esta tecla você encerra as chamadas ativa e em espera.

#### • 0-9

Exibe o teclado do telefone para fazer outra chamada.

#### • Mudo

Liga ou desliga sua voz durante uma chamada.

#### Modo Handset

Liga ou desliga a função viva-voz. Desligue-a se você quiser falar ao celular.

#### • Transmit.

Exibe a tela para ajustar o volume da sua voz.

## •

Alterna entre a chamada ativa e a chamada em espera, ou coloca a chamada atual em espera.

- Se você fechar o menu de chamadas recebidas tocando em [<sup>1</sup>], você pode exibir o menu de chamadas recebidas novamente tocando em <sup>1</sup> no canto superior esquerdo da tela.
- Se você desligar a função viva-voz, a conexão sem fio entre o sistema multimídia e o celular pode ser desconectada.
- Você pode fazer uma chamada pressionando o botão no volante de direção.
  - Para informações sobre a localização do botão, consulte Controle remoto no volante de direção na página 22.
- Você também pode encerrar a ligação usando o celular.

- Quando o sistema multimídia recebe outra chamada enquanto uma está em andamento, a tela de "chamadas recebidas" é ocultada e uma mensagem de chamada recebida aparece na última tela exibida do mapa. Tocar em o u pressionar o botão o no volante de direção, permite que você coloque a chamada atual em espera e atenda à segunda chamada. A operação com o botão o, contudo, a função pode não funcionar conforme esperado, dependendo do telefone celular em uso.
- Para colocar a chamada atual em espera e fazer outra ligação, toque em no menu de chamadas ou pressione o botão no volante de direção e toque em [0-9]. Em seguida, você pode inserir um número de telefone na tela do teclado do telefone. A operação com o botão n, contudo, a função pode não funcionar conforme esperado, dependendo do telefone celular em uso.

# Editar as informações do celular

Você pode transferir ou excluir a lista de contatos, ou excluir cada entrada no histórico.

1 Pressione o botão 🕓.

#### 2 Toque em [Editar/Limpar].

O menu "Editar/limpar" aparece no visor.

| Editar/limpa<br>Geren.<br>contat. | r<br>Gerenciar<br>etiquetas<br>de voz | Eliminar<br>favoritos            | Eliminar<br>todo o<br>histórico |
|-----------------------------------|---------------------------------------|----------------------------------|---------------------------------|
| Lista lig.<br>feitas              | Lista lig.<br>receb.                  | Lista de<br>chamadas<br>perdidas |                                 |
|                                   |                                       |                                  | BP0375A                         |

#### • Geren. contat.

Você pode editar a lista de contatos.

 Para mais detalhes, consulte Editar a lista de contatos na página 173.

#### • Gerenciar etiquetas de voz

Não suportado.

#### • Eliminar favoritos

Você pode excluir a lista de favoritos que criou.

 Para mais detalhes, consulte Excluir as entradas da lista de favoritos na página 177.

#### • Eliminar todo o histórico

Você pode excluir o histórico de chamadas inteiro.

 Para mais detalhes, consulte Excluir o histórico de chamadas na página 177.

#### • Lista lig. feitas

Você pode excluir o histórico de chamadas realizadas.

Para mais detalhes, consulte Excluir o histórico de chamadas na página 177.

#### • Lista lig. receb.

Você pode excluir o histórico de chamadas recebidas.

 Para mais detalhes, consulte Excluir o histórico de chamadas na página 177.

#### Lista de chamadas perdidas

Você pode excluir o histórico de chamadas perdidas.

- Para mais detalhes, consulte Excluir o histórico de chamadas na página 177.
- Se o seu telefone celular suportar a conexão PBAP e "Transf. aut. contato/ hist." estiver em [Desligado], as opções [Geren. contat.], [Eliminar todo histórico], [Lista lig. realizadas], [Lista lig. recebidas] e [Lista de chamadas perdidas] não estarão disponíveis para seleção.

#### Editar a lista de contatos

Para usar a lista de contatos, você deve primeiramente transferir a lista armazenada em seu celular para o sistema multimídia Depois de transferir a lista, você pode adicionar, editar ou excluir as entradas da mesma.

#### Transferir a lista de contatos

Até 2.500 entradas podem ser transferidas do celular, e armazenadas no sistema multimídia.

- Cada entrada pode conter até cinco números de telefone.
- Dependendo do modelo do seu celular, a transferência da lista de contatos pode não estar disponível.
- Nome e números de telefone podem ser recuperados.
- A lista de contatos de cada celular registrado é transferida para o sistema multimídia separadamente. Se você trocar o telefone conectado ao sistema multimídia, a lista de contatos, consequentemente, também será alterada.
  - Para informações sobre a conexão do telefone celular, consulte Trocar ou excluir um dispositivo Bluetooth® na página 91.
- Os dados transferidos são armazenados na memória integrada ao sistema multimídia.
- Se o seu telefone tiver múltiplos números de telefones registrados por contato, talvez, todos os dados dos contatos não possam ser transferidos dependendo da condição do registro de números ou modelos de telefone.
- 1 Toque em [Geren. contat.] na tela "Editar/limpar".
  - Para mais informações sobre a tela "Editar/limpar", consulte Editar as informações do celular na página 172.

#### 2 Toque em [Transferir].

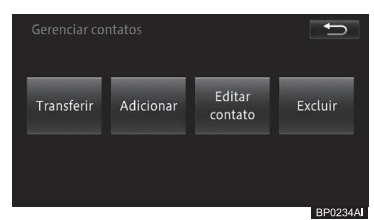

 Se alguns dados já foram transferidos, selecione [Substituir contatos] ou [Adicionar contatos].

## 3 Utilize o celular para transferir a lista de contatos.

Visto que a transferência foi concluída, a tela volta para a lista de contatos, permitindo com que os dados transferidos sejam usados para a função de contatos.

- Em alguns telefones celulares é possível transferir todos os números de uma só vez ou individualmente, ou seja, um a um.
- Se estiver utilizando um telefone celular com suporte à conexão PBAP, toque em [Transferir] para exibir a mensagem solicitando como e quando você deseja transferir os contatos ([Sempre], [Uma vez], ou [Nunca]). Selecionar [Sempre] inicia a transferência da lista de contatos e dos dados do histórico de chamadas sempre que a partida for acionada, e/ou que a conexão PBAP for estabelecida. Selecionar [Uma vez] exibe a mensagem de confirmação que pergunta se você deseja substituir contatos ou adicionar novos.
  - Para informações quanto a conexão PBAP, consulte Cuidados relacionados ao uso de dispositivos Bluetooth® na página 88.
- O tipo de informação, número de letras ou quantidade de números de telefones que podem ser armazenados variam dependendo do modelo de telefone de celular.

- Em alguns modelos de celular é possível transferir uma lista de contatos com proteção contra acesso não autorizado.
- O número do seu próprio telefone celular pode ser transferido junto com os números da lista de contatos.
- Quando a transferência da lista de contatos terminar, uma mensagem perguntando se você deseja transferir informações adicionais aparece. Para transferir informações adicionais, toque em [Sim].

## Adicionar uma nova entrada à lista de contatos

Você pode adicionar novos registros de discagem à lista de contatos transferida.

- 1 Toque em [Geren. contat.] na tela "Editar/limpar".
  - Para mais informações sobre a tela "Editar/limpar", consulte Editar as informações do celular na página 172.

#### 2 Toque em [Adicionar (Add)].

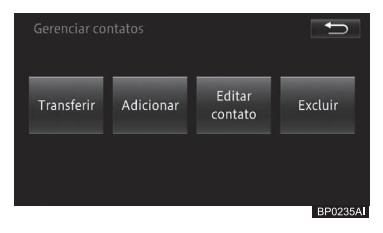

3 Digite o primeiro e o último nome da pessoa que você deseja adicionar e, então, toque em [OK].

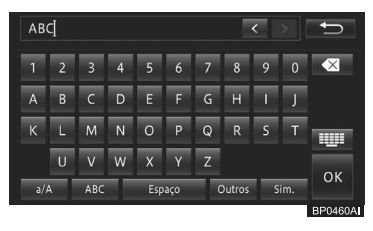

R

- 4 Digite o número de telefone e, então, toque em [OK].
- 5 Toque no tipo de telefone correspondente ao número.

#### Editar as entradas da lista de contatos

Você pode editar as informações individuais das entradas na lista de contatos.

- 1 Toque em [Geren. contat.] na tela "Editar/limpar".
  - Para mais informações sobre a tela "Editar/limpar", consulte Editar as informações do celular na página 172.
- 2 Toque em [Editar contato].
- 3 Toque na entrada cuja informação você deseja editar.

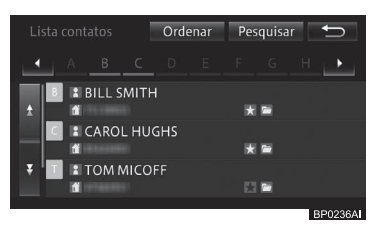

4 Toque e altere o nome ou número de telefone.

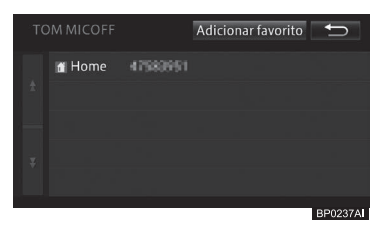

#### Excluir entradas da lista de contatos

Você pode selecionar uma entrada ou todas e deletá-las da lista de contatos.

- A lista de contatos gravada no sistema multimídia foi excluída. A lista de contatos e o histórico de chamadas do celular conectado não são excluídos.
- Somente a lista de contatos transferida do celular conectado atualmente ao sistema multimídia pode ser excluída. Se você trocar o telefone conectado ao sistema multimídia, a lista de contatos sujeita a exclusão também será trocada.
  - Para informações sobre a alteração de conexão do telefone celular, consulte Trocar ou excluir um dispositivo Bluetooth® na página 91.
- Você não pode utilizar a lista de contatos durante a sua exclusão.
- 1 Toque em [Geren. contat.] na tela "Editar/limpar".
  - Para mais informações sobre a tela do "Editar/limpar", consulte Editar as informações do celular na página 172.

#### 2 Toque em [Excluir].

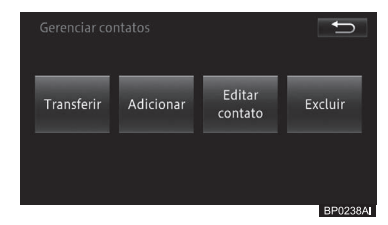

3 Toque no número de telefone que você deseja excluir.

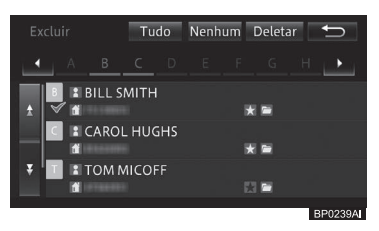

### Uso do telefone celular

O número de telefone selecionado é marcado com um visto 🖌 e você pode selecionar outro número de telefone.

- Tocar em [Tudo] seleciona todos os números telefônicos da lista. Tocar em [Nenhum] desmarca todos os números selecionados.
- 4 Toque em [Excluir].
- 5 Toque em [Sim] para a mensagem de confirmação.
- A exclusão da lista de contatos pode levar vários minutos.
- Não desligue o sistema multimídia (não desligue o botão de partida) ao excluir as entradas da lista de contatos. As entradas selecionadas não podem ser excluídas.

## Adicionar uma entrada da lista de contatos à lista de favoritos

A lista de favoritos é composta por, no máximo, 15 entradas da lista de contatos.

- 1 Toque em [Contatos] na tela do "Telefone".
  - Para mais informações sobre a tela "Telefone", consulte Fazer uma ligação na página 166.
- 2 Toque no telefone que você deseja adicionar à lista de favoritos.

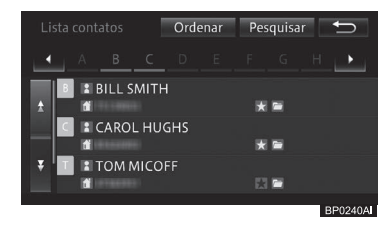

3 Toque em [Adicionar].

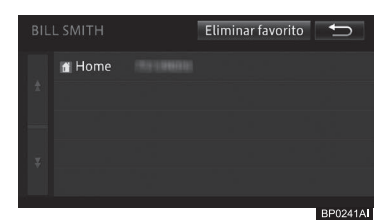

## Excluir uma entrada individual da lista de favoritos

- Você pode excluir várias ou todas as entradas da lista de favoritos de uma só vez.
  - Para mais detalhes, consulte Excluir as entradas da lista de favoritos na página 177.
- 1 Toque em [Contatos] na tela do "Telefone".
  - Para mais informações sobre a tela "Telefone", consulte Fazer uma ligação na página 166.
- 2 Toque no telefone que você deseja excluir da lista de favoritos.

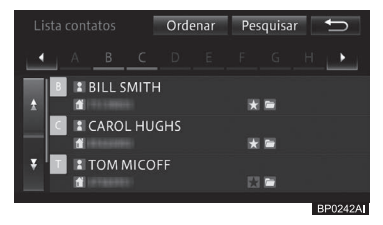

#### 3 Toque em [Remover].

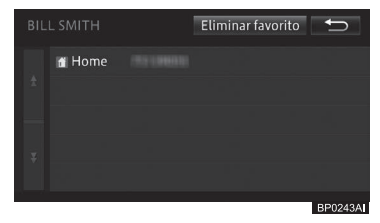

176)

Br

## Excluir as entradas da lista de favoritos

Você pode excluir várias ou todas as entradas da lista de favoritos de uma só vez.

- 1 Toque em [Eliminar favoritos] na tela "Editar/limpar".
  - Para mais informações sobre a tela "Editar/limpar", consulte Editar as informações do celular na página 172.
- 2 Toque no telefone que você deseja excluir da lista de favoritos.

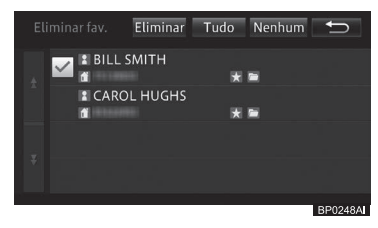

A entrada selecionada é marcada com um visto e você pode selecionar outra entrada.

- Tocar em [Todos] seleciona todas as entradas. Tocar em [Nenhum] desmarca todas as entradas selecionadas.
- 3 Toque em [Remover].
- 4 Toque em [Sim] para a mensagem de confirmação.

### Excluir o histórico de chamadas

Você pode excluir o histórico de chamadas perdidas, realizadas e recebidas.

- Antes de trocar o telefone celular conectado, você pode excluir o histórico de chamadas recebidas e realizadas feitas durante o uso desse celular.
- Excluir a conexão do telefone registrado consequentemente exclui o histórico de chamadas recebidas e realizadas registrado enquanto a conexão entre o celular e o sistema multimídia existia.
- 1 Toque na guia de categoria do histórico que você deseja excluir.
  - Para [Eliminar todo histórico], [Lista de chamadas realizadas],
     [Lista de chamadas recebidas], e a [Lista de chamadas perdidas], consulte Editar as informações do celular na página 172.
- 2 Toque na entrada do histórico de chamadas que você deseja excluir.

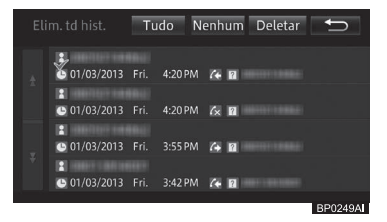

A entrada selecionada é marcada com um visto ve você pode selecionar outra entrada.

- Tocar em [Todos] seleciona todas as entradas. Tocar em [Nenhum] desmarca todas as entradas selecionadas.
- 3 Toque em [Deletar].
- 4 Toque em [Sim] para a mensagem de confirmação.

### Utilizar o Modo connected services\*

O modo connected services permite que você visualize os aplicativos armazenados no iPhone conectado no painel de toque do sistema multimídia. Quando você ativa um aplicativo que é suportado pelo sistema multimídia, você mesmo pode operá-lo no painel de toque.

Esteja ciente de que, em alguns casos, o conteúdo deste manual pode ser diferente do sistema multimídia, como quando o software do sistema é atualizado.

## ADVERTÊNCIA

- Por razões de segurança, nunca opere este produto ou o iPhone enquanto estiver conduzindo o veículo. Para operar este produto ou o iPhone, pare o veículo em um local seguro, aplique o freio de estacionamento e opere-o, de acordo com a Lei.
- Certos usos do iPhone podem não ser legais durante a condução do veículo em sua jurisdição, portanto, você deve estar ciente de, e obedecer a todas as restrições.
- Na dúvida de uma função em particular, realize-a somente enquanto o veículo estiver estacionado.
   Nenhum dispositivo deve ser utilizado, a menos que ele seja seguro para ser operado sob as suas condições de condução do veículo.

## Μοτα

- Para evitar a perca de dados e danos ao iPhone, nunca remova-o deste produto enquanto os dados estiverem sendo transferidos.
- Geralmente, não é possível recuperar dados que, por alguma razão, tenham sido perdidos ou corrompidos no iPhone.

# Antes de usar o modo connected services

Para usar o Modo connected services no sistema multimídia, você precisa de algumas configurações do sistema, antes de conectar um iPhone.

#### Conectar um iPhone 4, iPhone 4s, iPhone 5, iPhone 5c ou iPhone 5s.

- 1 Baixe e instale o aplicativo de inicialização para seu iPhone.
- 2 Conecte o iPhone na entrada USB.
- Você precisa de um cabo USB específico combinado com um cabo de vídeo, que tenha um mini plugue de 4 pinos (vendido separadamente), para a conexão.
- Ao desconectar o iPhone, certifique-se de que não há dados sendo acessados antes de desconectar o cabo.
- 3 Inicie o aplicativo de inicialização no iPhone.

\*: Esta função não está disponível em países/áreas onde o devido serviço de informação não é fornecido.

178)

Br

# Ativar o modo connected services

1 Pressione o botão MENU e toque em [Connected services].

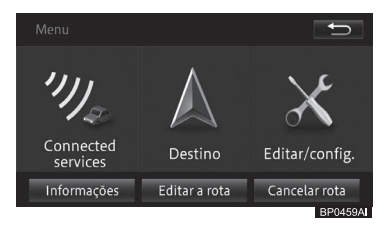

- 2 Toque [Eu concordo] na tela de aviso legal.
- A tela de aviso legal não aparecerá quando você ativar o Modo connected services durante a condução do veículo.

#### 3 Toque no aplicativo desejado.

O que aparece no painel de toque do sistema multimídia depende do estado do iPhone conectado.

| Painel de toque                     | Painel de toque do                                              |
|-------------------------------------|-----------------------------------------------------------------|
| do iPhone                           | sistema multimídia                                              |
| Tela inicial                        | Tela acima                                                      |
| Tela do aplicativo                  | Mesma tela do aplicativo                                        |
| suportado                           | suportado                                                       |
| Tela do aplicativo<br>não suportado | Tela de sugestão para<br>você ativar um aplicativo<br>no iPhone |
# Uso de funções personalizadas

Quando o sistema multimídia é usado por várias pessoas, tais como membros da família, funções personalizadas permitem com que o proprietário e cada usuário adicional registre diferentes valores de configuração de sua escolha exibição de mapas, configuração de volume, etc). Isso permite aos usuários usar o sistema multimídia com suas configurações originais mudando o usuário no sistema. Até quatro pessoas (um proprietário, três usuários) podem ser registradas para usar o sistema multimídia. (O proprietário é registrado previamente.)

O proprietário e usuários (de 1 a 3) selecionados como os que usam o sistema multimídia atualmente são exibidos como ícones de usuário no canto inferior direito da tela de mapas.

- O proprietário não pode ser excluído.
   Porém, as informações do proprietário podem ser configuradas ou editadas.
- Ao registrar os usuários de 1 a 3, a tela de seleção de usuário registrado aparece ao ligar o sistema multimídia (ligar o botão de partida na posição "ACC" ou ",LIGADO"\*1 ou no modo ACESSÓRIOS ou IGNIÇÃO LIGADA\*2). Quando há apenas um usuário, configure ou edite a informação do proprietário.
- \*1: Veículos sem sistema inteligente de entrada e partida
- \*2: Veículos com sistema inteligente de entrada e partida

# **ADVERTÊNCIA**

• Ao executar o procedimento de personalização, certifique-se de que há ventilação suficiente no veículo e nas áreas ao redor. Se não houver ventilação suficiente, gases de escapamento podem ser coletados e entrar no veículo. Os gases de escapamento incluem o prejudicial monóxido de carbono (CO) e inalá-lo pode levar à morte ou a riscos sérios à saúde.

# Exibir a tela de personalização

Na tela de personalização, pode-se exibir e selecionar o histórico de operação e registrar, configurar ou trocar o usuário.

1 Toque no ícone do usuário na tela de mapa.

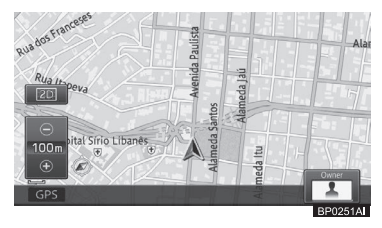

A tela de personalização aparece.

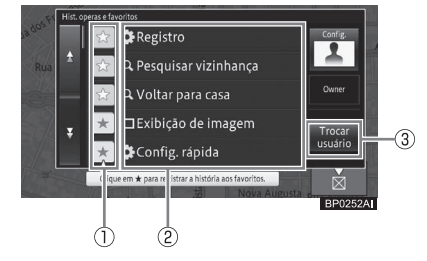

# 1 🖈

O histórico da operação selecionado é exibido com o marcador ★ e registrado como favorito. O histórico da operação registrado como favorito é sempre exibido com prioridade na lista. Se você tocar em ☆ novamente, o marcador ★ desaparece, cancelando o registro do favorito.

## 2 Item da lista

Exibe os últimos 30 casos do histórico de operações. Você pode executar a operação selecionada.

## ③ Alterar usuário

Você pode registrar um novo usuário ou alterar ou excluir o usuário.

- Para informações detalhadas quanto à configuração de usuários, consulte Utilizar o menu de Troca de usuário na página 185.
- Tocar em [Configurações] -[Configurações do usuário] permite que cada usuário decida as configurações por si só.
  - Para mais detalhes, consulte Personalizar as configurações de usuário na página 181.
- Tocar em [Configurações] [Eliminar histórico] permite que você exclua o histórico completo de operações.
- O histórico de operações que não estiver registrado como favorito é excluído, começando do mais antigo, se o número exceder 30 entradas.
- Até 30 entradas podem ser registradas como favoritos.
- Ao excluir o histórico, o histórico completo de operações, com exceção dos favoritos, é excluído.

# Personalizar as configurações de usuário

Cada usuário pode configurar o método de exibição do mapa e configurar o volume de navegação.

- 1 Toque em [Configurações] -[Configurações do Usuário].
  - Para mais informações sobre a tela "Personalização", consulte Exibir a tela de personalização na página 180.

### A tela "**Configurações personalizadas**" é exibida.

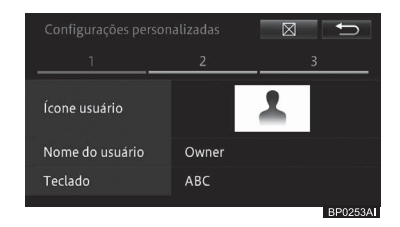

# • Ícone usuário

Você pode escolher os ícones do usuário.

 Para mais detalhes, consulte Configurar os ícones do usuário na página 182.

### • Nome do usuário

Você pode escolher o nome do usuário.

 Para mais detalhes, consulte Configurar o nome do usuário. na página 182.

### Teclado

Você pode configurar o teclado para a inserção de texto.

 Para mais detalhes, consulte Configuração do teclado para a inserção de texto. na página 182.

### • Tamanho de fonte do mapa

Você pode ativar e desativar o zoom no texto do mapa.

 Para mais detalhes, consulte Aumentar as informações de texto no mapa na página 183. 21

# **O**utras operações

#### • Modo de exibição

Você pode configurar a exibição do mapa.

 Para mais detalhes, consulte Configurar visualização do mapa na página 183.

#### • POI no mapa

Você pode configurar o logo a ser exibido no mapa.

 Para mais detalhes, consulte Configuração da exibição do logo na página 183.

#### • Ícone de navegação

Você pode definir o padrão dos ícones de orientação exibidos no mapa.

 Para mais detalhes, consulte Configurar ícones de orientação na página 184.

#### Volume

Você pode definir o volume do som de várias operações.

- Para mais detalhes, consulte Ajustar o volume na página 184.
- Assim que os ajustes na configuração forem concluídos, toque em [⊠].

#### Configurar os ícones do usuário

Você pode configurar o ícone do usuário selecionado a partir de 20 tipos de ícones.

#### 1 Toque em [Ícone usuário].

- Para a tela "Configurações personalizáveis", consulte Personalizar as configurações de usuário na página 181.
- 2 Toque no ícone de sua preferência.

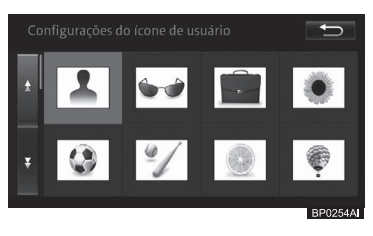

#### Configurar o nome do usuário.

Você pode configurar o nome de usuário de sua escolha. O número máximo de letras que você pode inserir é de 7 caracteres. A configuração padrão é "**Proprietário**" ou "**Usuário** (de 1 a 3)".

- Toque em [Nome do usuário].
   Para a tela "Configurações personalizáveis", consulte Personalizar as configurações de usuário na página 181.
- 2 Digite o nome do usuário e toque em [OK].

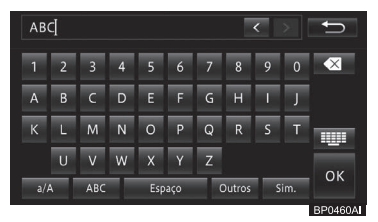

### Configuração do teclado para a inserção de texto.

Você pode selecionar uma das quatro formas de entrada: QWERTY, QWERTZ, AZERTY, ou ABC.

A configuração padrão é "ABC".

#### 1 Toque em [Teclado].

- Para a tela "Configurações personalizáveis", consulte Personalizar as configurações de usuário na página 181.
- 2 Toque em [QWERTY], [QWERTZ], [AZERTY] ou [ABC].

| Configurações de teclado | ♪                    |
|--------------------------|----------------------|
| QWERTY                   | 1 2 3 4 5 6 7 8 9 0  |
| QWERTZ                   | A B C D E F G H I J  |
| AZERTY                   | K L M N O P Q R S    |
| ABC                      | TUVWXYZ              |
| Define o método o        | de entrada desejado. |

182) Br

## 3 Toque em [♣].

#### Aumentar as informações de texto no mapa

Você pode dar zoom no texto dos nomes dos locais e os POIs são exibidos na tela do mapa.

A configuração padrão é "Normal".

- 1 Toque em [Tamanho da fonte do mapa].
  - Para a tela "Configurações personalizáveis", consulte Personalizar as configurações de usuário na página 181.

### 2 Toque em [Grande] ou [Normal].

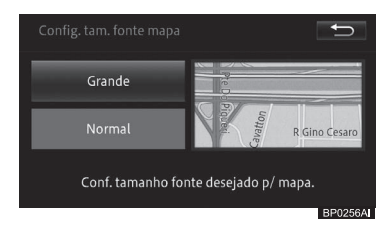

## 3 Toque em [♣].

### Configurar visualização do mapa

Você pode configurar a exibição do mapa. A configuração padrão é "**Casa em 2D**".

- 1 Toque em [Modo de Visualização].
  - Para a tela "Configurações personalizáveis", consulte Personalizar as configurações de usuário na página 181.
- 2 Toque na visualização desejada.

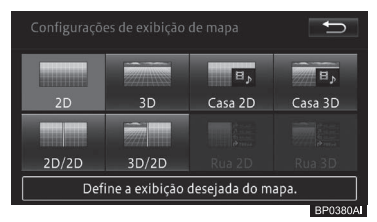

3 Toque em [♣].

### Configuração da exibição do logo

Você pode exibir logos de POIs no mapa. As configurações padrão são como a seguir:

Exibição: "**Ligado**" Tipo exibido: "**0**"

- Toque em [POI no mapa].
   Para a tela "Configurações personalizáveis", consulte Personalizar as configurações de usuário na página 181.
- 2 Toque na categoria para a qual você deseja exibir o logo.

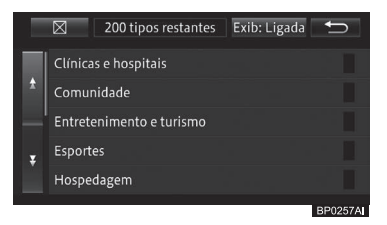

3 Toque no POI para o qual você deseja exibir o logo.

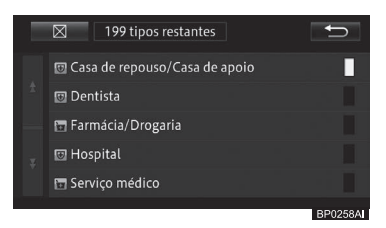

O indicador do POI selecionado acende e você pode continuar a selecionar o POI.

- Tocar o POI novamente desliga o indicador e desmarca o POI.
- Para selecionar outro POI, toque em
   para retornar à tela de Etapas e repita as Etapas 2 e 3.
- Se a configuração de exibição for [Exibição: Desligada], toque em [Exibição: Desligada] - [Exibição: Ligada] e altere a configuração de exibição.

Outras operações

#### 4 Toque em [**⊠**].

O método de exibição do logo é o mesmo que o descrito em Configuração da exibição do logo na página 43.

#### Configurar ícones de orientação

Você pode configurar ícones de orientação para destinos e pontos de passagem. A definição padrão é "**Padrão 1**".

 Toque em [Ícone de navegação].
 Para a tela "Configurações personalizáveis". consulte

Personalizar as configurações de usuário na página 181.

#### 2 Toque no padrão de sua escolha.

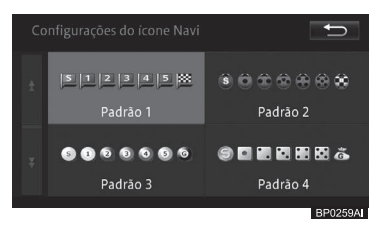

#### Ajustar o volume

Tocar em **[Volume]** na tela

"**Configurações personalizáveis**" na página 181 exibe a seguinte tela. Você pode definir o volume do som de várias operações.

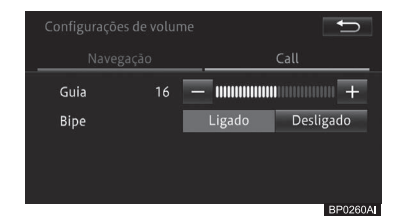

1 Toque em [Navegação] e altere as opções de volume para a orientação de rotas.

#### Guia

- +: Aumenta o volume do guia.
- – : Diminui o volume do guia.

#### Bip

- Ligado: O som da operação faz um bipe.
- Desligado: O som da operação não faz um bipe.
- O volume do som de operação é o mesmo que cada um dos volumes ajustados.

# 

- Se "Bipe" estiver configurado para [Desligado], o alarme não emitirá um bipe, por exemplo, quando um cartão de memória microSD não for inserido corretamente.
- 2 Toque em [Call] e altere as opções de volume para as chamadas telefônicas.

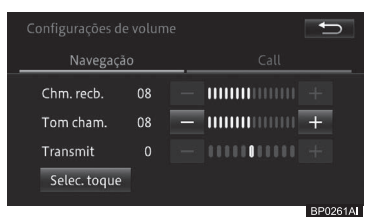

#### Chm. recb.

- +: Aumenta o volume de voz recebida.
- -: Diminui o volume de voz recebida.

#### Tom cham.

- +: Aumenta o volume do tom de chamada.
- : Diminui o volume do tom de chamada.

#### Transmit.

- +: Aumenta o volume da sua voz para as chamadas realizadas.
- – : Diminui o volume da sua voz para as chamadas realizadas.

184) Br

3 Toque em [Selec. tom de chamada] e selecione o tom desejado para o sistema viva-voz.

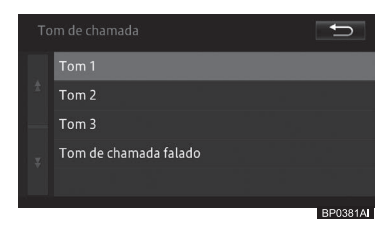

- □ A definição padrão é "**Tom 1**".
- Se você escolher "Tom de chamada falado", você ouvirá uma mensagem de áudio ao receber uma chamada.

# Utilizar o menu de Troca de usuário

### Registrar um novo usuário

Você pode registrar usuários além do proprietário como Usuários de 1 a 3.

- Se os Usuários de 1 a 3 já estão registrados, um novo usuário não pode ser registrado. Registre um novo após excluir o usuário já registrado.
- Para deletar o usuário registrado, consulte Excluir um usuário na página 186.
- 1 Toque em [Trocar usuário].
  - Para mais informações sobre a tela "Personalização", consulte Exibir a tela de personalização na página 180.
- 2 Toque em [Novo usuário].

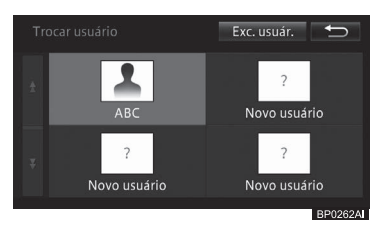

A tela "**Configurações personalizadas**" é exibida.

- 3 Personalize as configurações do usuário.
  - Para informações detalhadas quanto às configurações personalizáveis dos usuários, consulte Personalizar as configurações de usuário na página 181.
- 4 Toque em [☆].
- Quando o novo usuário for registrado, ele ou ela é diretamente selecionado como usuário atual após o registro ter sido concluído.

### Mudar o usuário

Para usar os valores de configurações e histórico de operações de cada usuário registrado, mude para o usuário em questão.

1 Toque em [Trocar usuário].

### Para mais informações sobre a tela

"Personalização", consulte *Exibir a* tela de personalização na página 180. 2 Toque no usuário para o qual você deseja trocar.

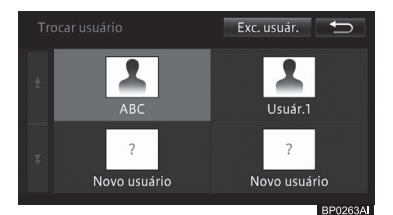

Outras operações

#### Excluir um usuário

Você pode excluir um usuário registrado além do proprietário.

- 1 Toque em [Trocar usuário].
  - Para mais informações sobre a tela "Personalização", consulte Exibir a tela de personalização na página 180.

#### 2 Toque em [Exc. usuár.].

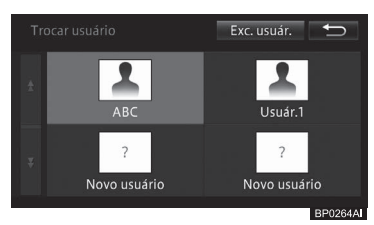

3 Toque no usuário que deseja excluir.

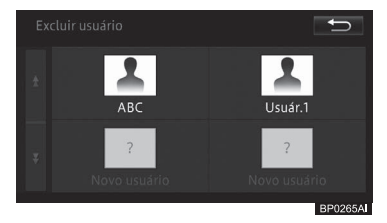

- 4 Toque em [Sim] para a mensagem de confirmação.
- Excluir o "Proprietário" irá inicializar as configurações do proprietário.
- Se você excluir o usuário selecionado atual, o proprietário será selecionado automaticamente.

# Ajuste de qualidade de imagem e vídeo

Você pode ajustar a qualidade das imagens e vídeos exibidos nas telas.

- 1 Pressione o botão MENU e toque em [Editar/configurações].
- 2 Toque em [Config. sistema] na guia "Sistema".

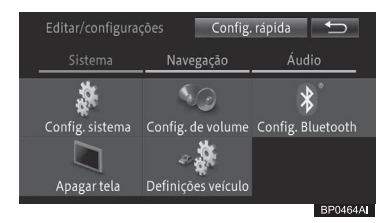

- 3 Toque em [Exibição].
- 4 Selecione uma opção para ajuste de qualidade entre [Menu], [Mapa], e [Câmera] e, em seguida, ajuste os componentes individuais de qualidade em uma faixa entre -5 e +5.

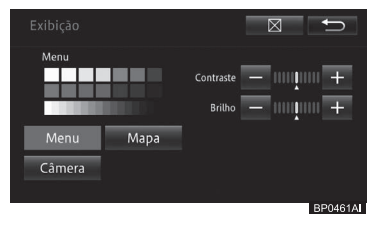

#### Contraste

-: A diferença entre preto e branco se torna menor.

+: A diferença entre preto e branco se torna maior.

### Brilho

- -: Fica mais escuro.
- +: Fica mais claro.

**186**)

Br

### Som

-: Fica mais claro.+: Fica mais escuro.

## Cor (Densidade)

R: Fica mais vermelho.

- G: Fica mais verde.
- □ A "Cor" e o "Tom" podem ser ajustados, se disponíveis.

# Desligamento temporário da tela do painel de toque (modo de espera do sistema multimídia)

Você pode desligar a tela de toque a noite temporariamente, ou quando a tela estiver muito clara.

- 1 Pressione o botão MENU e toque em [Editar/configurações].
- 2 Toque em [Apagar tela] na guia "Sistemas".

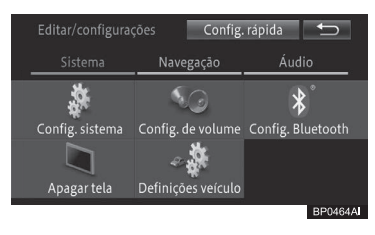

A tela do painel de toque é desligada temporariamente.

 Quando o sistema multimídia está em modo de espera, tocar no painel cancela o modo de espera e exibe a tela anterior. Você também pode cancelar o modo com os botões MENU, HOME, AUDIO, ou & (enquanto não há chamadas em progresso).

- Quando o sistema multimídia estiver em modo de espera, a orientação de rotas não permite o funcionamento da orientação por voz. O som do áudio é apresentado.
- Ao usar o sistema de monitoramento de visão traseira, o modo de espera é cancelado temporariamente. O sistema multimídia volta automaticamente para o modo de espera, quando o uso da função de câmera é encerrado.
- O modo de espera não é cancelado ao ligar ou desligar o sistema multimídia.

# Atualização de software

Você pode atualizar o software do sistema multimídia ou verificar o seu histórico de atualizações.

# Abrir a tela "Atualização do software"

- 1 Pressione o botão MENU e toque em [Editar/configurações].
- 2 Toque em [Config. sistema] na guia "Sistema".

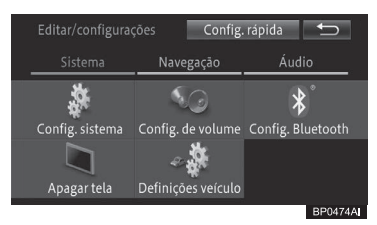

# 3 Toque em [Atualização do software].

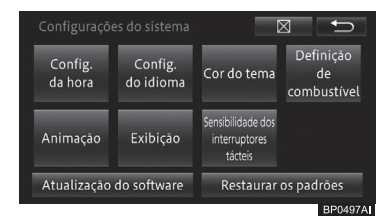

4 Toque na atividade que você deseja realizar.

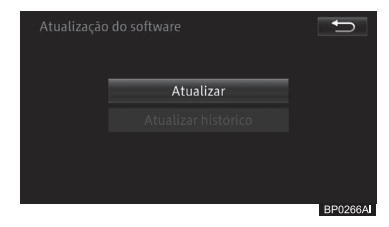

# Atualização do software do sistema multimídia

- 1 Toque em [Atualizar] na tela "Atualização do software".
  - Para a tela "Atualização de software", consulte Abrir a tela "Atualização do software" na página 187.
- 2 Toque em [Atualização do software].

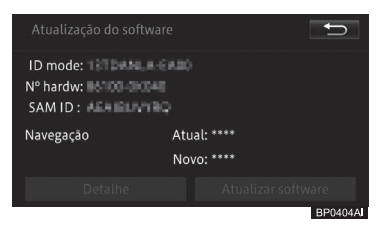

- Você também pode verificar a versão atual do software e a sua possível atualização, além disso, você pode ver também as informações de hardware do sistema multimídia.
- Se você tocar em [Detalhe], pode-se observar as informações detalhadas da atualização do software na tela "Detalhes da atualização do software".

## Verificação de atualização do histórico

- 1 Toque em [Atualizar histórico] na tela "Atualização do software".
  - Para a tela "Atualização de software", consulte Abrir a tela "Atualização do software" na página 187.

### ▼

A tela "**Atualização de histórico**" é exibida.

Se você tocar em [Detalhe], pode-se observar as informações detalhadas da atualização do software na tela "Detalhes da atualização do histórico".

# Tecnologia de posicionamento

# Posicionamento por GPS

O Sistema de Posicionamento Global (GPS) usa uma rede de satélites em órbita da Terra. Cada um dos satélites orbita a uma altura de 21.000 km da Terra, transmitindo continuamente sinais de rádio com informações sobre tempo e posição. Isso assegura que os sinais de pelo menos três podem ser captados de qualquer área aberta na superfície do solo.

A precisão da informação do GPS depende da qualidade da recepção. Quando os sinais são fortes e a recepção boa, o GPS pode determinar latitude, longitude e altitude para posicionamento preciso nas três dimensões.

Mas se a qualidade do sinal for fraca, somente duas dimensões, latitude e longitude, podem ser obtidas e erros de posicionamento são relativamente maiores.

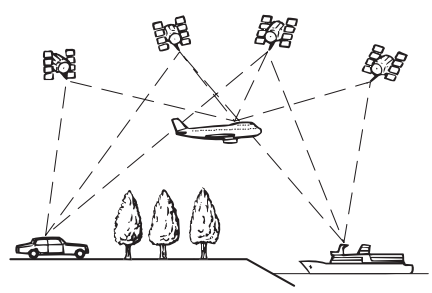

# Μοτα

 A instalação de filme nos vidros pode obstruir os sinais do GPS. A maioria das matizes de janela contém algo metálico que interfere na recepção de sinal do GPS da antena no painel de instrumentos. Nós não recomendamos o uso da matiz de janela em veículos equipados com sistemas de navegação.

# Posicionamento por cálculo de posição estimada

O sensor integrado no sistema de navegação também calcula sua posição. O local atual é calculado detectando a distância de direção com o pulso de velocidade, a direção de curvas com o sensor de giro e a inclinação da estrada com o sensor G.

O sensor integrado pode ainda calcular mudanças de altitude, e corrigir as discrepâncias na distância percorrida causada por dirigir em estradas sinuosas ou em rampas.

## Como o GPS e o cálculo de posição estimada trabalham juntos?

Para precisão máxima, o seu sistema de navegação compara continuamente os dados do GPS com sua posição estimada já calculada dos dados do sensor integrado. No entanto, se somente os dados do sensor integrado estiverem disponíveis por um longo período, erros de posicionamento são gradualmente compostos até que a posição estimada não se torne mais confiável. Por esse motivo, quando os sinais do GPS estiverem disponíveis, eles são comparados com os dados do sensor integrado e usados para corrigir e obter uma precisão melhorada.

## Correspondência de mapa

Como mencionado, os sistemas de posicionamento usados por esse sistema de navegação são suscetíveis a certos erros. Seus cálculos podem, às vezes, te colocar em um local do mapa onde não existe estrada. Nessa situação, o sistema de processamento entende que os veículos percorrem somente em estradas, e podem corrigir sua posição conduzindo-o para a estrada mais próxima. Isso é chamado de correspondência de mapa.

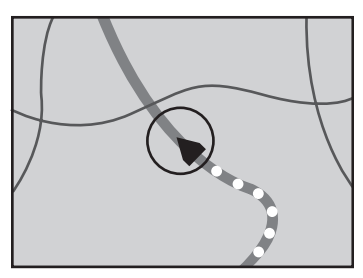

Com correspondência de mapa

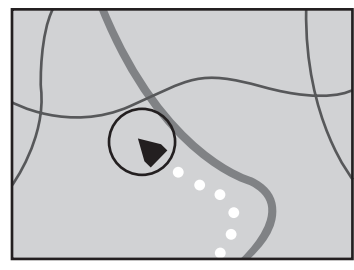

Sem correspondência de mapa

# Como resolver grandes erros de cálculo

Erros de posicionamento são reduzidos ao mínimo através da combinação do GPS, do cálculo de posição estimada e da correspondência de mapa. No entanto, em algumas situações, essas funções podem não funcionar corretamente, e o erro pode ficar maior.

### Quando o posicionamento por GPS é impossível

- O posicionamento do GPS é desabilitado se os sinais não puderem ser recebidos de mais do que dois satélites GPS.
- Em algumas condições de direção, sinais dos satélites de GPS podem não alcançar seu veículo.

Nesse caso, é impossível para o sistema usar o posicionamento por GPS.

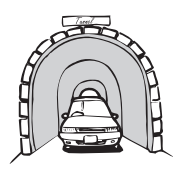

Em túneis ou estacionamentos fechados

Sob estradas elevadas ou estruturas similares

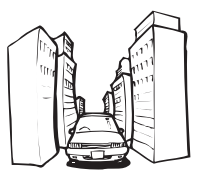

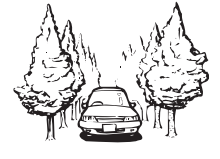

Ao dirigir entre prédios altos

Ao dirigir por uma floresta densa ou árvores altas

- Se um telefone de carro ou telefone celular é usado próximo à antena do GPS, a recepção do GPS pode ser perdida temporariamente.
- Não cubra a antena do GPS com tinta spray ou cera de carro pois isso pode bloquear a recepção de sinais GPS. Acúmulo de neve também pode degradar os sinais, portanto mantenha a antena livre.
- Se um sinal do GSP não é recebido há muito tempo, a posição atual do seu veículo e a marca da posição atual no mapa podem divergir consideravelmente ou podem não ser atualizadas. Nesse caso, assim que a recepção do GPS for restaurada, a precisão será recuperada.

190) Br

## Condições que podem causar erros de posicionamento notáveis

Por muitas razões, tais como o estado da estrada em que se viaja e a condição do sinal do GPS, a posição atual do seu veículo pode diferir da posição exibida na tela do mapa.

• Se você fizer uma curva suave.

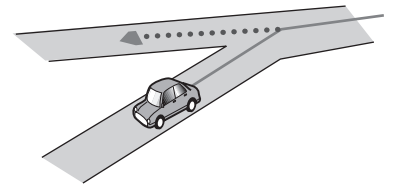

• Se houver uma estrada paralela.

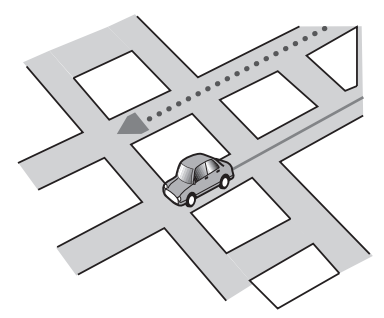

• Se houver outra via muito próxima, como no caso de rodovias elevadas.

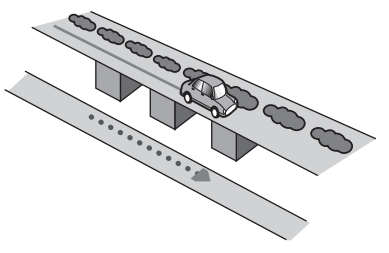

• Se você pegar uma estrada recentemente aberta que não estiver no mapa.

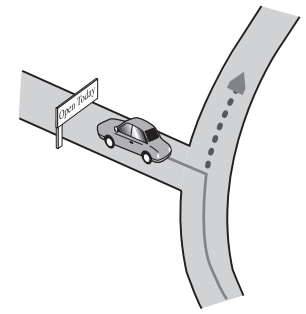

• Se você dirigir em zigue-zague.

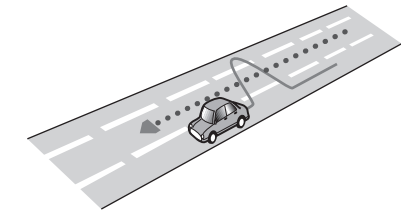

• Se a estrada tiver uma série de curvas fechadas.

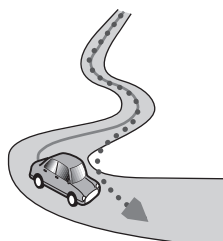

• Se houver uma malha ou configuração de estrada similar.

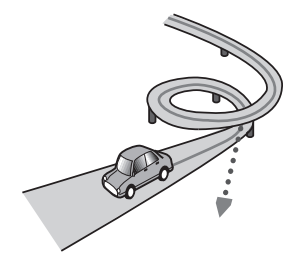

• Se você pegar uma balsa.

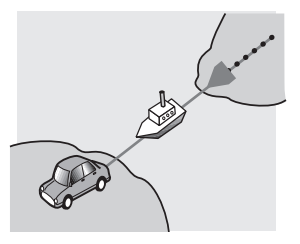

 Se você estiver dirigindo numa estrada longa e reta ou uma estrada de curvas suaves.

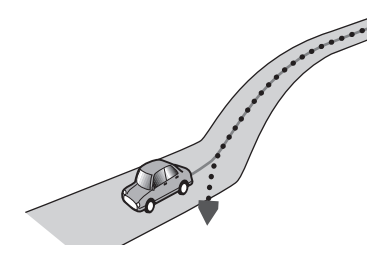

 Se você estiver numa estrada em uma montanha íngreme com muitas nuances de altura.

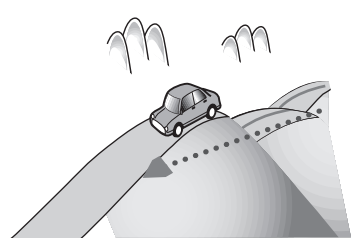

 Se você entrar ou sair de um estacionamento com vários andares, ou uma estrutura similar com rampas em espiral.

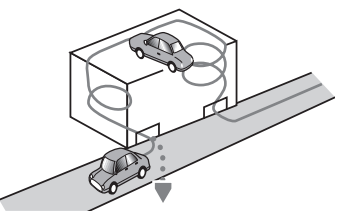

 Se o seu veículo estiver virado em uma plataforma giratória ou estrutura similar.

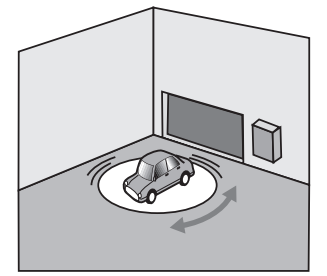

 Se as rodas do seu veículo rodarem, tais como numa estrada de pedregulhos ou na neve.

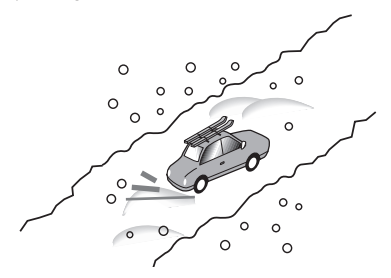

• Se você colocar correntes, ou trocar seus pneus por outros com tamanho diferente.

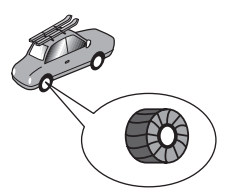

• Se árvores ou outros obstáculos bloquearem os sinais do GPS por um período considerável.

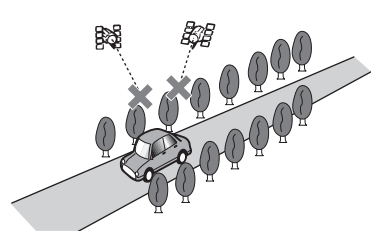

Br

• Se você dirigir muito devagar, ou de maneira "anda e para", como num congestionamento.

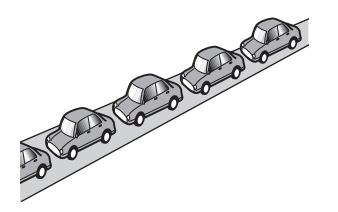

• Se você entrar na estrada após dirigir ao redor de um estacionamento grande.

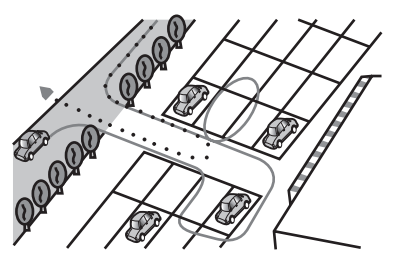

• Quando você dirigir numa rotatória.

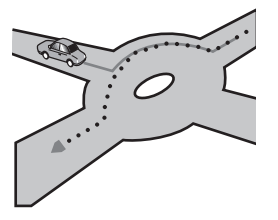

 Quando começar a dirigir imediatamente após acionar a partida do motor.

# Informações sobre as configurações de rota

# Especificações de busca de rota

Seu sistema de navegação estabelece uma rota até seu destino aplicando certas regras integradas aos dados do mapa. Essa seção fornece algumas informações úteis sobre como uma rota é estabelecida.

Quando uma rota é calculada, a rota e a orientação por voz são estabelecidas automaticamente.

Além disso, para regras de trânsito no período diurno, somente informações sobre regras de trânsito aplicáveis no momento em que a rota foi calculada são consideradas.

Ruas de mão única e fechamentos de rua podem não ser levados em consideração. Por exemplo, se uma rua estiver aberta apenas durante a manhã mas você chegar mais tarde, seria contra as regras de trânsito, então você não pode dirigir por essa rota especificada.

Ao dirigir, siga as placas de trânsito. Além disso, o sistema pode não conhecer algumas das regras de trânsito.

- A rota calculada é um exemplo da rota até seu destino decidido pelo sistema de navegação enquanto leva em consideração os tipos de ruas ou regras de trânsito. Não é necessário uma rota ideal. (Em alguns casos, você pode não ser capaz de estabelecer as ruas que você deseja pegar. Se você precisar pegar uma certa rua, estabeleça um waypoint nessa rua.)
- Se o destino estiver muito longe, pode haver casos em que a rota não pode ser estabelecida. (Se você quiser estabelecer uma rota de longa distância em várias áreas, estabeleça waypoints pelo caminho.)

- Durante o funcionamento da orientação por voz, as curvas e as interseções serão anunciadas.
   No entanto, se você passar por interseções, curvas e outros pontos guia com rápida sucessão, alguns podem vir atrasados ou não ser anunciados.
- É possível que o guia de rota tire-o de uma rodovia e o leve de volta para ela.
- Em alguns casos, a rota pode requerer que você viaje na direção oposta a sua atual. Nesses casos, você é instruído a virar, então vire com segurança seguindo as regras reais de trânsito.
- Em alguns casos, uma rota pode começar do lado oposto de um trilho ou rio de seu local real atual. Se isso acontecer, dirija em direção ao seu destino por um momento, e tente o cálculo de rota novamente.
- Quando houver congestionamento, se permanecer no congestionamento ainda for melhor do que pegar um desvio, pode não ser sugerida uma rota de desvio.
- Pode haver momentos em que o ponto inicial, o waypoint e o ponto de destino não estejam na rota destacada.
- O número de saídas por rotatória exibidos na tela podem diferir dos números reais de estradas.

#### Destaque de rota

- Uma vez ativo, a rota é destacada em cores brilhantes no mapa.
- A adjacência imediata de seu ponto inicial e destino podem não ser destacados, e nem áreas com desenhos de estrada particularmente complexos. Consequentemente, a rota pode parecer cortada na exibição, mas a orientação por voz irá continuar.

# Manuseio e cuidado dos discos

Algumas precauções básicas são necessárias ao manusear seus discos.

# Direção integrada e cuidados

# Μοτα

 Utilize apenas discos inteiros e convencionais.
 Não utilize discos pontiagudos.

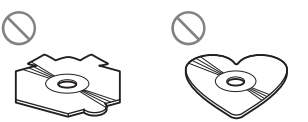

- Não use discos rachados, lascados, empenados, ou danificados de qualquer maneira, pois eles podem danificar a unidade de disco integrada.
- Ao usar discos que podem ser impressos em superfícies de etiqueta, verifique as instruções e os avisos dos discos. Dependendo dos discos, inserir e ejetar pode não ser possível. Usar tais discos pode resultar em danos a este equipamento.
- Não toque a superfície gravada dos discos.
- Guarde os discos em suas capas quando não estiverem em uso.
- Evite deixar discos em ambientes excessivamente quentes, inclusive expostos diretamente à luz solar.
- Não coloque etiquetas, escreva ou aplique produtos químicos sobre a superfície dos discos.
- Não coloque etiquetas disponíveis no mercado ou outros materiais no disco.
  - Os discos podem empenar e se tornar inexequíveis.

194) Br

- Os selos podem se soltar e interferir na ejeção dos discos, o que pode resultar em danos ao aparelho de reprodução.
- Para limpar um disco, passe um pano macio, movendo-o do centro para fora.

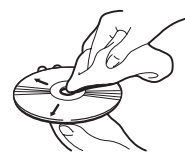

- A condensação pode impedir temporariamente o desenvolvimento da unidade de disco integrada. Deixe que ele se ajuste à temperatura mais quente por volta de uma hora. Além disso, limpe qualquer disco úmido com um pano macio.
- A execução dos discos pode não ser possível devido às características do disco, formato do disco, aplicação gravada, ambiente de execução, condições de armazenamento e assim por diante.
- Os choques da estrada podem interromper a execução do disco.
- Leia as precauções para os discos antes de usá-las.

# Condições de ambiente para a execução de um disco

- Em temperaturas extremamente altas, um corte de temperatura protege este produto desligando-o automaticamente.
- Apesar de nosso cuidado com o design do produto, pequenos arranhões que não afetam a operação em si podem aparecer na superfície do disco como resultado do desgaste mecânico, condições de ambiente para uso ou manuseio do disco.

Isso não é sinal de falha do produto. Considere isso como desgaste devido ao uso.

# Discos executáveis

Discos de DVD-Vídeo e CD com os logos mostrados abaixo, geralmente, podem ser executados nessa unidade de DVD integrada.

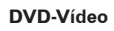

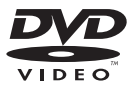

CD

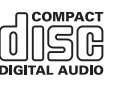

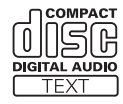

- é uma marca registrada da DVD Format/Logo Licensing Corporation.
- Não é possível executar discos de Áudio-DVD. Este leitor de DVD pode não ser capaz de ler todos os discos com as marcas descritas acima.

## Discos gravados em AVCHD

Este leito não é compatível com discos gravados no formato AVCHD (Advanced Video Codec High Definition). Não insira discos AVCHD. Se o disco AVCHD for inserido no leitor, ele não poderá ser ejetado.

## **Dolby Digital**

Este produto irá fazer o downmixing dos sinais Dolby Digital internamente e o som será enviado para os alto-falantes.

 Fabricado sob licença da Dolby Laboratories. Dolby e o símbolo double-D são marcas registradas da Dolby Laboratories.

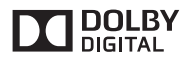

# Compatibilidade

# Notas comuns sobre a compatibilidade do disco

- Certas funções deste produto podem não estar disponíveis para alguns discos.
- A compatibilidade com todos os discos não é garantida.
- Não é possível executar discos de DVD-ROM/DVD-RAM.
- A execução de discos pode se tornar impossível com exposição direta à luz solar, altas temperaturas, ou dependendo das condições de armazenamento no veículo.

## Discos de DVD-Video

 Discos de DVD-Video com números de região incompatíveis não podem ser lidos por esta unidade de DVD. O número de região dessa unidade é "3".

### Discos DVD-R/DVD-RW/DVD-R DL (Dual Layer)

- Discos não finalizados gravados em formato Vídeo (modo vídeo) não podem ser executados.
- Discos que foram gravados em formato Video Recording (VR mode) não podem ser reproduzidos.
- Discos DVD-R DL (Dual Layer) que foram gravados em (LRJ) Layer Jump recording não podem ser reproduzidos.
- (Para informações mais detalhadas sobre métodos de gravação, por favor, entre em contato com o fabricante da mídia, dos gravadores, ou do software de gravação.)

196

Br

### Discos CD-R/CD-RW

- Discos não finalizados podem não ser executados novamente.
- Pode não ser possível executar discos CD-R/CD-RW gravados em um gravador de CD de música ou computador devido às características do disco, arranhões ou sujeira no disco, ou ainda devido a sujeira, arranhões ou condensação nas lentes da unidade de CD integrada.
- A execução de discos gravados em um computador pode não ser possível, dependendo do dispositivo de gravação, software de gravação e suas configurações, entre outros fatores ambientais.
- Grave no formato correto. (Para mais detalhes, entre em contato com o fabricante da mídia, dos gravadores, ou do software de gravação.)
- Títulos e outras informações de texto gravados em um disco CD-R/CD-RW podem não ser exibidos por esse produto (no caso de dados de áudio (CD-DA)).
- Leia as precauções com discos CD-R/ CD-RW antes de usá-los.

### Notas comuns sobre o dispositivo de armazenamento externo (USB)

- Não deixe o dispositivo de armazenamento externo (USB) em lugares expostos a altas temperaturas.
- Dependendo do tipo de dispositivo de armazenamento externo (USB) utilizado, esse sistema multimídia pode não reconhecer o dispositivo de armazenamento ou os arquivos podem não ser executados de maneira correta.
- As informações de texto de alguns arquivos de áudio podem não ser exibidas corretamente.
- Extensões de arquivos devem ser usadas da forma correta.

Capítulo

22

- Pode haver um pequeno atraso ao iniciar a execução de arquivos em um dispositivo de armazenamento externo (USB) com hierarquias de pasta complexas.
- As operações podem variar dependendo do tipo do dispositivo de armazenamento externo (USB).
- Pode não ser possível executar alguns arquivos de música do dispositivo USB devido às características do arquivo, formato do arquivo, aplicativos gravados, ambiente de execução, condições de armazenamento, e assim por diante.

### Compatibilidade do dispositivo de armazenamento USB

- Para mais detalhes sobre a compatibilidade dos dispositivos de armazenamento USB com esse sistema multimídia, consulte *Especificações na* página 213.
- Protocolo: bulk
- Não se pode conectar um dispositivo de armazenamento USB a este sistema multimídia através de um hub USB.
- O dispositivo de armazenamento USB particionado não é compatível com este sistema multimídia.
- Pode haver um pequeno atraso ao iniciar a execução de arquivos de áudio codificados com dados de imagem.
- Alguns dispositivos de armazenamento USB conectados à este sistema multimídia podem gerar ruído no rádio.
- Não conecte nada além do dispositivo de armazenamento USB.

# A sequência de arquivos de áudio no dispositivo de armazenamento USB

Para o dispositivo de armazenamento USB, a sequência é diferente daquela do dispositivo de armazenamento USB.

# Lidar com diretrizes e informações complementares

- Este sistema não é compatível com o Multi Media Card (MMC).
- Arquivos protegidos por direitos autorais não podem ser executados.

## Exemplo de uma hierarquia

A seguinte figura é um exemplo da estrutura de nível no disco. Os números na figura indicam a ordem na qual os números da pasta são designados e a ordem a ser executada.

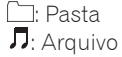

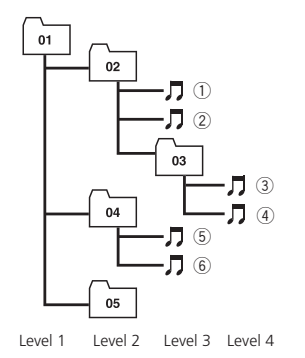

- Este produto designa números de pasta. O usuário não pode designar números de pasta.
- Se há uma pasta que não contenha nenhum arquivo executável, a pasta em si será exibida na lista da pasta, mas você não poderá verificar nenhum arquivo na pasta. (Uma lista em branco aparecerá.) Além disso, essas pastas serão puladas sem exibir o número da pasta.

# Uso correto da tela de LCD

# Lidar com a tela de LCD

# ΛΝΟΤΑ

- Quando a tela de LCD for exposta diretamente à luz solar por um longo período, ela ficará quente, resultando em possíveis danos à tela de LCD. Quando o sistema multimídia não estiver em uso, evite o máximo possível expô-lo diretamente à luz solar.
- A tela de LCD deve ser utilizada dentro das faixas de temperatura descritas em Especificações na página 213.
- Não aperte a tela de LCD com força excessiva, pois isso pode arranhá-la, ou danificá-la.
- Toque a tela de LCD apenas com o seu dedo ao operar as funções do painel de toque. A tela de LCD pode arranhar facilmente.

# Tela de cristal líquido (LCD)

- Pontinhos pretos ou brancos (pontos brilhantes) podem aparecer na tela de LCD. Isso ocorre devido às características da tela de LCD e não indica falha.
- A tela de LCD será difícil de ser enxergada se for exposta diretamente à luz solar.
- Ao usar um celular, deixe a antena do celular longe da tela de LCD para evitar interrupção do vídeo na forma de interferências, tais como manchas ou listras coloridas.

# Manter a tela de LCD

 Ao tirar o pó da tela de LCD ou limpá-la, primeiro desligue o sistema e, em seguida, limpe-a com um pano macio e seco.

# ΝΟΤΑ

 Ao limpar a tela de LCD, tome cuidado para não arranhar a superfície. Não use produtos químicos de limpeza que sejam fortes ou abrasivos.

# Luz de fundo LED (light-emitting diode)

Uma luz que emite diodo é usada dentro do mostrador para iluminar a tela de LCD.

- Em baixas temperaturas, usar a luz de fundo LED pode aumentar o atraso da imagem e degradar sua qualidade devido às características da tela LCD. A qualidade da imagem aumentará com um aumento na temperatura.
- A vida útil do produto da luz de fundo LED é de mais de 10.000 horas. No entanto, esse tempo pode cair se usada sob altas temperaturas.
- Se a luz de fundo LED chegar ao fim de sua vida útil, a tela ficará mais escura e a imagem não será mais visível. Nesse caso, consulte a sua Concessionária Autorizada Toyota.

# Acordo de licença

# **Bluetooth**®

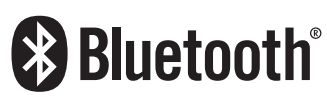

Bluetooth® é uma marca registrada da empresa Bluetooth SIG. Inc.

# microSDHC logo

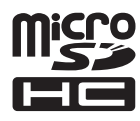

microSDHC Logo é uma marca registrada da SD-3C, LLC.

# WMA

Windows Media é uma marca registrada ou marca da Microsoft Corporation nos Estados Unidos e/ou outros países.

Este produto inclui tecnologia pertencente à Microsoft Corporation e não pode ser usada ou distribuída sem uma licença da Microsoft Licensing, Inc

# AAC

O acrônimo AAC significa Advanced Audio Coding, e refere-se a uma tecnologia de compressão padrão utilizada com MPEG-2 e MPEG-4. Vários aplicativos podem ser utilizados para codificar os arquivos AAC, mas os formatos e extensões diferem de acordo com o aplicativo que foi utilizado para codificar o arquivo AAC. Esta unidade executa arquivos AAC codificados pelo iTunes.

# Informações detalhadas com relação a dispositivos iPod

# 

- Não deixe o iPod exposto diretamente à luz solar por longos períodos. Exposição prolongada à luz solar direta pode resultar numa falha do iPod devido à alta temperatura resultante dessa exposição.
- Não deixe o iPod em nenhum lugar com altas temperaturas.

Para mais detalhes, consulte os manuais do iPod.

# iPod e iPhone

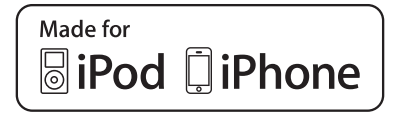

"Feito para iPod" e "Feito para iPhone" significa que um acessório eletrônico foi projetado para ser conectado especificamente ao iPod ou iPhone, respectivamente, e foi certificado pelo desenvolvedor que atende os padrões de desempenho da Apple.

A Apple não é responsável pela operação deste dispositivo ou sua conformidade com os padrões de segurança e regulamentação.

Saiba que o uso deste acessório com iPod ou iPhone pode afetar o desempenho de rádio.

iPhone, iPod, iPod classic, iPod nano, e iPod touch são marcas registradas da Apple Inc., registrada nos E.U.A e outros países.

## libjpeg

This software is based in part on the work of the Independent JPEG Group.

# FreeType

Portions of the software in this product are copyright 1996 - 2005 The FreeType Project (www.freetype.org). All rights reserved. Licensed under the FreeType Project LICENSE, 2006-Jan-27. (http://www. freetype.org/FTL.TXT)

# bsdiff

Copyright 2003-2005 Colin Percival All rights reserved

Redistribution and use in source and binary forms, with or without modification, are permitted providing that the following conditions are met:

- 1. Redistributions of source code must retain the above copyright notice, this list of conditions and the following disclaimer.
- 2. Redistributions in binary form must reproduce the above copyright notice, this list of conditions and the following disclaimer in the documentation and/ or other materials provided with the distribution.

THIS SOFTWARE IS PROVIDED BY THE AUTHOR "AS IS" AND ANY EXPRESS OR IMPLIED WARRANTIES, INCLUDING, BUT NOT LIMITED TO, THE IMPLIED WARRANTIES OF MERCHANTABILITY AND FITNESS FOR A PARTICULAR PURPOSE ARE DISCLAIMED. IN NO EVENT SHALL THE AUTHOR BE LIABLE FOR ANY DIRECT, INDIRECT, INCIDENTAL, SPECIAL, EXEMPLARY, OR CONSEQUENTIAL DAMAGES (INCLUDING, BUT NOT LIMITED TO, PROCUREMENT OF SUBSTITUTE GOODS OR SERVICES; LOSS OF USE, DATA, OR PROFITS: OR BUSINESS INTERRUPTION) HOWEVER CAUSED AND ON ANY THEORY OF LIABILITY, WHETHER IN CONTRACT, STRICT LIABILITY, OR TORT (INCLUDING NEGLIGENCE OR OTHERWISE) ARISING IN ANY WAY OUT OF THE USE OF THIS SOFTWARE, EVEN IF ADVISED OF THE POSSIBILITY OF SUCH DAMAGE.

# OpenGLES1.1, EGL1.4

Copyright (C) Silicon Graphics, Inc. All Rights Reserved,

Licensed under SGI FREE SOFTWARE LICENSE B (Version 1.0, Jan. 25, 2000 , http://oss.sgi.com/projects/FreeB/)

# **PowerVR**

This product includes components of the PowerVR™ SDK from Imagination Technologies Limited

Br

# PCRE

Copyright (c) 2007-2010, Google Inc. All rights reserved.

THE "BSD" LICENCE

Redistribution and use in source and binary forms, with or without modification, are permitted provided that the following conditions are met:

- \* Redistributions of source code must retain the above copyright notice, this list of conditions and the following disclaimer.
- \* Redistributions in binary form must reproduce the above copyright notice, this list of conditions and the following disclaimer in the documentation and/or other materials provided with the distribution.
- \* Neither the name of the University of Cambridge nor the name of Google Inc. nor the names of their contributors may be used to endorse or promote products derived from this software without specific prior written permission.

THIS SOFTWARE IS PROVIDED BY THE COPYRIGHT HOLDERS AND CONTRIBUTORS "AS IS" AND ANY EXPRESS OR IMPLIED WARRANTIES, INCLUDING, BUT NOT LIMITED TO, THE IMPLIED WARRANTIES OF MERCHANTABILITY AND FITNESS FOR A PARTICULAR PURPOSE ARE DISCLAIMED. IN NO EVENT SHALL THE COPYRIGHT OWNER OR CONTRIBUTORS BE LIABLE FOR ANY DIRECT, INDIRECT, INCIDENTAL, SPECIAL, EXEMPLARY, OR CONSEQUENTIAL DAMAGES (INCLUDING, BUT NOT LIMITED TO, PROCUREMENT OF SUBSTITUTE GOODS OR SERVICES; LOSS OF USE, DATA, OR PROFITS; OR BUSINESS INTERRUPTION) HOWEVER CAUSED AND ON ANY THEORY OF LIABILITY, WHETHER IN CONTRACT, STRICT LIABILITY, OR TORT (INCLUDING NEGLIGENCE OR OTHERWISE) ARISING IN ANY WAY OUT OF THE USE OF THIS SOFTWARE, EVEN IF ADVISED OF THE POSSIBILITY OF SUCH DAMAGE.

Capítulo

# ACORDO DE LICENÇA DO USUÁRIO FINAL (Inglês) TERMOS DE USUÁRIO FINAL

END USER LICENSE AGREEMENT FOR DATA DISTRIBUTED BY HERE

THIS IS A LICENSE AGREEMENT - AND NOT AN AGREEMENT FOR SALE - FOR YOUR COPY OF HER MAP DATA ANO/OR RELATE OUTHENT, ROLLING ANY ASSOCIATED MEDIA AND EXPLANATORY DOCUMENTATION PROVIDED TO YOU IN CONNECTION WITH THE DATA (COLLICETTVELY), THE 'DATA', SIY INSTALLING, COPYING OR OTHERWISS USING THE DATA, YOU ACCEPT AND AGREE TO BE BOUND BY ALL TERMS AND CONDITIONS OF THIS BAD USER LICENSE AGREEMENT ("AGREEMENT"), IF YOU DO NOT AGREE TO THE TERMS OF THIS AGREEMENT, YOU MUST PROMPTLY RETURN THE DATA. (NOU MUST LICENTLY AECOMPANYING TIEMS, TO YOUR SUPPLIER TO BE ELIGIBLE FOR A REFUND, WHICH SHALL BE SUBJECT TO YOUR SUPPLIER TO BE ELIGIBLE FOR A REFUND, WHICH SHALL BE

If your license to the Data was purchased directly from HERE, then the terms of this Agreement shall be between you and HERE, which shall mean (a) HERE North America, LLC if the Data is for the Americas and/or the Asia Pacific region and (b) HERE Europe B.V. if the Data is for Europe, the Middle East and/or Africa.

If your locense to the Data was obtained from any other supplier, then the tarms provided to you in connection with such purchase shall apply, provided that such tarms are no loss restrictive and protective of the Data than the tarms set forth herein. If you did not receive notice of any tarms applicable to the Data when obtained from another supplier, then the terms set forth in this Agreement hall be deemed to apply between you and your supplier.

#### OWNERSHIP

The Data and all copyrights and intellectual property or neighboring rights therein are owned by HERE and its licensors. Ownership of any media on which the Data is contained is retained by HERE or your supplier until you have paid in full any amounts due to HERE or your supplier pursuant to this Agreement or any similar agreement under which the Data is a similar agreement under which the Data is a similar agreement or any similar agreement under which the Data is a similar agreement under which the Data is a similar agreement under which the

#### LICENSE GRANT

Your license to use the Data is non-exclusive and expressly limited to your personal use, or if you are acting on behalf of a business entity, use in your business' internal operations. This license is subject to compliance with the restrictions and limitations set forth herein and does not include the right to grant sub-licenses.

#### LIMITATIONS ON USE

The Data is restricted for use in the specific system for which it was created. Except to the extent explicitly permitted by mandatory laws, you may not extract or ravillize subtantial parts of the contexts of the Data, nor reproduce, copy, modfy, adapt, translate, disassemble, decompile or reverse engineer any portion of the Data. The Data may not be used for service bureau, timesharing or other similar purposes. If you reside in countries that are subject to the European Schware Directive and with to obtain interopenability informations are meent in (the national laws based on such Directive, you shall notify HERE and provide HERE with reasonable opportunity to provide said information on reasonable terms, including costs, to be determined by HERE.

The Data includes certain information and related content provided under license from third parties and is subject to the applicable supplier terms and copyright notices set forth at the following URL: https://legslhere.com/terms/generai-content-supplier/terms-and-

#### TRANSFER OF LICENSE

You may not transfer or resell the Data to third partice, except when installed in the system for which it was created or when you do not retain any copy of the Data, and provided that the recipient agrees to all terms and conditions of this Agreement and confirms this in writing to HERE. Multi-disc sets may only be transferred or sold as a complete set as provided to you and not as a subset thereof.

#### WARNINGS

The Data may contain inaccurate or incomplete information due to the passage of time, changing circumstances, sources used and the nature of collecting comprehensive geographic data, any of which may lead to incorrect results. The Data does not include or reflect information on - inter alla - travul time and may not include neighborhood aaffet; law enforcement; emergency assistance, construction work? read or lane closures; read alcourse; read alcourse; read alcourse; read alcourse; read alcourse; read alcourse; read suptambrand the navigation system brand that you passes.

#### NO WARRANTY

THE DATA IS PROVIDED TO YOU "AS IS", AND YOU AGREE TO USE IT AT YOUR OWN RISK. HERE AND/OR YOUR SUPPLIER (AND THEIR RESPECTIVE LICENSORS AND SUPPLIERS) MAKE NO GUARANTEES, REPRESENTATIONS OR WARRANTES OF ANY KIND. EXPRESS OR IMPLIED, ARISING BY LAW OR OTHERWISE. INCLUDING BUT NOT LIMITED TO, CONTENT, GUALTY, ACOURACY, COMPLETENESS, FFEOTIVENESS, RELIABILITY, FITNESS FOR A PARTICULAR PURPOSE, USEFULNESS, USE OR RESULTS TO BE OBTAINED FROM THE DATA, OR THAT THE DATA OR USE THEREOF

#### DISCLAIMER OF WARRANTY

TO THE EXTENT PERMITTED BY LOCAL LAW, HERE AND/OR YOUR SUPPLIER (INCLUDING THEIR RESPECTIVE LICENSORS AND SUPPLIERS) DISCLAIM ANY WARRANTIES, EXPRESS OR IMPLIED, OF QUALITY, PERFORMANCE, MERCHANTABLITY, FITNESS FOR A PARTICULAR PURPOSE OR NON-INFRINGEMENT,

#### LIMITATIONS OF LIABILITY

TO THE EXTENT PERMITTED BY LOCAL LAW, HERE AND/OR YOUR SUPPLIER (INCLUDING THEIR RESPECTIVE LICENSORS AND SUPPLIERS) SHALL NOT BE LABLE TO YOU IN RESPECT OF ANY CLAIM, DEMAND OR ACTION, RHESPECTIVE OF THE NATURE OF THE GAUSE OF THE CLAIM, DEMAND OR ACTION, RHESPECTIVE OF THE NATURE OF THE GAUSE OF THE CLAIM, DEMAND OR ACTION, RHESPECTIVE OF THE NATURE OF THE GAUSE OF THE CLAIM, DEMAND OR ACTION, RHESPECTIVE OF THE ONDER OF THE DATA: OR FOR ANY LOSS OF PROFT, REVENUE, DATA, CONTRACTS OR SAVINGS, OR ANY OTHER DIRECT, INDIRECT, NODENTAL, SPECIAL OR CONSEQUENTIAL DAMAGES ARISING OUT OF YOUR USE OF OR INABILITY TO USE THE DATA, ANY DEFECT IN THE DATA, OR THE BREACH OF THESE TERMS OR CONDITIONS, WHETHER IN AN ACTION IN CONTRACT OR TORT OR BASED ON A WARRANTY, EVEN IF HERE AND/OR YOUR SUPPLER OR THEIR RESPECTIVE

This Agreement is not intended to and does not (a) change or exclude any statutory consumer rights that cannot be lawfully changed or excluded, or (b) limit or exclude any right that you may have against any other party if you did not purchase the Data directly from HERE. Some jurisdictions do not allow certain liability exclusions, damage limitations, or disclaimers of warrowst. To the exact that the above soculuaions, initiations or disclaimers do not apply to you, and if the Data manifesta a material defect in materials or workmaniby within twelve months of acquisition, your sole and exclusive remedy against HERE or your aupplier, to repair, replacement or a refund of the applicable amount that you pair for the Data, no event shell HERE or your supplier be liable for damages in excess of the price that you and for your copy of the Data.

#### COMPLIANCE WITH LAWS

You agree to use the Data in compliance with all applicable laws, rules and regulations, including local laws, rules and regulations of the country or region in which you reside or in which you obtain or use the Data. You agree not to export from anywhere any part of the Data or any direct product thereof, eccept in compliance with, and with all licenses and approvals required under, applicable export laws, rules and regulations, including but not limited to the laws, rules and regulations administed on the laws, rules and security of the U.S. Department of Commerce and the Bureau of Industry and Security of regulations prohibit HERE or your supplier from complying with any of its obligations to deliver or distribute the Data such failure shall be excused and shall not constitute a breach

#### GOVERNING LAWS

This Agreement shall be governed by the laws of the State of Illinois (for Data for the Americas and/or the Asia Pacific region) or The Netherlands (for Data for Europe, the Middle East and Africa), without giving effect to conflict of laws provisions, or the Linited Nations Convention for Contracts for the International Sale of Goods, which is exploitly both to be a submit to the genoral jurisdiction of (a) the State of Illinois for claims related to Data for the Americas and/or the Asia Pacific region, and (b) The Netherlands for Data for Europe, the Middle East and/or Africa.

#### ENTIRE AGREEMENT

The terms and conditions contained in this Agreement, including any additional terms provided in connection with a purchase from any other supplier, constitute the entre agreement between HERE or your supplier (whichwer is applicable) and you pertaining to the subject matter hereof; and superseds in their entries yary and all written or oral agreements between HERE or your supplier and your webplier and you with respect to such

If any portion of this Agreement is found illegal or unenforceable, that portion shall be severed and the remainder of this Agreement shall be given full force and effect.

#### U.S. GOVERNMENT END USERS

If the Data is being acquired by or on behalf of the United States Government or any other entity sending or applying rights atminist to those customarky claimed by the United States Government, the Data is a "commorcial item" as that term is defined at 48 C.F.R. ("FAR") 2.101, is licensed in accordance with this Agreement, and each copy of Data delivered or otherwise furnished shall be marked and embedded as appropriate with the following "Notice of Use", and be trasted in accordance with cush Notics:

#### NOTICE OF USE

CONTRACTOR (MANUFACTURER/ SUPPLIER) NAME

HERE

#### CONTRACTOR (MANUFACTURER/SUPPLIER) ADDRESS:

425 West Randolph Street, Chicago, IL 60606.

The Data is a commercial item as defined in FAR 2.101 and is subject to the terms set forth in this Agreement. If the Contracting Officer, federal government agency, or any federal difficial refuses to use the legand provided herein, the Contracting Officer, federal government agency, or any federal official must notify HERE prior to seeking additional or alternative rights in the Data.

© 1987-2017 HERE. All rights reserved.

# Diagnóstico de Falhas

Verifique a seguinte tabela antes de solicitar o serviço de reparo. Se o problema ainda existir, entre em contato com a sua Concessionária Autorizada Toyota.

# Navegação

| Sintoma                                                                                | Causa                                                                                                    | Ação (Referência)                                                                                                    |
|----------------------------------------------------------------------------------------|----------------------------------------------------------------------------------------------------|----------------------------------------------------------------------------------------------------|
| A posição atual não pode<br>ser calculada.<br>O erro de<br>posicionamento é<br>grande. | Obstáculos na antena do GPS<br>estão bloqueando sinais.                                                                                                    | Deixe a antena do GPS livre.<br>(Remova os objetos no painel de<br>instrumentos.)                                                                                                    |
| A posição atual está<br>incorreta.                                                     | Erro de posicionamento                                                                                                    | Para os locais onde os erros de<br>posicionamento tendem a ocorrer<br>(página 190).                                                                                                    |
| A pessoa do outro lado<br>ouve um eco durante a<br>ligação com viva-voz.               | A voz da pessoa do outro<br>lado da ligação (sai dos alto-<br>falantes) e então é captada pelo<br>microfone novamente. Ocorre<br>eco quando a voz da pessoa do<br>outro lado da linha é captada<br>pelo microfone através dos alto-<br>falantes do veículo. | Abaixar o volume da voz recebida<br>pode melhorar o eco (página 93).<br>No entanto, é impossível eliminar<br>completamente o eco devido à<br>natureza desse sistema multimídia.<br>Além disso, se a pessoa do outro<br>lado falar alto, se torna ainda mais<br>difícil de ouvir. Fale com voz normal.                                                                                                    |
| O sistema multimídia<br>não pode ser conectado<br>ao meu dispositivo<br>Bluetooth®.    | A configuração do sistema não<br>permite a comunicação com o<br>seu dispositivo Bluetooth®.                                                                                                    | Desligue e ligue seu dispositivo<br>Bluetooth <sup>®</sup> ou o sistema multimídia.<br>Ligue o seu dispositivo Bluetooth <sup>®</sup><br>depois disso, espere por volta de<br>um minuto, ou siga o procedimento<br>mostrado em "Mudando ou<br>excluindo o dispositivo Bluetooth <sup>®</sup> "<br>(página 91) e selecione o<br>dispositivo Bluetooth <sup>®</sup> que<br>você deseja para uma conexão<br>Bluetooth <sup>®</sup> . |

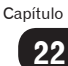

# Áudio

# Geral

| Sintoma                                                         | Causa                                                                           | Ação (Referência)                                                 |
|-----------------------------------------------------------------|---------------------------------------------------------------------------------|-------------------------------------------------------------------|
| Nenhum som é ouvido.                                            | O nível do volume está<br>configurado como muito baixo.                         | Aumente o volume.                                                 |
|                                                                 | O modo mudo está ligado.                                                        | Desligue o modo mudo.                                             |
| O monitor não exibe<br>nenhuma imagem de<br>navegação.          | A exibição não mudou para a<br>tela de navegação.                               | Pressione o botão <b>HOME</b> para alterar a tela.                |
| Nenhum som sai dos<br>alto-falantes dianteiros<br>ou traseiros. | O volume dianteiro ou<br>traseiro não está balanceado<br>adequadamente.         | Ajuste/configure adequadamente o<br>nível do volume (página 148). |
| Nenhum som sai dos<br>alto-falantes esquerdo ou<br>direito.     | Os volumes esquerdo<br>e dianteiro não estão<br>balanceados corretamente.       | -                                                                 |
| A imagem não pode ser<br>ajustada.                              | O freio de estacionamento não<br>está aplicado.                                 | Aplique o freio de estacionamento.                                |
| Pontinhos pretos ou<br>brilhantes aparecem na<br>tela LCD.      | Isso ocorre devido às<br>características da tela de LCD e<br>não indicam falha. |                                                                   |

## FM/AM

| Sintoma                                                                    | Causa                                                                   | Ação (Referência)                                     |
|----------------------------------------------------------------------------|-------------------------------------------------------------------------|-------------------------------------------------------|
| Muitos barulhos de<br>assovios são ouvidos<br>enquanto se ouve o<br>rádio. | As ondas de rádio da estação<br>estão fracas.                           | Tente uma estação diferente (página<br>105).          |
|                                                                            | A recepção é fraca devido aos<br>obstáculos ao redor do seu<br>veículo. | A medida que a recepção melhora o<br>barulho diminui. |
| Não seleciona<br>uma estação<br>automaticamente.                           | Não há estação com sinais de<br>rádio fortes.                           | Selecione a estação manualmente<br>(página 107).      |

# CD/CD-R/CD-RW/DVD-R/DVD-RW (WMA/MP3/AAC)

| Sintoma                                                                                          | Causa                                                                                                    | Ação (Referência)                                                                                                    |
|--------------------------------------------------------------------------------------------------|----------------------------------------------------------------------------------------------------|----------------------------------------------------------------------------------------------------|
| Não é possível executar<br>um disco CD-R, CD-RW,<br>DVD-R ou DVD-RW.                             | O disco não foi finalizado.                                                                                                    | Finalize o disco.                                                                                                    |
| Não pode executar um<br>arquivo WMA, MP3 ou<br>AAC.                                              | Não há extensão ".wma" para<br>o arquivo WMA, ".mp3" para o<br>arquivo MP3, ou ".m4a" para o<br>arquivo AAC.                    | Substitua o disco por outro que<br>tenha a extensão ".wma" para o<br>arquivo WMA, ".mp3" para o arquivo<br>MP3., ou ".m4a" para o arquivo AAC.                                                                                       |
|                                                                                                  | O disco gravado não é<br>compatível com o nível 1 e<br>nível 2 da ISO 9660 e com os<br>sistemas de arquivo Romeo and<br>Joliet. | Substitua o disco por um compatível<br>com o nível 1 e nível 2 da ISO 9660 e<br>com os sistemas de arquivo Romeo<br>and Joliet.                                                                                                    |
|                                                                                                  | O arquivo é gravado com uma<br>taxa de bit não compatível com<br>o sistema multimídia.                                          | Use um arquivo WMA, MP3 ou AAC<br>que esteja gravado com uma taxa<br>de bit compatível com o sistema<br>multimídia.                                                                                                    |
| Um ruído alto pode<br>ser ouvido ao executar<br>arquivos com as<br>extensões WMA, MP3<br>ou AAC. | O formato do arquivo e a<br>extensão não correspondem.                                                                          | Substitua o disco (Não toque um<br>disco CD-R/CD-RW/DVD-R/DVD-RW<br>com a extensão ".Wma" para um<br>arquivo que não seja WMA, ".mp3",<br>para um arquivo que não seja MP3 e<br>".m4a" para um arquivo diferente do<br>formato AAC). |
| Não é possível encontrar<br>o arquivo WMA/MP3/<br>AAC que eu desejo<br>escutar.                  | Não há extensão ".wma" para<br>o arquivo WMA, ".mp3" para o<br>arquivo MP3, ou ".m4a" para o<br>arquivo AAC.                    | Substitua o disco por outro que<br>tenha a extensão ".wma" para o<br>arquivo WMA, ".mp3" para o arquivo<br>MP3., ou ".m4a" para o arquivo AAC.                                                                                       |
| Nome da pasta e do<br>arquivo não são exibidos<br>corretamente.                                  | O disco gravado não é<br>compatível com o nível 1 e<br>nível 2 da ISO 9660 e com os<br>sistemas de arquivo Romeo and<br>Joliet. | Substitua o disco por um compatível<br>com o nível 1 e nível 2 da ISO 9660 e<br>com os sistemas de arquivo Romeo<br>and Joliet.                                                                                                    |
| Um arquivo WMA, MP3<br>ou AAC é executado<br>em ordem diferente da<br>ordem gravada.             | Os arquivos WMA, MP3 ou AAC<br>nem sempre são executados na<br>ordem gravada.                                                   | Alguns softwares de gravação<br>permitem que seja especificada a<br>ordem a ser executada adicionando<br>um número (ex.: 01, 02) no início da<br>pasta ou do arquivo.                                                                |

## **DVD-Vídeo**

| Sintoma                                                                                                    | Causa                                                                                                    | Ação (Referência)                                                                                                    |
|----------------------------------------------------------------------------------------------------|----------------------------------------------------------------------------------------------------|----------------------------------------------------------------------------------------------------|
| A execução de áudio não<br>é possível.                                                                        | Este tipo de disco não pode<br>ser executado pelo sistema<br>multimídia.                                                        | Substitua-o por um disco com o<br>mesmo número de região que o<br>sistema multimídia.                                       |
| O vídeo não pode ser<br>exibido na tela.                                                                      | O veículo está sendo conduzido.                                                                                                 | O vídeo é desabilitado enquanto o<br>veículo é conduzido. Os sons ainda<br>estão disponíveis.                               |
|                                                                                                    | A tela de navegação é<br>apresentada.                                                                                           | Pressione o botão AUDIO para<br>alterar a tela.                                                                             |
| O sistema multimídia<br>não começa a reproduzir<br>automaticamente<br>quando o disco é<br>inserido no leitor. | Em alguns discos, um menu<br>de DVD é apresentado e o<br>sistema multimídia não permite<br>a reprodução automática do<br>disco. | Acione o menu do DVD e inicie a<br>reprodução ou selecione o modo<br>de reprodução automática (página<br>126).              |
| A reprodução<br>automática não funciona<br>devidamente.                                                       | O disco inserido no leito não<br>é compatível com a função de<br>reprodução automática.                                         | Alguns DVDs podem não<br>funcionar corretamente. Desligue<br>a reprodução automática e inicie a<br>reprodução (página 126). |
| Não há som.                                                                                                   | A imagem ainda é exibida,<br>ou acontece uma reprodução<br>quadro a quadro em câmera<br>lenta.                                  | Não há som mas a reprodução<br>continua, em câmera lenta, ou<br>quadro a quadro.                                            |
|                                                                                                    | Você tenta executar uma faixa<br>em formato de áudio DTS.                                                                       | O formato de áudio DTS não pode<br>ser reproduzido.                                                                         |
| Uma mensagem de<br>controle dos pais é<br>exibida e a reprodução<br>passa a não ser possível.                 | O controle dos pais está ativo.                                                                                                 | Desligue o controle dos pais ou<br>mude o nível (página 125).                                                               |
| O idioma do áudio ou<br>das legendas não pode<br>ser trocado.                                                 | O disco inserido não possui<br>gravações em vários idiomas.                                                                     | Trocar o idioma é impossível, pois<br>este disco não possui gravação em<br>vários idiomas.                                  |
|                                                                                                    | Em alguns DVDs, só é possível<br>trocar o idioma no menu do<br>DVD.                                                             | Troque o idioma no menu do DVD.                                                                                             |
| O idioma de áudio/<br>legenda não pode ser<br>trocado no menu do<br>DVD.                                      | Sua tentativa de trocar o idioma<br>não foi registrada pelo DVD.                                                                | Não é possível trocar de tela, se<br>o idioma selecionado não estiver<br>registrado no DVD.                                 |
| O ângulo de visualização<br>não pode ser alterado.                                                            | O DVD em reprodução não<br>possui gravação de cenas em<br>vários ângulos.                                                       | O ângulo de visualização não pode<br>ser trocado, se o DVD não possuir<br>gravação das cenas em vários<br>ângulos           |

Br

| Sintoma                                                                                   | Causa                                                                                                    | Ação (Referência)                                                                                                    |
|-------------------------------------------------------------------------------------------|----------------------------------------------------------------------------------------------------|----------------------------------------------------------------------------------------------------|
|                                                                                           | Ao tentar trocar a visualização<br>multi ângulo de uma cena<br>que não foi gravada em vários<br>ângulos.             | Troca entre vários ângulos ao assistir<br>cenas gravadas desta forma.                                                                                                    |
| A imagem está<br>extremamente<br>embaçada/distorcida<br>e escura durante a<br>reprodução. | O disco possui um sinal para<br>evitar que seja copiado. (Alguns<br>discos podem apresentar esta<br>característica.) | Visto que o sistema multimídia<br>é compatível com o sistema de<br>proteção contra cópias analógicas,<br>a imagem pode ficar com listras<br>horizontais ou outras imperfeições<br>quando um disco com esse tipo de<br>proteção é reproduzido em alguns<br>visores (Isto não significa que o<br>sistema multimídia apresenta uma<br>falha). |
| ∅ (ícone de proibição)<br>é exibido e o<br>funcionamento se torna<br>impossível.          | A operação não é compatível<br>com a configuração de vídeo.                                                          | A operação não é possível.                                                                                                    |
|                                                                                           | O DVD em reprodução não<br>possui cenas em vários<br>ângulos, áudio e legendas em<br>vários idiomas.                 |                                                                                                    |
| A imagem congela (para)<br>e o sistema multimídia<br>não pode funcionar.                  | A leitura de dados é impossível<br>durante a reprodução do disco.                                                    | Toque ■ e inicie a reprodução<br>novamente.                                                                                                    |

# Dispositivo de memória USB

| Sintoma                                                                           | Causa                                                                                                    | Ação (Referência)                                                                                                   |
|-----------------------------------------------------------------------------------|----------------------------------------------------------------------------------------------------|----------------------------------------------------------------------------------------------------|
| Não pode executar um<br>arquivo WMA, MP3 ou<br>AAC.                               | Não há extensão ".wma" para<br>o arquivo WMA, ".mp3" para o<br>arquivo MP3, ou ".m4a" para o<br>arquivo AAC. | Adicione a extensão ".wma" para o<br>arquivo WMA, ".mp3" para o arquivo<br>MP3, ou ".m4a" para o arquivo AAC.       |
|                                                                                   | O arquivo é gravado com uma<br>taxa de bit não compatível com<br>o sistema multimídia.                       | Use um arquivo WMA, MP3 ou AAC<br>que esteja gravado com uma taxa<br>de bit compatível com o sistema<br>multimídia. |
| Não é possível encontrar<br>o arquivo WMA,MP3<br>ou AAC que eu desejo<br>escutar. | Não há extensão ".wma" para<br>o arquivo WMA, ".mp3" para o<br>arquivo MP3, ou ".m4a" para o<br>arquivo AAC. | Adicione a extensão ".wma" para o<br>arquivo WMA, ".mp3" para o arquivo<br>MP3, ou ".m4a" para o arquivo AAC.       |

| Sintoma               | Causa                           | Ação (Referência)                 |
|-----------------------|---------------------------------|-----------------------------------|
| Não pode executar um  | Não há extensão ".avi", ".mp4", | Adicione uma extensão ".avi",     |
| arquivo MPEG4, H.264, | e ".m4v" para os arquivos       | ".mp4", e ".m4v" para os arquivos |
| ou WMV.               | MPEG4; ".mp4" para os           | MPEG4 ; ".mp4" para os arquivos   |
|                       | arquivos H.264; e ".wmv" para o | H.264; ou ".wmv" para os arquivos |
|                       | arquivo WMV.                    | WMV.                              |

## Problemas com a tela do modo connected services

| Sintoma                                                   | Causa                                                                        | Ação (Referência)                                                                                                    |
|-----------------------------------------------------------|------------------------------------------------------------------------------|----------------------------------------------------------------------------------------------------|
| Uma tela preta é<br>apresentada.                          | Aperte [ <b>Ignore</b> ] na mensagem<br>da tela inicial do aplicativo.       | Inicie o aplicativo de inicialização de<br>acordo com a mensagem.                                                                                              |
|                                                           | Enquanto opera um aplicativo,<br>o aplicativo foi encerrado no<br>iPhone.    | Ao Pressionar o botão <b>Home</b> e exibir<br>a tela de navegação.                                                                                             |
|                                                           | O iOS pode estar aguardando o funcionamento da tela.                         | Pare o veículo em um local seguro e<br>desligue a tela do iPhone.                                                                                              |
| Uma mensagem de<br>reconexão imediata é<br>exibida.       | Um iPhone com função de<br>segurança foi conectado ao<br>sistema multimídia. | Desbloqueie e reconecte o iPhone.                                                                                                    |
|                                                           | A versão de OS instalada é<br>antiga.                                        | Atualize a versão de OS.                                                                                                    |
|                                                           | Um iPhone incompatível<br>foi conectado ao sistema<br>multimídia.            | Conecte um iPhone compatível com o sistema multimídia.                                                                                                    |
| A tela é exibida, mas<br>não funciona de forma<br>alguma. | Ocorreu um erro.                                                             | Quando um iPhone for conectado,<br>desligue e ligue novamente o botão<br>de partida (na posição "ACC"* <sup>1</sup> ou no<br>modo ACCESSÓRIOS* <sup>2</sup> ). |
| O som do rádio não sai<br>nos alto-falantes.              | O equalizador de áudio do rádio<br>está desligado.                           | Ligue o equalizador de áudio do<br>rádio.                                                                                                    |

\*1: Veículos sem sistema inteligente de entrada e partida

\*2: Veículos com sistema inteligente de entrada e partida

# Mensagens e como reagir a elas

# Geral

| Mensagem                                                                                                    | Causa                                                                      | Ação (Referência)                                                                                                    |
|----------------------------------------------------------------------------------------------------|----------------------------------------------------------------------------|----------------------------------------------------------------------------------------------------|
| O sistema será desligado<br>temporariamente devido a<br>temperatura anormal.<br>Aguarde até que a temperatura<br>volte para a faixa normal. | A temperatura interna na<br>unidade de navegação<br>aumentou ou diminuiu.  | Espere até que a temperatura<br>da unidade volte aos seus<br>limites operacionais normais.<br>Quando a temperatura voltar<br>ao normal, uma mensagem "O<br>sistema se recuperou de altas<br>ou baixas<br>temperaturas e agora voltou a<br>funcionar." é exibida. |
| Não é permitido operar<br>enquanto o veículo estiver em<br>movimento                                                                        | Você tentou operar uma<br>função que era inoperável<br>durante a condução. | Algumas funções são<br>designadas a ser inoperáveis<br>enquanto se dirige por razões<br>de segurança. Estacione<br>seu veículo em um local<br>seguro e aplique o freio de<br>estacionamento antes de iniciar<br>a operação.                                      |

# Navegação

| Mensagem                                                                                                    | Causa                                                                                                | Ação (Referência)                     |
|----------------------------------------------------------------------------------------------------|----------------------------------------------------------------------------------------------------|---------------------------------------|
| A rota não pode ser<br>determinada.<br>O destino está muito longe.                                          | A distância entre o ponto<br>inicial e o de destino não é<br>apropriada.                             | Mude o destino ou o ponto<br>inicial. |
| A rota não pode ser<br>determinada.<br>O destino está muito perto.                                          |                                                                                                    |                                       |
| A rota não pode ser<br>determinada devido a<br>regulamentações de tráfego.                                  | A rota não pode ser calculada<br>pois as informações de<br>restrição são levadas em<br>consideração. |                                       |
| Não é possível encontrar<br>estrada que leva ao destino.                                                    | A posição do destino ou do<br>ponto inicial não é apropriada.                                        | -                                     |
| A rota não pode ser<br>determinada. Nenhuma<br>informação sobre pontos de<br>partida e de destino próximos. | -                                                                                                    |                                       |
| A rota não pode ser<br>determinada                                                                          | O cálculo de rota falhou por<br>algum motivo.                                                        | -                                     |

# Áudio

# DISCO

| Mensagem                                                                                  | Causa                                                                               | Ação (Referência)                                                                                                    |  |
|-------------------------------------------------------------------------------------------|-------------------------------------------------------------------------------------|----------------------------------------------------------------------------------------------------|--|
| Disco ilegível                                                                            | Um disco que não pode ser<br>lido pelo sistema multimídia é<br>inserido.            | Substitua o disco por um que<br>o sistema multimídia possa ler<br>(página 194).                                                                                                    |  |
| Erro de reprodução devido a<br>temperatura irregular.<br>Por favor ejete o disco.         | A temperatura interna na<br>unidade de navegação<br>aumentou ou diminuiu.           | Remova o disco e espere<br>até que a temperatura da<br>unidade volte aos seus limites<br>operacionais normais. Se<br>o problema não melhorar,<br>consulte a sua Concessionária<br>Autorizada Toyota.  |  |
| Erro de reprodução. Por favor<br>ejete o disco.                                           | O disco está extremamente<br>sujo.                                                  | Limpe o disco.                                                                                                    |  |
|                                                                                           | O disco está riscado ou<br>danificado de outra forma.                               | Substitua o disco por um não<br>riscado e sem danos.                                                                                                    |  |
|                                                                                           | O disco foi introduzido na<br>posição errada.                                       | Insira o disco com a etiqueta<br>virada para cima.                                                                                                    |  |
|                                                                                           | Um disco que não pode ser<br>lido pelo sistema multimídia é<br>inserido.            | Substitua o disco por um que<br>o sistema multimídia possa ler<br>(página 194).                                                                                                    |  |
| Não é possível reproduzir.                                                                | Este tipo de faixa não pode<br>ser executado pelo sistema<br>multimídia.            | Executa as faixas que o sistem<br>multimídia pode executar. O<br>sistema multimídia não pode                                                                                                    |  |
| Nenhum arquivo para<br>reproduzir.                                                        | O disco não contém faixas<br>ou arquivos que o sistema<br>multimídia pode executar. | executar faixas que estejam<br>protegidas por DRM (digital<br>rights management).                                                                                                    |  |
| Não há faixa disponível para<br>reprodução.                                               | -                                                                                   |                                                                                                    |  |
| O código da região é diferente.                                                           | O disco não tem o mesmo<br>número de região que o<br>sistema multimídia.            | Substitua o disco de DVD-Video<br>por outro que possua o número<br>de região "4".                                                                                                    |  |
| A exibição da fonte de vídeo<br>do banco dianteiro ao dirigir é<br>estritamente proibida. | Você tentou reproduzir um<br>vídeo enquanto o veículo<br>estava em movimento.       | Para sua segurança, o vídeo<br>é desabilitado enquanto o<br>veículo está em movimento.<br>Para assistir o vídeo, estacione<br>o veículo em um local<br>seguro e aplique o freio de<br>estacionamento. |  |

# **Áudio Bluetooth®**

| Mensagem                     | Causa                        | Ação (Referência)             |
|------------------------------|------------------------------|-------------------------------|
| Não é possível conectar ao   | O reprodutor de áudio        | Conecte o reprodutor de áudio |
| dispositivo AV.              | por Bluetooth® não pode      | Bluetooth® (página 146).      |
| Inicie a conexão a partir do | ser conectado do sistema     |                               |
| dispositivo AV.              | multimídia por algum motivo. |                               |

## Dispositivo de memória USB

| Mensagem                                                                                                    | Causa                                                                                                  | Ação (Referência)                                                                                                    |  |
|----------------------------------------------------------------------------------------------------|----------------------------------------------------------------------------------------------------|----------------------------------------------------------------------------------------------------|--|
| Não é possível reproduzir.<br>Consulte o Manual do<br>Proprietário para obter mais<br>detalhes sobre o formato de<br>arquivo a reproduzir.                                                                          | Este tipo de arquivo não pode<br>ser executado pelo sistema<br>multimídia.                             | Execute os arquivos que o<br>sistema multimídia pode<br>reproduzir (página 104).                                                                                                    |  |
| Nenhum arquivo para<br>reproduzir.<br>Consulte o Manual do<br>Proprietário para obter mais<br>detalhes sobre o formato de<br>arquivo a reproduzir.                                                                  | O dispositivo de memória<br>USB não contém os arquivos<br>que o sistema multimídia<br>pode reproduzir. |                                                                                                    |  |
| O dispositivo conectado não<br>pode ser usado como uma<br>memória USB.                                                                                                    | Um dispositivo de memória<br>USB que não é compatível<br>com o sistema multimídia foi<br>conectado.    | Verifique quais dispositivos de<br>memória USB são compatíveis<br>com o sistema multimídia<br>(página 128).                                                                                                    |  |
|                                                                                                    | Erro de memória USB                                                                                    | Formate o dispositivo de<br>memória USB e conecte-o ao<br>sistema multimídia novamente.                                                                                                    |  |
| A conexão via USB foi<br>cancelada devido à<br>sobrecorrente. Não reconecte a<br>mesma memória USB ou iPod<br>ao sistema.<br>Antes de conectar qualquer<br>memória USB ou iPod, reinicie<br>o sistema de navegação. | Houve uma sobrecarga na<br>entrada USB.                                                                | Remova o dispositivo de<br>memória USB de sua entrada.<br>Em seguida, desligue e ligue<br>novamente o botão de partida<br>(na posição "ACC"*1 ou no<br>modo ACCESSÓRIOS*2). Não<br>utilize o mesmo dispositivo de<br>memória USB novamente. |  |

\*1: Veículos sem sistema inteligente de entrada e partida

\*2: Veículos com sistema inteligente de entrada e partida

Br (211

#### iPod

| Mensagem                                                                                                    | Causa                                                                                              | Ação (Referência)                                                                                                    |
|----------------------------------------------------------------------------------------------------|----------------------------------------------------------------------------------------------------|----------------------------------------------------------------------------------------------------|
| Falha de autorização. O iPod<br>não está conectado.                                                                                                    | A autenticação entre o<br>sistema multimídia e o iPod<br>não foi bem sucedida por<br>alguma razão. | Desligue e ligue o sistema<br>multimídia e remova o iPod<br>do sistema de navegação.<br>Certifique-se de que o<br>iPod esteja funcionando<br>corretamente antes de<br>reconectá-lo.          |
| O sistema não suporta este<br>iPod.<br>Consulte o Manual do<br>Proprietário.                                                                                                    | Um iPod que não é suportado<br>pelo sistema multimídia foi<br>conectado.                           | Para verificar se o iPod<br>conectado é suportado pelo<br>sistema multimídia (página<br>12).                                                                                                 |
| A conexão via USB foi<br>cancelada devido à<br>sobrecorrente. Não reconecte a<br>mesma memória USB ou iPod<br>ao sistema.<br>Antes de conectar qualquer<br>memória USB ou iPod, reinicie<br>o sistema de navegação. | Houve uma sobrecarga na<br>entrada USB.                                                            | Remova o iPod da entrada<br>USB. Em seguida, desligue e<br>ligue novamente o botão de<br>partida (na posição "ACC"*1 ou<br>no modo ACCESSÓRIOS*2).<br>Não utilize o mesmo iPod<br>novamente. |

\*<sup>2</sup>: Veículos com sistema inteligente de entrada e partida

# Especificações

# Visor

| Faixa | de temperatura | operacional  |       | –20°C | até | +65°C |
|-------|----------------|--------------|-------|-------|-----|-------|
| Faixa | de temperatura | de armazenar | mento | –20°C | até | +80°C |

# • Leitor de DVD

| Número de região         |                                   |
|--------------------------|-----------------------------------|
| Discos executáveis       | DVD-Video, DVD-R (DL/SL), DVD-RW, |
|                          | CD-ROM, CD-DA, CD-R/RW            |
| Formato de decodificação |                                   |
| MP3                      | MPEG-1, 2, 2.5 AUDIO LAYER-3      |
| WMA                      | Windows Media Audio ver. 7, 8, 9  |
| AAC                      | iTunes ver. 7.6 (AAC-LC)          |
|                          |                                   |

# ♦ USB

| Especificações de padrão USB  | USB2.0 de Alta Velocidade       |
|-------------------------------|---------------------------------|
| Alimentação máx. de corrente  | 500 mA                          |
| Capacidade máx. de memória    |                                 |
| Sistema de arquivos           |                                 |
| Formato de decodificação      |                                 |
| MP3                           | MPEG-1, 2, 2.5 AUDIO LAYER-3    |
| WMA (ASF)                     | Windows Media Audio             |
|                               | ver. 7, 8, 9 (2canais de áudio) |
| AAC                           | iTunes ver. 7.6 (AAC-LC)        |
| Resoluções (arquivos MP4, WMV | e AVI)128x96,                   |
|                               | 160x120, 176x144 (QCIF)         |
|                               | 320x240 (QVGA), 352x240 (SIF)   |
|                               |                                 |

# Bluetooth®

| Versão | Bluetooth® | 2.1+EDR |
|--------|------------|---------|
|--------|------------|---------|

# Índice do menu

A lista de itens de menu a seguir pode ser acessada com o botão **MENU** e o botão & :

| Botão <b>Menu</b> | ► | Connected services       | $\rightarrow$ | página 178                              |
|-------------------|---|--------------------------|---------------|-----------------------------------------|
|                   |   | Informação               | $\rightarrow$ | Tela de " <b>Informações</b> "          |
|                   |   | Destino                  | $\rightarrow$ | Tela de " <b>Destino</b> "              |
|                   |   | Editar/<br>configurações | $\rightarrow$ | Tela " <b>Editar/</b><br>configurações" |
| Botão             |   |                          |               | Tela do " <b>Telefone</b> "             |

Botão 🌭

# Tela de "Informações"

| $\rightarrow$ | página 77                                                                                                |
|---------------|----------------------------------------------------------------------------------------------------|
| $\rightarrow$ | página 133                                                                                               |
| $\rightarrow$ | página 83                                                                                                |
| <b>→</b>      | página 80                                                                                                |
|               | $ \begin{array}{c} \rightarrow \\ \rightarrow \\ \rightarrow \\ \rightarrow \\ \rightarrow \end{array} $ |

# Tela de "Destino"

| Endereço               | $\rightarrow$ | página 47 |
|------------------------|---------------|-----------|
| Favoritos              | <b>→</b>      | página 53 |
| Histórico              | <b>→</b>      | página 54 |
| Mapa anterior          | <b>→</b>      | página 55 |
| Nome                   | <b>→</b>      | página 47 |
| Próximo da posição     | <b>→</b>      | página 51 |
| Próximo do destino     | $\rightarrow$ | página 52 |
| Próx. cidade           | <b>→</b>      | página 52 |
| Coordenadas            | $\rightarrow$ | página 55 |
| N <sup>o</sup> de tel. | <b>→</b>      | página 51 |
| Casa                   | <b>→</b>      | página 44 |
| Favoritos especiais    | $\rightarrow$ | página 54 |

# Tela "Editar/configurações"

| Configurações |
|---------------|
| Rápidas       |

Sistema

- Configurações do sistema
- → página 14 ► Configuração de hora → página 96 Configurações de idioma → página 97

→ página 98

- Cor de fundo → página 98
- Configurações de
- combustível Animações → página 99
- Visor
- → página 186 Sensibilidade do interruptor → página 99 de toque
- Atualizações de software → página 187
- Restaurar padrões → página 99
- Configurações de volume → página 93 Configurações do Bluetooth\* → página 89
- \*: Bluetooth é uma marca registrada da Bluetooth SIG, Inc.

|             |                               | -                                        |              |
|-------------|-------------------------------|------------------------------------------|--------------|
|             | Tela desligada                |                                          | → página 187 |
| Navegação 🕨 | Editar Dados de<br>Navegação  | <ul> <li>Editar favoritos</li> </ul>     | → página 70  |
|             |                               | Excluir histórico de<br>pesquisa         | → página 75  |
|             |                               | Editar favoritos especiais               | → página 73  |
|             |                               | Excluir rotas aprendidas                 | → página 76  |
|             |                               | Excluir registro de rotas<br>percorridas | → página 76  |
|             | Configurações de<br>navegação |                                          | → página 82  |
|             | Posição/Direção               |                                          | → página 95  |
|             | Fixar local                   |                                          | → página 96  |
| Áudio 🛛     | Configurações de<br>áudio     | ► FAD/BAL                                | → página 148 |
|             |                               |                                          |              |
Apêndice

|                               |                                 | Configurações de controle<br>de volume | → página 148 |
|-------------------------------|---------------------------------|----------------------------------------|--------------|
|                               |                                 | ASL                                    | → página 148 |
|                               | Configurações de DVD            |                                        | → página 124 |
|                               | Configurações de<br>vídeo USB   |                                        | → página 134 |
| Exibir a tela '               | 'Telefone''                     |                                        |              |
| Teclado                       |                                 | → página 167                           |              |
| Contatos                      |                                 | → página 168                           |              |
| Favoritos                     |                                 | → página 168                           |              |
| Hist. chamadas                |                                 | → página 168                           |              |
| Rediscar                      |                                 | → página 168                           |              |
| Definições do<br>Telefone     |                                 | → página 170                           |              |
| Configurações de<br>Bluetooth | 5                               | → página 89                            |              |
| Editar/limpar                 | ► Gerenciador de co             | ntatos → página 173                    |              |
|                               | Remover favoritos               | → página 177                           |              |
|                               | Excluir todo o histo            | órico → página 177                     |              |
|                               | Lista das ligações              | feitas → página 177                    |              |
|                               | Lista das ligações<br>recebidas | → página 177                           |              |
|                               | Lista de chamadas<br>perdidas   | s → página 177                         |              |

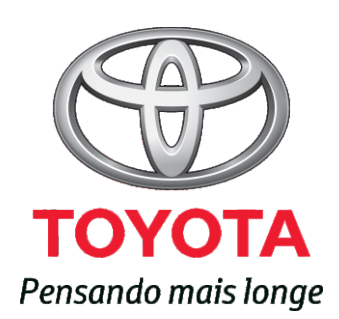

Código: OM99P-28BRA-RP Destino: Brasil Março/2017